# Applied Biosystems 3400 DNA Synthesizer

User Guide

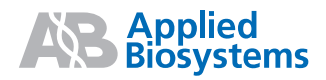

© Copyright 2003, 2010 Applied Biosystems. All rights reserved.

#### For Research Use Only. Not for use in diagnostic procedures.

Information in this document is subject to change without notice. Applied Biosystems assumes no responsibility for any errors that may appear in this document. This document is believed to be complete and accurate at the time of publication. In no event shall Applied Biosystems be liable for incidental, special, multiple, or consequential damages in connection with or arising from the use of this document.

Use of this instrument for synthesis of polynucleotides is licensed when synthesis is performed using solid phase supports from a licensed supplier. Synthesizer authorization does not in and of itself include the running royalty component of the license or by itself convey to the purchaser a complete license or right to perform the oligonucleotide synthesis processes. For further information on the licensing program for the oligonucleotide synthesis processes, contact the Director of Licensing at Applied Biosystems, 850 Lincoln Centre Drive, Foster City, California 94404. No other license is granted to the purchaser either directly or by implication, estoppel or otherwise.

#### TRADEMARKS:

Applied Biosystems, ABI LV40, FastPhoramidite, OPC, and Phosphalink are registered trademarks of Applied Biosystems or its subsidiaries in the U.S. and/or certain other countries.

AB (Design), ABI LV200, Aminolink, Applera, HEX, TET, and 6-FAM are trademarks of Applied Biosystems or its subsidiaries in the U.S. and/or certain other countries.

All other trademarks are the sole property of their respective owners.

Part Number 4334680 Rev. C 06/2010

# Contents

### Preface

| How to Use This Guide xv               |
|----------------------------------------|
| Purpose of This Guide xv               |
| Audience                               |
| Assumptions                            |
| Text Conventions                       |
| User Attention Words xv                |
| Safety Alert Words                     |
| How to Obtain More Information xvi     |
| Related Documentationxvi               |
| Send Us Your Comments                  |
| How to Obtain Services and Support xvi |

### Safety and EMC Compliance Information

| Safety Conventions Used in This Document |
|------------------------------------------|
| Symbols on Instruments                   |
| Safety Symbols                           |
| Safety Labels on Instruments xx          |
| General Instrument Safety                |
| Moving and Lifting the Instrument        |
|                                          |
| Chemical Hazard Warning                  |
| About MSDSs xxii                         |
| Obtaining MSDSs xxii                     |
| Chemical Safety Guidelines xxiii         |
| Chemical Waste Safety xxiii              |
| Chemical Waste Hazard                    |
| Wasto Profiles                           |
| Waste Disposal                           |
| Electrical Safety                        |
| Fuses                                    |
| Power xxv                                |
| Overvoltage Rating xxv                   |
| Physical Hazard Safety xxv               |

| Compressed Gases xxv<br>Solvents and Pressurized Fluids xxv  |
|--------------------------------------------------------------|
| Safety and Electromagnetic Compatibility (EMC) Standardsxxvi |
| U.S. and Canadian Safety Standards xxvi                      |
| Canadian EMC Standardxvi                                     |
| European Safety and EMC Standardsxvi                         |
| Australian EMC Standardsxxvi                                 |

### Chapter 1 About the 3400 DNA Synthesizer

| Instrument Overview 1-2         |
|---------------------------------|
| Description                     |
| Synthesis Scales 1-2            |
| Instrument Components 1-2       |
| Synthesis Process 1-3           |
| Controller                      |
| Controller Components 1-4       |
| Software                        |
| LCD Screen and Keypad 1-4       |
| Chemical Delivery System 1-5    |
| System Components 1-5           |
| Argon Cylinder                  |
| Pressure Regulators 1-6         |
| Reagent Bottles 1-7             |
| Pressure and Delivery Lines 1-7 |
| Pressure/Vent Lines 1-8         |
| Valve Blocks                    |
| Columns                         |
| Waste Containers 1-10           |

### Chapter 2 About Valves and Cycle Scripts

| Overview of 3400 Valves 2-2                     |
|-------------------------------------------------|
| How the Valves Work 2-2                         |
| Valves 1 to 16                                  |
| Valves 17 to 41 and 53 2-3                      |
| Valves 42 to 52 2-4                             |
| Valve Schematic                                 |
| Overview of 3400 Valve Operations 2-6           |
| Valves, Valve Groups, and Valve Operations 2-6  |
| Valve Codes                                     |
| Valve Codes by Type of Task 2-6                 |
| Activating or Accessing Valves and Valve Groups |
| How Valve Operations are Performed 2-7          |
| Example: ACNToColumn1 2-7                       |
| Delivering Reagents to the Columns 2-9          |
| Flow Path/Action 2-9                            |

| Rinsing or Flushing Chemical Pathways          | 2-10 |
|------------------------------------------------|------|
| Flow Path/Action                               | 2-10 |
| Priming the Delivery Lines                     | 2-11 |
| Flow Path/Procedures                           | 2-11 |
| Preparing Reagents for Delivery                | 2-12 |
| Flow Path/Procedures                           | 2-12 |
| Delivering Acetonitrile to Reservoirs          | 2-13 |
| Flow Path/Procedures                           | 2-13 |
| Delivering Argon to Reservoirs                 | 2-14 |
| Flow Path/ Procedures                          | 2-14 |
| Testing the Instrument                         | 2-15 |
| Flow Path/ Procedure                           | 2-15 |
| Overview of the Cycle Scripts                  | 2-16 |
| Definition                                     | 2-16 |
| Cycle Scripts Provided                         | 2-16 |
| Cycle Procedures in Each Cycle Script          | 2-16 |
| Cycle Procedure Instrument Command Conventions | 2-17 |
| Creating Custom Cycle Scripts                  | 2-18 |
| How Cycles Work                                | 2-18 |
| Synthesis Scales                               | 2-18 |

### Chapter 3 Getting Started

| Setting Up the 3400 DNA Synthesizer 3-2         |
|-------------------------------------------------|
| Starting the Instrument 3-2                     |
| Understanding the LCD Screen/Keypad 3-3         |
| Physical Features                               |
| Command Key Functions 3-4                       |
| Entering Text                                   |
| Text Menu                                       |
| Entering Text                                   |
| Navigating Through the Main Menu 3-6            |
| Navigating Through the Main Menu                |
| Setting the Time and Date                       |
| Accessing the Time/Date Menu 3-8                |
| Selecting the Time Zone 3-8                     |
| Setting the System Time 3-9                     |
| Networking the Instrument 3-10                  |
| Using the Supplied NAT Router 3-10              |
| Connecting the Instrument to the Router 3-10    |
| Setting an Instrument Host Name (Optional) 3-12 |
| Setting up a Printer (Optional) 3-12            |
| Connecting a Computer (Optional) 3-14           |

### Chapter 4 Run Preparation: Setting Up the Instrument Hardware

| Overview                                                    | . 4-2 |
|-------------------------------------------------------------|-------|
| Setup Checklist                                             | . 4-2 |
| Checking the Argon Cylinder                                 | . 4-3 |
| When to Replace                                             | . 4-3 |
| Equipment Required                                          | . 4-3 |
| Handling Precautions                                        | . 4-3 |
| Replacing an Argon Cylinder                                 | . 4-3 |
| Checking the Waste Containers                               | . 4-4 |
| When to Empty                                               | . 4-4 |
| Equipment Required                                          | . 4-4 |
| Handling Precautions                                        | . 4-4 |
| Emptying a Waste Container                                  | . 4-4 |
| Reattaching a Waste Container                               | . 4-5 |
| Checking the Ancillary and External Reagent Bottles         | . 4-6 |
| When to Replace                                             | . 4-6 |
| Equipment Required                                          | . 4-6 |
| Handling Precautions                                        | . 4-6 |
| Using the Change Bottle Procedure to Change Reagent Bottles | . 4-7 |
| Preparing the Phosphoramidite Bottle Positions              | . 4-9 |
| When to Prepare the Positions                               | . 4-9 |
| Removing Phosphoramidite Bottles                            | . 4-9 |
| Attaching Phosphoramidite Bottles                           | . 4-9 |
| Choosing Autodilution or Manual Installation                | 4-10  |
| Installing Phosphoramidites Using Autodilution              | 4-11  |
| Autodilution Menu                                           | 4-11  |
| Handling Precautions                                        | 4-11  |
| Autodilution Procedure                                      | 4-11  |
| Diluting and Installing Phosphoramidites Manually           | 4-14  |
| Equipment Required                                          | 4-14  |
| Guidelines for Dissolving Phosphoramidites                  | 4-14  |
| Acetonitrile Volumes                                        | 4-15  |
| Dissolving the Phosphoramidites                             | 4-15  |
| Manually Installing Phosphoramidite Bottles                 | 4-16  |
| Installing Columns                                          | 4-18  |
| Equipment Required                                          | 4-18  |
| Installing a Column                                         | 4-18  |
| Installing Oligo Collection Vials                           | 4-19  |
| Equipment Required                                          | 4-19  |
| Installing an Oligo Collection Vial                         | 4-19  |

### Chapter 5 Run Preparation: Setting Up the Instrument Software

| Section 5.1 Creating Sequences | 5-3 |
|--------------------------------|-----|
| Overview                       | 5-4 |
| Creating Sequences             | 5-4 |

| Before You Begin                                 | . 5-4 |
|--------------------------------------------------|-------|
| Using the Instrument Front Panel                 | . 5-5 |
| Creating a Sequence                              | . 5-5 |
| Two Ways to Create Sequences                     | . 5-5 |
| Creating a New Sequence                          | . 5-5 |
| Modifying an Existing Sequence                   | . 5-6 |
| Editing a Sequence                               | . 5-7 |
| Editing a Sequence                               | . 5-7 |
| Using the ( ) [Select Region] Menu               | . 5-8 |
| Saving Your Changes                              | 5-11  |
| Deleting a Sequence from the Instrument Software | 5-12  |
| Printing a Sequence                              | 5-13  |
| Printing Sequences                               | 5-13  |
| Using a Web Browser                              | 5-15  |
| Web Browser Requirements                         | 5-15  |
| Creating a Sequence                              | 5-15  |
| Editing a Sequence                               | 5-18  |
| Deleting a Sequence                              | 5-20  |
|                                                  |       |
| Section 5.2 Creating Custom Cycle Scripts        | 5-23  |
| Overview                                         | 5-24  |
| Creating Custom Cycle Scripts                    | 5-24  |
| Three Ways to Create Custom Cycle Scripts        | 5-24  |
| Before You Begin                                 | 5-24  |
| Cycle Scripts Provided                           | 5-25  |
| Cycle Procedure Command Conventions              | 5-25  |
| Valve Group Naming Conventions                   | 5-26  |
| Using the Instrument Front Panel                 | 5-27  |
| Creating a Custom Cycle Script                   | 5-27  |
| Creating a Custom Cycle Script                   | 5-27  |
| Inserting a New Cycle Procedure Step             | 5-29  |
| Editing a Cycle Procedure Step                   | 5-32  |
| Saving Your Changes                              | 5-34  |
| Deleting a Custom Cycle Script                   | 5-35  |
| Using a Web Browser                              | 5-37  |
| Web Browser Requirements                         | 5-37  |
| Creating a Custom Cycle Script                   | 5-37  |
| Creating a Cycle Script                          | 5-37  |
| Modifying an Existing Cycle Step                 | 5-41  |
| Copying an Existing Cycle Step                   | 5-43  |
| Deleting an Existing Cycle Step                  | 5-45  |
| Inserting a New Cycle Step                       | 5-46  |
| When You Finish                                  | 5-48  |
| Deleting a Custom Cycle Script                   | 5-48  |
| Deleting a Custom Cycle Script                   | 5-48  |

| Chapter 6 | Performing | a Synthesis Run |
|-----------|------------|-----------------|
|-----------|------------|-----------------|

| Setting Up and Starting a Run |  | 6-2 |
|-------------------------------|--|-----|
|-------------------------------|--|-----|

| Setting a Run Title (Optional) 6-2             |
|------------------------------------------------|
| Selecting the Sequences 6-3                    |
| Selecting a Cycle Script 6-4                   |
| Selecting Trityl Options 6-5                   |
| Selecting DMT Options 6-6                      |
| Selecting Cleave Options                       |
| Starting the Run                               |
| Monitoring the Run                             |
| Viewing the Run Status 6-8                     |
| Viewing the Trityl Status                      |
| Pausing or Aborting a Run 6-10                 |
| Safe Points to Stop a Run 6-10                 |
| Pausing a Run                                  |
| Aborting a Run                                 |
| Run Reporting                                  |
| Run Report Contents                            |
| Run Report Name                                |
| Web Browser Requirements    6-15               |
| Viewing/Printing a Run Report 6-15             |
| Deleting a Run Report 6-17                     |
| Using the Change Bottle Procedure 6-19         |
| Changing a Reagent Bottle 6-19                 |
| Using the Manual Control Menu 6-20             |
| When to Use                                    |
| Using the Manual Control Menu 6-2 <sup>-</sup> |
| Preparing for Analysis and Purification 6-28   |
| Removing a Column and Oligo Collection Vial    |
| Post-Synthesis Methods 6-28                    |
| Shutting Down                                  |
| When to Perform Shutdown 6-26                  |
| Equipment Required 6-26                        |
| Shutting Down the Instrument 6-26              |

### Chapter 7 DNA/RNA Synthesis Chemistry

| Preparing for PAGE or Ion-Exchange HPLC  |
|------------------------------------------|
| Preparing for Trityl-Specific RPHPLC 7-7 |
| Purification by the OPC Cartridge 7-8    |
| Advantages of the OPC Cartridge 7-8      |
| Other Purification Methods               |
| Using Vacuum Manifold Devices 7-9        |
| Materials Required                       |
| Preparing the OPC Cartridge 7-10         |
| Loading the OPC Cartridge 7-11           |
| Detritylating                            |
| Oligonucleotide Quantitation             |
| UV Spectroscopy                          |
| ODU as a Measure of Concentration        |
| Determining Concentration                |
| Determining Melting Temperature 7-15     |
| Storing the Oligonucleotide              |
| Storage for Later Use                    |
| Storage Methods                          |
| Storage Guidelines                       |
| Alternative Chemistries                  |
| Other Monomers                           |
| Qualifications                           |
| For More Information                     |
|                                          |

### Appendix A Valve Groups and Cycle Script Listings

| Valve Code Listing A-2          |
|---------------------------------|
| Sequential List A-2             |
| Cycle Script LV40-PO A-5        |
| Set Couple Times A-5            |
| Begin Procedure A-5             |
| Detritylate Procedure A-6       |
| Preparation Procedure A-7       |
| Amidite Delivery Procedure A-7  |
| Coupling Procedure A-8          |
| Capping Procedure               |
| Oxidization Procedure A-8       |
| Cleave Procedure A-9            |
| Wash Procedure A-10             |
| Cycle Script LV40-PS A-11       |
| Set Couple Times A-11           |
| Begin Procedure A-11            |
| Detritylate Procedure A-12      |
| Preparation Procedure A-13      |
| Amidite Delivery Procedure A-13 |
| Coupling Procedure A-14         |
| Sulturization Procedure A-14    |
| Capping Procedure               |

| Cleave Procedure           | A-16 |
|----------------------------|------|
| Wash Procedure             | A-17 |
| Cycle Script LV40-RNA      | A-17 |
| Set Couple Times           | A-17 |
| Begin Procedure            | A-18 |
| Detritylate Procedure      | A-19 |
| Preparation Procedure      | A-20 |
| Amidite Delivery Procedure | A-20 |
| Coupling Procedure         | A-20 |
| Capping Procedure          | A-21 |
| Oxidization Procedure      | A-21 |
| Cleave Procedure           | A-22 |
| Wash Procedure             | A-23 |
| Cycle Script 0.2 μm-PO     | A-23 |
| Set Couple Times           | A-24 |
| Begin Procedure            | A-24 |
| Detritylate Procedure      | A-25 |
| Preparation Procedure      | A-26 |
| Amidite Delivery Procedure | A-26 |
| Coupling Procedure         | A-27 |
| Capping Procedure          | A-27 |
| Oxidization Procedure      | A-27 |
|                            | A-28 |
| Wash Procedure             | A-29 |
| Cycle Script 0.2 μm-PS     | A-30 |
| Set Couple Times           | A-30 |
| Begin Procedure            | A-30 |
| Detritylate Procedure      | A-31 |
| Preparation Procedure      | A-32 |
| Amidite Delivery Procedure | A-32 |
| Coupling Procedure         | A-33 |
|                            | A-33 |
|                            | A-34 |
|                            | A-35 |
| Wash Procedure             | A-36 |
| Cycle Script 0.2 µm-RNA    | A-37 |
| Set Couple Times           | A-37 |
|                            | A-37 |
|                            | A-38 |
|                            | A-39 |
|                            | A-39 |
|                            | A-40 |
| Capping Procedure          | A-40 |
|                            | A-41 |
|                            | A-41 |
| Wash Procedure             | A-42 |
| Cycle Script LV200-PO      | A-43 |
| Set Couple Times           | A-43 |
| Begin Procedure            | A-44 |

| Detritylate Procedure      | A-45   |
|----------------------------|--------|
| Preparation Procedure      | A-45   |
| Amidite Delivery Procedure | A-46   |
| Coupling Procedure         | A-46   |
| Capping Procedure          | A-46   |
| Oxidization Procedure      | A-47   |
| Cleave Procedure           | . A-47 |
| Wash Procedure             | A-49   |
| Cvcle Script LV200-PS      | A-49   |
| Set Couple Times           | A-49   |
| Begin Procedure            | A-50   |
|                            | A-51   |
| Preparation Procedure      | A-52   |
| Amidite Delivery Procedure | A-52   |
| Coupling Procedure         | A-52   |
| Sulfurization Procedure    | A-53   |
|                            | A-53   |
| Cleave Procedure           | A-54   |
| Wash Procedure             | A-55   |
| Cycle Script I.V200-PNA    | A-56   |
| Set Couple Times           | . A-50 |
|                            | A-50   |
|                            | A-50   |
| Brongration Brogoduro      | A-57   |
|                            | A-50   |
| Coupling Precedure         | A-50   |
|                            | A-59   |
|                            | A-09   |
|                            | A-00   |
|                            | A-00   |
|                            | A-01   |
|                            | A-62   |
|                            | . A-62 |
|                            | A-63   |
|                            | A-64   |
| Preparation Procedure      | . A-64 |
|                            | A-65   |
|                            | A-65   |
|                            | A-65   |
|                            | A-66   |
|                            | . A-66 |
| Wash Procedure             | A-68   |
| Cycle Script 1 µm-PS       | . A-68 |
| Set Couple Times           | . A-68 |
| Begin Procedure            | A-69   |
| Detritylate Procedure      | A-70   |
| Preparation Procedure      | A-71   |
| Amidite Delivery Procedure | A-71   |
| Coupling Procedure         | A-71   |
| Sulfurization Procedure    | A-72   |

| Capping Procedure       A-7         Cleave Procedure       A-7         Wash Procedure       A-7 |
|-------------------------------------------------------------------------------------------------|
| Cycle Script 1 μm-RNA                                                                           |
| Set Couple Times A-7                                                                            |
| Begin Procedure A-7                                                                             |
| Detritylate Procedure A-7                                                                       |
| Preparation Procedure A-7                                                                       |
| Amidite Delivery Procedure A-7                                                                  |
| Coupling Procedure A-7                                                                          |
| Capping Procedure A-7                                                                           |
| Oxidization Procedure A-7                                                                       |
| Cleave Procedure A-7                                                                            |
| Wash Procedure A-8                                                                              |

### Appendix B Software Menus

### Appendix C Maintaining the 3400 DNA Synthesizer

| Column Flow Restrictors C-2                       |
|---------------------------------------------------|
| When to Clean C-2                                 |
| Equipment Required C-2                            |
| Removing the Flow Restrictors from the Column C-2 |
| Cleaning the Flow Restrictors C-2                 |
| Fuses                                             |
| When to Replace                                   |
| Replacing a Fuse                                  |

### Appendix D Parts List

| 3400 DNA Synthesizer Hardware               | D-2 |
|---------------------------------------------|-----|
| Instrument                                  | D-2 |
| Bottle Assemblies                           | D-2 |
| User-Installable Parts                      | D-3 |
| Illustration(s)                             | D-4 |
| 3400 DNA Synthesizer Consumables            | D-5 |
| ABI LV40 Columns                            | D-5 |
| ABI LV200 Columns                           | D-5 |
| Controlled Pore Glass (CPG) Columns, 500 Å  | D-6 |
| Controlled Pore Glass (CPG) Columns, 1000 Å | D-6 |
| Empty Synthesis Columns                     | D-7 |
| Bulk Controlled Pore Glass (CPG), 500 Å     | D-7 |
| 3400 DNA Synthesizer Chemicals/Reagents     | D-8 |
| $\beta$ -Cyanoethyl Phosphoramidites        | D-8 |
| Specialty Phosphoramidite Derivatives       | D-8 |
| Standard                                    | D-9 |

| Materials for Rapid Purification of Synthetic DNA | . D-9 |
|---------------------------------------------------|-------|
| Documentation                                     | D-10  |
| Documentation                                     | D-10  |

### Appendix E Instrument Schematic

| Applied Biosystems 3400 DNA Synthesizer | E-2 |
|-----------------------------------------|-----|
|                                         |     |

### Appendix F Specifications

| Laboratory Environmental Requirements F-2 |
|-------------------------------------------|
| Altitude F-2                              |
| Temperature and Humidity F-2              |
| Pollution F-2                             |
| Emission/ Immunity Statement F-2          |
| Electrical Requirements F-2               |
| Power F-2                                 |
| Power Line F-2                            |
| Electrical Outlets F-2                    |
| Power Rating F-3                          |
| Power Cords F-3                           |
| Grounding F-3                             |
| Power Line Regulator F-3                  |
| Voltage Spikes F-3                        |
| Power Outages F-3                         |
| Electric Shock Warning F-3                |
| Physical Specifications F-4               |
| Dimensions and Weight                     |
| Connections and Accessories F-4           |

### Appendix G Instrument Warranty Information

| Computer Configuration G-         | -2 |
|-----------------------------------|----|
| Limited Product Warranty G-       | ·2 |
| Limited Warranty                  | -2 |
| Warranty Period Effective Date G- | .3 |
| Warranty Claims G-                | .3 |
| Warranty Exceptions G-            | 3  |
| Warranty Limitations G-           | .3 |
| Damages, Claims, and Returns G-   | 4  |
| Damages                           | 4  |
| Claims G-                         | .4 |
| Returns G-                        | .4 |

### Appendix H User Bulletins

Index

## Preface

### How to Use This Guide

| Purpose of This<br>Guide | The Applied Biosystems 3400 DNA Synthesizer User Guide provides operating information for the Applied Biosystems 3400 DNA Synthesizer. It describes the instrument components, standard operating procedures, instrument software, and synthesis chemistry. |
|--------------------------|----------------------------------------------------------------------------------------------------|
| Audience                 | This guide is intended for 3400 DNA Synthesizer users who use the instrument for performing low-throughput synthesis of oligonucleotides.                                                                                                    |
| Assumptions              | This guide assumes that your 3400 DNA Synthesizer has been installed by an Applied Biosystems technical representative.                                                                                                    |
| Text Conventions         | This guide uses the following conventions:                                                                                                    |
|                          | • <b>Bold</b> indicates user action. For example:                                                                                                    |
|                          | Type <b>0</b> , then press <b>Enter</b> for each of the remaining fields.                                                                                                    |
|                          | • <i>Italic</i> text indicates new or important words and is also used for emphasis. For example:                                                                                                    |
|                          | Before analyzing, always prepare fresh matrix.                                                                                                    |
|                          | • A right arrow bracket (>) separates successive commands you select from a drop-down or shortcut menu. For example:                                                                                                    |
|                          | Select File > Open > Spot Set.                                                                                                    |
|                          | Right-click the sample row, then select <b>View Filter &gt; View All Runs</b> .                                                                                                    |
| User Attention<br>Words  | Two user attention words appear in Applied Biosystems user documentation. Each word implies a particular level of observation or action as described below:                                                                                                 |
|                          | <b>Note:</b> Provides information that may be of interest or help but is not critical to the use of the product.                                                                                                    |
|                          | <b>IMPORTANT!</b> Provides information that is necessary for proper instrument operation, accurate chemistry kit use, or safe use of a chemical.                                                                                                    |
|                          | Examples of the user attention words appear below:                                                                                                    |
|                          | Note: The size of the column affects the run time.                                                                                                    |
|                          | Note: The Calibrate function is also available in the Control Console.                                                                                                    |
|                          | <b>IMPORTANT!</b> To verify your client connection to the database, you need a valid Oracle user ID and password.                                                                                                    |
|                          | <b>IMPORTANT!</b> You must create a separate Sample Entry Spreadsheet for each 96-well microtiter plate.                                                                                                    |

Safety Alert Safety alert words also appear in user documentation. For more information, see "Safety Alert Words" on page xviii.

### How to Obtain More Information

| Related       |  |
|---------------|--|
| Documentation |  |

| If you need more information on | See the                                                                      | Part Number |
|---------------------------------|------------------------------------------------------------------------------|-------------|
| site preparation                | Applied Biosystems 3400 DNA Synthesizer<br>Site Preparation and Safety Guide | 4334679     |

Send Us Your Comments

**Your** Applied Biosystems welcomes your comments and suggestions for improving its user documents. You can e-mail your comments to:

techpubs@appliedbiosystems.com

### How to Obtain Services and Support

To contact Applied Biosystems Technical Support from North America by telephone, call **1.800.831.6844**.

For the latest services and support information for all locations, go to **http://www.appliedbiosystems.com**, then click the link for **Services and Support**.

At the Services and Support page, you can:

- Search through frequently asked questions (FAQs)
- Submit a question directly to Technical Support
- Order Applied Biosystems user documents, MSDSs, certificates of analysis, and other related documents
- Download PDF documents
- Obtain information about customer training
- · Download software updates and patches

In addition, the Services and Support page provides access to worldwide telephone and fax numbers to contact Applied Biosystems Technical Support and Sales facilities.

# Safety and EMC Compliance Information

This section includes the following topics:

| Safety Conventions Used in This Documentxviii                 |
|---------------------------------------------------------------|
| Symbols on Instruments xix                                    |
| Safety Labels on Instrumentsxx                                |
| General Instrument Safetyxxi                                  |
| Chemical Safety xxii                                          |
| Chemical Waste Safetyxxiii                                    |
| Electrical Safety xxiv                                        |
| Physical Hazard Safetyxxv                                     |
| Safety and Electromagnetic Compatibility (EMC) Standards xxvi |

### Safety Conventions Used in This Document

Safety Alert Words

Four safety alert words appear in Applied Biosystems user documentation at points in the document where a user needs to be aware of relevant hazards. Each alert word-**IMPORTANT, CAUTION, WARNING, DANGER**-implies a particular level of observation or action, as defined below:

#### Definitions

**IMPORTANT!** – Indicates information that is necessary for proper instrument operation, accurate chemistry kit use, or safe use of a chemical.

**CAUTION** – Indicates a potentially hazardous situation that, if not avoided, may result in minor or moderate injury. It may also be used to alert against unsafe practices.

**WARNING** – Indicates a potentially hazardous situation that, if not avoided, could result in death or serious injury.

**DANGER** – Indicates an imminently hazardous situation that, if not avoided, will result in death or serious injury. This signal word is to be limited to the most extreme situations.

Except for IMPORTANTs, each safety alert word in an Applied Biosystems document always appears accompanied by an open triangle figure that contains one of a variety of hazard symbols. *These hazard icons–hazard symbols bounded by open triangles–are identical to and signify the same hazard types as the hazard icons that are affixed to Applied Biosystems instruments* (see "Safety Symbols" on page xix).

#### Examples

The following are some specific examples of the use of safety alert words:

**IMPORTANT!** You must create a separate a Sample Entry Spreadsheet for each 96-well microtiter plate.

**CAUTION** The lamp is extremely hot. Do not touch the lamp until it has cooled to room temperature.

**WARNING** CHEMICAL HAZARD. Formamide. Exposure causes eye, skin, and respiratory tract irritation. It is a possible developmental and birth defect hazard. Read the MSDS, and follow the handling instructions. Wear appropriate protective eyewear, clothing, and gloves.

**DANGER** ELECTRICAL HAZARD. Failure to ground the instrument properly can lead to an electrical shock. Ground the instrument according to the provided instructions.

### Symbols on Instruments

Electrical Symbols on Instruments The following table describes the electrical symbols that may be displayed on Applied Biosystems instruments.

| Symbol | Description                                                                                                    |
|--------|----------------------------------------------------------------------------------------------------|
|        | Indicates the <b>On</b> position of the main power switch.                                                                                           |
| 0      | Indicates the <b>Off</b> position of the main power switch.                                                                                          |
| Φ      | Indicates the <b>On/Off</b> position of a push-push main power switch.                                                                               |
| Ŧ      | Indicates a terminal that may be connected to the signal ground reference<br>of another instrument. This is not a protected ground terminal.         |
|        | Indicates a protective grounding terminal that must be connected to earth ground before any other electrical connections are made to the instrument. |
| ~      | Indicates a terminal that can receive or supply alternating current or voltage.                                                                      |
| Z      | Indicates a terminal that can receive or supply alternating or direct current or voltage.                                                            |

**Safety Symbols** The following table describes the safety symbols that may be displayed on Applied Biosystems instruments. Each symbol may appear by itself or in combination with text that explains the relevant hazard (see "Safety Labels on Instruments" on page xx). These safety symbols may also appear next to DANGERS, WARNINGS, and CAUTIONS that occur in the text of this and other product-support documents.

| Symbol   | Description                                                                                                    |
|----------|----------------------------------------------------------------------------------------------------|
|          | Indicates that you should consult the manual for further information and to proceed with appropriate caution.     |
| <u>/</u> | Indicates the presence of an electrical shock hazard and to proceed with appropriate caution.                     |
|          | Indicates the presence of a hot surface or other high-temperature hazard and to proceed with appropriate caution. |

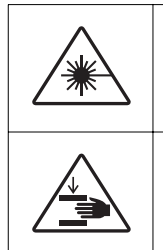

Indicates the presence of a laser inside the instrument and to proceed with appropriate caution.

Indicates the presence of moving parts and to proceed with appropriate caution.

### Safety Labels on Instruments

The following CAUTION, WARNING, and DANGER statements may be displayed on Applied Biosystems instruments in combination with the safety symbols described in the preceding section.

| English                                                                                                    | Francais                                                                                                    |
|----------------------------------------------------------------------------------------------------|----------------------------------------------------------------------------------------------------|
| <b>CAUTION</b> Hazardous chemicals. Read the Material Safety Data Sheets (MSDSs) before handling.                                                                                                    | <b>ATTENTION</b> Produits chimiques<br>dangeureux. Lire les fiches techniques de<br>sûreté de matériels avant la manipulation<br>des produits.                                                                                                    |
| <b>CAUTION</b> Hazardous waste. Read the waste profile (if any) in the site preparation guide for this instrument before handling or disposal.                                                                               | <b>ATTENTION</b> Déchets dangereux. Lire les renseignements sur les déchets avant de les manipuler ou de les éliminer.                                                                                                    |
| <b>CAUTION</b> Hazardous waste. Refer to MSDS(s) and local regulations for handling and disposal.                                                                                                    | <b>ATTENTION</b> Déchets dangereux. Lire les<br>fiches techniques de sûreté de matériels et<br>la régulation locale associées à la<br>manipulation et l'élimination des déchets.                                                                                                    |
| WARNING Hot lamp.                                                                                                    | AVERTISSEMENT Lampe brûlante.                                                                                                    |
| <b>WARNING</b> Hot. Replace lamp with an Applied Biosystems lamp.                                                                                                    | <b>AVERTISSEMENT</b> Composants brûlants.<br>Remplacer la lampe par une lampe Applied<br>Biosystems.                                                                                                    |
| CAUTION Hot surface.                                                                                                    | ATTENTION Surface brûlante.                                                                                                    |
| DANGER High voltage.                                                                                                    | DANGER Haute tension.                                                                                                    |
| <b>WARNING</b> To reduce the chance of<br>electrical shock, do not remove covers that<br>require tool access. No user-serviceable<br>parts are inside. Refer servicing to Applied<br>Biosystems qualified service personnel. | <b>AVERTISSEMENT</b> Pour éviter les risques<br>d'électrocution, ne pas retirer les capots<br>dont l'ouverture nécessite l'utilisation<br>d'outils. L'instrument ne contient aucune<br>pièce réparable par l'utilisateur. Toute<br>intervention doit être effectuée par le<br>personnel de service qualifié de Applied<br>Biosystems. |
| <b>DANGER</b> Laser radiation present when open and interlock defeated. Avoid direct exposure to laser beam.                                                                                                    | <b>DANGER</b> Rayonnement laser en cas<br>d'ouverture et d'une neutralisation des<br>dispositifs de sécurité. Eviter toute<br>exposition directe avec le faisceau.                                                                                                    |

| English                                                                                                    | Francais                                                                                                    |
|----------------------------------------------------------------------------------------------------|----------------------------------------------------------------------------------------------------|
| <b>DANGER</b> Laser radiation when open. Avoid direct exposure to laser beam.                                      | <b>DANGER</b> Rayonnement laser en cas<br>d'ouverture. Eviter toute exposition directe<br>avec le faisceau.                                                   |
| DANGER Class 2 laser radiation present<br>when open and interlock defeated. Do not<br>stare directly into the beam | DANGER de Class 2 Rayonnement laser en cas d'ouverture et d'une neutralisation des dispositifs de securite. Eviter toute exposition directe avec le faisceau. |
| DANGER Class 2 laser radiation present<br>when open. Do not stare directly into the<br>beam.                       | DANGER de Class 2 Rayonnement laser en cas d'ouverture. Eviter toute exposition directe avec le faisceau.                                                     |
| DANGER Class 2 LED when open and<br>interlock defeated. Do not stare directly into<br>the beam.                    | DANGER de Class 2 LED en cas<br>d'ouverture et d'une neutralisation des<br>dispositifs de securite. Eviter toute<br>exposition directe avec le faisceau.      |
| DANGER Class 2 LED when open. Do not stare directly into the beam.                                                 | DANGER de Class 2 LED en cas<br>d'ouverture. Eviter toute exposition directe<br>avec le faisceau.                                                             |
| CAUTION Moving parts.                                                                                              | ATTENTION Parties mobiles.                                                                                                    |

### **General Instrument Safety**

**WARNING PHYSICAL INJURY HAZARD.** Use this product only as specified in this document. Using this instrument in a manner not specified by Applied Biosystems may result in personal injury or damage to the instrument.

Moving and Lifting the Instrument **CAUTION** PHYSICAL INJURY HAZARD. The instrument is to be moved and positioned only by the personnel or vendor specified in the applicable site preparation guide. If you decide to lift or move the instrument after it has been installed, do not attempt to lift or move the instrument without the assistance of others, the use of appropriate moving equipment, and proper lifting techniques. Improper lifting can cause painful and permanent back injury. Depending on the weight, moving or lifting an instrument may require two or more persons.

#### Operating the Instrument

Ensure that anyone who operates the instrument has:

- Received instructions in both general safety practices for laboratories and specific safety practices for the instrument.
- Read and understood all applicable Material Safety Data Sheets (MSDSs).

### **Chemical Safety**

Chemical Hazard Warning **WARNING** CHEMICAL HAZARD. Before handling any chemicals, refer to the Material Safety Data Sheet (MSDS) provided by the manufacturer, and observe all relevant precautions.

**WARNING** CHEMICAL HAZARD. All chemicals in the instrument, including liquid in the lines, are potentially hazardous. Always determine what chemicals have been used in the instrument before changing reagents or instrument components. Wear appropriate eyewear, protective clothing, and gloves when working on the instrument.

**WARNING** CHEMICAL HAZARD. Four-liter reagent and waste bottles can crack and leak. Each 4-liter bottle should be secured in a low-density polyethylene safety container with the cover fastened and the handles locked in the upright position. Wear appropriate eyewear, clothing, and gloves when handling reagent and waste bottles.

**WARNING CHEMICAL STORAGE HAZARD**. Never collect or store waste in a glass container because of the risk of breaking or shattering. Reagent and waste bottles can crack and leak. Each waste bottle should be secured in a low-density polyethylene safety container with the cover fastened and the handles locked in the upright position. Wear appropriate eyewear, clothing, and gloves when handling reagent and waste bottles.

**About MSDSs** Chemical manufacturers supply current Material Safety Data Sheets (MSDSs) with shipments of hazardous chemicals to *new* customers. They also provide MSDSs with the first shipment of a hazardous chemical to a customer after an MSDS has been updated. MSDSs provide the safety information you need to store, handle, transport, and dispose of the chemicals safely.

Each time you receive a new MSDS packaged with a hazardous chemical, be sure to replace the appropriate MSDS in your files.

**Obtaining**<br/>MSDSsYou can obtain from Applied Biosystems the MSDS for any chemical supplied by<br/>Applied Biosystems. This service is free and available 24 hours a day.

To obtain MSDSs:

- 1. Go to https://docs.appliedbiosystems.com/msdssearch.html
- 2. In the Search field, type in the chemical name, part number, or other information that appears in the MSDS of interest. Select the language of your choice, then click **Search**.
- 3. Find the document of interest, right-click the document title, then select any of the following:
  - **Open** To view the document
  - **Print Target** To print the document
  - Save Target As To download a PDF version of the document to a destination that you choose

- To have a copy of a document sent by fax or e-mail, select Fax or Email to the left of the document title in the Search Results page, then click RETRIEVE DOCUMENTS at the end of the document list.
  - 5. After you enter the required information, click View/Deliver Selected Documents Now.

Chemical Safety Guidelines To minimize the hazards of chemicals:

- Read and understand the Material Safety Data Sheets (MSDS) provided by the chemical manufacturer before you store, handle, or work with any chemicals or hazardous materials. (See "About MSDSs" on page xxii.)
- Minimize contact with chemicals. Wear appropriate personal protective equipment when handling chemicals (for example, safety glasses, gloves, or protective clothing). For additional safety guidelines, consult the MSDS.
- Minimize the inhalation of chemicals. Do not leave chemical containers open. Use only with adequate ventilation (for example, fume hood). For additional safety guidelines, consult the MSDS.
- Check regularly for chemical leaks or spills. If a leak or spill occurs, follow the manufacturer's cleanup procedures as recommended on the MSDS.
- Comply with all local, state/provincial, or national laws and regulations related to chemical storage, handling, and disposal.

### **Chemical Waste Safety**

Chemical Waste Hazard **CAUTION HAZARDOUS WASTE.** Refer to Material Safety Data Sheets and local regulations for handling and disposal.

**WARNING** CHEMICAL WASTE HAZARD. Wastes produced by Applied Biosystems instruments are potentially hazardous and can cause injury, illness, or death.

**WARNING CHEMICAL STORAGE HAZARD**. Never collect or store waste in a glass container because of the risk of breaking or shattering. Reagent and waste bottles can crack and leak. Each waste bottle should be secured in a low-density polyethylene safety container with the cover fastened and the handles locked in the upright position. Wear appropriate eyewear, clothing, and gloves when handling reagent and waste bottles.

Chemical Waste Safety Guidelines To minimize the hazards of chemical waste:

- Read and understand the Material Safety Data Sheets (MSDSs) provided by the manufacturers of the chemicals in the waste container before you store, handle, or dispose of chemical waste.
- Provide primary and secondary waste containers. (A primary waste container holds the immediate waste. A secondary container contains spills or leaks from the primary container. Both containers must be compatible with the waste material and meet federal, state, and local requirements for container storage.)

|                | <ul> <li>Minimize contact with chemicals. Wear appropriate personal protective equipment when handling chemicals (for example, safety glasses, gloves, or protective clothing). For additional safety guidelines, consult the MSDS.</li> <li>Minimize the inhalation of chemicals. Do not leave chemical containers open. Use only with adequate ventilation (for example, fume hood). For additional safety guidelines, consult the MSDS.</li> </ul> |
|----------------|----------------------------------------------------------------------------------------------------|
|                | • Handle chemical wastes in a fume hood.                                                                                                    |
|                | • After emptying the waste container, seal it with the cap provided.                                                                                                    |
|                | • Dispose of the contents of the waste tray and waste bottle in accordance with good laboratory practices and local, state/provincial, or national environmental and health regulations.                                                                                                    |
| Waste Profiles | A waste profile for the Applied Biosystems 3400 DNA Synthesizer is provided in the <i>Applied Biosystems 3400 DNA Synthesizer Site Preparation Guide</i> .                                                                                                    |
|                | Waste profiles show the percentage compositions of the reagents in the waste stream generated during installation and during a typical user application, even though the typical application may not be used in your laboratory.                                                                                                    |
|                | The waste profiles help you plan for the handling and disposal of waste generated by operation of the instrument. Read the waste profiles and all applicable MSDSs before handling or disposing of chemical waste.                                                                                                    |
| Waste Disposal | If potentially hazardous waste is generated when you operate the instrument, you must:                                                                                                    |
|                | • Characterize (by analysis if necessary) the waste generated by the particular applications, reagents, and substrates used in your laboratory.                                                                                                    |
|                | • Ensure the health and safety of all personnel in your laboratory.                                                                                                    |
|                |                                                                                                    |

• Ensure that the instrument waste is stored, transferred, transported, and disposed of according to all local, state/provincial, and/or national regulations.

**IMPORTANT!** Radioactive or biohazardous materials may require special handling, and disposal limitations may apply.

### **Electrical Safety**

**DANGER** ELECTRICAL SHOCK HAZARD. Severe electrical shock can result from operating the 3400 DNA Synthesizer without its instrument panels in place. Do not remove instrument panels. High-voltage contacts are exposed when instrument panels are removed from the instrument.

Fuses

**Z DANGER ELECTRICAL SHOCK HAZARD.** Improper fuses or highvoltage supply can damage the instrument wiring system and cause a fire. Before turning on the instrument, verify that the fuses are properly installed and that the instrument voltage matches the power supply in your laboratory.

**WARNING** FIRE HAZARD. For continued protection against the risk of fire, replace fuses only with fuses of the type and rating specified for the instrument.

Power

**DANGER** ELECTRICAL HAZARD. Grounding circuit continuity is vital for the safe operation of equipment. Never operate equipment with the grounding conductor disconnected.

**DANGER** ELECTRICAL HAZARD. Use properly configured and approved line cords for the voltage supply in your facility.

**DANGER** ELECTRICAL HAZARD. Plug the system into a properly grounded receptacle with adequate current capacity.

Overvoltage Rating The 3400 DNA Synthesizer has an installation (overvoltage) category of II, and is classified as stationary equipment

### **Physical Hazard Safety**

Compressed Gases

**WARNING** PHYSICAL HAZARD. Nonflammable compressed gas (argon). Contents are under pressure. Receive proper training on the handling of compressed gases before use. Exposure to rapidly expanding gas may cause frostbite. High concentrations of vapors in the immediate area can displace oxygen and cause asphyxiation. Use only in areas with adequate ventilation. Read the MSDS, and follow the handling instructions. Wear appropriate protective eyewear, clothing, and gloves.

**WARNING EXPLOSION HAZARD.** Pressurized gas cylinders are potentially explosive and can cause severe injury if not handled properly. Always cap the gas cylinder when it is not in use and attach it firmly to the wall or gas cylinder cart with approved brackets or chains.

Solvents and Pressurized Fluids **WARNING PHYSICAL INJURY HAZARD.** Always wear eye protection when working with solvents or any pressurized fluids.

**WARNING PHYSICAL INJURY HAZARD.** To avoid hazards associated with high-pressure fluids in polymeric tubing:

- Be aware that PTFE tubing is a polymeric material. Use caution when working with any polymer tubing that is under pressure.
- Always wear eye protection when in proximity to pressurized polymer tubing.
- Extinguish all nearby flames if you use flammable solvents.
- Do not use PTFE tubing that has been severely stressed or kinked.
- Do not use PTFE tubing with tetrahydrofuran or concentrated nitric and sulfuric acids.
- Be aware that methylene chloride and dimethyl sulfoxide cause PTFE tubing to swell and greatly reduce the rupture pressure of the tubing.
- Be aware that high solvent flow rates (~40 mL/min) may cause a static charge to build up on the surface of the tubing. Electrical sparks may result.

# Safety and Electromagnetic Compatibility (EMC) Standards

This section provides information on:

- U.S. and Canadian Safety Standards
- Canadian EMC Standard
- European Safety and EMC Standards
- Australian EMC Standards

U.S. and Canadian Safety Standards This instrument has been tested to and complies with standard UL 3101-1, "Safety Requirements for Electrical Equipment for Laboratory Use, Part 1: General Requirements."

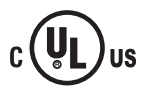

This instrument has been tested to and complies with standard CSA 1010.1, "Safety Requirements for Electrical Equipment for Measurement, Control, and Laboratory Use, Part 1: General Requirements."

Canadian EMC Standard

This instrument has been tested to and complies with ICES-001, Issue 3: Industrial, Scientific, and Medical Radio Frequency Generators.

European Safety and EMC Standards

#### Safety

This instrument meets European requirements for safety (Low Voltage Directive 73/23/EEC). This instrument has been tested to and complies with standards EN 61010-1:2001, "Safety Requirements for Electrical Equipment for Measurement, Control and Laboratory Use, Part 1: General Requirements" and EN 61010-2-010, "Particular Requirements for Laboratory Equipment for the Heating of Materials."

#### EMC

This instrument meets European requirements for emission and immunity (EMC Directive 89/336/EEC). This instrument has been tested to and complies with standard EN 61326 (Group 1, Class B), "Electrical Equipment for Measurement, Control and Laboratory Use – EMC Requirements."

#### Australian EMC Standards

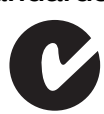

This instrument has been tested to and complies with standard AS/NZS 2064, "Limits and Methods Measurement of Electromagnetic Disturbance Characteristics of Industrial, Scientific, and Medical (ISM) Radio-frequency Equipment."

# About the 3400 DNA Synthesizer

This chapter covers:

| Instrument Overview      | 1-2 |
|--------------------------|-----|
| Controller               | 1-4 |
| Chemical Delivery System | 1-5 |

### **Instrument Overview**

**Description** The Applied Biosystems 3400 DNA Synthesizer automates all steps of singlestranded oligonucleotide synthesis. The 3400 DNA Synthesizer produces the highest quality of synthetic DNA currently attainable, while minimizing synthesis time and cost.

The instrument has:

- Four column positions with eight monomer positions (10-mL bottles)
- Nine reagent and solvent positions:
  - Six 180-mL bottles for the ancillary reagents
  - Two 2-L bottles for TCA/DCM and DCM
  - One 4-L bottle for acetonitrile (ACN)

Besides automating the general solid-phase synthesis chemistries for oligonucleotides, phosphorothioates, and RNA, the instrument can also cleave the oligonucleotides from solid support with ammonium hydroxide and collect them for deprotection in glass vials.

**Synthesis Scales** The 3400 DNA Synthesizer produces oligonucleotides in three synthesis scales:

- 40 nmol (ABI LV40<sup>®</sup> Column)
- 0.2  $\mu$ mol (ABI LV200<sup>TM</sup> Column and 0.2  $\mu$ mol)
- 1 µmol

**Note:** LV = low volume

For plain oligonucleotides, the average length is 25 bases. The throughput (including automated cleavage) and yields for four-column synthesis of plain 25 mers is as follows:

| Synthesis Scale | Throughput (Hours) | Yield (ODU <sup>*</sup> /base) |
|-----------------|--------------------|--------------------------------|
| 40 nmol         | ~ 4                | 0.25                           |
| 0.2 μmol        | ~ 4                | 1                              |
| 1 μmol          | ~ 4                | 5                              |

\*ODU = Optical Density Units

**Instrument** The major components of the 3400 DNA Synthesizer are listed in the table below. **Components** 

| Component                | See Page |
|--------------------------|----------|
| Controller               | 1-4      |
| Chemical Delivery System | 1-5      |

#### Synthesis Process

- 1. Prepare the instrument by checking all reservoirs and installing all required chemicals.
  - 2. Create sequences and (optional) custom cycle scripts using the controller (which consists of the 3400 DNA Synthesizer software, an LCD screen, and a keypad).
  - 3. Set up the synthesis run by selecting the sequences to be synthesized in each column, the cycle script, ending options, and (optional) trityl options.
  - 4. Start the run.
  - 5. Pressure-regulated argon forces the chemicals to flow from their reservoirs through the cycle-specific pathway and then to a column. This is the chemical delivery system.
  - 6. Synthesis occurs within the column(s).
  - 7. During synthesis, effluent flows out of the columns to the following containers:
    - Waste containers (chlorinated and nonchlorinated)
    - DNA collection vial

### Controller

The controller directs and initiates all activity on the 3400 DNA Synthesizer. You use the controller to set up your synthesis runs on the instrument.

| Controller               | The major components of the controller are:                                                                                                    |  |  |
|--------------------------|----------------------------------------------------------------------------------------------------|--|--|
| Components               | • The 3400 DNA Synthesizer software                                                                                                    |  |  |
|                          | • A four-line liquid crystal display (LCD) screen                                                                                                    |  |  |
|                          | • Keypad                                                                                                    |  |  |
| Software                 | The 3400 DNA Synthesizer software defines operations for synthesis and is interpreted and executed by a microprocessor.                                                                                                    |  |  |
|                          | The software is <i>menu driven</i> , which means that menus present various options and information about the synthesis or status of the instrument. In response, you select an option and give instructions by pressing the appropriate keys on the keypad. Detailed descriptions of all the menus are provided in Appendix B. |  |  |
| LCD Screen and<br>Keypad | Synthesis information is shown on a four-line LCD screen. You interact with the information provided on the LCD screen by selecting keys on the keypad. The keypad consists of:                                                                                                    |  |  |
|                          | • Numeric keys (0 to 9)                                                                                                    |  |  |
|                          | • Base keys (A, G, C, T)                                                                                                    |  |  |
|                          | Left- and right-arrow keys                                                                                                    |  |  |
|                          | • Soft keys, which are variable. The labels and actions of the soft keys change depending on the information displayed to the left of them.                                                                                                    |  |  |
|                          | • Six command keys (Main Menu, Prev. Menu, Prev., Next, Insert, Delete)                                                                                                    |  |  |
|                          |                                                                                                    |  |  |

|  | Main Menu<br>(Page 1 of 4) | Edit Sequence><br>Run Setup><br>Run Status><br>Next> | Main 7<br>Press, 4 | 8 9<br>5 6<br>2 3<br>0 | А<br>С<br>Т |
|--|----------------------------|------------------------------------------------------|--------------------|------------------------|-------------|
|  |                            |                                                      | Preu<br>Next       | Insert                 | Delete      |

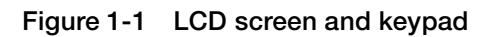

### **Chemical Delivery System**

The 3400 DNA Synthesizer uses a pressure-driven chemical delivery system to deliver reagents and solvents to the column. In this system, a set of solenoid valves opens to create a pathway for chemical flow. Pressure-regulated argon forces the chemicals to flow from their reservoirs through the pathway. The pathway consists of one or more valve blocks and delivery lines.

Reagent and solvent deliveries also rely on Applied Biosystems proprietary zero dead-volume valves, which increase reliability, eliminate cross-contamination, and reduce reagent costs.

**System** The major components of the chemical delivery system are:

#### Components

- Argon cylinder
- Pressure regulators
- Reagent bottles
- Pressure and delivery lines
- Pressure/vent lines
- Valve blocks
- Columns
- Waste containers

Figure 1-2 illustrates the components of the chemical delivery system. Descriptions of each component follow.

Note: All inner surfaces of the chemical delivery system are made of inert materials.

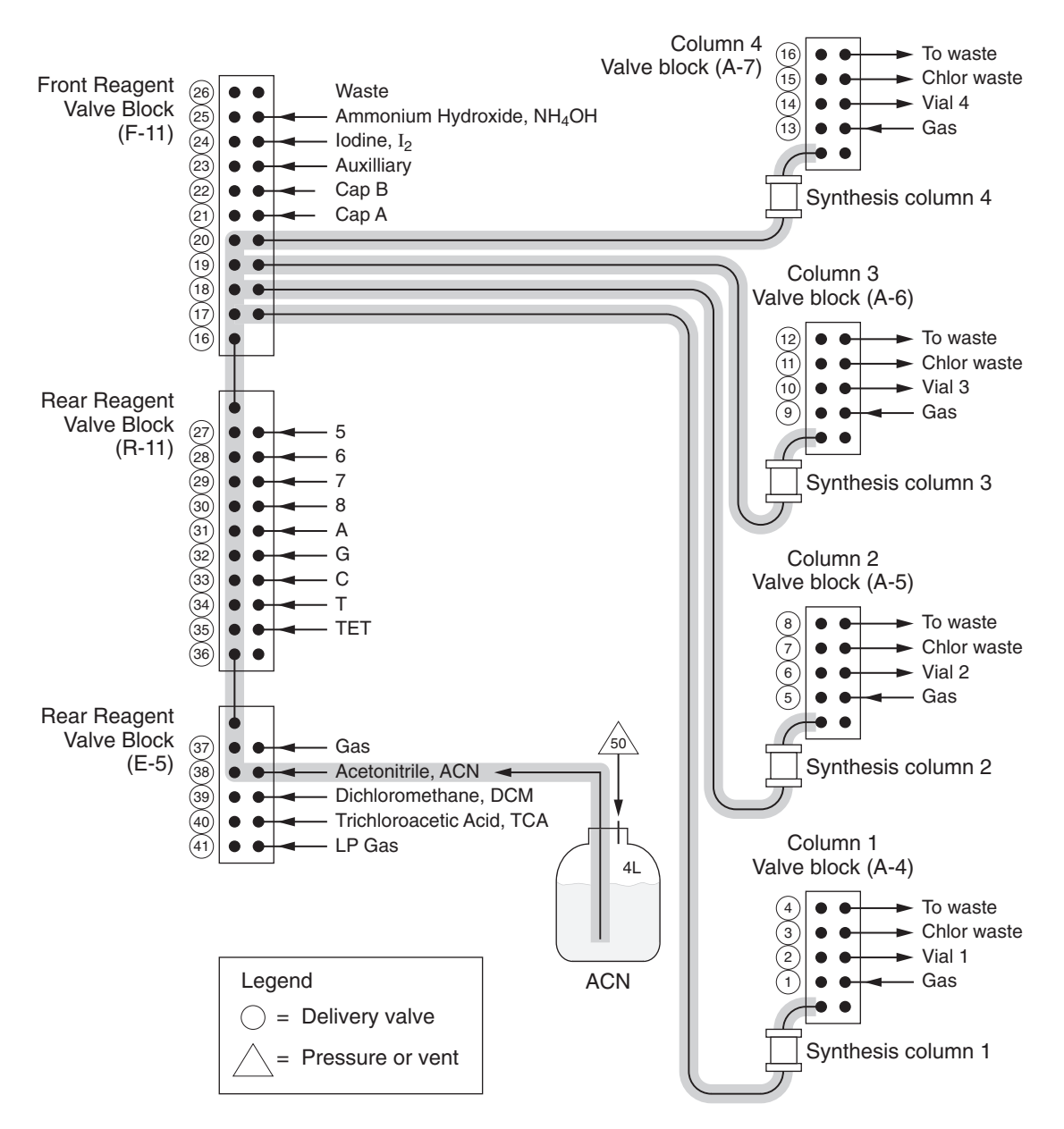

**Figure 1-2** Chemical delivery system. Note that this diagram is simplified and does not show the valves used to pressurize and vent reagent reservoirs.

**Argon Cylinder** System pressure is provided by pre-purified (99.998%) argon. Its high density and low oxygen contamination make it preferable to nitrogen.

An argon cylinder is connected to the inlet port at the right rear of the 3400 DNA Synthesizer. The pressure regulator on the tank is set to 60 psi. This high-pressure argon is used to supply argon to the regulators in the synthesizer.

#### **Pressure Regulators** Argon entering the synthesizer travels through a 10-µm particle filter to three pressure regulators. The pressure regulators supply argon to the columns and reagent valve blocks. In addition, the regulators deliver argon to specific pressure valves used to pressurize the reagent and solvent reservoirs:

- The phosphoramidite bottles (positions A, G, C, T, 5, 7, 7, and 8) have one pressure valve, which supplies argon to a manifold pressurizing all eight phosphoramidite bottles simultaneously.
- The two capping reagent bottles (1-methylimidazole and acetic anhydride) share a pressure valve that channels the argon to a tee to pressurize both bottles.
- All other reagent bottles (tetrazole, ammonia, auxiliary, iodine, trichloroacetic acid, acetonitrile, and DCM) are pressurized by a single valve for each bottle.

**IMPORTANT!** For proper pressurization, bottles must be attached to *all positions*, even if some are empty.

#### **Reagent Bottles**

| Bottle Type/Size              | Label/Contents                                          | Description                                                                                                    |  |
|-------------------------------|---------------------------------------------------------|----------------------------------------------------------------------------------------------------|--|
| Phosphoramidites,<br>10-mL    | A, G, C, T, 5, 6, 7,<br>and 8                           | These bottles are pushed upward around a Teflon <sup>®</sup> insert containing an O-ring, which forms an airtight seal inside each bottle neck.                                   |  |
| Auxiliary reagents,<br>180-ml | Tetrazole                                               | These bottles screw snugly into a threaded<br>cap mounted on the 3400 DNA Synthesizer.<br>A disposable polyethylene insert forms an<br>airtight seal between each cap and bottle. |  |
| 100-IIIL                      | Ammonia                                                 |                                                                                                    |  |
|                               | 1-Methylimidazole                                       |                                                                                                    |  |
|                               | Acetic anhydride                                        |                                                                                                    |  |
|                               | Auxiliary                                               |                                                                                                    |  |
| lodine                        |                                                         |                                                                                                    |  |
| External                      | These bottles do not attach directly to the instrument. |                                                                                                    |  |
| 4-L                           | ACN                                                     | The external bottles are placed inside protective carriers on the left side of the                                                                                                |  |
| 2-L                           | DCM                                                     | instrument. A cap assembly, which includes<br>the delivery and gas lines, screws onto each                                                                                        |  |
|                               | ТСА                                                     | bottle and connects to the instrument. The acetonitrile cap has a Teflon insert and a rubber gasket. The DCM and TCA bottles have Teflon inserts and Kalrez <sup>®</sup> gaskets. |  |

#### Pressure and Delivery Lines

Each bottle has an argon pressure line and a delivery line entering through the cap insert. Most lines are color coded:

- Red lines are 0.5 mm ID
- Blue lines are 0.8 mm ID

As shown in Figure 1-3, the argon line remains above the liquid level while the delivery line extends to the bottom of the bottle. When the correct set of valves opens, the reservoir headspace is pressurized by argon, which pushes the liquid through the delivery line to its destination.

**IMPORTANT!** Bottles must be attached to *all positions*, even if some are empty. This helps to maintain argon pressure and keep the lines clean.

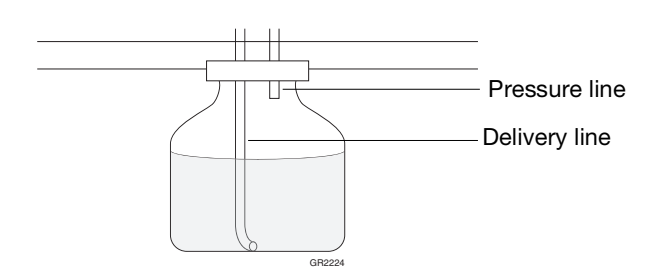

Figure 1-3 Reagent reservoir

**Pressure/Vent** Lines For the phosphoramidite bottles, the pressure lines also function as vent lines. Fresh phosphoramidites are atmosphere sensitive; when they are placed on the instrument, they are purged with argon to eliminate air. A purge delivers gas through the delivery line. As the gas is passed through the bottle, the air escapes out the pressure/vent line.

**IMPORTANT!** Be sure the pressure/vent line is routed to a suitable exhaust (for example, a fume hood). If the pressure/vent line is blocked, back pressure will be generated and inhibit the delivery of reagents. To verify proper ventilation requirements, see the ventilation drawing in the *Applied Biosystems 3400 DNA Synthesizer Site Preparation and Safety Guide* (PN 4334679).

**Valve Blocks** The valve blocks control gas and chemical flows to the columns and exit ports. The design of the valve blocks provides zero dead-volume when the solenoids are in the closed position.

Delivery lines feed into each valve block and connect to the common pathway in the valve block manifold through a manifold inlet line and a solenoid-controlled diaphragm valve. Passage between the manifold inlet line and the common pathway of the valve block is accomplished by an open solenoid valve. When a valve opens, the solenoid piston pulls away from a diaphragm located under the piston. An open solenoid causes the diaphragm to form a  $2-\mu L$  domed chamber. The domed chamber creates a passageway between the inlet line and the common pathway. The common pathway zig-zags through the valve block manifold and passes other closed valves, which are unaffected by the flow. The direction of flow is determined by the pressures on either side of the valve block.

The 3400 DNA Synthesizer has the following valve blocks:

- Two 11-port reagent valve blocks. These control the flow from the bottles to the bottom of the columns and to waste. Except for the phosphoramidites and tetrazole, reagent and solvent deliveries are made to all of the active columns simultaneously. Delivery times to each column are automatically adjusted for the slight flow rate change when more columns are active.
- Four 5-port column valve blocks. These direct the column effluent to the waste ports or the DNA collection vial. They also control the argon gas used to remove or flush the reagents from the column and the column valve block.
- One 6-port valve block. Two ports control the high-pressure and low-pressure gas (argon) flow. Three ports control ACN, DCM, and TCA. The last port is common to all.

**Columns** Chemical steps for DNA synthesis take place within the *column*. The column contains the 3'-terminal nucleoside, which is covalently attached to a support. The DNA chain is built by adding one base at a time to the support-bound nucleoside.

The initial support-bound nucleoside is contained in a disposable column that, besides the column body, has two retaining frits and two end fittings (Figure 1-4). The retaining frits are porous polyethylene held in place by the end caps. The inlet and outlet are female luer fittings designed for the male luer fittings on the instrument. The column is symmetrical (that is, no top or bottom, no front or back) and can be attached to the male luer fittings in any way.

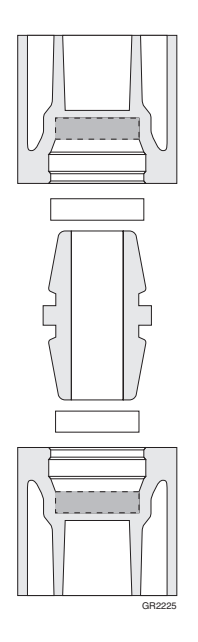

Figure 1-4 The column

The 3400 DNA Synthesizer supports four columns. Each column is color-coded to show the initial nucleoside.

| Column | Color Code |
|--------|------------|
| А      | Green      |
| G      | Yellow     |
| С      | Red        |
| Т      | Blue       |

The normal flow into the column is from the bottom. By sending the liquid stream upward, the solid support is lifted and maintained in a fluid state. The flow rates of the reagents have been set to achieve proper mixing of the particles. **Waste Containers** The ultimate destination of most chemical deliveries is a waste container. The 3400 DNA Synthesizer has two waste containers:

- A 10-L (2.5-gal) polyethylene container for nonchlorinated waste
- A 6-L (1.5-gal) polyethylene container for chlorinated waste

The waste containers are free-standing. A waste line attaches to the caps of the waste containers and carries liquid waste from the 3400 DNA Synthesizer to the waste containers. Be sure that the waste containers are placed near the 3400 DNA Synthesizer on the floor or on a bench that is lower than the instrument.
This chapter covers:

| Overview of 3400 Valves                   |
|-------------------------------------------|
| Overview of 3400 Valve Operations         |
| Delivering Reagents to the Columns2-9     |
| Rinsing or Flushing Chemical Pathways2-10 |
| Priming the Delivery Lines                |
| Preparing Reagents for Delivery 2-12      |
| Delivering Acetonitrile to Reservoirs     |
| Delivering Argon to Reservoirs            |
| Testing the Instrument                    |
| Overview of the Cycle Scripts             |

### **Overview of 3400 Valves**

The 3400 DNA Synthesizer has 53 solenoid valves that are opened and closed electrically and controlled through the microprocessor. The valves are numbered 1 to 53.

**How the Valves** Work During a synthesis, valves are automatically opened to create the correct chemical pathways and allow reagent and gas deliveries. For flow to actually occur, several valves must be opened simultaneously. See "Overview of 3400 Valve Operations" on page 2-6.

You can also manually operate individual valves by using the Manual Control Menu. See "Using the Manual Control Menu" on page 6-20 for more information.

Valves 1 to 16 Valves 1 to 16 control input and output flows from the four column valve blocks, as described below.

| Valve | Function                                                              |  |  |
|-------|-----------------------------------------------------------------------|--|--|
| 1     | Controls the flow of argon to column 1                                |  |  |
| 2     | Controls the flow of DNA/RNA output to vial 1                         |  |  |
| 3     | Controls the flow of trityl output from column 1 to chlorinated waste |  |  |
| 4     | Controls the flow of waste from column 1                              |  |  |
| 5     | Controls the flow of argon to column 2                                |  |  |
| 6     | Controls the flow of DNA/RNA output to vial 2                         |  |  |
| 7     | Controls the flow of trityl output from column 2 to chlorinated waste |  |  |
| 8     | Controls the flow of waste from column 2                              |  |  |
| 9     | Controls the flow of argon to column 3                                |  |  |
| 10    | Controls the flow of DNA/RNA output to vial 3                         |  |  |
| 11    | Controls the flow of trityl output from column 3 to chlorinated waste |  |  |
| 12    | Controls the flow of waste from column 3                              |  |  |
| 13    | Controls the flow of argon to column 4                                |  |  |
| 14    | Controls the flow of DNA/RNA output to vial 4                         |  |  |
| 15    | Controls the flow of trityl output from column 4 to chlorinated waste |  |  |
| 16    | Controls the flow of waste from column 4                              |  |  |

### Valves 17 to 41 and 53

Valves 17 to 41 and 53 control the input of bases, reagents, and argon to the reagent valve blocks as well as output to the columns, as described below.

| Valve | Function                                                                           |
|-------|------------------------------------------------------------------------------------|
| 17    | Directs output from the reagent valve block to column 1                            |
| 18    | Directs output from the reagent valve block to column 2                            |
| 19    | Directs output from the reagent valve block to column 3                            |
| 20    | Directs output from the reagent valve block to column 4                            |
| 21    | Controls the input of acetic anhydride to the front reagent valve block            |
| 22    | Controls the input of NMI to the front reagent valve block                         |
| 23    | Controls the input of Auxiliary to the front reagent valve block                   |
| 24    | Controls the input of lodine or Auxiliary to the front reagent valve block         |
| 25    | Controls the input of NH <sub>4</sub> OH to the front reagent valve block          |
| 26    | Output to waste, for both reagent valve blocks                                     |
| 27    | Controls the input of base from position 5 to the reagent valve block              |
| 28    | Controls the input of the position 6 base                                          |
| 29    | Controls the input of the position 7 base                                          |
| 30    | Controls the input of the position 8 base                                          |
| 31    | Controls the input of base A to the rear reagent valve block                       |
| 32    | Controls the input of base G to the rear reagent valve block                       |
| 33    | Controls the input of base C to the rear reagent valve block                       |
| 34    | Controls the input of base T to the rear reagent valve block                       |
| 35    | Controls the input of tetrazole                                                    |
| 36    | Controls the connection between the third reagent block and the rear reagent block |
| 37    | Controls the input of argon (HP gas)                                               |
| 38    | Controls the input of CH <sub>3</sub> CN                                           |
| 39    | Controls the input of DCM                                                          |
| 40    | Controls the input of TCA                                                          |
| 41    | Controls the pressure transducer                                                   |
| 53    | Controls the input of argon (LP gas)                                               |

Valves 42 to 52 Valves 42 to 52 are pressure valves that control the flow of argon to the manifolds (or bottles), as described below.

| Valve | Argon (or vent) to                           |  |  |
|-------|----------------------------------------------|--|--|
| 42    | lodine (pressure)                            |  |  |
| 43    | manifold A (pressure manifold for all bases) |  |  |
| 44    | manifold B (vent manifold for all bases)     |  |  |
| 45    | NH <sub>4</sub> OH (pressure)                |  |  |
| 46    | NH <sub>4</sub> OH (vent)                    |  |  |
| 47    | Tetrazole (pressure)                         |  |  |
| 48    | Aux (pressure)                               |  |  |
| 49    | Acetic anhydride and NMI (pressure)          |  |  |
| 50    | CH <sub>3</sub> CN (pressure)                |  |  |
| 51    | DCM (pressure)                               |  |  |
| 52    | TCA (pressure)                               |  |  |

**Valve Schematic** Figure 2-1 below is a simplified 3400 DNA Synthesizer schematic, illustrating the placement of the most important valves. For a more detailed schematic, see Appendix E.

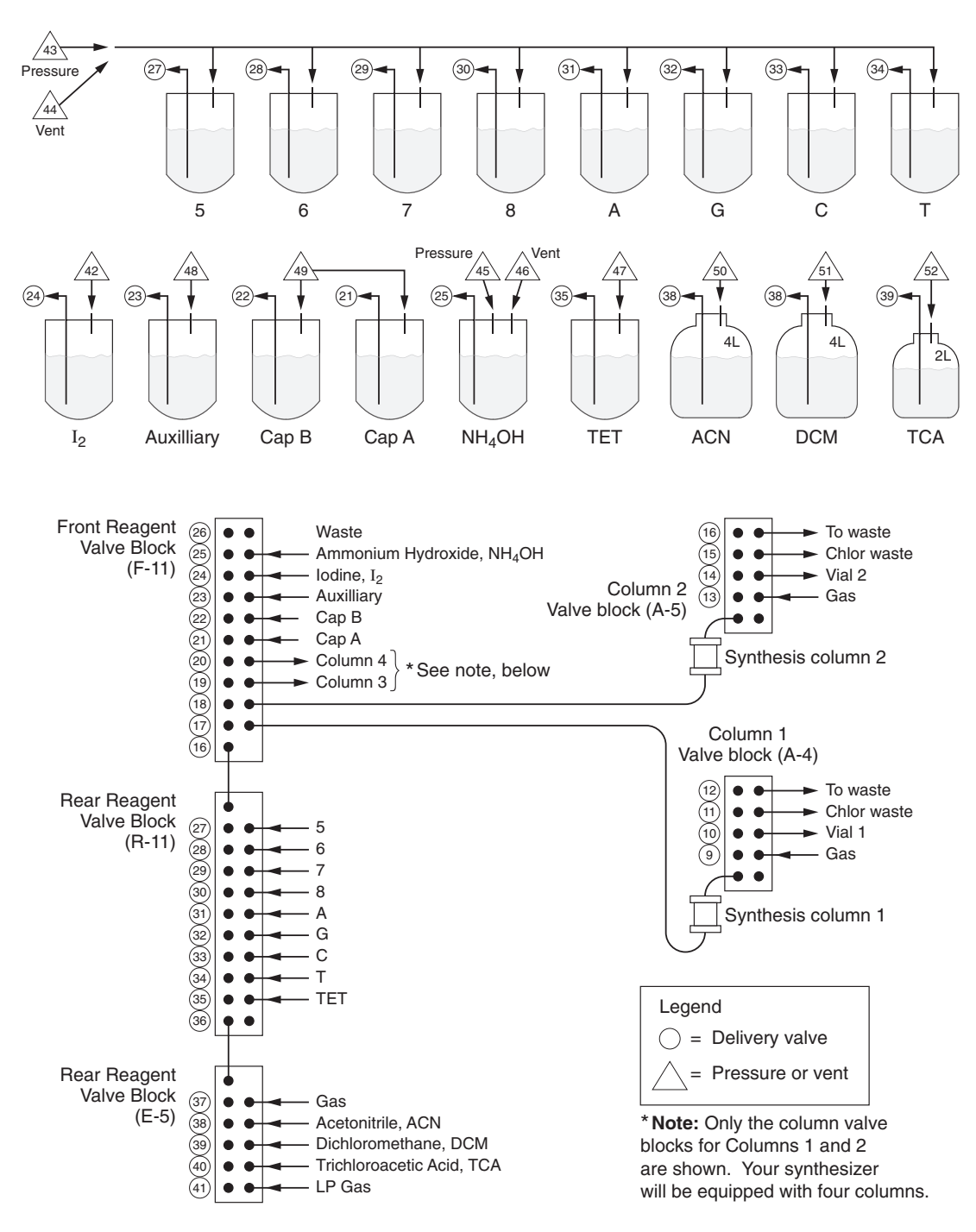

Figure 2-1 Simplified 3400 DNA Synthesizer schematic (valves)

### **Overview of 3400 Valve Operations**

Valves, Valve Groups, and Valve Operations Automated DNA synthesis requires chemical deliveries to specified destinations on the 3400 DNA Synthesizer, such as the column. These deliveries are controlled by electrically activating the solenoid valves to open and close, creating various pathways through the instrument.

#### Valve Groups

As described in the previous section (page 2-2), each solenoid valve is assigned a number that can be used to open or close it. A valve or set of valves opened to perform a specific delivery or task is a *valve group*. For example, the valve group, "ACNToWaste" represents those valves that need to be opened to deliver acetonitrile to waste (valves 50, 38, 36, and 26).

### Valve Operations

During synthesis, the instrument often needs to open several valve groups simultaneously. For example, to deliver ACN to columns 2 and 3, both the "ACNToColumn2" and "ACNToColumn3" valve groups need to be opened. A shorthand notation for these two groups is "ACNToColumn(2,3)." The opening or closing of one or more valves or valve groups is called a *valve operation*.

Valve operations may involve a variable set of valve groups, indicated by the presence of one or more words that begin with dollar sign (\$) in the list of groups. For instance, during the amidite delivery routine in a cycle script (see below), the notation "(\$Base,Tet)ToColumn(\$Col)" can be used to deliver the appropriate amidite into the currently active column. In this example, the variable \$Col represents the currently active column, whereas \$Base represents the amidite delivered into this column. During synthesis, such variables are substituted with actual synthesis data, for example, "(A,Tet)ToColumn(1)," "(T,Tet)ToColumn(2)," and so on.

**Valve Codes** Using the instrument front panel, you can enter various valve operations into the built-in cycle script editor and the Manual Control menu using a set of *valve codes*. For example, the valve code 337 refers to the valve group "ACNToWaste." Similarly, the code 123 maps to "FlushTo(C,Tet)," which in turn is a shorthand for the set "FlushToC,FlushToTet".

For a complete list of all valve codes and associated valve groups provided with the 3400 DNA Synthesizer software, see Appendix A.

### Valve Codes by Type of Task

To find the valve code for a task type, refer to the page indicated below.

# Task TypesSee PageDelivering Reagents to the Columns2-9Rinsing or Flushing Chemical Pathways2-10Rinsing or Flushing Chemical Pathways2-10Priming the Delivery Lines2-11

| Task Types                      | See Page |
|---------------------------------|----------|
| Preparing Reagents for Delivery | 2-12     |
| Delivering Argon to Reservoirs  | 2-14     |
| Testing the Instrument          | 2-15     |

### Activating or Accessing Valves and Valve Groups

The valves in the 3400 DNA Synthesizer are activated automatically during synthesis runs and during certain operations (for example, bottle change, autodilution, and manufacturing tests).

When you create custom cycle scripts using the instrument keypad, you can control reagent delivery by entering either single valve numbers or valve codes that map to one or more sets of valve groups. For more information, see "Overview of the Cycle Scripts" on page 2-16, "Creating Custom Cycle Scripts" on page 2-18, and "Edit Cycle Menu" on page B-15.

Similarly, you can open and close valves directly through the Manual Control Menu. See "Manual Control Menu" on page B-34 for more information.

### How Valve Operations are Performed

DNA synthesis requires various reagents to be delivered to a specified destination. A reagent can flow from its reservoir to the waste container, or through the column and then to either the two waste containers or the collection vials. To achieve flow of a reagent, specific valves must open simultaneously so that:

- 1. The reservoir is pressurized.
- 2. The pathway from the reservoir to the valve block is opened.
- 3. An exit is provided out of the valve block (that is, to waste, or to the column and then to either the waste ports or the collection vials).

Valve codes are provided with the 3400 DNA Synthesizer to perform each necessary delivery. A list of 3400 DNA Synthesizer valve codes by action type is provided on page 2-6.

### Example: ACNToColumn1

The flow path created by activating a valve group can be traced for a single column using the valve group ACNToColumn1 as an example. Using the Manual Control Menu, this valve group can be accessed by entering valve code 237, followed by the number 1 key to select the corresponding column. (See Figure 2-2 on page 2-8.)

After you select this valve group, the instrument opens in sequence:

- Valve 50 to allow argon to flow into the Acetonitrile bottle to pressurize it
- Valve 38 to open the pathway between the bottle and the valve block
- Valve 36 to direct flow toward the selected column
- Valve 17 to open the pathway from the valve block to column 1
- Valve 4 to provide an exit (the waste container)

When all five valves are open, the argon pressure forces the acetonitrile out of the reservoir, through the reagent valve blocks, through the column, and out of the synthesizer to the waste container. When ACNToColumn1 is deactivated, all valves close and the flow stops.

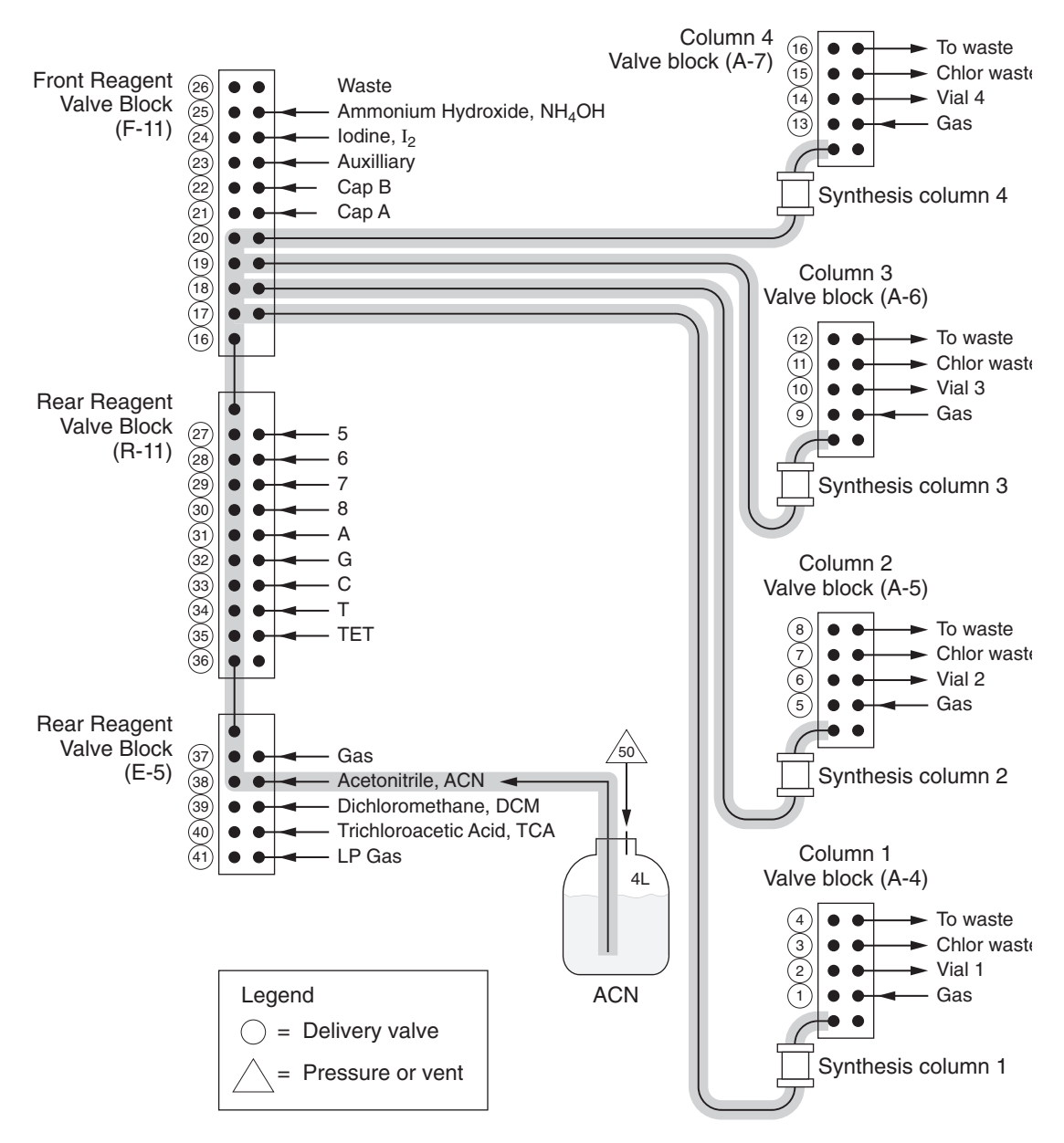

Figure 2-2 Flow path of ACNTtoColumn1 (code number 237)

# **Delivering Reagents to the Columns**

Valve codes that deliver reagents to columns are *column specific*. They map to different valve groups, depending on which columns are active. For example, if only column 2 is active, then only the valve group that deliver reagents to column 2 is opened. After a specified time, the valve groups are closed.

**Flow Path/Action** There are many valve codes provided to deliver reagents to the column. The flow path for the corresponding valve operations is: Reagent (driven by argon pressure) flowing from its reservoir, through the valve block, through the column, and ultimately to the waste container.

The table below describes the flow path and action of the most frequently used valve operations for delivering reagents to columns.

| Valve Operation |                             | Valvaa       | Description                                                                                                    |  |
|-----------------|-----------------------------|--------------|----------------------------------------------------------------------------------------------------|--|
| Code            | Group                       | Valves       | Description                                                                                                    |  |
| 220             | (\$Base,Tet)ToColumn(\$Col) | X,43,47,35,Z | According to the sequence, the selected phosphoramidite(s) and tetrazole are simultaneously delivered to the column to perform the coupling reaction.                                         |  |
| 229             | TetToColumn(\$Col)          | 47,35,Z      | Tetrazole is delivered to the column; activates phosphoramidites for coupling reaction.                                                                                                    |  |
| 233             | CapABToColumn(\$Col)        | 49,22,21,Z   | Both capping reagents, acetic anhydride (cap A) and NMI<br>(cap B) are simultaneously delivered to the column; used<br>following coupling to terminate or cap unreacted nucleotide<br>chains. |  |
| 234             | AuxToColumn(\$Col)          | 48,23,Z      | Auxiliary contents is delivered to the column                                                                                                    |  |
| 235             | lodineToColumn(\$Col)       | 42,24,Z      | lodine is delivered to the column; used to oxidize/sulfurize the DNA.                                                                                                    |  |
| 237             | ACNToColumn(\$Col)          | 50,38,36,Z   | Delivers acetonitrile to wash the column before or after reagent delivery.                                                                                                    |  |
| 247             | ACNToCWaste(\$Col)          | 50,38,36,Y   | Delivers acetonitrile through the column to chlorinated waste to clean up after TCA/DCM delivery.                                                                                             |  |
| 248             | DCMToColumn(\$Col)          | 51,39,36,Y   | DCM is delivered to the column and chlorinated waste.                                                                                                    |  |
| 249             | TCAToColumn(\$Col)          | 52,40,36,Y   | TCA is delivered to the column and chlorinated waste; used to detritylate the support-bound oligonucleotides prior to coupling.                                                               |  |

\$Base = One or more of the following bases or corresponding IUB (degeneracy) codes: A, G, C, T, 5, 6, 7, 8 \$Col = One or more of the columns: 1, 2, 3, 4

X = One to four of the following valves: 31, 32, 33, 34, 27, 28, 29, 30, depending on \$Base

Y = One or more of the valve pairs: (17,3); (18,7); (19,11); (20,15); depending on \$Col

Z = One or more of the valve pairs: (17,4); (18,8); (19,12); (20,16); depending on \$Col

# **Rinsing or Flushing Chemical Pathways**

Valve operations that rinse or flush chemical pathways are *column specific*. They map to different valve groups, depending on which columns are active. For example, if only column 2 is active, then only the valve group that deliver reagents to column 2 is opened. After a specified time, the valve groups are closed.

These valve operations are used throughout the synthesis to clear the valve blocks, the column, and the interconnecting delivery lines. They are also performed prior to a chemical delivery to remove residual reagent from a previous delivery.

**Flow Path/Action** The table below describes the flow path and action for eight valve operations that rinse or flush chemical pathways.

| Valve Operation |                       | Valvas                            | Deservition                                                                                                    |  |
|-----------------|-----------------------|-----------------------------------|----------------------------------------------------------------------------------------------------|--|
| Code            | Group                 | Valves                            | Description                                                                                                    |  |
| 100             | BlockFlush            | 37,36,26,1,4,7,<br>5,8,9,12,15,16 | Removes any solvent or reagent from the reagent valve blocks<br>and the column valve blocks. Argon enters the three valve blocks<br>simultaneously and forces all liquid to the waste container.                                                                                                    |  |
| 101             | ReverseFlush(\$Col)   | 26,W                              | Removes any reagent or solvent from the column and support;<br>argon flows from the column valve block, through the column, into<br>the reagent valve block and then to waste. This forces the re agent<br>out of the column in the reverse direction of normal flow (that is, it<br>drains the column from the top to the bottom). |  |
| 102             | FlushToCWaste(\$Col)  | 37,36,Y                           | Used during detritylation to flush TCA or $CH_3CN$ through the column to the chlorinated waste container.                                                                                                    |  |
| 103             | FlushToCollect(\$Col) | 37,36,X                           | During the end procedure, ammonia is flushed from the column into the collection vial.                                                                                                    |  |
| 104             | FlushToColumn(\$Col)  | 37,36,Z                           | Argon flows through the column from the bottom to the top and exits at the waste container.                                                                                                    |  |
| 105             | FlushToWaste(\$Col)   | 37,36,26                          | Removes any reagent in the reagent valve blocks.                                                                                                    |  |
| 237             | ACNToColumn(\$Col)    | 50,38,36,Z                        | Acetonitrile is delivered to rinse the column. Argon pressure forces<br>the acetonitrile from its reservoir, then through the reagent valve<br>block, the column, the column valve block, and finally to the waste<br>container.                                                                                                    |  |
| 337             | ACNToWaste            | 50,38,36,26                       | Acetonitrile is delivered to rinse the reagent valve blocks. Argon<br>pressure forces acetonitrile from its reservoir, through the reagent<br>valve blocks to rinse them thoroughly and then to the waste<br>container.                                                                                                    |  |

\$Col = One or more of the columns: 1, 2, 3, 4

 $W = One \text{ or more of the valve pairs: (17,1); (18,5); (19,9); (20,13); depending on $Col$ 

 $X = One \text{ or more of the valve pairs: (17,2); (18,6); (19,10); (20,14); depending on $Col$ 

Y = One or more of the valve pairs: (17,3); (18,7); (19,11); (20,15); depending on \$Col

Z = One or more of the valve pairs: (17,4); (18,8); (19,12); (20,16); depending on \$Col

# **Priming the Delivery Lines**

# Flow Path/Procedures

The table below describes the flow path and action for some of the valve operations that prime the delivery lines.

| Valve Operations |                | Valuaa      | Description             |  |
|------------------|----------------|-------------|-------------------------|--|
| Code             | Group          | Valves      | Description             |  |
| 311              | AToWaste       | 43,31,26    | Prime A line            |  |
| 312              | GToWaste       | 43,32,26    | Prime G line            |  |
| 313              | CToWaste       | 43,33,26    | Prime C line            |  |
| 314              | TToWaste       | 43,34,26    | Prime T line            |  |
| 315              | 5ToWaste       | 43,27,26    | Prime 5 line            |  |
| 316              | 6ToWaste       | 43,28,26    | Prime 6 line            |  |
| 317              | 7ToWaste       | 43,29,26    | Prime 7 line            |  |
| 318              | 8ToWaste       | 43,30,26    | Prime 8 line            |  |
| 319              | TetToWaste     | 47,35,26    | Prime Tet line          |  |
| 330              | AmmoniaToWaste | 45,25,26    | Prime Ammonia line      |  |
| 331              | CapAToWaste    | 49,21,26    | Prime Cap A line        |  |
| 332              | CapBToWaste    | 49,22,26    | Prime Cap B line        |  |
| 335              | IodineToWaste  | 42,24,26    | Prime Iodine line       |  |
| 337              | ACNToWaste     | 50,38,36,26 | Prime Acetonitrile line |  |
| 338              | DCMToWaste     | 51,39,36,26 | Prime DCM line          |  |
| 339              | TCAToWaste     | 52,40,36,26 | Prime TCA line          |  |

# **Preparing Reagents for Delivery**

Flow Path/Procedures

The table below describes the flow path and action for eight valve operations that prepare reagents for delivery.

| Valve Operation |                           | Valvas | Description                       |  |
|-----------------|---------------------------|--------|-----------------------------------|--|
| Code            | Group                     | Valves | Description                       |  |
| 820             | Pressure<br>(Amidite,Tet) | 43,47  | Prepare for amidite+tet delivery  |  |
| 830             | PressureAmmonia           | 45     | Prepare for ammonia delivery      |  |
| 833             | PressureCapAB             | 49     | Prepare for CapA+CapB delivery    |  |
| 834             | PressureAux               | 48     | Prepare for auxiliary delivery    |  |
| 835             | Pressurelodine            | 42     | Prepare for iodine delivery       |  |
| 837             | PressureACN               | 50     | Prepare for acetonitrile delivery |  |
| 838             | PressureDCM               | 51     | Prepare for DCM delivery          |  |
| 839             | PressureTCA               | 52     | Prepare for TCA delivery          |  |

# **Delivering Acetonitrile to Reservoirs**

# Flow Path/Procedures

The table below describes the flow path and action for 17 valve operations that deliver acetonitrile to designated reservoirs.

| Valve Operation |              | Valuaa         | Deceriation                                     |  |
|-----------------|--------------|----------------|-------------------------------------------------|--|
| Code            | Group        | valves         | Description                                     |  |
| 411             | ACNToA       | 50,38,36,31,44 | Push acetonitrile to A bottle                   |  |
| 412             | ACNToG       | 50,38,36,32,44 | Push acetonitrile to G bottle                   |  |
| 413             | ACNToC       | 50,38,36,33,44 | Push acetonitrile to C bottle                   |  |
| 414             | ACNToT       | 50,38,36,34,44 | Push acetonitrile to T bottle                   |  |
| 415             | ACNTo5       | 50,38,36,27,44 | Push acetonitrile to 5 bottle                   |  |
| 416             | ACNTo6       | 50,38,36,28,44 | Push acetonitrile to 6 bottle                   |  |
| 417             | ACNTo7       | 50,38,36,29,44 | Push acetonitrile to 7 bottle                   |  |
| 418             | ACNTo8       | 50,38,36,30,44 | Push acetonitrile to 8 bottle                   |  |
| 429             | ACNToTet     | 50,38,36,35    | Push acetonitrile to Tet bottle                 |  |
| 430             | ACNToAmmonia | 50,38,36,25,46 | Push acetonitrile to Ammonia bottle             |  |
| 431             | ACNToCapA    | 50,38,36,21    | Push acetonitrile to Cap A bottle               |  |
| 432             | ACNToCapB    | 50,38,36,22    | Push acetonitrile to Cap B bottle               |  |
| 433             | ACNToCapAB   | 50,38,36,21,22 | Push acetonitrile to Cap A and Cap<br>B bottles |  |
| 434             | ACNToAux     | 50,38,36,23    | Push acetonitrile to Auxiliary bottle           |  |
| 435             | ACNTolodine  | 50,38,36,24    | Push acetonitrile to lodine bottle              |  |
| 438             | ACNToDCM     | 50,38,39       | Push acetonitrile to DCM bottle                 |  |
| 439             | ACNToTCA     | 50,38,40       | Push acetonitrile to TCA bottle                 |  |

# **Delivering Argon to Reservoirs**

**Flow Path/** The table below describes the flow path and action for 21 valve operations. **Procedures** 

| Valve Operation |                       | Makaa                                | Description                                                   |  |
|-----------------|-----------------------|--------------------------------------|---------------------------------------------------------------|--|
| Code            | Group                 | - valves                             | Description                                                   |  |
| 100             | BlockFlush            | 37,36,26,1,4,5,8,<br>9,12,13,16      | Flush the valve block                                         |  |
| 101             | ReverseFlush(\$Col)   | 26,W                                 | Reverse flush reagents from columns in reverse to waste       |  |
| 102             | FlushToCWaste(\$Col)  | 37,36,Y                              | Flush reagents from columns to chlorinated waste              |  |
| 103             | FlushToCollect(\$Col) | 37,36,X                              | Flush reagents from columns to collection vials               |  |
| 104             | FlushToColumn(\$Col)  | 37,36,Z                              | Flush reagents from columns to nonchlorinated waste           |  |
| 111             | FlushToA              | 37,36,44,31                          | Flush to bottle A                                             |  |
| 112             | FlushToG              | 37,36,44,32                          | Flush to bottle G                                             |  |
| 113             | FlushToC              | 37,36,44,33                          | Flush to bottle C                                             |  |
| 114             | FlushToT              | 37,36,44,34                          | Flush to bottle T                                             |  |
| 115             | FlushTo5              | 37,36,44,27                          | Flush to bottle 5                                             |  |
| 116             | FlushTo6              | 37,36,44,28                          | Flush to bottle 6                                             |  |
| 117             | FlushTo7              | 37,36,44,29                          | Flush to bottle 7                                             |  |
| 118             | FlushTo8              | 37,36,44,30                          | Flush to bottle 8                                             |  |
| 119             | FlushToBases          | 37,36,44,31,32,<br>33,34,27,28,29,30 | Flush to all amidite bottles at once (A, G, C, T, 5, 6, 7, 8) |  |
| 129             | FlushToTet            | 37,36,35                             | Flush to Tet bottle                                           |  |
| 130             | FlushToAmmonia        | 37,36,25,46                          | Flush to Ammonia bottle                                       |  |
| 133             | FlushToCapAB          | 37,36,21,22                          | Flush to Cap A and Cap B bottles                              |  |
| 135             | FlushTolodine         | 37,36,24                             | Flush to lodine bottle                                        |  |
| 137             | FlushToACN            | 37,38                                | Flush to acetonitrile bottle                                  |  |
| 138             | FlushToDCM            | 37,39                                | Flush to DCM bottle                                           |  |
| 139             | FlushToTCA            | 37,40                                | Flush to TCA bottle                                           |  |

\$Col = One or more of the columns: 1, 2, 3, 4

W = One or more of the valve pairs: (17,1); (18,5); (19,9); (20,13); depending on \$Col

X = One or more of the valve pairs: (17,2); (18,6); (19,10); (20,14); depending on \$Col

Y = One or more of the valve pairs: (17,3); (18,7); (19,11); (20,15); depending on \$Col

Z = One or more of the valve pairs: (17,4); (18,8); (19,12); (20,16); depending on \$Col

# **Testing the Instrument**

**Flow Path/** The table below describes the flow path and action of 16 valve operations that can be used to test valves and delivery lines.

| Valve Group |                       | Makaa      | Description                                          |
|-------------|-----------------------|------------|------------------------------------------------------|
| Code        | Name                  | - valves   | Description                                          |
| 211         | AToColumn(\$Col)      | 43,31,Z    | Deliver A to the specified column(s)                 |
| 212         | GToColumn(\$Col)      | 43,32,Z    | Deliver G to the specified column(s)                 |
| 213         | CToColumn(\$Col)      | 43,33,Z    | Deliver C to the specified column(s)                 |
| 214         | TToColumn(\$Col)      | 43,34,Z    | Deliver T to the specified column(s)                 |
| 215         | 5ToColumn(\$Col)      | 43,27,Z    | Deliver 5 to the specified column(s)                 |
| 216         | 6ToColumn(\$Col)      | 43,28,Z    | Deliver 6 to the specified column(s)                 |
| 217         | 7ToColumn(\$Col)      | 43,29,Z    | Deliver 7 to the specified column(s)                 |
| 218         | 8ToColumn(\$Col)      | 43,30,Z    | Deliver 8 to the specified column(s)                 |
| 229         | TetToColumn(\$Col)    | 47,35,Z    | Deliver Tet to the specified column(s)               |
| 231         | CapAToColumn(\$Col)   | 49,21,Z    | Deliver CapA to the specified column(s)              |
| 232         | CapBToColumn(\$Col)   | 49,22,Z    | Deliver CapB to the specified column(s)              |
| 234         | AuxToColumn(\$Col)    | 48,23,Z    | Deliver auxiliary reagent to the specified column(s) |
| 235         | lodineToColumn(\$Col) | 42,24,Z    | Deliver iodine to the specified column(s)            |
| 237         | ACNToColumn(\$Col)    | 50,38,36,Y | Deliver acetonitrile to the specified column(s)      |
| 238         | DCMToColumn(\$Col)    | 51,39,36,Y | Deliver DCM to the specified column(s)               |
| 239         | TCAToColumn(\$Col)    | 52,40,36,Y | Deliver TCA to the specified column(s)               |

\$Col = One or more of the columns: 1, 2, 3, 4

Y = One or more of the valve pairs: (17,3); (18,7); (19,11); (20,15); depending on \$Col

Z = One or more of the valve pairs: (17,4); (18,8); (19,12); (20,16); depending on \$Col

### **Overview of the Cycle Scripts**

**Definition** A *cycle script* controls the execution of a synthesis run. It consists of several *cycle procedures* (begin, detritylation, amidite delivery, and so forth). Each cycle procedure consists of a sequence of commands, such as valve operations, that are invoked throughout the synthesis run.

A command that is programmed to occur for a specified amount of time is a *step* (for example, the valve group ACNToColumn1 can be held open for 10 seconds).

Cycle Scripts The 3400 DNA Synthesizer software provides 12 cycle scripts, as listed in the table below.

**Note:** For information on each of the 3400 DNA Synthesizer cycle scripts, see Appendix A.

| Cycle Script           |         | Cycle Script                   |                  | Cycle Script |             |
|------------------------|---------|--------------------------------|------------------|--------------|-------------|
| 0.2 μm-PO <sup>*</sup> | For DNA | $0.2 \ \mu m$ -PS <sup>†</sup> | For Phos-        | 0.2 μm-RNA   | For RNA     |
| 1 μm-PO                |         | 1 μm-PS                        | DNA<br>synthesis | 1 μm-RNA     | - cyntholio |
| LV40-PO                |         | LV40-PS                        |                  | LV40-RNA     |             |
| LV200-PO               |         | LV200-PS                       | -                | LV200-RNA    | -           |

\*PO = Phosphorothioate oxidization

†PS = Phosphorothioate sulfurization

### Cycle Procedures Each of the cycle scripts includes nine cycle procedures, as listed in the table below. in Each Cycle Script

| Cycle Procedure | Variable Arguments Provided                                                                                                    | When the Cycle Procedure Is Invoked                                                                                                    |
|-----------------|----------------------------------------------------------------------------------------------------|----------------------------------------------------------------------------------------------------|
| BEGin           | \$Col – active columns                                                                                                    | Once before the actual cycle                                                                                                    |
| DETRitylate     | \$Col – active columns                                                                                                    | Once per cycle<br>Also, if DMT removal has been selected for any of<br>the active columns, it is invoked immediately after all<br>cycles have been completed (that is, all bases have<br>been synthesized). |
| PREpare         | \$Col – active columns                                                                                                    | Once per cycle, to prepare for amidite delivery/coupling                                                                                                    |
| DELIVer         | <ul> <li>\$Col – active columns</li> <li>\$Base – active amidite(s): A, G, C, T, 5, 6, 7, 8</li> <li>\$TTime – amidite delivery time</li> </ul> | Once for each active column in every cycle, to deliver amidites                                                                                                    |
| COUPle          | \$Col – active columns<br>\$CTime – coupling time                                                                                               | Once per cycle, to couple                                                                                                    |

| Cycle Procedure | Variable Arguments Provided | When the Cycle Procedure Is Invoked                                                  |
|-----------------|-----------------------------|--------------------------------------------------------------------------------------|
| SULFurize       | \$Col – active columns      | Once per cycle, <sup>*</sup> only in phosphorothioate DNA synthesis cycle scripts    |
| САР             | \$Col – active columns      | Once per cycle                                                                       |
| OXIDate         | \$Col – active columns      | Once per cycle, only in standard DNA and RNA synthesis scripts                       |
| CLEave          | \$Col – active columns      | At the very end of the cycle, if cleaving has been selected for any active columns   |
| WASH            | \$Col – active columns      | Invoked after a synthesis run is aborted using the<br>"Abort and Clean Up" menu item |

\*Some cycle scripts contain the SULFurize procedure; others contain the OXIDate procedure. Every cycle script contains one or the other, but not both.

### Cycle Procedure Instrument Command Conventions

The 3400 DNA Synthesizer cycle procedures use four commands:

**TRANsfer** *<valves < time >* – Transfers reagents by holding open a set of valves and/or valve groups for a specified amount of time.

<*valves*> is a comma-separated list of one or more valves and/or valve groups (described in "Overview of 3400 Valve Operations" on page 2-6).

*<time>* is the step time; that is, how long to perform the reagent transfer. The time is in seconds.

**MONitor** *<valves> <time>* – This command is intended for use during the TCA delivery step inside the detritylation procedure. It works similarly to the TRANsfer command. However, during delivery, the conductivity sensor attached to each active column is monitored to get a trityl reading.

Two types of monitoring takes place:

- Delivery monitoring After a trityl baseline (low reading) and trityl peak (high reading) are determined, delivery of reagent to a given column may terminate prior to the given step time if the trityl reading approach the baseline within a certain percentage of the peak delta (that is, the difference between the peak height and the baseline).
- Yield monitoring All trityl readings that were in the upper half of the peak delta are added together to produce a peak area. Cycle after cycle, the peak areas are compared to come up with a trityl yield, or average step-wise yield. If, during the synthesis, the yield of a particular column falls below a set threshold, that column is terminated.

**SLEep** *<time>* – Wait for a given number of seconds.

**SAFe {Yes | No}** – Turn on or off safe mode. While safe mode is on (Yes), the Pause function on the front panel takes effect before the next step. While safe mode is off, the pause request is deferred.

| Creating Custom<br>Cycle Scripts                                                                                                    | The cycle scripts provided with the 3400 DNA Synthesizer are write protected.<br>Although you cannot modify or delete these cycle scripts, you can use them as a<br>basis to create your own custom cycle scripts using the Edit Cycle Menu. See<br>"Creating a Custom Cycle Script" on page 5-27 for more information. |                                                                     |                                                                     |                       |  |  |
|----------------------------------------------------------------------------------------------------|----------------------------------------------------------------------------------------------------|---------------------------------------------------------------------|---------------------------------------------------------------------|-----------------------|--|--|
| How Cycles Work                                                                                                    | A cycle completes operations for one base addition and then is repeated until the oligonucleotide length is fully synthesized. The four essential chemical reactions necessary for synthesis are, in order:                                                                                                    |                                                                     |                                                                     |                       |  |  |
|                                                                                                    | <ul><li>Detritylati</li><li>Coupling</li><li>Capping</li><li>Oxidization</li></ul>                                                                                                    | on                                                                  |                                                                     |                       |  |  |
|                                                                                                    | Although each reaction requires different treatment, the following generalizations apply:                                                                                                    |                                                                     |                                                                     |                       |  |  |
|                                                                                                    | • Before the<br>– The val<br>rinsed v                                                                                                    | chemical reaction:<br>ve blocks, the colum<br>with acetonitrile and | n, and the interconnecting delivery lines a flushed dry with argon. | ıre                   |  |  |
|                                                                                                    | <ul> <li>The reagent reservoir(s) are prepared for delivery.</li> <li>Performing the chemical reaction requires reagent delivery to the column, often followed by a Sleep step to complete the reaction.</li> </ul>                                                                                                    |                                                                     |                                                                     |                       |  |  |
| Synthesis Scales                                                                                                    | The 3400 DNA                                                                                                    | Synthesizer produce                                                 | es oligonucleotides in three synthesis scale                        | es:                   |  |  |
|                                                                                                    | <ul> <li>40 nmol (<i>μ</i></li> <li>0.2 μmol (</li> <li>1 μmol</li> </ul>                                                                                                    | ABI LV40 <sup>®</sup> Column)<br>(ABI LV200 <sup>™</sup> Colun      | in and $0.2 \mu mol)$                                               |                       |  |  |
|                                                                                                    | <b>Note:</b> LV = low volume                                                                                                    |                                                                     |                                                                     |                       |  |  |
| The 40-nmol or 0.2-µmol scale provides sufficient quantities of olig<br>most applications. When larger quantities of DNA are needed, the 1-<br>cycle script can be used. The table below shows average yields for s<br>20-mer oligo. |                                                                                                    |                                                                     |                                                                     | de for<br>lle<br>of a |  |  |
| Synthesis Cycle Script Yield of Crude Olig                                                                                                    |                                                                                                    |                                                                     | Yield of Crude Oligonucleotide                                      |                       |  |  |
|                                                                                                    | Scale                                                                                                    | Namo                                                                |                                                                     |                       |  |  |

| Synthesis         | Cycle Script | Tield of Crude Oligonacleotide |               |  |
|-------------------|--------------|--------------------------------|---------------|--|
| Scale             | Name         | ODU*                           | Amount        |  |
| 40 nmol<br>(LV40) | LV40-PO      | 5 to 10                        | 165 to 330 μg |  |
|                   | LV40-PS      |                                |               |  |
|                   | LV40-RNA     |                                |               |  |

| 0.2 μmol | 0.2 μm-PO  | 20  | 660 µg |
|----------|------------|-----|--------|
| (LV200)  | LV200-PO   |     |        |
|          | 0.2 μm-PS  |     |        |
|          | LV200-PS   |     |        |
|          | 0.2 μm-RNA |     |        |
|          | LV200-RNA  |     |        |
| 1 μmol   | 1 μm-PO    | 100 | 3.3 mg |
|          | 1 μm-PS    |     |        |
|          | 1 μm-RNA   |     |        |

\*ODU = Optical Density Units

This chapter covers:

| Setting Up the 3400 DNA Synthesizer | 3-2    |
|-------------------------------------|--------|
| Understanding the LCD Screen/Keypad |        |
| Entering Text                       | 3-5    |
| Navigating Through the Main Menu    | 3-6    |
| Setting the Time and Date           | 3-8    |
| Networking the Instrument           | . 3-10 |

# Setting Up the 3400 DNA Synthesizer

| Starting the | To start the instrument:                                                                                                    |                                                                                                    |  |  |
|--------------|----------------------------------------------------------------------------------------------------|----------------------------------------------------------------------------------------------------|--|--|
|              | 1.                                                                                                    | Plug the 3400 DNA Synthesizer into a dedicated power source.                                                                                                    |  |  |
|              |                                                                                                    | <b>Note:</b> For more information about a dedicated power source, refer to the <i>Applied Biosystems 3400 DNA Synthesizer Site Preparation and Safety Guide</i> (PN 4334679).                                                                         |  |  |
|              | Power on the instrument. The controller board in the instrument beeps three times within 6 sec and there is an additional beep 7 sec later. |                                                                                                    |  |  |
|              | 3.                                                                                                    | Wait 2 to 3 min while the instrument starts up. The following screen is displayed briefly:                                                                                                    |  |  |
|              |                                                                                                    | Applied Biosystems<br>3400 DNA Synthesizer                                                                                                    |  |  |
|              | 4.                                                                                                    | If necessary, adjust the intensity of the display by pushing the intensity<br>buttons. The intensity buttons are on the instrument, just below and to the<br>left of the display. One is for darker intensity; the other is for lighter<br>intensity. |  |  |

# Understanding the LCD Screen/Keypad

The 3400 DNA Synthesizer software is *menu driven*. Menus and pages of menus are shown on a four-line by 40-character liquid crystal display (LCD) screen.

The menus present various options and necessary information about the synthesis run or status of the instrument. In response, you select an option and provide instructions by pressing the appropriate keys on the keypad.

**Physical Features** Figures 3-1 shows the 3400 DNA Synthesizer LCD screen/keypad with Page 1 of the Main Menu displayed. See Table 3-1 below for label descriptions.

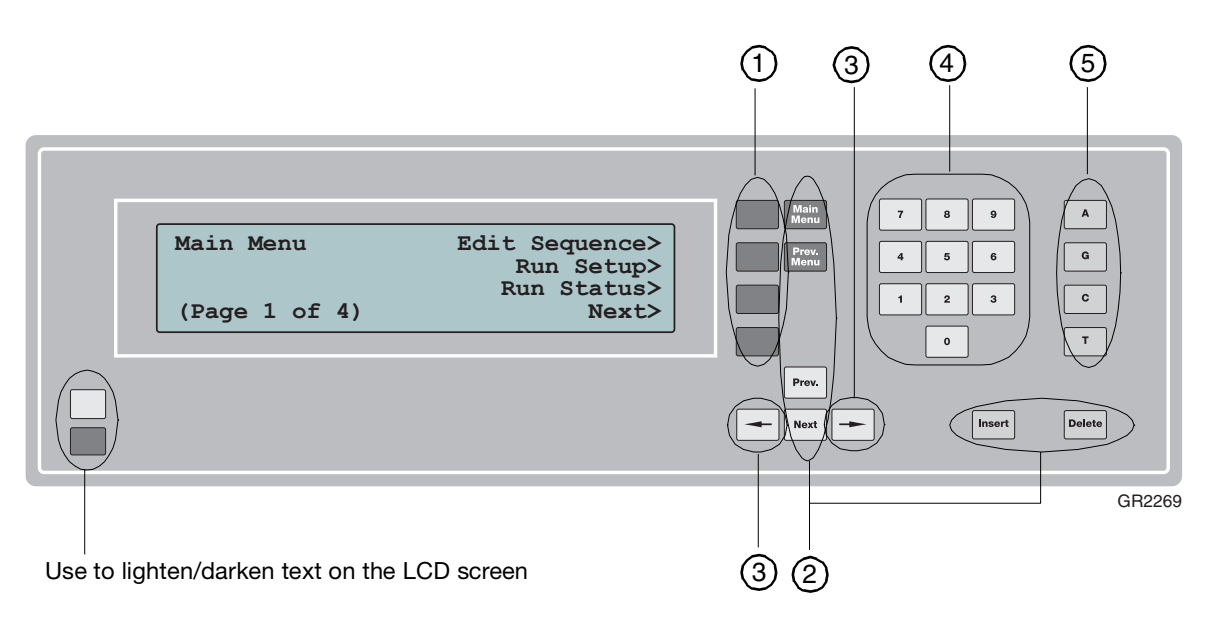

Figure 3-1 The 3400 DNA Synthesizer LCD screen/keypad

| Table 3-1 | Parts of the keypad |
|-----------|---------------------|
|-----------|---------------------|

| No. | Кеу Туре        | Кеу                                                          | Description                                                                                                    |
|-----|-----------------|--------------------------------------------------------------|----------------------------------------------------------------------------------------------------|
| 1   | Soft keys       | Four keys,<br>variable<br>designations                       | The soft keys are used to execute functions or access other menus.<br>Each soft key is designated by the word or phrase shown on the LCD<br>screen, directly to the left of the soft key.<br>The soft key designations change with each menu. Detailed descriptions<br>of each of the soft keys are provided in the menu discussions in Appendix<br>B, "Software Menus." |
| 2   | Command<br>keys | Main Menu<br>Prev. Menu<br>Prev.<br>Next<br>Insert<br>Delete | The command keys are used to execute functions.<br>For a detailed description of each of the six command keys, see<br>"Command Key Functions" on page 3-4.                                                                                                    |

| No. | Кеу Туре                       | Кеу                              | Description                                                                                                    |
|-----|--------------------------------|----------------------------------|----------------------------------------------------------------------------------------------------|
| 3   | Left- and right-<br>arrow keys | <ul> <li>▲</li> <li>▲</li> </ul> | The left- and right-arrow keys are used to control the cursor position.<br>To make entries or deletions, the cursor must be in the correct position<br>and often must be moved. Pressing the left- or right-arrow keys moves<br>the cursor one position in the arrow's direction. |
| 4   | Numeric keys                   | 0 to 9                           | The numeric keys are used to enter a numeric value at the cursor position.                                                                                                    |
| 5   | Base keys                      | A, G, C, T                       | The base keys are used to enter bases A, G, C, and T in a sequence. The base keys are only active when you are creating/editing a sequence.                                                                                                    |

# Command Key Functions

| Table 3-2 | Command Keys functions |
|-----------|------------------------|
|-----------|------------------------|

| unctions |
|----------|
| ι        |

| Command Key   | Function                                                                                                    |
|---------------|----------------------------------------------------------------------------------------------------|
| Main<br>Menu  | Pressing <b>Main Menu</b> from any other another menu always returns the display to Page 1 of the Main Menu.                                                                                     |
| Prev.<br>Menu | Pressing <b>Prev. Menu</b> returns the display to the parent of the menu currently displayed.                                                                                                    |
| Prev.         | In most menus, pressing <b>Prev.</b> or <b>Next</b> moves to the previous or next page of the current menu.                                                                                      |
| Next          | In some menus, however, pressing <b>Prev.</b> or <b>Next</b> moves the cursor up or down.                                                                                                    |
| Insert        | While editing a cycle script within the front panel cycle editor, pressing <b>Insert</b> adds a step at the current line.                                                                        |
|               | In the front panel sequence editor, pressing <b>Insert</b> switches between the overwrite and insert mode:                                                                                       |
|               | <ul> <li>The overwrite mode is indicated by a block cursor. In this mode,<br/>any character typed replaces the character at the current cursor<br/>position.</li> </ul>                          |
|               | • The insert mode is indicated by an underscore cursor. In this mode, any character typed is inserted; all other characters remain, moving forward one position.                                 |
| Delete        | In the sequence editor, pressing <b>Delete</b> erases an entry at the cursor position, or removes the last entry in the sequence if the current cursor position is at the end of the sequence.   |
|               | While editing a cycle script in the cycle editor, pressing <b>Delete</b> removes the current line/step. The last step is removed if the cursor is positioned beyond the end of the cycle script. |

# **Entering Text**

**Text Menu** When you are required to enter text on the instrument front panel, the following menu is displayed:

| Prompt: "inpu | t″            | Pick "a"> |
|---------------|---------------|-----------|
| Pick letters  | abcdefghijklm | Case>     |
| or use 01-26  | nopqrstuvwxyz |           |
| to enter A-Z  | 0123456789    | Set>      |
|               |               |           |

*Prompt* = Save as:, Host Name:, etc.

*input* = entered text

*Action* = Save, Set, etc.

### Entering Text To enter text in the input field:

| 1. | Press the $\rightarrow$ , $\leftarrow$ , <b>Prev.</b> , and <b>Next</b> keys to navigate to each desired letter, then press the <b>Pick</b> "X" soft key, where X is the letter you want to enter.                        |
|----|----------------------------------------------------------------------------------------------------|
|    | OR                                                                                                    |
|    | Press the numeric keys <b>0</b> to <b>9</b> to enter a two-digit number from 01 to 26, representing the position of the desired letter in the alphabet. Use the code 00 to represent a space character, where applicable. |
| 2. | Press the <b>Delete</b> key to remove the last character from the input.                                                                                                    |
| 3. | Press the <b>Case</b> key to switch the available letters from upper- to lowercase, and vice versa.                                                                                                    |
|    | <b>Note:</b> The Case key is available only for some types of input. For instance, a host name is always entered using lowercase letters, but a Windows <sup>®</sup> workgroup is always entered using uppercase letters. |
| 4. | Press the <b>Clear</b> soft key to remove all letters from the text input.                                                                                                    |
|    | Note: The Clear soft key is available after one or more letters are entered.                                                                                                    |
| 5. | Press the <b>Action</b> soft key (where Action is Set, Save, or similar) to accept the text input and perform the corresponding action.                                                                                   |
|    | <b>Note:</b> Depending on the input type, the Action soft key may not be available until there is text input.                                                                                                    |
| 6. | To cancel the operation (that is, to return to the previous menu without performing the appropriate action), press the <b>Prev. Menu</b> command key.                                                                     |

## Navigating Through the Main Menu

The Main Menu is the starting menu for the 3400 DNA Synthesizer software. Use the Main Menu to access the 11 major procedural menus:

- **Edit Sequence** ٠
- Run Setup ٠
- Run Status
- Edit Cycle
- Formula Weights
- Configuration
- Autodilution
- Change Bottle
- Shut Down
- Manual Control
- Diagnostics

### Navigating Through the Main Menu

### To navigate through the Main Menu:

Main Menu

(Page 3 of 4)

1. If you are not already at Page 1 of the Main Menu, press the Main Menu command key. Page 1 of the Main Menu is displayed.

| Main Menu     | Edit Sequence> |
|---------------|----------------|
|               | Run Setup>     |
|               | Run Status>    |
| (Page 1 of 4) | Next>          |

2. Press the Next soft key to move to Page 2 of the Main Menu.

| Main Menu Edit Cycl |                  |
|---------------------|------------------|
|                     | Formula Weights> |
|                     | Configuration>   |
| (Page 2 of 4)       | Next>            |

3. Press the Next soft key to move to Page 3 of the Main Menu.

| Autodi | ίlι | ution> |
|--------|-----|--------|
| Change | Вс  | ottle> |
| Shi    | ıt  | Down>  |
|        |     | Next>  |
|        |     |        |

### To navigate through the Main Menu: (continued)

| 4. | Press the <b>Next</b> soft key to move to Page 3 of the Main Menu.                                                                                                    |  |
|----|----------------------------------------------------------------------------------------------------|--|
|    | Main Menu Manual Control><br>Diagnostics>                                                                                                    |  |
|    | (Page 4 of 4) Next>                                                                                                    |  |
| 5. | Press the Next soft key to return to Page 1 of the Main Menu.                                                                                                    |  |
| 6. | <ul> <li>5. Press the Next soft key to return to Page 1 of the Main Menu.</li> <li>6. Press the appropriate soft keys on Pages 1 to 4 to access the following menus: <ul> <li>Edit Sequence</li> <li>Run Setup</li> <li>Run Status</li> <li>Edit Cycle</li> <li>Formula Weights</li> <li>Configuration</li> <li>Autodilution</li> <li>Change Bottle</li> <li>Shut down</li> <li>Manual Control</li> <li>Diagnostics</li> </ul> </li> </ul> |  |
| 7. | To return to Page 1 of the Main Menu at any time, press the <b>Main Menu</b> command key.                                                                                                    |  |

# Setting the Time and Date

Accessing the Time/Date Menu

### To access the Time/Date Menu:

1. From Page 1 of the **Main Menu**, press the **Next > Configuration > Time/Date** soft keys. The Time/Date Menu is displayed.

| Time/Date             |              |
|-----------------------|--------------|
| [Factory]             | Time Zone>   |
| [time.nist.gov]       | Time Server> |
| [YYYY-MM-DD hh:mm:ss] | Set Clock>   |
|                       |              |

2. To exit the Time/Date Menu, press the **Prev. Menu** or **Main Menu** command keys.

Selecting the Time Zone

To select the time zone for your area:

| 1. | 1. Press the <b>Time Zone</b> soft key. The Select Timezone Menu is displayed                                                                               |                                                         |                 |  |  |
|----|----------------------------------------------------------------------------------------------------|---------------------------------------------------------|-----------------|--|--|
|    | Select Timezone                                                                                                    | US>                                                     |                 |  |  |
|    | [US/Pacific]                                                                                                    | Callada>                                                |                 |  |  |
|    | Page 1 of 5                                                                                                    | Next>                                                   |                 |  |  |
| 2. | Press the <b>Next</b> soft key to scroll time zones are listed (roughly) i                                                                                  | l through general time zone<br>in a west-to-east order. | es. The general |  |  |
| 3. | 3. When you see the appropriate general time zone for your area, press corresponding soft key to select it. Specific time zones for that area displayed.    |                                                         |                 |  |  |
|    | Select Timezone                                                                                                    | [None] >                                                |                 |  |  |
|    | Canada/                                                                                                    | Atlantic>                                               |                 |  |  |
|    |                                                                                                    | Central>                                                |                 |  |  |
|    | Page 1 of 4                                                                                                    | Next>                                                   |                 |  |  |
| 4. | Press the <b>Next</b> soft key to scroll through the specific time zones. The specific time zones for each general time zone area are listed alphabetically |                                                         |                 |  |  |
| 5. | When you see the specific time zone for your area, press the corresponding soft key to select it.                                                           |                                                         |                 |  |  |
| 6. | To select a different general tim                                                                                                    | e zone at any time, press th                            | he Prev. Menu   |  |  |

### Setting the System Time

The Applied Biosystems 3400 DNA Synthesizer by default obtains its system time from a network time server, using the Network Time Protocol (NTP). However, if the instrument is not networked or if a firewall blocks access to the configured timer server, you may need to manually set the system time.

### To set the system time:

| 1. | Press the <b>Set Clock</b> soft key. The Set Clock Menu is displayed. |
|----|-----------------------------------------------------------------------|
|----|-----------------------------------------------------------------------|

```
Enter new date/time (XXX) Set Clock>
Year (>2000): [YYYY] Hour (0-23): [hh]
Month (1-12): [MM] Minute (0-59): [mm]
Day (1-31): [DD] Second (0-59): [ss]
```

*XXX* = an abbreviated time zone; for example, UTC, CET, PST

- 2. Fill in each field:
  - a. Move to the appropriate field using the cursor command keys (left- and right- arrows, Prev., Next). The cursor is placed under the first digit of that field.
  - b. Type in a new value. If necessary, you can erase entries by pressing the **Delete** command key.

**Note:** The time values in each field are not automatically updated. To give yourself time to complete the entire date/time setting, it is a good idea to enter values that are a few seconds ahead.

| 3. | Press the <b>Set Clock</b> soft key to update the system time. |
|----|----------------------------------------------------------------|
|    |                                                                |

4. To return to the Time/Date Menu without making any changes, press the **Prev. Menu** command key.

### Networking the Instrument

Networking the instrument is optional. However, doing so allows you to:

- Access an Ethernet-capable printer to print sequences, cycle scripts, and run reports
- Transfer sequences, cycle scripts, and run reports to or from a computer
- Use a computer and a Web browser to access sequences, cycle scripts, and run reports stored on the instrument
- Update the instrument software

### Using the Supplied NAT Router

The 3400 DNA Synthesizer is shipped with a Network Address Translation (NAT) router (sometimes labeled "Cable/DSL router" or "Broadband router") to facilitate a small network consisting of:

- One or more instruments
- An Ethernet printer (optional)
- A computer (optional)

Applied Biosystems recommends that you use this router whether or not you are using a Local Area Network (LAN). This router provides:

- 4 or 8 downstream Ethernet ports (jacks) to which one or more instruments, a computer, and/or a printer can be connected.
- One upstream Ethernet port, which can be connected to your existing LAN (if you have one).
- Basic firewall security using a NAT router. Although the instrument and the computer can transmit data to your LAN through the router (for example, to access an already installed Ethernet printer), incoming data from the outside to the instrument is blocked.
- Automatic network configuration of the instrument, the printer (if any), and the computer (if any), using the Dynamic Host Configuration Protocol (DHCP).

| Connecting the Instrument to the | То со | nnect the instrument to the supplied NAT router:                                                                                                    |
|----------------------------------|-------|----------------------------------------------------------------------------------------------------|
| Router                           | 1.    | To access your existing LAN, connect the "upstream" (sometimes labeled "network" or "WAN") port on the router to an available Ethernet port on your network. |
|                                  | 2.    | Connect your 3400 DNA Synthesizer to one of the available "downstream" (sometimes labeled "local" or "LAN") ports on the router.                             |
|                                  |       | If you have more than one instrument, repeat this step for each of the remaining instruments.                                                                |
|                                  | 3.    | Power on (or power-cycle) the router.                                                                                                    |
|                                  | 4.    | Power on the instrument. If the instrument is already running, leave it on.                                                                                  |

To connect the instrument to the supplied NAT router: (continued)

5. From the **Main Menu** on the instrument front panel, navigate to: **Next > Configuration > Network > Ethernet**.

```
Ethernet Status: Link OK Refresh>
Link Speed : 100baseTx-FD
Autonegotiation: Yes
MAC Address : XX:XX:XX:XX:XX
```

**Note:** Verify that the Ethernet Status is Link OK, indicating that there is connectivity between the instrument and the NAT router. If the Ethernet Status is No Link, the NAT router may not yet be ready. In this case, wait 1 to 2 min, then press the **Refresh** soft key.

6. Press the Prev. Menu key to return to the Network Menu, then select:
 TCP/IP > Change > Automatic.

```
Select IP Configuration
[*] Automatic>
Manual>
Disabled>
```

**Note:** This command instructs the instrument to obtain or renew its network settings (DHCP lease) from the router. This can take up to 1 min, during which time the instrument keypad is not responsive. Do not use the keypad during the operation; any keypad entries will be queued for processing after the operation is complete.

**Note:** Some advanced users may want to use the Manual IP configuration to enter static IP address information. This may be the case if you will need to access the instrument by its IP address rather than by its host name. (See "Setting an Instrument Host Name (Optional)" on page 3-12 and "Connecting a Computer (Optional)" on page 3-14. Refer to the documentation supplied with the NAT router to determine what IP address ranges are available for static configuration.

7. If the operation is successful, the TCP/IP status screen shows the word Automatic on the first line, followed by actual IP configuration on the following lines.

| TCP/IP Settin | ng | s - Automatic | Change> |
|---------------|----|---------------|---------|
| IP Address    | :  | 192.168.2.100 |         |
| Netmask       | :  | 255.255.255.0 |         |
| Gateway       | :  | 192.168.2.1   | Next>   |

The instrument is now networked.

### To connect the instrument to the supplied NAT router: (continued)

#### 8. Refer to the sections that follow for information on:

- Setting up the instrument host name
- Setting up a printer
- Using a computer to access the web-based sequence editor

Setting an instrument host name is optional. However, doing so allows you to:

# • Access the instrument by its name, rather than its IP Address (for example, when accessing the instrument with a Web browser).

• Identify each instrument in sequence printouts or run reports in cases where several instruments are available.

### To set a host name:

1. Press the **Main Menu** button on the 3400 DNA Synthesizer front panel, then navigate to: **Next > Configuration > Network > Host Name**.

```
Host Name: "ab3400-001" Pick "a">
Pick letters |abcdefghijklm|
or use 01-26 |nopqrstuvwxyz| Clear>
to enter A-Z |0123456789-. | Set>
```

- 2. If a name has already been configured, press the **Clear** soft key to erase it.
- 3. Enter the new host name. See "Entering Text" on page 3-5 for information on naming files.
- 4. Press the **Set** soft key. The new host name should now appear next to the Host Name soft key inside the Network Configuration menu.

```
        Network
        [ab3400-001]
        Host Name>

        [XX:XX:XX:XX:XX]
        Ethernet>

        [192.168.2.100]
        TCP/IP>

        (Page 1 of 2)
        Next>
```

Setting up a Using a printer with the 3400 DNA Synthesizer is optional. However, doing so allows you to print:

- Sequences
- Cycle scripts
- Run reports

To print from the 3400 DNA Synthesizer, you need an Ethernet-capable printer that supports the Line Printer Daemon (LPD) protocol. Nearly all commercially available Ethernet printers support this protocol.

### Setting an Instrument Host Name (Optional)

### To set up a printer:

| 1. | Ensure that the instrument is powered on and configured for networking (See "Connecting the Instrument to the Router" on page 3-10).                                                                                                    |
|----|----------------------------------------------------------------------------------------------------|
| 2. | <ul> <li>Determine how to connect the instrument to a printer. You have the following options:</li> <li>If you have a dedicated printer for your instrument(s), you can connect the printer directly to an available "downstream" (sometimes labeled "local" or "LAN") port on the supplied NAT router.</li> <li>You can use a printer already connected to your Local Area Network (LAN) with an instrument networked through the supplied NAT router. Ensure to connect the router to your LAN by its "upstream" (sometimes labeled "network" or "WAN") port. See "Networking the Instrument" on page 3-10 for details.</li> <li>If the instrument is connected directly to your LAN, ensure that the printer, too, is available on the LAN.</li> </ul>                                                                              |
| 3. | <ul> <li>Determine the printer's IP address.</li> <li>Most Ethernet printers have a front panel where the IP address can be determined directly or where a configuration page containing the printer's current network settings can be printed.</li> <li>Note: Due to the vast array of different printer models on the market, Applied Biosystems cannot provide detailed instructions on how to perform this step.</li> <li>Note: You achieve the most stable setup if your printer is configured with a static IP address. If the printer's IP address is dynamic, you need to repeat the following steps of the printer setup each time the IP address changes.</li> <li>a. From the Main Menu on the instrument front panel, press Next &gt; Configuration &gt; Network &gt; Next &gt; Printer &gt; Set by IP Address.</li> </ul> |
|    | Printer<br>Enter Printer:<br>Set>                                                                                                    |
|    | <ul><li>b. If an IP address is already entered, press the Clear soft key to remove it.</li><li>c. Enter the printer's IP address using the numeric keypad and the .</li></ul>                                                                                                    |
|    | <ul><li>(period) soft key. This soft key is available when applicable.</li><li>d. Press the <b>Set</b> soft key.</li></ul>                                                                                                    |
|    | -                                                                                                    |

You can now use the **Print** soft key in the Edit Sequences, Edit Cycles, and Run Status menus to print stored sequences, cycle scripts, and run reports respectively.

# Connecting a Connecting a computer to the 3400 DNA Synthesizer is optional. However, doing so allows you to: Use a Web browser to edit (create, modify, and delete) sequences on the

- Use a Web browser to edit (create, modify, and delete) sequences on the instrument. See "Creating a Custom Cycle Script" on page 5-27 for more information.
  - Transfer sequences, cycle scripts, and run reports to and from shared network folders on the instrument.
  - Perform instrument software updates.

The computer must have an Ethernet interface to communicate with the instrument.

#### To connect a computer to the instrument:

| 1. | ure that the instrument is powered on and configured for networking.<br>"Connecting the Instrument to the Router" on page 3-10.                                                                                                    |
|----|----------------------------------------------------------------------------------------------------|
| 2. | ermine how the computer will be linked to the instrument.<br>If the instrument is networked using the supplied NAT router, connect<br>the computer into an available "downstream" (sometimes labeled<br>"LAN) port on the router, in parallel with the instrument.<br>If the instrument is connected directly to your LAN, ensure that the<br>computer is also connected to your LAN.                                                                                                    |
| 3. | ermine the instrument's host name or IP address. From the Main Menu<br>he instrument front panel, press the <b>Configuration</b> > <b>Network</b> soft<br>s.<br>twork [ab3400-001] Host Name><br>[XX:XX:XX:XX:XX:XX] Ethernet><br>[192.168.2.100] TCP/IP><br>Page 1 of 2) Next><br>host name (if any) is displayed next to the <b>Host Name</b> soft key and the<br>ddress is displayed next to the <b>TCP/IP</b> soft key.<br>a computer running a variant of the Microsoft <sup>®</sup> Windows <sup>®</sup> operating<br>irronment, the host name is the preferred way to access the instrument,<br>ause the instrument's IP address may periodically change. See "Setting<br>nstrument Host Name (Optional)" on page 3-12. However, in other<br>es, it may be necessary to access the instrument by its IP address. |
| 4. | t your computer, if it is not already running.                                                                                                    |
| 5. | In a Web browser. In the location bar, type <b>http://instrument/</b> (where <i>rument</i> is the host name or IP address of the instrument), then press <b>er</b> .                                                                                                    |
| 4. | a computer running a variant of the Microsoft <sup>®</sup> Windows <sup>®</sup> of<br>ronment, the host name is the preferred way to access the in<br>suse the instrument's IP address may periodically change. So<br>nstrument Host Name (Optional)" on page 3-12. However,<br>res, it may be necessary to access the instrument by its IP address<br>t your computer, if it is not already running.                                                                                                    |

To connect a computer to the instrument:

| AB Applied<br>Biosystems | AB 3                                     | AB 3400 DNA Synthesizer: Sequences                           |                                      |                                      |                                  |                          |                          |                                  |                                      |                         |                          |
|--------------------------|------------------------------------------|--------------------------------------------------------------|--------------------------------------|--------------------------------------|----------------------------------|--------------------------|--------------------------|----------------------------------|--------------------------------------|-------------------------|--------------------------|
|                          | 5                                        | SEQUENCES                                                    |                                      |                                      | CYCLES o                         |                          |                          | RUN REPORTS                      |                                      |                         |                          |
| NEW.,, SELECT ALL        |                                          |                                                              |                                      |                                      |                                  |                          |                          | PR                               | INT                                  | DEL                     | ETE                      |
| Sequence Name            | 3                                        |                                                              |                                      | Se                                   | quence                           | e                        |                          |                                  |                                      |                         |                          |
| Bar                      | TCG ATC                                  | C GAT CGA TO                                                 | CG ATC                               | GA                                   |                                  |                          |                          |                                  |                                      |                         |                          |
| Cat in the Hat           | HAT CAT                                  | T HAT                                                        |                                      |                                      |                                  |                          |                          |                                  |                                      |                         |                          |
| Degenerated              | DGN RAT                                  | C D                                                          |                                      |                                      |                                  |                          |                          |                                  |                                      |                         |                          |
| Far Too Long             | AAA AAO<br>GAA GAO<br>CAA CAO<br>TAA TAO | G AAC AAT AG<br>G GAC GAT GO<br>G CAC CAT CO<br>G TAC TAT TO | GA AGG<br>GA GGG<br>GA CGG<br>GA TGG | AGC AG<br>GGC GG<br>CGC CG<br>TGC TG | T ACA<br>T GCA<br>T CCA<br>T TCA | ACG<br>GCG<br>CCG<br>TCG | ACC<br>GCC<br>CCC<br>TCC | ACT C<br>GCT C<br>CCT C<br>TCT T | ATA AT<br>GTA GT<br>CTA CT<br>CTA TT | G ATC<br>G GTC<br>G CTC | ATT<br>GTT<br>CTT<br>TTT |
| Foo                      | AGC TAC                                  | G CTA GCT AG                                                 | GC TAG                               | СТ                                   |                                  |                          |                          |                                  |                                      |                         |                          |
| NEW.,, SELECT ALL        |                                          |                                                              |                                      |                                      |                                  |                          |                          | PR                               | INT                                  | DEL                     | ETE                      |
|                          |                                          |                                                              |                                      |                                      |                                  |                          |                          |                                  |                                      |                         |                          |
|                          |                                          |                                                              |                                      |                                      |                                  |                          |                          |                                  |                                      |                         |                          |
| ocument: Done            |                                          |                                                              |                                      |                                      |                                  |                          |                          |                                  |                                      |                         | 0 /                      |
# Run Preparation: Setting Up the Instrument Hardware

This chapter covers:

| Overview                                            | . 4-2 |
|-----------------------------------------------------|-------|
| Checking the Argon Cylinder                         | . 4-3 |
| Checking the Waste Containers                       | . 4-4 |
| Checking the Ancillary and External Reagent Bottles | . 4-6 |
| Preparing the Phosphoramidite Bottle Positions      | . 4-9 |
| Installing Phosphoramidites Using Autodilution      | 4-11  |
| Diluting and Installing Phosphoramidites Manually   | 4-14  |
| Installing Columns                                  | 4-18  |
| Installing Oligo Collection Vials                   | 4-19  |

### **Overview**

**Setup Checklist** Before beginning a synthesis run, go through the checklist below to ensure the 3400 DNA Synthesizer is properly prepared.

| 1 | Procedure                                                                                                    | For further instructions, see                                                                                                    |
|---|----------------------------------------------------------------------------------------------------|----------------------------------------------------------------------------------------------------|
|   | <b>Check the argon cylinder.</b><br>Change the cylinder when the high-pressure gauge<br>drops below 300 psi.                                                                                                    | "Checking the Argon<br>Cylinder" on page 4-3                                                                                                    |
|   | Check the waste containers.<br>When a waste container is full, it must be emptied and<br>the waste disposed of properly.                                                                                                    | "Checking the Waste<br>Containers" on page 4-4                                                                                                    |
|   | Check the fluid levels of all ancillary reagent<br>bottles.<br>If necessary, replace with bottles of fresh reagents.                                                                                                    | "Checking the Ancillary<br>and External Reagent<br>Bottles" on page 4-6                                                                                                    |
|   | Check the fluid levels of the external bottles (acetonitrile, DCM, TCA).                                                                                                    | "Checking the Ancillary<br>and External Reagent<br>Bottles" on page 4-6                                                                                                    |
|   | <b>Prepare the phosphoramidite bottle positions.</b><br>Before installing the new phosphoramidite bottles, the<br>delivery lines must be rinsed. To collect the rinse, an<br>empty phosphoramidite bottle must be attached at<br>each position where you plan to install a new bottle. | "Preparing the<br>Phosphoramidite Bottle<br>Positions" on page 4-9                                                                                                    |
|   | <b>Install new phosphoramidites</b> .<br>You can install the phosphoramidites manually or with<br>the Autodilution function.                                                                                                    | <ul> <li>"Installing<br/>Phosphoramidites<br/>Using Autodilution" on<br/>page 4-11, or</li> <li>"Diluting and Installing<br/>Phosphoramidites<br/>Manually" on<br/>page 4-14</li> </ul> |
|   | Install the columns.                                                                                                    | "Installing Columns" on page 4-18                                                                                                    |
|   | <b>Install the oligo collection vials.</b><br>After cleavage is performed on the instrument, the ammonia solution containing oligo is collected in the oligo collection vials.                                                                                                    | "Installing Oligo Collection<br>Vials" on page 4-19                                                                                                    |

## **Checking the Argon Cylinder**

**When to Replace** The low-pressure gauge on the argon cylinder should read about 60 psi. Change the tank when the high-pressure gauge drops below 300 psi.

**IMPORTANT!** Do not replace an argon cylinder while a synthesis is in progress. If the cylinder becomes empty during a synthesis, stop the synthesis run (see "Pausing or Aborting a Run" on page 6-10).

### Equipment Required

You will need the following equipment for this procedure:

| <br>Item                      | Supplier                              | Part Number |
|-------------------------------|---------------------------------------|-------------|
| 1A cylinder of 2500-psi argon | Major<br>Laboratory<br>Supplier (MLS) | _           |
| Teflon <sup>®</sup> tape      | MLS                                   | _           |

### Handling Precautions

**WARNING EXPLOSION HAZARD**. Pressurized gas cylinders are potentially explosive. Always cap the gas cylinder when it is not in use and attach it firmly to the wall or gas cylinder cart with approved brackets or chains.

**CAUTION** CHEMICAL HAZARD. Argon is a nonflammable highpressure gas. Released argon gas reduces the oxygen available for breathing. Read the MSDS, and follow the handling instructions. Wear appropriate protective eyewear, clothing, and gloves.

Replacing an Argon Cylinder

### To replace an argon cylinder:

| 1. | Shut off the argon cylinder at the cylinder <i>and</i> at the needle valve on the gas regulator. |
|----|--------------------------------------------------------------------------------------------------|
| 2. | Remove the gas regulator from the empty cylinder.                                                |
| 3. | Clean the threads on the gas regulator fittings.                                                 |
| 4. | For maximum gas lifetime, wrap the threads with Teflon tape.                                     |
| 5. | Install the gas regulator on a full argon cylinder.                                              |
| 6. | Turn on the argon cylinder.                                                                      |
| 7. | Check for leaks at the connection of the argon cylinder to the gas regulator.                    |
| 8. | Open the needle valve.                                                                           |

### Checking the Waste Containers

When to Empty Empty the waste containers whenever they become full.

> **IMPORTANT!** Do not empty the waste containers while a synthesis is in progress. If a waste container becomes full during a synthesis, stop the synthesis run (see "Pausing or Aborting a Run" on page 6-10).

# Equipment

e:

### Required

| You need the following e | equipment for this | procedure |
|--------------------------|--------------------|-----------|
|--------------------------|--------------------|-----------|

| $\checkmark$ | Item                                                            | Supplier              | Part Number |
|--------------|-----------------------------------------------------------------|-----------------------|-------------|
|              | 10-L (2.5 gal) polyethylene container, for nonchlorinated waste | Applied<br>Biosystems | 4304141     |
|              | 6-L (1.5 gal) polyethylene container, for chlorinated waste     |                       | 140040      |
|              | Cap assemblies for 6- and 10-L waste containers                 |                       | 602544      |
|              |                                                                 | •                     |             |

### Handling Precautions

WARNING CHEMICAL WASTE HAZARD. Wastes produced by Applied Biosystems instruments are potentially hazardous and can cause injury, illness, or death.

- Read and understand the material safety data sheets (MSDSs) provided by the manufacturers of the chemicals in the waste container before you store, handle, or dispose of chemical waste.
- Minimize contact with chemicals. Wear appropriate personal protective equipment when handling chemicals (for example, safety glasses, gloves, or protective clothing). For additional safety guidelines, consult the MSDS.
- Minimize the inhalation of chemicals. Do not leave chemical containers open. Use only with adequate ventilation (for example, fume hood). For additional safety guidelines, consult the MSDS.
- Handle chemical wastes in a fume hood.
- After emptying the waste container, seal it with the cap provided.
- Dispose of the contents of the waste tray and waste container in accordance with • good laboratory practices and local, state/provincial, or national environmental and health regulations.

| Emptying a<br>Waste Container | To empty a waste container for disposal: |                                                                                                   |  |  |  |
|-------------------------------|------------------------------------------|---------------------------------------------------------------------------------------------------|--|--|--|
|                               | 1.                                       | Unscrew the cap assembly from the 6- or 10-L waste container to disconnec it from the instrument. |  |  |  |
|                               | 2.                                       | Pour the waste into a separate waste container and seal this container.                           |  |  |  |
|                               | 3.                                       | Recap the empty 6- or 10-L waste container.                                                       |  |  |  |
|                               | 4.                                       | Dispose of the waste following applicable government regulations.                                 |  |  |  |

| Reattaching    | а  |
|----------------|----|
| Waste Containe | er |

| 1. | Remove the cap from the emptied 6- or 10-L waste container and replace it with the cap assembly (PN 602544).                                                                                                    |
|----|----------------------------------------------------------------------------------------------------|
| 2. | Place the 6- or 10-L waste container near the 3400 DNA Synthesizer on the floor or on a bench that is <i>lower</i> than the instrument.                                                                                              |
| 3. | Be sure the waste line slopes downward toward the 6- or 10-L waste container and has no troughs that can collect waste and block the line.                                                                                           |
| 4. | Be sure the vent line is properly routed to a fume hood. See the ventilation drawing in the <i>Applied Biosystems 3400 DNA Synthesizer Site Preparation and Safety Guide</i> (PN 4334679) to verify proper ventilation requirements. |
| 5. | Prevent condensation from collecting in the vent line by sloping the tubing upward toward the fume hood.                                                                                                    |

### To reattach a waste container to the instrument:

### Checking the Ancillary and External Reagent Bottles

#### When to Replace Replace an ancillary and/or external reagent bottle with a bottle of fresh reagent when you determine that there is not enough reagent available for the next run. A good practice is to mark the bottles after a typical run to help you gauge the reagent levels for subsequent runs.

Do not continue the synthesis until you replace the reagent bottle.

### Setting Pause Aheads

You can also set Pause Aheads (programmed pauses) for particular reagent bottles at a point prior to reagent depletion. For instructions, see "Pausing or Aborting a Run" on page 6-10.

Equipment Required

You need the following equipment for this procedure:

| rou need | the | lollowing | equipment | Ior | unis | procee | au |
|----------|-----|-----------|-----------|-----|------|--------|----|
|          |     |           |           |     |      |        |    |

#### Item Supplier Part Number $\sqrt{}$ 180-mL bottles, as required (ancillary reagent Applied See bottles: Tetrazole, Ammonia, Acetic Biosystems Appendix E Anhydride, N-Methylimidazole, Auxiliary, lodine) 2- or 4-L bottles, as required (external reagent bottles: ACN, DCM, TCA) Polyethylene inserts for the 180-mL bottles 400790

Handling Precautions

**WARNING** CHEMICAL HAZARD. Before handling the reagents needed for synthesis, read the safety warnings on the reagent bottles and in the manufacturers' Material Safety Data Sheets (MSDSs), and follow the handling instructions. Wear appropriate protective eyewear, clothing, and gloves. Dispose of waste in accordance with all local, state/provincial, and national environmental and health regulations.

| Using the Change<br>Bottle Procedure | To ch | ange a reagent bottle using the Change Bot                                                    | tle procedure                      | :                 |
|--------------------------------------|-------|-----------------------------------------------------------------------------------------------|------------------------------------|-------------------|
| to Change<br>Reagent Bottles         | 1.    | From Page 1 of the Main Menu, press the <b>Ne</b> keys. Page 1 of the Change Bottle Menu is a | xt > Next > C<br>displayed:        | hange Bottle soft |
|                                      |       | Bottle Change: A<br>Please keep the old bottle                                                | Start>                             |                   |
|                                      |       | in the instrument until you                                                                   | Prev>                              |                   |
|                                      |       | are prompted to remove it.                                                                    | Next>                              |                   |
|                                      | 2.    | Select the bottle you want to change by pres<br>keys repeatedly. The following bottles are s  | sing the <b>Prev.</b><br>upported: | and Next soft     |
|                                      |       | • Amidite Bottles A, G, C, T, 5, 6, 7, 8                                                      |                                    |                   |
|                                      |       | • Tet                                                                                         |                                    |                   |
|                                      |       | Ammonia                                                                                       |                                    |                   |
|                                      |       | • CapA                                                                                        |                                    |                   |
|                                      |       | • CapB                                                                                        |                                    |                   |
|                                      |       | Iodine                                                                                        |                                    |                   |
|                                      |       | • Aux                                                                                         |                                    |                   |
|                                      |       | • TCA                                                                                         |                                    |                   |
|                                      |       | • ACN                                                                                         |                                    |                   |
|                                      |       | • DCM                                                                                         |                                    |                   |
|                                      | 3.    | Press the <b>Start</b> soft key to begin the Bottle C below is displayed.                     | Change proced                      | lure. The screen  |
|                                      |       | Bottle Change: B                                                                              | Stop>                              | ]                 |
|                                      |       | Valve Operation                                                                               | NNs Hold>                          |                   |
|                                      |       | B = The selected bottle                                                                       |                                    |                   |
|                                      |       | Valve Operation = Currently open valve gro                                                    | ups                                |                   |
|                                      |       | NN = Remaining step time                                                                      | -                                  |                   |
|                                      |       |                                                                                               |                                    |                   |

### To change a reagent bottle using the Change Bottle procedure:

| 4. | The procedure pauses and prompts you to remove the old bottle, wipe the line clean with a lint free tissue, and insert the new bottle.                                                                                                    |  |  |  |  |  |  |
|----|----------------------------------------------------------------------------------------------------|--|--|--|--|--|--|
|    | Bottle Change: B Stop><br>Remove the old bottle, Continue><br>wipe line with a lint free<br>tissue, and insert new bottle.                                                                                                    |  |  |  |  |  |  |
|    | B = The selected bottle                                                                                                    |  |  |  |  |  |  |
|    | a. Remove the old bottle containing the rinse: unscrew it, turning counterclockwise, then remove the polyethylene insert (if present) and discard it.                                                                                           |  |  |  |  |  |  |
|    | <b>Note:</b> The polyethylene insert forms an airtight seal between each cap assembly and bottle. It is designed for single use and should be replaced with each bottle change.                                                                 |  |  |  |  |  |  |
|    | b. Wipe the instrument lines with a lint-free tissue.                                                                                                    |  |  |  |  |  |  |
|    | c. Attach a new ancillary reagent bottle: open the bottle (for ancillary bottles, place a new polyethylene insert (PN 400790) inside the bottle neck), then screw the bottle snugly into its threaded cap on the instrument, turning clockwise. |  |  |  |  |  |  |
| 5. | Press the <b>Continue</b> soft key.                                                                                                    |  |  |  |  |  |  |
| 6. | After the procedure is complete, the following screen is displayed:                                                                                                    |  |  |  |  |  |  |
|    | Bottle Change: B Start>                                                                                                    |  |  |  |  |  |  |
|    | Prev>                                                                                                    |  |  |  |  |  |  |
|    | Procedure completed. Next>                                                                                                    |  |  |  |  |  |  |
| 7. | Repeat steps 2 to 6 for each of the new reagent bottles you want to install.                                                                                                    |  |  |  |  |  |  |
| 8. | Dispose of the contents of the old bottles per your laboratory practices.                                                                                                    |  |  |  |  |  |  |

### Preparing the Phosphoramidite Bottle Positions

When to Prepare<br/>the PositionsIMPORTANT! Prepare the phosphoramidite bottle positions before installing any<br/>new phosphoramidite bottles.

Before installing the new phosphoramidite bottles, rinse the delivery lines with ACN. Collect the rinse in an empty phosphoramidite bottle attached at each phosphoramidite bottle position.

### Removing Phosphoramidite Bottles

#### To remove phosphoramidite bottles:

 Remove the old bottle by firmly pulling it straight down while pressing the black button above its receptacle. If the bottle sticks, carefully move it side to side while pulling down.
 Wipe the delivery line with a lint-free tissue.

Attaching Phosphoramidite Bottles

#### To attach phosphoramidite bottles:

| 1. | Firmly push the bottle up around its receptacle while pressing the black button.                                                                                                    |
|----|----------------------------------------------------------------------------------------------------|
|    | If necessary, maneuver the bottle into place by carefully moving it side to side while pushing.                                                                                                    |
| 2. | When the bottle is correctly engaged, release the black button to return it to its out position.                                                                                                    |
|    | If the black button remains in, the bottle is not seated properly and must be repositioned.                                                                                                    |
| 3. | Repeat steps 1 and 2 for each phosphoramidite bottle position.                                                                                                    |
|    | <b>IMPORTANT!</b> All the phosphoramidite bottles are pressurized simultaneously with a single valve, which requires bottles to be attached to all eight phosphoramidite positions, not just the positions where you plan to install new phosphoramidites. |

### Choosing Autodilution or Manual Installation

You can install phosphoramidites on the 3400 DNA Synthesizer manually or you can use the Autodilution feature. See the table below for the advantages and disadvantages of each installation type.

| Installation<br>Type | Advantages                                                                                                    | Disadvantages                                                                                                    | For procedures,<br>see |
|----------------------|----------------------------------------------------------------------------------------------------|----------------------------------------------------------------------------------------------------|------------------------|
| Autodilution         | You do not have to<br>prepare the<br>phosphoramidites first<br>(that is, you can install<br>the phosphoramidites<br>in powdered form). | The delivery volumes are limited to 0.5, 1.0, and 2.0 g.                                                                                         | page 4-11.             |
| Manual               | You can select your<br>own delivery volumes.                                                                                           | You must prepare the<br>phosphoramidites first<br>(that is, you must<br>dissolve the<br>phosphoramidites and<br>install them in liquid<br>form). | page 4-14.             |

## Installing Phosphoramidites Using Autodilution

| Autodilution<br>Menu                                                              | Use th<br>phospl<br>Menu                                                                                                    | e Autodilution Menu in the 3400<br>horamidites automatically. For de<br>(Bottles Selected)" on page B-33                | DNA Synthesizer software<br>etailed menu information,                                    | re to install<br>see "Autodilution                         |
|-----------------------------------------------------------------------------------|----------------------------------------------------------------------------------------------------|----------------------------------------------------------------------------------------------------|------------------------------------------------------------------------------------------|------------------------------------------------------------|
|                                                                                   | Delive                                                                                                    | ry Volumes                                                                                                    |                                                                                          |                                                            |
|                                                                                   | Autod<br>delive:<br>use the                                                                                                    | ilution is intended for use with p<br>ry volumes of 0.5, 1.0, or 2.0 g. 1<br>e manual procedure on page 4-14            | hosphoramidite bottles A,<br>if you want to change the c                                 | G, C, and T at<br>lelivery volumes,                        |
| Handling<br>Precautions                                                           | The phosphoramidites are atmosphere sensitive. After opening a bottle, quickly place it on the instrument to prevent water contamination. |                                                                                                    |                                                                                          |                                                            |
| Autodilution<br>Procedure                                                         | To aut                                                                                                    | odilute the phosphoramidites:                                                                                           |                                                                                          |                                                            |
|                                                                                   | 1.                                                                                                    | Be sure bottles containing old pl<br>attached to all eight phosphoran<br>T, 5, 6, 7, and 8). See "Preparin<br>page 4-9. | nosphoramidite solution or<br>nidite positions on the insta<br>g the Phosphoramidite Bot | empty bottles are<br>rument (A, G, C,<br>tle Positions" on |
| 2. From Page 1 of the Main Menu, press t<br>keys. Page 1 of the Autodilution Menu |                                                                                                    | , press the <b>Next &gt; Next &gt;</b> A<br>n Menu is displayed:                                                        | Autodilution soft                                                                        |                                                            |
|                                                                                   |                                                                                                    | Autodilution                                                                                                    | Bottle A>                                                                                |                                                            |
|                                                                                   |                                                                                                    | No bottles selected                                                                                                    | Bottle G>                                                                                |                                                            |
|                                                                                   |                                                                                                    | (Page 1 of 4)                                                                                                    | Bottle C><br>Next>                                                                       |                                                            |
|                                                                                   |                                                                                                    | L                                                                                                    |                                                                                          | ,                                                          |

#### To autodilute the phosphoramidites: (continued)

| 3. | Select the bottle(s) you want to dilute keys.                                                                                                    | by pressing the corre                                                           | esponding soft                            |
|----|----------------------------------------------------------------------------------------------------|---------------------------------------------------------------------------------|-------------------------------------------|
|    | a. For bottles A, G, C, and T, you as<br>bottle size. Based on your selectidetermines the acetonitrile deliver<br>needs to be delivered to the bottl | re prompted for the c<br>on, the software auto<br>ery volume (that is, h<br>e). | orresponding<br>omatically<br>ow much ACN |
|    | Select Bottle <i>B</i> Size                                                                                                    | [None]><br>0.5 g><br>1.0 g>                                                     |                                           |

B = A, G, C, or T

b. For custom bottles 5, 6, 7, and 8, you are asked to enter the desired ACN delivery volume instead:

2.0 g>

| Bottle B Delivery Volume | mT, |        |
|--------------------------|-----|--------|
| new activery vorume.     |     | Clear> |
|                          |     | Set>   |

### B = 5, 6, 7 or 8

To deselect a previously selected custom bottle, press the **Clear** key to remove the previously entered ACN delivery volume, then press **Set.** 

**Note:** The Clear key is visible only when there is something to clear (that is, when a partial or complete delivery volume has been entered).

4. After selecting each bottle, the bottle size (if applicable) and acetonitrile delivery volume are indicated next to the corresponding soft key in the Autodilution Menu:

```
Autodilution[1.0g/13.2mL] Bottle T>N bottles[12.3mL] Bottle 5>Bottle 6>Bottle 6>(Page 2 of 3)Next>
```

N = Number of bottles selected

To autodilute the phosphoramidites: (continued)

| 5. | After you are done selecting bottles, pre<br>Autodilution Menu. The Autodilution:                | ss the <b>Start</b> soft ke<br>Preparation Menu | ey on page 3 of the is displayed:    |
|----|--------------------------------------------------------------------------------------------------|-------------------------------------------------|--------------------------------------|
|    | Autodilution: Preparation                                                                        | Start>                                          |                                      |
|    | Please keep the old bottle                                                                       | es                                              |                                      |
|    | in the instrument until yo                                                                       | ou Prev>                                        |                                      |
|    | are prompted to remove the                                                                       | em. Next>                                       |                                      |
|    | The old reagent is rinsed out of the line phosphoramidite bottles.                               | s, then purged into                             | the                                  |
| 6. | You can monitor, stop or hold the Auto                                                           | dilution procedure.                             |                                      |
|    | Autodilution, Dottle D                                                                           | Ctory                                           | ן                                    |
|    | Nalva Operation                                                                                  | NNG Holds                                       |                                      |
|    | valve operación                                                                                  | MNS HOLU>                                       |                                      |
|    |                                                                                                  |                                                 |                                      |
|    | B = Each selected bottle, in turn.                                                               |                                                 |                                      |
|    | <i>Valve Operation</i> = Currently open valve                                                    | e groups                                        |                                      |
|    | <i>NN</i> = Remaining Step Time                                                                  |                                                 |                                      |
| 7. | For each selected bottle, the procedure<br>the old bottle, wipe the line clean with a<br>bottle. | pauses and prompt<br>a lint free tissue, ar     | s you to remove<br>ad insert the new |
|    | Autodilution, Pottlo P                                                                           | Stop                                            | ן                                    |
|    | Autodifution: Bottle B                                                                           | Scop>                                           |                                      |
|    | wine line with a lint free                                                                       | concinue>                                       |                                      |
|    | tiggue and insert new bot                                                                        | ;<br>;+]_                                       |                                      |
|    | cissue, and insert new bot                                                                       |                                                 |                                      |
| 8. | Press the <b>Continue</b> soft key to continue instrument automatically:                         | e the Autodilution                              | procedure. The                       |
|    | • Fills the new bottles with the prop                                                            | er amount of aceto                              | nitrile                              |
|    | <ul> <li>Mixes the acetonitrile and phosph</li> </ul>                                            | promidite in each b                             | ottle                                |
|    |                                                                                                  |                                                 | ottic                                |
|    | • Fills the lines with the new phosph                                                            | ioramidite.                                     |                                      |
| 9. | After the procedure is complete, the fol                                                         | lowing screen is di                             | splayed:                             |
|    | Autodilution: Cleanup                                                                            | Start>                                          |                                      |
|    |                                                                                                  | Prev>                                           |                                      |
|    | Procedure completed.                                                                             | Next>                                           |                                      |
|    |                                                                                                  |                                                 |                                      |

### **Diluting and Installing Phosphoramidites Manually**

**IMPORTANT!** The prepackaged phosphoramidites are bottled as powders. Before installing the phosphoramidites manually on the 3400 DNA Synthesizer, you must dissolve the powdered phosphoramidites.

### Equipment Required

You need the following equipment for this procedure:

#### $\sqrt{}$ Vendor Part Number Item Glass syringe with a needle MLS Needle without a syringe, any gauge (for MLS venting) Phosphoramidites, as required Applied See Biosystems Appendix D Anhydrous acetonitrile with less than 100 ppm water, one of the following: • 30-mL bottle 400060 Applied Biosystems 100-mL bottle 401445 MLS Rubber septum

### Guidelines for Dissolving Phosphoramidites

Because the phosphoramidites are extremely sensitive to acid, oxygen, and water, you must take special care when dissolving them. Follow the guidelines below to help avoid contamination, prevent degradation, and ensure high coupling yields.

- Use anhydrous acetonitrile with less than 100 ppm water to dissolve the phosphoramidites.
- When transferring the acetonitrile to a phosphoramidite bottle, use a clean, dry, glass syringe with a needle. Follow these precautions:
  - Store the syringe in a 110 to 120 °C oven to prevent atmospheric moisture contamination.
  - Keep a syringe dedicated to acetonitrile transfer.
  - Use acetonitrile to rinse the syringe. Do not use water.
  - Do not contaminate the acetonitrile bottle with traces of phosphoramidites (that is, do not allow the syringe needle to contact the phosphoramidites).
- Add the correct amount of acetonitrile to each phosphoramidite. See "Acetonitrile Volumes" on page 4-15.

### Acetonitrile Volumes

When preparing phosphoramidites, add the correct amount of acetonitrile to each phosphoramidite as shown in the table below. Both standard and FastPhoramidite<sup>®</sup> phosphoramidites are diluted with the same volume of acetonitrile.

| ß-Cyanoethyl<br>Phosphoramidite | Volume of<br>Acetonitrile (mL) | Weight of<br>Phosphoramidite (g) | Molarity (M) |
|---------------------------------|--------------------------------|----------------------------------|--------------|
| A <sup>bz</sup>                 | 5.6                            | 0.50                             | 0.10         |
|                                 | 11.2                           | 0.50                             | 0.05         |
|                                 | 11.2                           | 1.00                             | 0.10         |
|                                 | 22.4                           | 2.00                             | 0.10         |
| G <sup>ibu</sup>                | 5.8                            | 0.50                             | 0.10         |
| G <sup>dmt</sup>                | 11.6                           | 0.50                             | 0.05         |
|                                 | 11.6                           | 1.00                             | 0.10         |
|                                 | 23.2                           | 2.00                             | 0.10         |
| C <sup>bz</sup>                 | 5.9                            | 0.50                             | 0.10         |
|                                 | 11.8                           | 0.50                             | 0.05         |
|                                 | 11.8                           | 1.00                             | 0.10         |
|                                 | 23.6                           | 2.00                             | 0.10         |
| Т                               | 6.6                            | 0.50                             | 0.10         |
|                                 | 13.2                           | 0.50                             | 0.05         |
|                                 | 13.2                           | 1.00                             | 0.10         |
|                                 | 26.4                           | 2.00                             | 0.10         |

# Dissolving the Phosphoramidites

| °C to dryness (about 1 h).                                             |
|------------------------------------------------------------------------|
| allow it to cool to room                                               |
|                                                                        |
| on of the arrow to expose the                                          |
| ige into the rubber septum.                                            |
| when the anhydrous<br>idental splashing when the<br>n the instrument.  |
| ige into the rul<br>when the anhy<br>idental splashi<br>n the instrume |

To dissolve phosphoramidites:

### To dissolve phosphoramidites: (continued)

| 4.  | Unscrew the cap from the anhydrous acetonitrile bottle and quickly replace<br>it with a clean rubber septum.<br>WARNING CHEMICAL HAZARD. Acetonitrile (ACN) is a<br>flammable liquid and vapor. Exposure may cause eye and respiratory tract<br>irritation and blood system damage. Read the MSDS, and follow the<br>handling instructions. Wear appropriate protective eyewear, clothing, and<br>gloves.                                     |
|-----|----------------------------------------------------------------------------------------------------|
| 5.  | Pierce the septum of the acetonitrile bottle with the needle/syringe and remove the correct amount of acetonitrile. See "Acetonitrile Volumes" on page 4-15.<br>WARNING CHEMICAL HAZARD. Acetonitrile (ACN) is a flammable liquid and vapor. Exposure may cause eye and respiratory tract irritation and blood system damage. Read the MSDS, and follow the handling instructions. Wear appropriate protective eyewear, clothing, and gloves. |
| 6.  | Tap on the phosphoramidite bottle to settle the phosphoramidite powder at the bottom of the bottle.                                                                                                    |
| 7.  | <ul><li>Pierce the septum of the phosphoramidite bottle a few millimeters with the venting needle, then slowly add the acetonitrile.</li><li>IMPORTANT! Make sure the needle does not touch the phosphoramidite powder or solution.</li></ul>                                                                                                    |
| 8.  | When you finish adding the acetonitrile, remove both the venting needle and the needle/syringe.                                                                                                    |
| 9.  | Gently swirl the bottle to dissolve the phosphoramidite powder.                                                                                                    |
| 10. | Once dissolved, the phosphoramidites can be installed on the instrument.<br>Continue with "Manually Installing Phosphoramidite Bottles" on page 4-16.                                                                                                    |

To change a reagent bottle using the Change Bottle procedure:

Manually Installing Phosphoramidite Bottles

| 1. | From Page 1 of the Main Menu, press the <b>Next &gt; Next &gt; Change Bottle</b> soft |
|----|---------------------------------------------------------------------------------------|
|    | keys. Page 1 of the Change Bottle Menu is displayed:                                  |

| Bottle Change: A            | Start> |
|-----------------------------|--------|
| Please keep the old bottle  |        |
| in the instrument until you | Prev>  |
| are prompted to remove it.  | Next>  |
|                             |        |

2. Select the bottle you want to change by pressing the **Prev** and **Next** soft keys repeatedly.

To change a reagent bottle using the Change Bottle procedure:

| 3. | Press the <b>Start</b> soft key to begin the Bottle Change procedure. The following screen is displayed.                               |
|----|----------------------------------------------------------------------------------------------------|
|    | Bottle Change: B Stop>                                                                                                    |
|    | Valve Operation NNs Hold>                                                                                                    |
|    |                                                                                                    |
|    |                                                                                                    |
|    | B = The selected bottle                                                                                                    |
|    | <i>Valve Operation</i> = Currently open valve groups                                                                                   |
|    | <i>NN</i> = Remaining step time                                                                                                    |
| 4. | The procedure pauses and prompts you to remove the old bottle, wipe the line clean with a lint free tissue, and insert the new bottle. |
|    | Bottle Change: B Stop>                                                                                                    |
|    | Remove the old bottle, Continue>                                                                                                    |
|    | wipe line with a lint free                                                                                                    |
|    | tissue, and insert new bottle.                                                                                                    |
|    | B = The selected bottle                                                                                                    |
|    | a. Remove the old bottle containing the rinse.                                                                                         |
|    | b. Wipe the instrument lines with a lint-free tissue.                                                                                  |
|    | c. Attach the new bottle.                                                                                                    |
| 5. | Press the <b>Continue</b> soft key.                                                                                                    |
| 6. | After the procedure is complete, the following screen is displayed:                                                                    |
|    | Bottle Change: B Start>                                                                                                    |
|    | Prev>                                                                                                    |
|    | Procedure completed. Next>                                                                                                    |
|    |                                                                                                    |
| 7. | Repeat steps 2 to 6 for each phosphoramidite bottle.                                                                                   |
| 8. | Dispose of the contents of the old bottles per your laboratory practices.                                                              |

### **Installing Columns**

### Equipment Required

You need the following equipment for this procedure:

| $\checkmark$ | Item                 | Vendor                | Part Number             |
|--------------|----------------------|-----------------------|-------------------------|
|              | Columns, as required | Applied<br>Biosystems | See pages D-5<br>to D-7 |

#### Installing a Column

### To install a column:

- Look at your sequence to determine which base is at the 3' end. 1.
- 2. The columns are color-coded, as shown in the table below. Make sure your column matches the base is at the 3' end of your sequence.

| Support-Bound<br>Nucleoside | Column Color<br>Code |  |
|-----------------------------|----------------------|--|
| А                           | Green                |  |
| G                           | Yellow               |  |
| С                           | Red                  |  |
| Т                           | Blue                 |  |

3. Tap the ends of the synthesis column on a dark surface to check for leaks.

**A CAUTION** If support falls out, do not use the column. Using a leaky column could damage the instrument.

4. Firmly push either end of the column straight down onto the lower luer fitting on the instrument. Note: Since the column is symmetrical, it can be attached in either direction. Firmly push the upper luer fitting straight down onto the top of the column. 5. The column should fit securely.

**IMPORTANT!** Do not twist the fittings.

# **Installing Oligo Collection Vials**

After cleavage is performed on the instrument, the ammonia solution containing oligo is collected in the oligo collection vials.

Equipment

You need the following equipment for this procedure:

| quipment |  |
|----------|--|
| Required |  |

| <br>Item                                                                                                    | Vendor                | Part Number |
|----------------------------------------------------------------------------------------------------|-----------------------|-------------|
| 4-mL oligo collection vials with caps, as required for your run                                                                                                | Applied<br>Biosystems | 400048      |
| Teflon-lined caps (size 13-425), as required for your run                                                                                                    | MLS                   | _           |
| <b>IMPORTANT!</b> Use Teflon-lined caps with<br>the vials because the rubber-lined caps can<br>leach contaminants into the DNA-ammonium<br>hydroxide solution. |                       |             |

Installing an Oligo **Collection Vial** 

To install an oligo collection vial:

1. Screw the vial snugly into its threaded cap on the instrument, turning clockwise.

# Run Preparation: Setting Up the Instrument Software

This chapter covers:

| Section 5.1: Creating Sequences                  |
|--------------------------------------------------|
| Overview                                         |
| Using the Instrument Front Panel                 |
| Creating a Sequence                              |
| Editing a Sequence                               |
| Deleting a Sequence from the Instrument Software |
| Printing a Sequence                              |
| Using a Web Browser                              |
| Creating a Sequence                              |
| Editing a Sequence                               |
| Deleting a Sequence                              |
|                                                  |

| Section 5.2: Creating Custom Cycle Scripts | 23 |
|--------------------------------------------|----|
| Overview                                   | 24 |
| Using the Instrument Front Panel           | 27 |
| Creating a Custom Cycle Script             | 27 |
| Deleting a Custom Cycle Script             | 35 |
| Using a Web Browser                        | 37 |
| Creating a Custom Cycle Script             | 37 |
| Deleting a Custom Cycle Script             | 18 |

# Section 5.1 Creating Sequences

This section covers:

| Overview                                         | 5-4   |
|--------------------------------------------------|-------|
| Using the Instrument Front Panel                 | 5-5   |
| Creating a Sequence                              | . 5-5 |
| Editing a Sequence                               | 5-7   |
| Deleting a Sequence from the Instrument Software | 5-12  |
| Printing a Sequence                              | 5-13  |
| Using a Web Browser                              | 5-15  |
| Creating a Sequence                              | 5-15  |
| Editing a Sequence                               | 5-18  |
| Deleting a Sequence                              | 5-20  |

### Overview

**Creating** Sequences When you set up a synthesis run, you select the sequences to be synthesized on each column (page 6-3). Before you can do that, however, you must add sequences to the 3400 DNA Synthesizer software.

This section describes how to create, edit, and delete sequences using:

- The instrument front panel (Edit Sequence Menu)
- An external computer and a Web browser

**Before You Begin** Before you begin creating sequences in the 3400 DNA Synthesizer software, Applied Biosystems recommends that you read:

- "Understanding the LCD Screen/Keypad" on page 3-3
- "Edit Sequence Menu" on page B-6

# Using the Instrument Front Panel

### Creating a Sequence

| Two Ways to                                                    | When you use the instrument front panel, you can create a sequence in two ways:                                                                                           |   |  |  |  |
|----------------------------------------------------------------|----------------------------------------------------------------------------------------------------|---|--|--|--|
| Create<br>Sequences                                            | • Create a <i>new</i> sequence. In this method, you enter bases in the empty sequence field, then save the sequence.                                                      |   |  |  |  |
|                                                                | • Start with an <i>existing</i> (previously created) sequence. In this method, you mode the bases in the sequence field, then save the sequence under the same or a mame. |   |  |  |  |
| Creating a New<br>Sequence                                     | ng a New To create a new sequence:                                                                                                    |   |  |  |  |
| ooquonoo                                                       | 1. From Page 1 of the Main Menu, press the <b>Edit Sequence</b> soft key.                                                                                                 |   |  |  |  |
|                                                                | • If no sequence is currently being edited (no bases are entered), the pag is displayed as follows:                                                                       | e |  |  |  |
|                                                                | The sequence has not been given a name     Open soft key indicates no unsaved changes       Sequence field     No Sequence       Sequence field     0pen>                 |   |  |  |  |
|                                                                | Print and Delete soft keys are shown when no sequence is being edited                                                                                                    |   |  |  |  |
|                                                                | • If a sequence is already open, some or all of the items on the page appear as follows:                                                                                  |   |  |  |  |
|                                                                | An existing sequence is a liready open The sequence is 4 bases long that there are unsaved changes                                                                        |   |  |  |  |
|                                                                | Sequence field<br>(bases have<br>already been<br>entered)     Sequence Name<br>5>AGCT_<3     [4]     Save><br>Close><br>5'>                                               |   |  |  |  |
| Close and 3'/5' soft keys are available while editing a sequer |                                                                                                    |   |  |  |  |
|                                                                | Sequence Name = the name of the an existing sequence, or the text "(Untitled)" if you are creating a new sequence from scratch.                                           |   |  |  |  |

#### To create a new sequence: (continued)

- 2. If bases are already entered in the sequence field, remove the sequence by pressing the **Close** soft key. If the previous sequence was not saved, you are asked for confirmation. Press the **Yes** soft key. The sequence is removed from the sequence field and the sequence name changes to No Sequence.
- 3. Continue with "Editing a Sequence" on page 5-7.

### Modifying an Existing Sequence

### To modify an existing sequence:

1. To modify an existing sequence, press the **Open** soft key. The Open Sequence Menu is displayed.

| Open Sequence         | Sequence | Name> |
|-----------------------|----------|-------|
|                       | Sequence | Name> |
|                       | Sequence | Name> |
| (Page 1 of <i>n</i> ) |          | Next> |
|                       |          |       |

Sequence Name = the name(s) of the existing sequences in the 3400 DNA Synthesizer software

n = the total number of pages in the menu, which varies depending on the number of sequences that are stored in the software.

- 2. Press the **Next** soft key to browse through all the existing sequences.
- 3. When you find the desired sequence, press the appropriate *Sequence Name* soft key to return to Page 1 of the Edit Sequence Menu, where the selected sequence is now displayed.
- 4. Continue with "Editing a Sequence" on page 5-7.

### **Editing a Sequence**

**Note:** The menus in the following procedures show "New Sequence" in the sequence name field. If you are starting from an existing or non-empty sequence, then the name of the sequence you are currently modifying is displayed in this field.

| 1.                                                                                                    | To move around in the sequence field:                                                                                                    |  |  |  |
|----------------------------------------------------------------------------------------------------|----------------------------------------------------------------------------------------------------|--|--|--|
|                                                                                                    | • Press the ← or → (left- or right-arrow key), which moves the cursc<br>one base at a time                                                                                                    |  |  |  |
|                                                                                                    | • Press the <b>Prev.</b> or <b>Next</b> command key, which moves the cursor up or down a line.                                                                                                    |  |  |  |
|                                                                                                    | • Press the 5' or 3' (switch) soft key, which moves the cursor to either end of the sequence                                                                                                    |  |  |  |
|                                                                                                    | Untitled [1 of 4] ()><br>5>AGCT<3 Paste><br>5' or 3'                                                                                                    |  |  |  |
|                                                                                                    | 3 > soft key<br>Next>                                                                                                    |  |  |  |
|                                                                                                    | <b>Note:</b> If a sequence is too long to fit on the LCD screen, it automatically scroll up or down until the current base position is visible.                                                        |  |  |  |
| 2.                                                                                                    | To enter new base positions in the sequence field, press the:                                                                                                    |  |  |  |
|                                                                                                    | • Base keys (A, G, C, and T) and/or                                                                                                    |  |  |  |
|                                                                                                    | • Numeric keys (5, 6, 7, and 8 only)                                                                                                    |  |  |  |
|                                                                                                    | • () soft key, which allows you to enter or select bases to be transform into a degenerated base letter. See "Using the () [Select Region] Men on page 5-8.                                            |  |  |  |
|                                                                                                    | <b>IMPORTANT!</b> A sequence is entered 5' to 3', according to convention. Likewise, the menu displays the sequence in a 5' to 3' orientation. However, the sequence is actually synthesized 3' to 5'. |  |  |  |
| 3.                                                                                                    | To delete bases from the sequence field:                                                                                                    |  |  |  |
|                                                                                                    | • Press the <b>Delete</b> command key, which deletes bases one at a time.                                                                                                    |  |  |  |
| <ul> <li>Press the () soft key and use the ← , → , Prev., and Net select a region of the sequence, then press the Cut soft ke selection to the clipboard. See "Using the () [Select Region page 5-8.</li> </ul> |                                                                                                    |  |  |  |
|                                                                                                    | • Press the <b>Close</b> soft key, which clears any unsaved changes.                                                                                                    |  |  |  |
| <b>Note:</b> Pressing the <b>Next</b> soft key opens Page 2 of the Edit Sequen<br>After you press the <b>New</b> soft key, you are automatically returned t<br>of the Edit Sequence Menu.                       |                                                                                                    |  |  |  |

### To edit a sequence: *(continued)*

| 4. | . To select or create a region of the sequence and perform certain operations |  |  |  |
|----|-------------------------------------------------------------------------------|--|--|--|
|    | in this region, press the () [Select Region] soft key. The () Menu is         |  |  |  |
|    | displayed.                                                                    |  |  |  |

| Untitled             | [5 <b>:</b> 5] | Cancel> |
|----------------------|----------------|---------|
| 5>AGCT ( <u>)</u> <3 |                | Copy>   |
|                      |                | Cut>    |
|                      |                | Next>   |
|                      |                |         |

You can perform the following operations:

- Cut/copy the bases in the selected region to the clipboard.
- Change the bases in the selected region to an IUB (degeneracy) code.
- Change the bases in the selected region to their complement.
- Change the bases in the selected region from alphabetic characters to numeric characters and vice versa.

See "Using the ( ) [Select Region] Menu" on page 5-8 for further instructions.

5. When you finish editing the sequence and are ready to save it, continue with "Saving Your Changes" on page 5-11.

Using the () [Select Region] Menu

To use the () [Select Region] Menu:

1. From Page 1 of the Edit Sequence Menu, press the () [Select Region] soft key. The () Menu is displayed, and a set of parentheses is inserted into the sequence at the current base position.

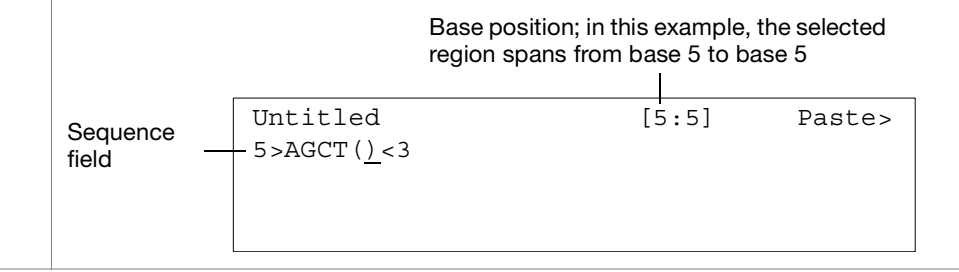

| To use the () | [Select Region] | Menu: | (continued) |
|---------------|-----------------|-------|-------------|
|---------------|-----------------|-------|-------------|

| 2. | <ul> <li>In this menu, the bases enclosed in parentheses represent the region on which you wish to operate. Use the cursor command keys (left- and right-arrows, Prev., Next) to move the parentheses, thereby expanding or collapsing the region.</li> <li>Alternatively, you can enter new bases into the region by pressing the:</li> <li>Base keys (A, G, C, and T)<br/>And/or</li> <li>Numeric keys (5 6 7 and 8 only)</li> </ul> |
|----|----------------------------------------------------------------------------------------------------|
|    | - Numerie Reys (5, 6, 7, and 6 only)                                                                                                    |
|    | Untitled [5:8] Cut><br>5>AGCT(ACG) AGCT/TCGA><br>AGCT/5678><br>(ACG)>                                                                                                    |
| 3. | To cut the bases from the selected region to the clipboard, press the <b>Cut</b> soft key. The bases are cut from the selected region and copied to the clipboard. You are returned to the Edit Sequence Menu.                                                                                                    |
|    | <b>Note:</b> The Cut soft key is available only if the selected region covers one or more bases.                                                                                                    |
| 4. | To paste bases from the clipboard into the sequence, press the <b>Paste</b> soft key. The bases are pasted from the clipboard into the sequence at the current base position.                                                                                                    |
|    | <b>Note:</b> The Paste soft key is available only if the selected region is empty, for example, immediately after pressing the () soft key.                                                                                                    |
| 5. | To change the bases in the selected region to an IUB (degeneracy) code, press the ( <i>bases</i> ) soft key. The corresponding degenerated base letter is inserted into the sequence. For example, if you select bases AGC in step 2, the IUB code V is entered into the sequence.                                                                                                    |
|    | <b>Note:</b> The ( <i>bases</i> ) soft key is available only when the selected region covers a valid IUB code consisting of two to four unique bases. See Table 5-1 on page 5-10 for a list of valid degeneracies.                                                                                                    |
| 6. | To change the bases in the selected region to their complement, press the <b>AGCT/TCGA</b> soft key. The complement of the selected bases is inserted into the sequence. For example, if you select bases <b>AGCT</b> in step 2, the complement <b>TCGA</b> is entered into the sequence.                                                                                                    |
|    | <b>Note:</b> The AGCT/TCGA soft key is available only if the selected region covers one or more bases.                                                                                                    |

### To use the ( ) [Select Region] Menu: (continued)

| 7. | To change the bases in the selected region from alphabetic characters to<br>numeric characters and vice versa, press the AGCT/5678 soft key. The base<br>designations are changed from alphabetic characters to numeric characters<br>and vice versa. For example, if you select bases ACGT in step 2, 5678 is<br>entered into the sequence. |  |
|----|----------------------------------------------------------------------------------------------------|--|
|    | <b>Note:</b> The AGCT/5678 soft key is available only if the selected region covers one or more bases.                                                                                                    |  |
| 8. | To deselect the region and return to the Edit Sequence Menu at any time, press the <b>Prev. Menu</b> command key. You are returned to the Edit Sequence Menu.                                                                                                    |  |

| Original Bases | IUB (Degeneracy)<br>Code |
|----------------|--------------------------|
| AG             | R                        |
| AC             | М                        |
| AT             | W                        |
| GC             | S                        |
| GT             | К                        |
| СТ             | Y                        |
| AGC            | V                        |
| AGT            | D                        |
| ACT            | н                        |
| GCT            | В                        |
| AGCT           | Ν                        |

### Table 5-1 IUB (Degeneracy) Code Table

#### Saving Your To save your changes and create a new sequence: Changes 1. From the Edit Sequence Menu, press the Save soft key. The Save As Menu is displayed. Sequence name field Save as: \\ *''* Pick "a"> Pick letters |abcdefghijklm| Case> Clear> nopqrstuvwxyz or use 01-26 to enter A-Z 0123456789-. Save> 2. Enter a name in the sequence name field: a. Use the left- and right-arrow keys to move the cursor to the desired alphanumeric character on the LCD screen. b. Press the **Pick "n"** soft key. The selected character appears in the sequence name field. Note: The "n" designates the currently selected alphanumeric character. For example, in step 1 above, the cursor is on the letter **a** and the soft key reads Pick "a". 3. To switch the alphabetic characters between upper and lower case, press the **Case** soft key. 4. To delete characters from the sequence name field: • Press the **Delete** command key to delete characters one at a time. • Press the **Clear** soft key to delete all characters at once. 5. Repeat steps 2 to 4 as necessary until you have entered the desired sequence name. 6. Press the Save soft key. The new sequence is entered into the 3400 DNA Synthesizer software. 7. Press the Main Menu command key to return to Page 1 of the Main Menu.

### Deleting a Sequence from the Instrument Software

**IMPORTANT!** Deleting a sequence removes it permanently from the 3400 DNA Synthesizer software.

### To delete sequence(s) from the instrument software:

| 1. | From Page 1 of the Main Menu, press the <b>Edit Sequence</b> soft key. The Edit Sequences Menu is displayed.                                                                                                    |
|----|----------------------------------------------------------------------------------------------------|
|    | No Sequence Open><br>5>_<3 Print><br>Delete>                                                                                                    |
|    | <b>Note:</b> If a sequence is currently open, it needs to be closed first. In this case, a Close soft key will be available; use it to close the sequence.                                                                                                    |
| 2. | Press the <b>Delete</b> soft key. The Delete Sequences Menu is displayed.                                                                                                    |
|    | Delete Sequences[]Sequence Name> <a> = Select All[]Sequence Name&gt;<c> = Clear All[]Sequence Name&gt;(Page 1 of n)Next&gt;</c></a>                                                                                                    |
|    | Sequence Name = the name(s) of the existing sequences in the 3400 DNA Synthesizer software $n =$ the total number of pages in the menu, which varies depending on the number of sequences that are stored in the software.                                                                       |
| 3. | Press the <b>Next</b> soft key to browse through all the existing sequences.                                                                                                    |
| 4. | When you find the desired sequence(s), press the appropriate <i>Sequence Name</i> soft key. An "X" appears within the square brackets next to the sequence name, indicating that the sequence is selected for removal. To select all sequences stored in the instrument, press the "A" base key. |
| 5. | Press the <b>Prev. Menu</b> command key. The confirmation prompt below is displayed.                                                                                                    |
|    | Confirm Delete Operation Yes><br>Are you sure you want to delete<br>the <i>n</i> selected sequences?<br>No>                                                                                                    |
|    | n = the total number of sequences selected.                                                                                                    |

To delete sequence(s) from the instrument software: (continued)

| 6. | Press the <b>Yes</b> soft key. The sequence is deleted from the 3400 DNA Synthesizer software and the message below is displayed. |
|----|----------------------------------------------------------------------------------------------------|
|    | Delete operation successful.                                                                                                    |
|    | The n selected sequences have                                                                                                    |
|    | been removed.                                                                                                    |
| 7. | Press any key to return to the Edit Sequence Menu.                                                                                |
| 8. | Press the Main Menu command key to return to Page 1 of the Main Menu.                                                             |

### **Printing a Sequence**

### Printing Sequences

**Note:** To print sequences from the Applied Biosystems 3400 DNA Synthesizer, a printer must be configured. See "Setting up a Printer (Optional)" on page 3-12.

To print sequence(s) from the 3400 DNA Synthesizer software:

| 1. | From Page 1 of the Main Menu, press the <b>Edit Sequence</b> soft key. The Edit Sequences Menu is displayed.                                               |
|----|----------------------------------------------------------------------------------------------------|
|    | No Sequence Open>                                                                                                    |
|    | 5> <3 Print>                                                                                                    |
|    | Delete>                                                                                                    |
|    | () >                                                                                                    |
|    |                                                                                                    |
|    | <b>Note:</b> If a sequence is currently open, it needs to be closed first. In this case, a Close soft key will be available; use it to close the sequence. |
| 2. | 2. Press the <b>Print</b> soft key. The Print Sequences Menu is displayed.                                                                                 |
|    | Print Sequences [] Sequence Name>                                                                                                    |
|    | <pre><a> = Select All [] Sequence Name&gt;</a></pre>                                                                                                    |
|    | <c> = Clear All [] Sequence Name&gt;</c>                                                                                                    |
|    | (Page 1 of n) Next>                                                                                                    |
|    |                                                                                                    |
|    | Sequence Name = the name(s) of the existing sequences in the 3400 DNA<br>Synthesizer software                                                              |
|    | n = the total number of pages in the menu, which varies depending on the number of sequences that are stored in the software.                              |
| 3. | Press the <b>Next</b> soft key to browse through all the existing sequences.                                                                               |

To print sequence(s) from the 3400 DNA Synthesizer software: (continued)

4. When you find the desired sequence(s), press the appropriate *Sequence Name* soft key. An "X" appears within the square brackets next to the sequence name, indicating that the sequence is selected for printing.

To select all sequences stored in the instrument, press the "A" base key.

To deselect all sequences stored in the instrument, press the "C" base key.

5. Press the **Prev. Menu** command key. The confirmation prompt below is displayed.

```
Confirm Print Operation Yes>
Are you sure you want to print
the n selected sequences? No>
```

n = the total number of sequences selected.

6. Press the **Yes** soft key. The sequence(s) are printed and the message below is displayed.

```
Sequences printed.
The sequences were successfully
Sent to the print spool at
printer.
```

*printer* = the host name or IP address of the configured Ethernet printer.

- 7. Press any key to return to the Edit Sequence Menu.
- 8. Press the **Main Menu** command key to return to Page 1 of the Main Menu.

### Using a Web Browser

You can create or modify sequences using an external computer and a Web browser. This provides a better view of the sequence contents and allows you to copy and paste sequences from other applications and sources.

| Web Browser  | To use a Web browser to work with sequences, your 3400 DNA Synthesizer must: |
|--------------|------------------------------------------------------------------------------|
| Requirements | • Be connected to a computer with a Web browser                              |
|              | Have the TCP/IP connection correctly configured                              |

For more information, see "Connecting a Computer (Optional)" on page 3-14 and "Connecting the Instrument to the Router" on page 3-10.

### **Creating a Sequence**

#### To create a new sequence using a Web browser:

| 1. | Open a Web browser, t<br>In the Web browser, t<br>Synthesizer: http://in<br>instrument name = th<br>The Sequences windo<br>stored in your 3400 D | type or select the add<br><i>astrument name</i> /<br>ne host name you set<br>ow opens, displaying<br>DNA Synthesizer soft | ress for your 3400 DNA<br>on page 3-12<br>a list of the sequences curr<br>tware.                                               | rently |
|----|----------------------------------------------------------------------------------------------------|----------------------------------------------------------------------------------------------------|----------------------------------------------------------------------------------------------------|--------|
|    | AB Applied A                                                                                                    | B 3400 DNA Synt                                                                                                    | thesizer: Sequences                                                                                                    |        |
|    |                                                                                                    | SEQUENCES CY                                                                                                    | CLES 🛛 🖉 RUN REPORTS                                                                                                    |        |
|    | NEW SELECT ALL                                                                                                    |                                                                                                    | PRINT DELETE                                                                                                    |        |
|    | Sequence Name                                                                                                    | S                                                                                                    | equence                                                                                                    |        |
|    | Bar TCC                                                                                                    | G ATC GAT CGA TCG ATC GA                                                                                                  |                                                                                                    |        |
|    | Cat in the Hat HAT                                                                                                    | T CAT HAT                                                                                                    |                                                                                                    |        |
|    | Degenerated DG                                                                                                    | N RAT D                                                                                                    |                                                                                                    |        |
|    | AAI<br>GAI<br>CAI<br>TAI                                                                                                    | A AAG AAC AAT AGA AGG AGC A<br>A GAG GAC GAT GGA GGG GGC G<br>A CAG CAC CAT CGA CGG CGC C<br>A TAG TAC TAT TGA TGG TGC T  | GT ACA ACG ACC ACT ATA ATG ATC ATT GT GCA GCG GCC GCT GTA GTG GTC GTT GT CCA CCG CCC CCT CTA CTG CTC CTT TTA TTG TTC TTT $TTT$ |        |
|    | Eoo AGO                                                                                                    | C TAG CTA GCT AGC TAG CT                                                                                                  |                                                                                                    |        |
|    | NEW SELECT ALL                                                                                                    |                                                                                                    | PRINT DELETE                                                                                                    |        |
|    | Document: Done                                                                                                    |                                                                                                    | <b>Ø</b> ,                                                                                                    |        |

| 3. | Click New. The Sequence Editor window opens.                            |
|----|-------------------------------------------------------------------------|
|    | 🔞 🖳 🛞 AB 3400 DNA Synthesizer: Sequence Editor                          |
|    |                                                                         |
|    |                                                                         |
|    | Sequence Name:                                                          |
|    |                                                                         |
|    |                                                                         |
|    | Sequence:                                                               |
|    |                                                                         |
|    |                                                                         |
|    | OK CANCEL                                                               |
|    |                                                                         |
|    |                                                                         |
|    |                                                                         |
| 4  | Create a new sequence:                                                  |
| ۰. |                                                                         |
|    | a. In the Sequence Name field, enter a name for the new sequence.       |
|    | b. In the Sequence field, type or copy/paste to enter the new sequence. |
|    | Use the copy/paste function in your operating environment to import     |
|    | sequences from other programs or documents.                             |
|    |                                                                         |
|    | 🔞 🖻 😁 AB 3400 DNA Synthesizer: Sequence Editor                          |
|    | ✓ SEQUENCES                                                             |
|    |                                                                         |
|    | Sequence Name: MySequence                                               |
|    | GATTACA                                                                 |
|    |                                                                         |
|    | Sequence:                                                               |
|    |                                                                         |
|    |                                                                         |
|    | OK CANCEL                                                               |
|    |                                                                         |
|    |                                                                         |
|    |                                                                         |

### To create a new sequence using a Web browser: (continued)
| lf you                                                                  |                                  | Then                                                                                                    |  |  |  |  |
|-------------------------------------------------------------------------|----------------------------------|----------------------------------------------------------------------------------------------------|--|--|--|--|
| Entered a You a<br>valid added<br>sequence                              |                                  | e returned to the Sequences window. The new sequence to this window and to your 3400 DNA Synthesizer soft                                                                                                    |  |  |  |  |
| AB App                                                                  | olied                            | AB 3400 DNA Synthesizer: Sequences                                                                                                    |  |  |  |  |
|                                                                         |                                  | SEQUENCES CYCLES RUN REPORTS                                                                                                    |  |  |  |  |
| NEW.,, S                                                                | ELECT ALL                        | PRINT DELET                                                                                                    |  |  |  |  |
| Seque                                                                   | nce Name                         | Sequence                                                                                                    |  |  |  |  |
| Bar                                                                     |                                  | TCG ATC GAT CGA TCG ATC GA                                                                                                    |  |  |  |  |
| Cat in th                                                               | e Hat                            | HAT CAT HAT                                                                                                    |  |  |  |  |
| Degenera                                                                | ated                             | DGN RAT D                                                                                                    |  |  |  |  |
| E Far Too L                                                             | .ong                             | AAA AAG AAC AAT AGA AGG AGC AGT ACA ACG ACC ACT ATA ATG ATC A<br>GAA GAG GAC GAT GGA GGG GGC GGT GCA GCG GCC GCT GTA GTG GTC<br>CAA CAG CAC CAT CGA CGG CGC CGT CCA CCG CCC CCT CTA TA GTG<br>TAA TAAG TAC TAT TGA TGG TGG CTGT TCA TCG TCC TCT TTA TTG TTC T                                                |  |  |  |  |
| E Foo                                                                   |                                  |                                                                                                    |  |  |  |  |
|                                                                         |                                  | AGC TAG CTA GCT AGC TAG CT                                                                                                    |  |  |  |  |
| MySeque                                                                 | ELECT ALL                        | GAT TAC A PRINT DELET                                                                                                    |  |  |  |  |
| MySeque<br>NEW., S                                                      | ELECT ALL                        | GAT TAC A                                                                                                    |  |  |  |  |
| Document: Do                                                            | nce<br>ELECT ALL                 | AGC TAG CTA GCT AGC TAG CT<br>GAT TAC A<br>PRINT DELET                                                                                                    |  |  |  |  |
| Document: Do                                                            | nce<br>ELECT ALL<br>ne<br>The fo | GAT TAC A  PRINT DELET  Ollowing error message is displayed:                                                                                                    |  |  |  |  |
| Document: Do<br>Document: Do                                            | nce<br>ELECT ALL<br>ne<br>The fo | ABC TAG CTA GCT AGC TAG CT<br>GAT TAC A<br>PRINT DELET<br>Ollowing error message is displayed:<br>AB 3400 DNA Synthesizer: Sequence Validation                                                                                                    |  |  |  |  |
| Document: Do<br>Document: Do<br>Did not<br>enter a<br>valid<br>sequence | nce<br>iELECT ALL                | AGE TAG ETA GET AGE TAG ET<br>GAT TAC A<br>PRINT DELET<br>Ollowing error message is displayed:<br>AB 3400 DNA Synthesizer: Sequence Validation<br>SEQUENCES                                                                                                    |  |  |  |  |
| Document: Do<br>Document: Do<br>Did not<br>enter a<br>/alid<br>sequence | ne<br>The fo                     | ABC TAG CTA GCT AGC TAG CT<br>GAT TAC A<br>PRINT DELET<br>Ollowing error message is displayed:<br>CALCENTION A Synthesizer: Sequence Validation<br>SEQUENCES<br>CALCENTIAC)A<br>The degeneracy "(TTAC)" is invalid. Use sets of<br>2-4 unique bases (AGCT).                                                  |  |  |  |  |
| Document: Do<br>Document: Do<br>Did not<br>enter a<br>valid<br>sequence | nce<br>RELECT ALL                | ABC TAG CTA GCT AGC TAG CT<br>GAT TAC A<br>PRINT DELET<br>Ollowing error message is displayed:<br>AB 3400 DNA Synthesizer: Sequence Validation<br>SEQUENCES<br>GA[TTAC]A<br>The degeneracy "(TTAC)" is invalid. Use sets of<br>2-4 unique bases (AGCT).<br>EDIT CANCEL                                       |  |  |  |  |
| Document: Do<br>Document: Do<br>Did not<br>enter a<br>valid<br>sequence | nce<br>RELECT ALL                | ABC TAG CHA GOT AGC TAG CT<br>GAT TAC A<br>PRINT DELET<br>Ollowing error message is displayed:<br>• AB 3400 DNA Synthesizer: Sequence Validation<br>• SEQUENCES<br>GA(TTAC)A<br>The degeneracy "(TTAC)" is invalid. Use sets of<br>2-4 unique bases (AGCT).<br>EDIT CANCEL<br>For the sequence Editor window |  |  |  |  |

# **Editing a Sequence**

Edit a sequence to change the name of the sequence and/or insert and delete bases in the sequence.

#### To edit a sequence using a Web browser:

| 1. | Open a Web browser.                                                                                                    |  |  |  |  |  |  |  |  |
|----|----------------------------------------------------------------------------------------------------|--|--|--|--|--|--|--|--|
| 2. | In the Web browser, type or select the address for your 3400 DNA Synthesizer: http://instrument name/                  |  |  |  |  |  |  |  |  |
|    | <i>instrument name</i> = the host name you set on page 3-12.                                                           |  |  |  |  |  |  |  |  |
|    | The Sequences window opens, displaying a list of the sequences currently stored in your 3400 DNA Synthesizer software. |  |  |  |  |  |  |  |  |
| 3. | Select the sequence to edit.                                                                                           |  |  |  |  |  |  |  |  |
|    | TAA TAG TAC TAT TGA                                                                                                    |  |  |  |  |  |  |  |  |
|    | E FOO AGC TAG CTA GCT AGC                                                                                              |  |  |  |  |  |  |  |  |
|    | Mysequence GAT TAC A                                                                                                   |  |  |  |  |  |  |  |  |
|    | NEW.,, SELECT ALL                                                                                                    |  |  |  |  |  |  |  |  |
|    | The Common Editor mindow is displayed the colored common                                                               |  |  |  |  |  |  |  |  |
|    | The Sequence Editor window is displayed the selected sequence.                                                         |  |  |  |  |  |  |  |  |
| 4. | Edit the sequence:                                                                                                    |  |  |  |  |  |  |  |  |
|    | a. In the Sequence Name field, type a new name for the sequence, if desired.                                           |  |  |  |  |  |  |  |  |
|    | <b>Note:</b> The new name overwrites the existing one.                                                                 |  |  |  |  |  |  |  |  |
|    | b In the Sequence field insert or delete base(s) from the sequence                                                     |  |  |  |  |  |  |  |  |
|    |                                                                                                    |  |  |  |  |  |  |  |  |
|    | 😸 🖻 😁 🛛 AB 3400 DNA Synthesizer: Sequence Editor                                                                       |  |  |  |  |  |  |  |  |
|    |                                                                                                    |  |  |  |  |  |  |  |  |
|    | Sequence Name: MySequence                                                                                              |  |  |  |  |  |  |  |  |
|    | GAT add TAC A                                                                                                    |  |  |  |  |  |  |  |  |
|    |                                                                                                    |  |  |  |  |  |  |  |  |
|    | Sequence:                                                                                                    |  |  |  |  |  |  |  |  |
|    |                                                                                                    |  |  |  |  |  |  |  |  |
|    | OK CANCEL                                                                                                    |  |  |  |  |  |  |  |  |
|    |                                                                                                    |  |  |  |  |  |  |  |  |
|    |                                                                                                    |  |  |  |  |  |  |  |  |
|    |                                                                                                    |  |  |  |  |  |  |  |  |

| AB Appl<br>Biosy   | ied<br>stems Al          | 3 340                                | )0 I                             | )N                       | A 5                      | Syr                      | ith                      | es                       | ize                      | r: \$                    | Sec                      | que                      | enc                              | es                           |                |
|--------------------|--------------------------|--------------------------------------|----------------------------------|--------------------------|--------------------------|--------------------------|--------------------------|--------------------------|--------------------------|--------------------------|--------------------------|--------------------------|----------------------------------|------------------------------|----------------|
|                    |                          | 🕫 SEC                                | UENC                             | ES                       |                          | ≂ C                      | YCLE                     | S                        |                          | o R                      | UN R                     | EPOF                     | RTS                              |                              |                |
| NEW.,. SE          | LECT ALL                 |                                      |                                  |                          |                          |                          |                          |                          |                          |                          | PR                       | RINT                     | D                                | eleti                        | Ē              |
| Sequen             | ce Name                  |                                      |                                  |                          |                          |                          | Sequ                     | uence                    | 8                        |                          |                          |                          |                                  |                              |                |
| Bar                | TCG                      | ATC GA                               | r cga                            | TCG                      | ATC                      | GA                       |                          |                          |                          |                          |                          |                          |                                  |                              |                |
| Cat in the         | Hat HAT                  | CAT HA                               | г                                |                          |                          |                          |                          |                          |                          |                          |                          |                          |                                  |                              |                |
| Degenerat          | ed DGN                   | RAT D                                |                                  |                          |                          |                          |                          |                          |                          |                          |                          |                          |                                  |                              |                |
| Far Too Lo         | AAA<br>GAA<br>CAA<br>TAA | AAG AA<br>GAG GA<br>CAG CA<br>TAG TA | C AAT<br>C GAT<br>C CAT<br>C TAT | AGA<br>GGA<br>CGA<br>TGA | AGG<br>GGG<br>CGG<br>TGG | AGC<br>GGC<br>CGC<br>TGC | AGT<br>GGT<br>CGT<br>TGT | ACA<br>GCA<br>CCA<br>TCA | ACG<br>GCG<br>CCG<br>TCG | ACC<br>GCC<br>CCC<br>TCC | ACT<br>GCT<br>CCT<br>TCT | GTA<br>GTA<br>CTA<br>TTA | ATG A<br>GTG G<br>CTG C<br>TTG T | TC A<br>TC G<br>TC C<br>TC T | TT<br>TT<br>TT |
| Foo                | AGC                      | TAG CT                               | A GCT                            | AGC                      | TAG                      | СТ                       |                          |                          |                          |                          |                          |                          |                                  |                              |                |
| MySequen<br>NEW SE | CE GAT                   | ADD TA                               | C A                              |                          |                          |                          |                          |                          |                          |                          | PR                       | RINT                     | D                                | eleti                        | 5              |

## **Deleting a Sequence**

**IMPORTANT!** Deleting a sequence removes it permanently from the 3400 DNA Synthesizer software.

#### To delete a sequence using a Web browser:

| Syı<br>ins | Synthesizer: http://instrument name/<br>instrument name = the host name you set on page 3-12 |                                                                                                    |                                                                                                    |  |  |  |  |  |
|------------|----------------------------------------------------------------------------------------------|----------------------------------------------------------------------------------------------------|----------------------------------------------------------------------------------------------------|--|--|--|--|--|
| Th<br>sto  | e Sequences<br>red in the you                                                                | window opens, displaying a list of<br>1r 3400 DNA Synthesizer's softwa                                                                                                    | the sequences cur<br>are.                                                                            |  |  |  |  |  |
|            | Applied<br>Biosystems                                                                        | AB 3400 DNA Synthesizer                                                                                                    | : Sequences                                                                                          |  |  |  |  |  |
|            | NEW SELECT ALL                                                                               | SEQUENCES CYCLES                                                                                                    |                                                                                                    |  |  |  |  |  |
|            | Sequence Name                                                                                | Sequence                                                                                                    |                                                                                                    |  |  |  |  |  |
|            | Bar                                                                                          | TCG ATC GAT CGA TCG ATC GA                                                                                                    |                                                                                                    |  |  |  |  |  |
|            | Cat in the Hat                                                                               | HAT CAT HAT                                                                                                    |                                                                                                    |  |  |  |  |  |
|            | Degenerated                                                                                  | DGN RAT D                                                                                                    |                                                                                                    |  |  |  |  |  |
|            | Far Too Long                                                                                 | AAA AAG AAC AAT AGA AGG AGC AGT ACA ACG A<br>GAA GAG GAC GAT GGA GGG GGC GGT GCA GCG G<br>CAA CAG CAC CAT CGA CGG CGC CGT CCA CCG C<br>TAA TAG TAC TAT TGA TGG TGC TCT TCA TCG T | CC ACT ATA ATG ATC ATT<br>CC GCT GTA GTG GTC GTT<br>CC CCT CTA CTG CTC CTT<br>CC TCT TTA TTG TTC TTT |  |  |  |  |  |
|            | Foo                                                                                          | AGC TAG CTA GCT AGC TAG CT                                                                                                    |                                                                                                    |  |  |  |  |  |
|            | MySequence                                                                                   | GAT ADD TAC A                                                                                                    |                                                                                                    |  |  |  |  |  |
|            | NEW.,, SELECT ALL                                                                            |                                                                                                    | PRINT DELETE                                                                                         |  |  |  |  |  |
|            |                                                                                              |                                                                                                    |                                                                                                    |  |  |  |  |  |

To delete a sequence using a Web browser: (continued)

| Click <b>Delete</b> . |                                    |        |
|-----------------------|------------------------------------|--------|
| A confirmation p      | prompt appears.                    |        |
| 000                   | AR 3400 DNA Synthesizer: Sequences |        |
|                       | Delete the selected sequences?     |        |
| ABÉ 👀                 | AB 3400 DNA Synthesizer: Sequer    | ces    |
| NEW.,,                |                                    | DELETE |
| Sec                   | TCG ATC GAT CGA TCG ATC GA         |        |

### To delete a sequence using a Web browser: (continued)

| 5. | Click OK.                                                                                                    |                                                                                                    |                                                                          |  |  |  |  |  |  |  |
|----|----------------------------------------------------------------------------------------------------|----------------------------------------------------------------------------------------------------|--------------------------------------------------------------------------|--|--|--|--|--|--|--|
|    | The Delete seque                                                                                                    | ences dialog box opens.                                                                                                    |                                                                          |  |  |  |  |  |  |  |
|    | AB 3400 D     SEQUENCES     Successfully d     Successfully d                                                                                                    | NA Synthesizer: Delete sequences<br>eleted "Degenerated"<br>eleted "Cat in the Hat"<br>OK                                                                                                    |                                                                          |  |  |  |  |  |  |  |
| 6. | Click OK.                                                                                                    |                                                                                                    |                                                                          |  |  |  |  |  |  |  |
|    | You are returned to the Sequences window. The selected sequences are deleted from this window and from your 3400 DNA Synthesizer software                                               |                                                                                                    |                                                                          |  |  |  |  |  |  |  |
|    | 000                                                                                                    | AB 3400 DNA Synthesizer: Sequences                                                                                                    | 0                                                                        |  |  |  |  |  |  |  |
|    | Image: Sequences       Image: Sequences         Image: Sequences       Image: Sequences         Image: Sequences       Image: Sequences         Image: Sequences       Image: Sequences |                                                                                                    |                                                                          |  |  |  |  |  |  |  |
|    |                                                                                                    |                                                                                                    |                                                                          |  |  |  |  |  |  |  |
|    |                                                                                                    | SEQUENCES CYCLES RUN R                                                                                                    | EPORTS                                                                   |  |  |  |  |  |  |  |
|    | NEW.,. SELECT ALL                                                                                                    | PR                                                                                                    | INT DELETE                                                               |  |  |  |  |  |  |  |
|    | Sequence Name                                                                                                    | Sequence                                                                                                    |                                                                          |  |  |  |  |  |  |  |
|    | Bar                                                                                                    | TCG ATC GAT CGA TCG ATC GA                                                                                                    |                                                                          |  |  |  |  |  |  |  |
|    | Ear Too Long                                                                                                    | AAA AAG AAC AAT AGA AGG AGC AGT ACA ACG ACC ACT<br>GAA GAG GAC GAT GGA GGG GGC GGT GCA GCG GCC GCT (<br>CAA CAG CAC CAT CGA CGG CGC CGT CCA CCG CCC CCT (<br>TAA TAG TAC TAT TGA TGG TGC TGT TCA TCG TCC TCT ? | VTA ATG ATC ATT<br>3TA GTG GTC GTT<br>2TA CTG CTC CTT<br>FTA TTG TTC TTT |  |  |  |  |  |  |  |
|    | E Foo                                                                                                    | AGC TAG CTA GCT AGC TAG CT                                                                                                    |                                                                          |  |  |  |  |  |  |  |
|    | MySequence                                                                                                    | GAT ADD TAC A                                                                                                    |                                                                          |  |  |  |  |  |  |  |
|    | NEW SELECT ALL                                                                                                    | PR                                                                                                    | INT DELETE                                                               |  |  |  |  |  |  |  |
|    | Document: Done                                                                                                    |                                                                                                    | 0/2                                                                      |  |  |  |  |  |  |  |

# Section 5.2 Creating Custom Cycle Scripts

This section covers:

| Overview                         | 5-24 |
|----------------------------------|------|
| Using the Instrument Front Panel | 5-27 |
| Creating a Custom Cycle Script   | 5-27 |
| Deleting a Custom Cycle Script   | 5-35 |
| Using a Web Browser              | 5-37 |
| Creating a Custom Cycle Script   | 5-37 |
| Deleting a Custom Cycle Script   | 5-48 |

# Overview

Creating Custom When you set up a synthesis run, you select a cycle script for the run (page 6-4). The **Cycle Scripts** 3400 DNA Synthesizer software comes with 12 cycle scripts (see "Cycle Scripts Provided" on page 5-25). Although you cannot modify or delete the cycle scripts, you can use them as a basis to create your own custom cycle scripts. **Note:** Creating custom cycle scripts is optional. Three Ways to There are three ways to create custom cycle scripts: Create Custom • Using an external computer to access or upload cycle script files remotely. Cycle Scripts Cycle scripts can be edited in a text editor (for example, Microsoft Windows<sup>®</sup> Notepad), then stored in the Cycles folder on the 3400 DNA Synthesizer. This method provides the greatest flexibility for advanced users and for users who want to control the cycle script files externally for distribution onto several instruments. Using the Edit Cycle Menu on the 3400 DNA Synthesizer front panel to access the built-in cycle editor. The built-in cycle editor provides the advantage of guided command building, which makes it less error-prone than using a text editor. This method may be most convenient for making simple changes while at the instrument because it does not require an external computer. Using an external computer and a Web browser to access the built-in Web-based cycle editor. This method provides guided command building similar to the instrument front panel cycle editor. However, the Web-based cycle editor also provides a greater overview of the cycle script contents while you edit. If you have an external computer and Web browser, this may be the preferred way to edit cycle scripts. This section describes how to create and delete custom cycle scripts using: • The instrument front panel (Edit Cycle Menu) An external computer and a Web browser **Before You Begin** Before you begin creating cycle scripts in the 3400 DNA Synthesizer software, Applied Biosystems recommends that you read: • "Understanding the LCD Screen/Keypad" on page 3-3 "Overview of the Cycle Scripts" on page 2-16 • "Edit Cycle Menu" on page B-15

# Cycle Scripts<br/>ProvidedThe 3400 DNA Synthesizer software has 12 cycle scripts, each of which includes<br/>nine cycle procedures.

**Note:** For a list of the cycle procedures, see page 2-16. For detailed information on each of the 3400 DNA Synthesizer cycle scripts, see Appendix A.

| Cycle                       | Script               | Cycle                       | Script           | Cycle Script |           |  |
|-----------------------------|----------------------|-----------------------------|------------------|--------------|-----------|--|
| $0.2  \mu m \text{-PO}^{*}$ | For DNA<br>synthesis | $0.2\mu m$ -PS <sup>†</sup> | For Phos-        | 0.2 μm-RNA   | For RNA   |  |
| 1 μm-PO                     | oynanoolo            | 1 μm-PS                     | DNA<br>synthesis | 1 μm-RNA     | oynaroolo |  |
| LV40-PO                     |                      | LV40-PS                     |                  | LV40-RNA     |           |  |
| LV200-PO                    |                      | LV200-PS                    |                  | LV200-RNA    |           |  |

\*PO = Phosphorothioate oxidization

†PS = Phosphorothioate sulfurization

**IMPORTANT!** The cycle scripts provided with the 3400 DNA Synthesizer are writeprotected. Although you cannot modify or delete these cycle scripts, you can use them as a basis to create your own custom cycle scripts.

#### Cycle Procedure Command Conventions

Each cycle procedure consists of a sequence of instrument commands that control the synthesis by performing valve operations for specified time intervals. The 3400 DNA Synthesizer cycle procedures use four instrument commands:

**TRANsfer** *<valves> <time>* – Transfers reagents by holding open a set of valves and/or valve groups for a specified amount of time.

<*valves*> is a comma-separated list of one or more valves and/or valve groups (described in "Overview of 3400 Valve Operations" on page 2-6).

*<time>* is the step time; that is, how long to perform the reagent transfer (in seconds).

**MONitor** *<valves> <time>* – This command is intended for use during the TCA delivery step inside the detritylation procedure. It is similar to the TRANsfer command. However, during delivery, the conductivity sensor attached to each active column is monitored to get a trityl reading.

Two types of monitoring take place:

- Delivery monitoring After a trityl baseline (low reading) and trityl peak (high reading) are determined, delivery of reagent to a specified column may terminate prior to the specified step time if the trityl readings approach the baseline within a certain percentage of the peak delta (that is, the difference between the peak height and the baseline).
- Yield monitoring All trityl readings that were in the upper half of the peak delta are added together to produce a peak area. Cycle after cycle, the peak areas are compared to come up with a trityl yield, or average step-wise yield. If, during the synthesis, the yield of a particular column falls below a specified threshold, that column is terminated.

**SLEep** *<time>* – Waits for a given number of seconds.

**SAFe {Yes | No}** – Turns on or off safe mode. While safe mode is on (Yes), the Pause function on the front panel takes effect before the next step. While safe mode is off, the pause request is deferred.

Valve Group<br/>NamingSome valve groups contain one or more variables, as indicated with a preceding<br/>dollar sign (\$). When activated during a cycle script, these variables are substituted<br/>according to applicable cycle procedure parameters.

For example, valve group (\$Base,Tet)ToColumn(\$Col) contains two variables: \$Base and \$Col. \$Base refers to the currently active base and \$Col refers to any currently active columns.

See "Valve Code Listing" on page A-2 for a complete list of valve group names and their code numbers.

# Using the Instrument Front Panel

# Creating a Custom Cycle Script

| Creating a<br>Custom Cvcle | To cre | eate a custom cycle script:                                                                                                    |  |  |  |  |  |  |
|----------------------------|--------|----------------------------------------------------------------------------------------------------|--|--|--|--|--|--|
| Script                     | 1.     | From Page 1 of the Main Menu, press the <b>Next &gt; Edit Cycle</b> soft keys. The Cycle Menu is displayed.                          |  |  |  |  |  |  |
|                            |        | • If no cycle script is open, the Cycle Menu appears as follows:                                                                     |  |  |  |  |  |  |
|                            |        | No Cycle Open><br>Print><br>Delete>                                                                                                  |  |  |  |  |  |  |
|                            |        | • If a cycle script is open, the Cycle Menu appears as follows:                                                                      |  |  |  |  |  |  |
|                            |        | Cycle: Cycle Name Open><br>Close><br>Edit Steps><br>Edit Coupling>                                                                   |  |  |  |  |  |  |
|                            |        | <i>Cycle Name</i> = the name of the current cycle script                                                                             |  |  |  |  |  |  |
|                            | 2.     | Press the <b>Edit Steps</b> soft key. The Select Cycle Procedure Menu is displayed.                                                  |  |  |  |  |  |  |
|                            |        | Select Cycle Procedure Cycle Procedure><br>Cycle Procedure><br>Cycle Procedure>                                                      |  |  |  |  |  |  |
|                            |        | Page 1 of n Next>                                                                                                    |  |  |  |  |  |  |
|                            |        | <i>Cycle Procedure</i> = the names of the existing cycle procedures in the cycle script that is currently being edited               |  |  |  |  |  |  |
|                            |        | n = the total number of pages in the menu, which varies depending on the number of cycle procedures that are stored in the software. |  |  |  |  |  |  |
|                            | 3.     | Press the <b>Next</b> soft key to browse through all the existing cycle procedures.                                                  |  |  |  |  |  |  |

#### To create a custom cycle script: (continued)

4. When you find the desired procedure, press the appropriate *Cycle Procedure* soft key. A Cycle Procedure Menu containing the steps (or commands) in the selected cycle procedure is displayed. Cycle Procedure Edit Step> ->TRANsfer Pressure (Amidite, Tet) 15 TRANsfer AToWaste 3 TRANsfer GToWaste 3 *Cycle Procedure* = the name of the current cycle procedure. The steps shown in the menu above are examples only; the steps shown on your LCD screen may not be the same. 5. To delete a step: a. Press the **Prev.** or **Next** command keys to move to the desired step. b. Press the Delete command key. The step is deleted from the current cycle procedure. Note: If the cursor is past the end of the cycle procedure, pressing the **Delete** command key deletes the last step in the cycle procedure. 6. To insert a new step: a. Press the **Prev.** or **Next** command keys to move to the desired location. b. Press the Insert command key. The Select Command Menu is displayed. Select Command Transfer> Monitored Transfer> Sleep> Safe Mode> c. See "Inserting a New Cycle Procedure Step" on page 5-29 for further instructions. 7. To modify a step: a. Press the **Prev.** or **Next** command keys to move to the desired step. b. Press the Edit Step soft key. The Edit Cycle Step Menu is displayed. Edit Cycle Step Done> [TRANsfer] Command> [Pressure (Amidite, Tet)] Valves> [15] Step Time> c. See "Editing a Cycle Procedure Step" on page 5-32 for further instructions.

#### To create a custom cycle script: *(continued)*

| 8. | <ul><li>When you finish creating the net a. Press the <b>Prev. Menu</b> com Menu.</li></ul> | ew cycle script and are read<br>mand key until you are retu | ly to save it:<br>urned to the Cycle |
|----|---------------------------------------------------------------------------------------------|-------------------------------------------------------------|--------------------------------------|
|    | Cycle: Cycle Name                                                                           | Save>                                                       |                                      |
|    |                                                                                             | Edit>                                                       |                                      |
|    |                                                                                             | Edit Steps>                                                 |                                      |
|    |                                                                                             | Edit Coupling>                                              |                                      |
|    |                                                                                             |                                                             |                                      |
|    | b. Continue with "Saving Yo                                                                 | ur Changes" on page 5-34.                                   |                                      |

Inserting a New Cycle Procedure Step

#### To insert a new step into a cycle procedure:

From the Cycle Procedure Menu (see step 4 on page 5-28), press the Insert command key. The Select Command Menu is displayed.
 Select Command Transfer>
 Monitored Transfer>

Monitored Transfer> Sleep> Safe Mode>

#### To insert a new step into a cycle procedure: (continued)

- 2. Select one of the available instrument commands. Press the:
  - Transfer soft key for the TRANsfer command.
  - Monitored Transfer soft key for the MONitor command.
  - **Sleep** soft key for the SLEep command.
  - Safe Mode key for the SAFe command

Depending on the command you select, one of the following menus is displayed:

```
Set Step Time
Step Time:
```

Instrument Command

```
Enable safe mode? Yes>
Select Yes to turn safe mode on.
Select No to turn safe mode off.
No>
```

*Instrument Command* = the current Instrument command. See page 5-25 for more information on the Instrument commands.

- 3. To use the Select Valves Menu:
  - a. See "Valve Code Listing" on page A-2 for a complete list of valve group names and their three-digit code numbers.
  - b. Using the numeric keys, enter the desired valve group code number.

The corresponding valve group appears on the last line and a Select soft key is added to the menu. In the example below, the valve group code is 101, the Instrument command is TRANsfer, and the valve group name is ReverseFlush(\$Col).

| Select Valves                | Cancel> |
|------------------------------|---------|
| Valve Code: 101_             |         |
|                              |         |
| TRANsfer ReverseFlush(\$Col) | Select> |
|                              |         |

c. Press the **Select** soft key to confirm your choice. The Set Step Time Menu is displayed, or

Press the **Cancel** soft key or the **Prev. Menu** command key to exit the Select Valves Menu without selecting (or changing) a valve group. You are returned to the Edit Cycle Step Menu.

#### 4. To use the Set Step Time Menu: a. Using the numeric keys, enter the desired step time in seconds. To enter sub-seconds, use real numbers (for example, enter 2.1 for 2.1 sec). As you start entering digits, a decimal point (.) soft key and a Set soft key are added to the menu and the generated SCPI command is displayed. In the example below, the step time is 30 seconds and the generated Instrument command is TRANsfer ReverseFlush(\$Col) 30. Set Step Time Step Time: 30 . > Clear> TRANsfer ReverseFlush(\$Col) 30 Set> b. Press the **Set** soft key to confirm your choice. You are returned to the Cycle Procedure Menu (see step 4 on page 5-28), OR Press the Cancel soft key or the Prev. Menu command key to exit the Set Times Menu without selecting a time. You are returned to the Edit Cycle Step Menu. 5. To use the "Enable Safe Mode?" Menu: • If the subsequent steps in the cycle procedure are "safe steps" (that is, it is safe to pause the synthesis at this point), press the Yes soft key. If the subsequent steps in the cycle procedure are not safe steps, press ٠ the **No** key. You are returned to the Cycle Procedure Menu.

#### To insert a new step into a cycle procedure: (continued)

| Editing a Cycle<br>Procedure Step | To ed | it an existing cycle procedure step:                                                                                                    |                        |
|-----------------------------------|-------|----------------------------------------------------------------------------------------------------|------------------------|
|                                   | 1.    | From the Cycle Procedure Menu (see step 4 on page 5-28)<br><b>Change</b> soft key. The Edit Cycle Step Menu is displayed.                                                                                                    | ), press the           |
|                                   |       | Edit Cycle Step [TRANsfer] Command><br>[ReverseFlush(\$Col)] Valves><br>[30] Step Time><br>Done>                                                                                                    |                        |
|                                   | 2.    | Select the part of the command you want to change. (You all subsequent parts of the command as well.)                                                                                                    | are prompted for       |
|                                   |       | Depending on which command you are editing and which<br>command you selected, one of the following menus is disp                                                                                                    | part of the<br>played: |
|                                   |       | Select Command Transfer><br>Monitored Transfer><br>Sleep><br>Safe Mode>                                                                                                    |                        |
|                                   |       | Select Valves Cancel><br>Valve Code: _                                                                                                    |                        |
|                                   |       | Set Step Time                                                                                                    | ]                      |
|                                   |       | Step Time: _                                                                                                    |                        |
|                                   |       |                                                                                                    | ]                      |
|                                   |       | Enable safe mode? Yes><br>Select Yes to turn safe mode on.<br>Select No to turn safe mode off.<br>No>                                                                                                    |                        |
|                                   |       | <i>Instrument Command</i> = the current instrument command.<br>more information on the instrument commands.                                                                                                    | See page 5-14 for      |
|                                   | 3.    | <ul> <li>To use the Select Command Menu. Press the:</li> <li>Transfer soft key for the TRANsfer command.</li> <li>Monitored Transfer soft key for the MONitor comm</li> <li>Sleep soft key for the SLEep command.</li> <li>Safe Mode key for the SAFe command.</li> </ul> | nand.                  |
|                                   |       | -                                                                                                    |                        |

4. To use the Select Valves Menu: a. See "Valve Group Listing" on page A-2 for a complete list of valve group names and their three-digit code numbers. b. Using the numeric keys, enter the desired valve group code number. The corresponding valve group appears on the last line and a Select soft key is added to the menu. In the example below, the valve group code is 101, the SCPI command is TRANsfer, and the valve group name is ReverseFlush(\$Col). Select Valves Cancel> Valve Code: 101 TRANsfer ReverseFlush(\$Col) Select> c. Press the Select soft key to confirm your choice. The Set Step Time Menu is displayed, or Press the Cancel soft key or the Prev. Menu command key to exit the Select Valves Menu without selecting (or changing) a valve group. You are returned to the Edit Cycle Step Menu. 5. To use the Set Step Time Menu: a. Using the numeric keys, enter the desired step time in seconds. To enter sub-seconds, use real numbers (for example, enter 2.1 for 2.1 sec). As you start entering digits, a decimal point (.) soft key and a Set soft key are added to the menu and the generated SCPI command is displayed. In the example below, the step time is 30 seconds and the generated SCPI command is TRANsfer ReverseFlush(\$Col) 30. Set Step Time Step Time: 30 . > Clear> TRANsfer ReverseFlush(\$Col) 30 Set> b. Press the **Set** soft key to confirm your choice. You are returned to the Cycle Procedure Menu, or Press the Cancel soft key or the Prev. Menu command key to exit the Set Times Menu without selecting a time. You are returned to the Edit Cycle Step Menu. 6. To use the "Enable Safe Mode?" Menu: • If the subsequent steps in the cycle procedure are "safe steps" (that is, it is safe to pause the synthesis at this point), press the **Yes** soft key. If the subsequent steps in the cycle procedure are not safe steps, press the **No** key. You are returned to the Edit Cycle Step Menu.

#### To edit an existing cycle procedure step: (continued)

| Saving Your | To sa | ve your changes to the custom cycle script:                                                                                                    |
|-------------|-------|----------------------------------------------------------------------------------------------------|
| Unanges     | 1.    | From the Cycle Menu, press the <b>Save</b> soft key. The Save As Menu is displayed.                                                                                                    |
|             |       | Cycle script<br>name field                                                                                                    |
|             |       | Save as: ""Pick "a">Pick letters <u>a</u> bcdefghijklm Case>or use 01-26 nopqrstuvwxyz Clear>to enter A-Z 0123456789Save>                                                                                                    |
|             | 2.    | Type a name in the cycle script name field:<br>a. Use the left- and right-arrow keys to move the cursor to the desired                                                                                                    |
|             |       | <ul> <li>alphanumeric character on the LCD screen.</li> <li>b. Press the <b>Pick "n"</b> soft key. The selected character appears in the cycle script name field.</li> </ul>                                                           |
|             |       | <b>Note:</b> The <b>"n</b> " designates the currently selected alphanumeric character.<br>For example, in step 1 above, the cursor is on the letter <b>a</b> and the soft key reads <b>Pick "a"</b> .                                  |
|             | 3.    | To switch the alphabetic characters between upper- and lowercase, press the <b>Case</b> soft key.                                                                                                    |
|             | 4.    | <ul> <li>To delete characters from the cycle script name field:</li> <li>Press the <b>Delete</b> command key to delete characters one at a time.</li> <li>Press the <b>Clear</b> soft key to delete all characters at once.</li> </ul> |
|             | 5.    | Repeat steps 2 to 4 as necessary until you have entered the desired cycle script name.                                                                                                    |
|             | 6.    | Press the <b>Save</b> soft key. The new cycle script is entered into the 3400 DNA Synthesizer software.                                                                                                    |
|             | 7.    | Press the Main Menu command key to return to Page 1 of the Main Menu.                                                                                                    |

## **Deleting a Custom Cycle Script**

**IMPORTANT!** Deleting a custom cycle script removes it permanently from the 3400 DNA Synthesizer software.

**Note:** The cycle scripts provided with the 3400 DNA Synthesizer software (see page 5-25) cannot be modified or deleted.

To delete a custom cycle script from the 3400 DNA Synthesizer software:

1. From Page 1 of the Main Menu, press the **Next > Edit Cycle > Delete** soft keys. The Delete Cycle Menu is displayed.

| Delete Cycle       | Cycle Name> |
|--------------------|-------------|
|                    | Cycle Name> |
|                    | Cycle Name> |
| Page 1 of <i>n</i> | Next>       |
|                    |             |

*Cycle Name* = the name(s) of the existing cycle scripts in the 3400 DNA Synthesizer software

n = the total number of pages in the menu, which varies depending on the number of cycle scripts that are stored in the software.

2. Press the **Next** soft key to browse through all the existing cycle scripts.

#### To delete a custom cycle script from the 3400 DNA Synthesizer software:

3. When you find the desired cycle script, press the appropriate *Cycle Name* soft key.

| lf you                                   | Then                                                                                                    |                                    |
|------------------------------------------|----------------------------------------------------------------------------------------------------|------------------------------------|
| Selected a custom cycle                  | The confirmation prompt below is displayed.                                                              |                                    |
| script (that is,                         | Confirm Deletion                                                                                         | Yes>                               |
| created)                                 | Are you sure you want                                                                                    | 1007                               |
| oroatoaj                                 | to delete the cycle                                                                                      |                                    |
|                                          | "Cycle Name"?                                                                                            | No>                                |
|                                          | Press the <b>Yes</b> soft key. The cycle script is deleted DNA Synthesizer software and the message belo | l from the 3400<br>ww is displayed |
|                                          | The cycle " <i>Cycle Name"</i><br>has been deleted.                                                      |                                    |
|                                          | Press any key                                                                                            |                                    |
| Selected one of the cycle                | The following error message is displayed:                                                                |                                    |
| scripts<br>provided with<br>the software | <i>"Cycle Name"</i> is a read-only c<br>which cannot be modified or d                                    | ycle,<br>eleted.                   |
|                                          |                                                                                                    |                                    |
| Press any key to                         | o return to the Cycle Menu.                                                                              |                                    |
|                                          |                                                                                                    |                                    |

# Using a Web Browser

| Web Browser  | To use a Web browser to work with cycle scripts, your 3400 DNA Synthesizer must: |
|--------------|----------------------------------------------------------------------------------|
| Requirements | • Be connected to a computer with a Web browser                                  |

• Have the TCP/IP connection correctly configured

For more information, see "Connecting a Computer (Optional)" on page 3-14 and "Connecting the Instrument to the Router" on page 3-10.

## Creating a Custom Cycle Script

| 1. | Open a Web                                            | browser.                                |                                                                                                    |
|----|-------------------------------------------------------|-----------------------------------------|----------------------------------------------------------------------------------------------------|
| 2. | In the Web by<br>Synthesizer:<br><i>instrument no</i> | rowser, typ<br>http://inst<br>ame = the | be or select the address for your 3400 DNA<br><i>rument name/</i><br>host name you set on page 3-12 |
|    | The Sequence                                          | es window                               | opens.                                                                                              |
| 3. | Select the Cy                                         | v <b>cles</b> tab.                      |                                                                                                    |
|    | AB Applied<br>Biosyster                               | ms                                      | AB 3400 DNA Synthesizer: Cycles                                                                     |
|    | SELECT ALL                                            | Version                                 | DELETE                                                                                              |
|    | LV40-PO                                               | 1.0                                     | 40 nmol low volume DNA synthesis cycle                                                              |
|    | LV40-PS                                               | 1.0                                     | 40 nmol low volume phosphorothioate DNA synthesis cycle                                             |
|    | LV40-RNA                                              | 1.0                                     | 40 nmol low volume RNA synthesis cycle                                                              |
|    | LV200-PO                                              | 1.0                                     | 200 nmol low volume DNA synthesis cycle                                                             |
|    | LV200-PS                                              | 1.0                                     | 200 nmol low volume phosphorothioate DNA synthesis cycle                                            |
|    | LV200-RNA                                             | 1.0                                     | 200 nmol low volume RNA synthesis cycle                                                             |
|    | 0.2um-PO                                              | 1.0                                     | 0.2 µmol DNA synthesis cycle                                                                        |
|    | 0.2um-PS                                              | 1.0                                     | 0.2 µmol phosphorothioate DNA synthesis cycle                                                       |
|    | 0.2um-RNA                                             | 1.0                                     | 0.2 µmol RNA synthesis cycle                                                                        |
|    | <u>1um-PO</u>                                         | 1.0                                     | 1 µmol DNA synthesis cycle                                                                          |
|    | <u>1um-PS</u>                                         | 1.0                                     | 1 µmol phosphorothioate DNA synthesis cycle                                                         |
|    | 1um-RNA<br>SELECT ALL                                 | 1.0                                     | 1 µmol RNA synthesis cycle DELETE                                                                   |
|    |                                                       |                                         |                                                                                                    |
|    | Document: Done                                        |                                         | 9.                                                                                                  |

To create a custom cycle script using a Web browser: (continued)

5. The Cycle Editor window opens, displaying the selected cycle script and its cycle procedures.

|                |                                        | LV200-PO                                                                   |                                                                      |
|----------------|----------------------------------------|----------------------------------------------------------------------------|----------------------------------------------------------------------|
| N CICLES       |                                        |                                                                            |                                                                      |
| Cycle Name: LV | /200-PO col                            | PY                                                                         | PRINT CLOSE                                                          |
|                | This is a read-onl                     | ly cycle. In order to make modifications<br>a copy under a different name. | , you must first create                                              |
| Operation      | Line                                   | Content                                                                    |                                                                      |
|                | 1 ###########                          | ,,,,,,,,,,,,,,,,,,,,,,,,,,,,,,,,,,,,,,,                                    | ************************                                             |
|                | 2 ## FILE:                             | LV200-PO                                                                   |                                                                      |
|                | 3 ## DESCRIPT:                         | ION: 200 nmol low volume DNA synth                                         | hesis cycle                                                          |
|                | 4 ## VERSION:                          | 1.0                                                                        |                                                                      |
|                | 5##                                    |                                                                            |                                                                      |
|                | 7 #################################### | ts (C) 2002 Appiled Blosystems. A                                          | <pre>%11 rights reserved. ####################################</pre> |
|                | 8                                      |                                                                            |                                                                      |
|                | 9                                      | ****                                                                       | ****                                                                 |
|                | 11 ## Tet time                         | s for pushing amidite to each call                                         |                                                                      |
|                | 12                                     | a for pushing amfurce to each core                                         |                                                                      |
|                | 13 TTIME 1                             | 1.8                                                                        |                                                                      |
|                | 14 TTIME 2                             | 2.0                                                                        |                                                                      |
|                | 15 TTIME 3                             | 2.2                                                                        |                                                                      |
|                | 16 TTIME 4                             | 2.3                                                                        |                                                                      |
|                | 17                                     |                                                                            |                                                                      |
|                | 18                                     |                                                                            |                                                                      |
|                | 19##########                           | ******                                                                     | ******                                                               |
|                | 20 ## Couple t:                        | ime for each base, and a default t                                         | time for those not specified                                         |
|                | 21                                     |                                                                            | L                                                                    |
|                | 77 CPIME A                             | 20                                                                         |                                                                      |
| pe a new i     | name in the C                          | <sup>20</sup><br>Cycle Name field.                                         |                                                                      |
| 000            |                                        | LV200-PO                                                                   |                                                                      |
| CYCLES         |                                        |                                                                            |                                                                      |
| Cycle Name: [  | V200-РО Сору С                         | OPY                                                                        | PRINT CLOSE                                                          |
|                | This is a read-o                       | only cycle. In order to make modification<br>a copy under a different name | ns, you must first create<br>ه.                                      |
|                |                                        |                                                                            |                                                                      |
| Operation      | Line                                   | Content                                                                    |                                                                      |

| 000             |                                                | LV200–PO Copy                           |                                   |
|-----------------|------------------------------------------------|-----------------------------------------|-----------------------------------|
| CYCLES          |                                                |                                         |                                   |
|                 |                                                |                                         |                                   |
| Cycle Name: LV2 | 00-РО Сору Сор                                 | PY RENAME                               | PRINT CLOSE                       |
| Ownerstien      | 1.000                                          | <b>6</b>                                |                                   |
| Operation       | Line<br>1 #################################### | Conten                                  | C<br>                             |
|                 | 2 ## FILE:                                     | LV200-PO Copy                           |                                   |
|                 | 3 ## DESCRIPTI                                 | ION: 200 nmol low volume DNA            | A synthesis cycle                 |
|                 | 4 ## VERSION:                                  | 1.0                                     |                                   |
|                 | 5 ##                                           |                                         |                                   |
|                 | 6## Copyright                                  | ts (C) 2002 Applied Biosyste            | ems. All rights reserved.         |
|                 | 7 ############                                 | ~~~~~~                                  | ******                            |
|                 | 8                                              |                                         |                                   |
|                 | 9                                              |                                         |                                   |
|                 | 10#####################################        | ,,,,,,,,,,,,,,,,,,,,,,,,,,,,,,,,,,,,,,, | *****                             |
|                 | 11 ## Tet times                                | s for pushing amidite to eac            | column                            |
|                 | 12                                             |                                         |                                   |
|                 | 13 TTIME 1                                     | 1.8                                     |                                   |
|                 | 14 TTIME 2                                     | 2.0                                     |                                   |
|                 | 15 TTIME 3                                     | 2.2                                     |                                   |
|                 | 16 TTIME 4                                     | 2.3                                     |                                   |
|                 | 17                                             |                                         |                                   |
|                 | 18                                             |                                         |                                   |
|                 | 19###########                                  | ~~~~~~~~~~~~~~~~~~~~~~~~~               | ******                            |
|                 | 20 ## Couple to                                | ime for each base, and a def            | ault time for those not specified |
|                 | 21                                             | 20                                      |                                   |
|                 | 22 CTIME A                                     | 20                                      |                                   |
|                 | 25 CTIME G                                     | 20                                      |                                   |

To create a custom cycle script using a Web browser: (continued)

|                    |                                         | LV200-PO Copy                                               |     |
|--------------------|-----------------------------------------|-------------------------------------------------------------|-----|
|                    | 91 #################################### | ****                                                        | Å   |
|                    | 92 ## PROCEDURE:                        | PREPare                                                     | ŕ   |
|                    | 93 ## PURPOSE:                          | Prepare for amidite delivery.                               | I.  |
|                    | 94 ##                                   | Invoked once per base addition.                             | il. |
|                    | 95 ## INPUTS:                           | <pre>\$Col - Comma-separated list of active columns.</pre>  |     |
|                    | 96                                      |                                                             | I.  |
| Select Copy Delete | 97 NEW PREPare \$C                      | ol <multiline></multiline>                                  |     |
| Insert Paste       | 98 TRANsfer                             | BlockVent 2                                                 | L   |
| Insert Paste       | 99 TRANsfer                             | Pressure(Amidite,Tet) 3                                     | L   |
| Insert Paste       | 100                                     |                                                             | i.  |
|                    | 101                                     |                                                             | L   |
|                    | 102                                     |                                                             | h   |
|                    | 103 ###############                     | ******                                                      | U   |
|                    | 104 ## PROCEDURE:                       | DELIVer                                                     | ų   |
|                    | 105 ## PURPOSE:                         | Amidite delivery procedure. Invoked once for each           |     |
|                    | 106##                                   | active column, at every base addition.                      | 1   |
|                    | 107 ## INPUTS:                          | <pre>\$Col - A single column</pre>                          | 1   |
|                    | 108##                                   | \$Base - A single base to be delivered into the column      | 1   |
|                    | 109##                                   | <pre>\$TTIME - Amidite delivery time (Set with TTIME)</pre> | ł   |
| Select Com/ Delete | 111 NEW DELTVOR \$C                     | ol Craco Corrino coultilinos                                | ł   |
| Incert Paste       | 112 TRANsfor                            |                                                             | ł   |
| Insert Paste       | 112 IRANSIEI                            |                                                             | ł   |
| Insert Paste       | 113 TRANSfer                            | (\$Base,Tet)ToColumn(\$Col) 1.0                             | 1   |
| Insert Paste       | 114 TRANsfer                            | TetToColumn(\$Col) \$TTime                                  | 1   |
| Insert Paste       | 115 TRANsfer                            | TetToWaste 1                                                | ų.  |
| Insert Paste       | 116 TRANsfer                            | FlushToColumn(\$Col) 1                                      | ι   |
| Insert Paste       | 117                                     |                                                             |     |
|                    | 118                                     |                                                             | Ľ   |

To create a custom cycle script using a Web browser: (continued)

| Modifying an<br>Existing Cycle | To mo | odify an ex                         | isting                                      | ı cycle st                                                                     | ep:                                                    |      |  |
|--------------------------------|-------|-------------------------------------|---------------------------------------------|--------------------------------------------------------------------------------|--------------------------------------------------------|------|--|
| Step                           | 1.    | Select the                          | cycl                                        | e step yo                                                                      | u want to modify.                                      |      |  |
|                                |       | sert Paste                          | 78                                          | TRANsfer                                                                       | FlushToCWaste(\$Col)                                   | 6    |  |
|                                |       | sert Paste                          | 79                                          | TRANsfer                                                                       | ACNToCWaste(\$Col)                                     | 11   |  |
|                                |       | sert Paste                          | 80                                          | TRANsfer                                                                       | FlushToCWaste(\$Col)                                   | 6    |  |
|                                |       | sert Paste                          | 81                                          | TRANsfer                                                                       | ACNToCWaste(\$Col)                                     | 11   |  |
|                                |       | sert Paste                          | 82                                          | TRANsfer                                                                       | ReverseFlush(\$Col)                                    | 6    |  |
|                                |       | The Cycle<br>Col<br>Valve Op<br>Ste | e Edit                                      | tor is disp<br>Cycle St<br>TRANsfer<br>FlushToCT<br>6<br>OK                    | Dlayed.<br>ep: LV200-PO Copy<br>waste(\$Col)<br>CANCEL |      |  |
|                                | 2.    | Select a c                          | AB 3<br>S<br>Comman<br>Operatio<br>Step Tim | and from<br>400 DNA Syr<br>SLEep<br>✓ TRANsfe<br>MONitor<br>SAFe<br>e: 6<br>OK | the drop-down me<br>thesizer: Cycle Editor             | enu. |  |

#### To modify an existing cycle step: (continued)

3. Select the remaining parameters for the command you selected above. For example, if you selected the: TRANsfer command, the Cycle Editor displays the Valve Operation • and Step Time parameters. 8 9 9 AB 3400 DNA Synthesizer: Cycle Editor CYCLES Command: TRANsfer + Select + Valve Operation: FlushToCWaste(\$Col) Step Time: 6 OK CANCEL • SAFe command, the Cycle Editor displays the Safe Mode parameter. 000 AB 3400 DNA Synthesizer: Cycle Editor CYCLES Command: SAFe \$ Select Safe Mod ✓ Yes No 4. Click OK. The Cycle Editor window opens, displaying the modified cycle step. FlushToCWaste(\$Col) TRANsfer 78 6 Paste 79 TRANsfer ACNToCWaste(\$Col) 11 10 80 TRANsfer FlushToCWaste(\$Col) Paste 11 81 TRANsfer ACNToCWaste(\$Col) ReverseFlush(\$Col) sert Paste 82 TRANsfer 6

Copying an To copy an existing cycle step: **Existing Cycle** Step 1. Select the cycle step(s) by either of the following methods: • Select the checkbox next to the desired cycle step(s). 110 Select Copy Delete 111 NEW DELIVer \$Col \$Base \$TTime <multiline> 112 TRANsfer TetToColumn(\$Col) 1.0 Insert Paste 1.0 113 TRANsfer (\$Base,Tet)ToColumn(\$Col) Paste Insert 114 TRANsfer \$TTime Insert Paste TetToColumn(\$Col)  $\checkmark$ 115 TRANsfer TetToWaste 1  $\checkmark$ 116 TRANsfer FlushToColumn(\$Col) Paste 117 </multiline> Paste Insert 118 • Click **Select** to select all cycle steps in the cycle procedure. Note: The Select button is a switch button. Clicking Select again deselects all the cycle steps. 110 Copy Delete 111 NEW DELIVer \$Col \$Base \$TTime <multiline> 112 TRANsfer TetToColumn(\$Col) 1.0  $\checkmark$ ste TRANsfer (\$Base,Tet)ToColumn(\$Col) 1.0  $\checkmark$ 113 Paste \$TTime 114 TRANsfer TetToColumn(\$Col)  $\checkmark$ 115 TRANsfer TetToWaste 1  $\checkmark$ 116 TRANsfer FlushToColumn(\$Col) Paste 1 117 </multiline> Insert Paste 118 Click Copy. 2. 110 Select Copy Delete 111 NEW DELIVer \$Col \$Base \$TTime <multiline>  $\checkmark$ Insert Paste 112 TRANsfer TetToColumn(\$Col) 1.0  $\checkmark$ 113 TRANsfer (\$Base,Tet)ToColumn(\$Col) 1.0  $\checkmark$ 114 TRANsfer TetToColumn(\$Col) \$TTime  $\checkmark$ 115 TRANsfer TetToWaste 1  $\checkmark$ 116 TRANsfer FlushToColumn(\$Col) 1 117 </multiline> Insert Paste 118 A confirmation prompt is displayed. 000 Copy operation # CYCLES Copied 5 lines from "LV200-PO Copy" to clipboard.

### To copy an existing cycle step: (continued)

| 4. | You are return<br>Click <b>Paste</b> at<br><b>Note:</b> The cop<br>the Paste comm<br>is<br>TRANsfer Flu | ed to the Cycle<br>the position you<br>bied cycle steps a<br>mand. In the exa<br>s selected. The c<br>shToColumn(\$ | Editor window.<br>u want the copied cycle<br>are inserted immediately<br>ample below, the Paste of<br>copied cycle steps will a<br>Col) and . | step(s) to occur.<br>y above the line next to<br>command next to<br>appear between |
|----|----------------------------------------------------------------------------------------------------|----------------------------------------------------------------------------------------------------|----------------------------------------------------------------------------------------------------|------------------------------------------------------------------------------------|
|    | 808                                                                                                    |                                                                                                    |                                                                                                    |                                                                                    |
|    | 000                                                                                                    | 100 ##                                                                                                    | Śweriwa – Amidita daliwary ti                                                                                                    | ma (Cat with MMTME)                                                                |
|    |                                                                                                    | 110                                                                                                    | Silline - Amidice delivery ci                                                                                                    | me (set with link)                                                                 |
|    | Select Copy Delete                                                                                      | 111 NEW DELIVer \$0                                                                                                 | Col \$Base \$TTime <multiline></multiline>                                                                                                    |                                                                                    |
|    | Insert Paste                                                                                            | 112 TRANsfer                                                                                                    | TetToColumn(\$Col)                                                                                                    | 1.0                                                                                |
|    | Insert Paste                                                                                            | 113 TRANsfer                                                                                                    | (\$Base,Tet)ToColumn(\$Col)                                                                                                    | 1.0                                                                                |
|    | Insert Paste                                                                                            | 114 TRANsfer                                                                                                    | TetToColumn(\$Col)                                                                                                    | \$TTime                                                                            |
|    | Insert Paste                                                                                            | 115 TRANsfer                                                                                                    | TetToWaste                                                                                                    | 1                                                                                  |
|    | Insert Paste                                                                                            | 116 TRANsfer                                                                                                    | FlushToColumn(\$Col)                                                                                                    | 1 The copied cycle                                                                 |
|    | Insert Paste                                                                                            | 117                                                                                                    |                                                                                                    | step(s) will be                                                                    |
|    |                                                                                                    | ₩ 118                                                                                                    |                                                                                                    | inserted here.                                                                     |
|    |                                                                                                    | 110                                                                                                    |                                                                                                    |                                                                                    |
|    | A confirmation                                                                                          | n prompt is disp<br>Paste operation                                                                                 | layed.                                                                                                    |                                                                                    |
|    |                                                                                                    |                                                                                                    |                                                                                                    |                                                                                    |
|    | Pasted                                                                                                  | 5 lines into "LV200-PO                                                                                              | Copy".                                                                                                    |                                                                                    |
|    |                                                                                                    | OK                                                                                                    |                                                                                                    |                                                                                    |

#### To copy an existing cycle step: (continued)

| Click <b>OK</b> .  | • 1                                     | 1. 1                                                                          | . 1 1 .       |          |
|--------------------|-----------------------------------------|-------------------------------------------------------------------------------|---------------|----------|
| The Cycle Edit     | or window o                             | opens, displaying the pa                                                      | sted cycle st | ep(s).   |
|                    | 110                                     |                                                                               |               |          |
| Select Copy Delete | 111 NEW DELIVe                          | er \$Col \$Base \$TTime <multiline< td=""><td>&gt;</td><td></td></multiline<> | >             |          |
| Insert Paste       | 112 TRANSI                              | er TetToColumn(\$Col)                                                         | 1.0           |          |
| Insert Paste       | 113 TRANSI                              | er (\$Base,Tet)ToColumn(\$Col                                                 | ) 1.0         |          |
| Insert Paste       | 114 TRANSI                              | er TetToColumn(\$Col)                                                         | \$TTime       |          |
| Insert Paste       | 115 TRANSI                              | er TetToWaste                                                                 | 1             |          |
| Insert Paste       | 116 TRANSI                              | er FlushToColumn(\$Col)                                                       | 1             |          |
| Insert Paste       | 117 TRANSI                              | er TetToColumn(\$Col)                                                         | 1.0           |          |
| Insert Paste       | 118 TRANSI                              | er (\$Base,Tet)ToColumn(\$Col                                                 | ) 1.0         | The copi |
| Insert Paste       | 119 TRANSI                              | er TetToColumn(\$Col)                                                         | \$TTime       | cycle    |
| Insert Paste       | 120 TRANSf                              | er TetToWaste                                                                 | 1             | step(s)  |
| Insert Paste       | 121 TRANSf                              | er FlushToColumn(\$Col)                                                       | 1             |          |
| Insert Paste       | 122 <td>ne&gt;</td> <td></td> <td></td> | ne>                                                                           |               |          |
|                    | 123                                     |                                                                               |               |          |
|                    | 124                                     |                                                                               |               |          |

Deleting an Existing Cycle Step

To delete an existing cycle step:

Select the cycle step(s) by either of the following methods:
 Select the checkbox payt to the desired cycle step(s)

| • Select the checkbox next to the desired cycle | e step( | (s). | • |
|-------------------------------------------------|---------|------|---|
|-------------------------------------------------|---------|------|---|

|        |        |        | 110                                           |              |                                          |         |
|--------|--------|--------|-----------------------------------------------|--------------|------------------------------------------|---------|
| Select | Сору   | Delete | 111 NEW                                       | DELIVer \$Co | l \$Base \$TTime <multiline></multiline> |         |
|        | Insert | Paste  | 112                                           | TRANsfer     | TetToColumn(\$Col)                       | 1.0     |
|        | Insert | Paste  | 113                                           | TRANsfer     | (\$Base,Tet)ToColumn(\$Col)              | 1.0     |
|        | Insert | Paste  | 114                                           | TRANsfer     | TetToColumn(\$Col)                       | \$TTime |
| ☑      | Insert | Paste  | 115                                           | TRANsfer     | TetToWaste                               | 1       |
| ◄      | Insert | Paste  | 116                                           | TRANsfer     | FlushToColumn(\$Col)                     | 1       |
|        | Insert | Paste  | 117 <th>ultiline&gt;</th> <th></th> <th></th> | ultiline>    |                                          |         |
|        |        |        | 118                                           |              |                                          |         |

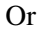

• Click **Select** to select all cycle steps in the cycle procedure.

**Note:** The Select button is a switch button. Clicking **Select** again deselects all the cycle steps.

| 1                  | 110                                                          |         |
|--------------------|--------------------------------------------------------------|---------|
| Select Copy Delete | 111 NEW DELIVer \$Col \$Base \$TTime <multiline></multiline> |         |
| Insert Paste       | 112 TRANsfer TetToColumn(\$Col)                              | 1.0     |
| Insert Paste       | 113 TRANsfer (\$Base,Tet)ToColumn(\$Col)                     | 1.0     |
| Insert Paste       | 114 TRANSfer TetToColumn(\$Col)                              | \$TTime |
| Insert Paste       | 115 TRANsfer TetToWaste                                      | 1       |
| Insert Paste       | 116 TRANsfer FlushToColumn(\$Col)                            | 1       |
| Insert Paste       | 117                                                          |         |
| 1                  | 118                                                          |         |
|                    |                                                              |         |

#### To delete an existing cycle step: (continued)

| 2. | Click Delete.      |                                                                                            |         |
|----|--------------------|--------------------------------------------------------------------------------------------|---------|
|    | A confirmation pr  | ompt is displayed.                                                                         |         |
|    |                    |                                                                                            |         |
|    | 000                | LV200-PO Copy                                                                              |         |
|    |                    | Do you wish to delete the selected lines?                                                  | ###     |
|    |                    | active calumn, at every base addition.                                                     | e       |
|    | 107                | 22 INPUTS: FOIL - A single column<br>SPage - A single base to be delivered into <b>t</b> i | he      |
|    | 109                | Cancel OK M                                                                                | Ε)      |
|    | Select Copy Detere | NEW DELIVEY SCOL SHARE STTIME <multiline></multiline>                                      |         |
| 3. | Click OK.          |                                                                                            |         |
|    | The Cycle Editor   | window opens, with the selected cycle step(s) r                                            | emoved. |

#### Inserting a New Cycle Step

To insert a new cycle step:

1. Click **Insert** at the position you want the new cycle step to occur.

**Note:** The new cycle step is inserted immediately above the line next to the Insert command. In the example below, the Insert command next to SLEep is selected. The new cycle step will appear between TRANsfer CapABToColumn(\$Col) and SLEep.

|                                       | 138                                                                             |                         |    |          |
|---------------------------------------|---------------------------------------------------------------------------------|-------------------------|----|----------|
| Select Copy Delete                    | 139 NEW CAP \$Col                                                               | <multiline></multiline> |    | i i      |
| Insert Paste                          | 140 TRANsfer                                                                    | BlockVent               | 2  | The new  |
| Insert Paste                          | 141 TRANsfer                                                                    | PressureCapAB           | 2  | cycle st |
| Insert Paste                          | 142 TRANsfer                                                                    | CapABToColumn(\$Col)    | 11 | will be  |
| Insert Paste                          | 143 SLEep                                                                       |                         | 6  | inserted |
| Insert Paste                          | 144 TRANsfer                                                                    | ACNToWaste              | 4  | here.    |
| Insert Paste                          | 145 TRANsfer                                                                    | ReverseFlush(\$Col)     | 8  |          |
| Insert Paste                          | 146 TRANsfer                                                                    | BlockFlush              | 5  |          |
| Insert Paste                          | 147                                                                             |                         |    | 1        |
| -                                     | 1.0                                                                             |                         |    |          |
|                                       |                                                                                 |                         |    |          |
| Comman                                | i400 DNA Synthesizer:                                                           | elect                   |    |          |
| Comman<br>Valve Operatio              | ado DNA Synthesizer:                                                            | elect                   |    |          |
| Commar<br>Valve Operatio<br>Step Tim  | ado DNA Synthesizer:<br>hd: TRANsfer : S<br>on: Select One<br>he:               | elect                   |    |          |
| Comman<br>Valve Operation<br>Step Tim | 3400 DNA Synthesizer:<br>nd: TRANsfer : S<br>on: Select One<br>ne:<br>OK CANCEL | elect                   |    |          |
| Comman<br>Valve Operation<br>Step Tim | 3400 DNA Synthesizer:<br>nd: TRANsfer : S<br>on: Select One<br>ne:<br>OK CANCEL | elect                   |    |          |
| Comman<br>Valve Operatic<br>Step Tim  | A400 DNA Synthesizer:<br>nd: TRANsfer : S<br>on: Select One<br>ne:<br>OK CANCEL | elect                   |    |          |

To insert a new cycle step: (continued)

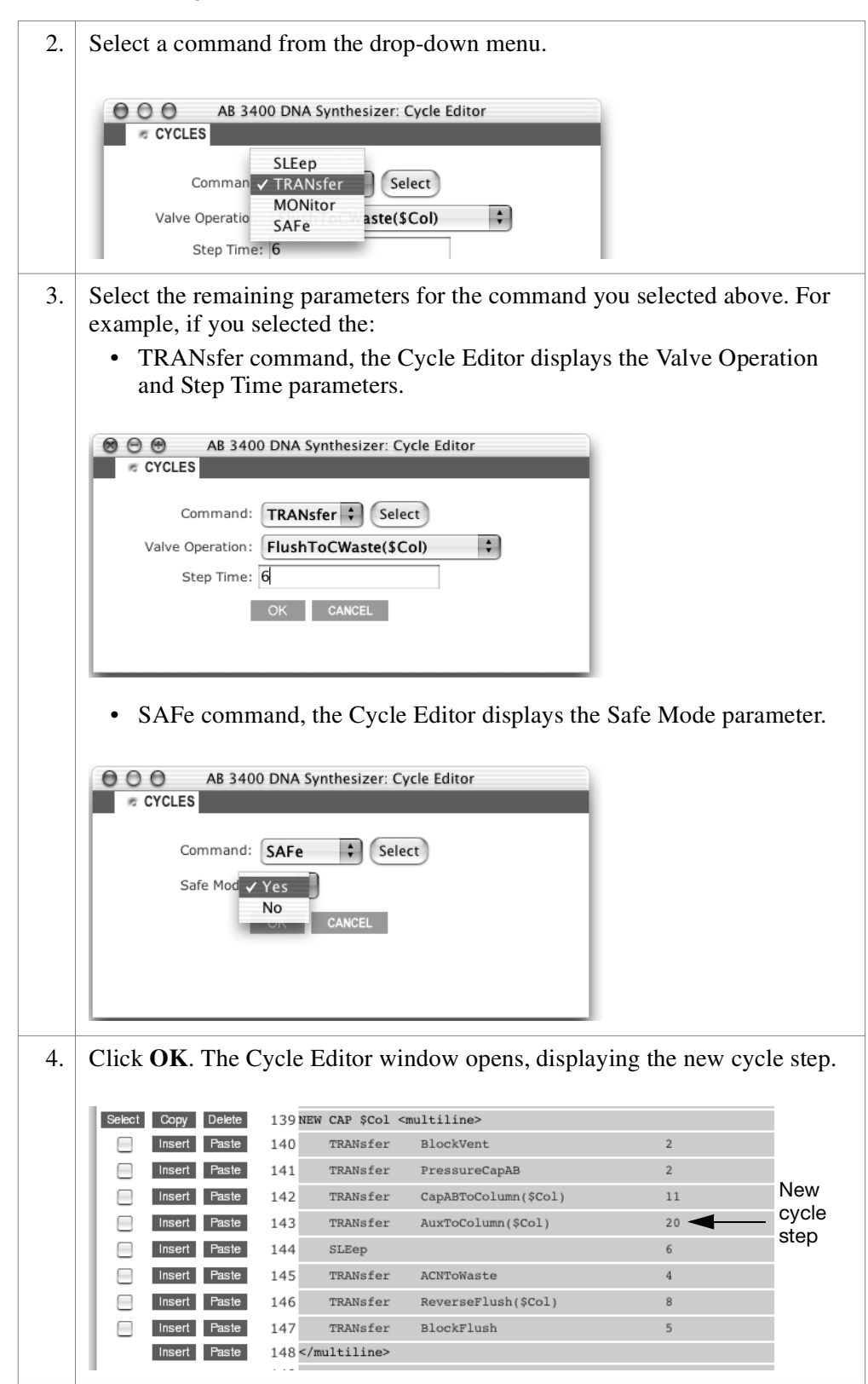

**When You Finish** When you finish creating your custom cycle script, click **Close** to return to the Cycles window. The new cycle script is displayed.

|     | Applied<br>Biosystems | , A     | B 3400 DNA Synthesizer: Cycles                           |           |
|-----|-----------------------|---------|----------------------------------------------------------|-----------|
|     |                       | o SE    | QUENCES CYCLES RUN REPORTS                               |           |
| SE  | LECT ALL              |         | DELETE                                                   |           |
|     | Cycle Name            | Version | Description                                              |           |
|     | LV40-PO               | 1.0     | 40 nmol low volume DNA synthesis cycle                   |           |
|     | LV40-PS               | 1.0     | 40 nmol low volume phosphorothioate DNA synthesis cycle  |           |
|     | LV40-RNA              | 1.0     | 40 nmol low volume RNA synthesis cycle                   |           |
|     | LV200-PO              | 1.0     | 200 nmol low volume DNA synthesis cycle                  | Now evolo |
|     | LV200-PO Copy         | 1.0     | 200 nmol low volume DNA synthesis cycle                  | script    |
|     | LV200-PS              | 1.0     | 200 nmol low volume phosphorothioate DNA synthesis cycle | Script    |
|     | LV200-RNA             | 1.0     | 200 nmol low volume RNA synthesis cycle                  |           |
|     | 0.2um-PO              | 1.0     | 0.2 µmol DNA synthesis cycle                             |           |
|     | 0.2um-PS              | 1.0     | 0.2 µmol phosphorothioate DNA synthesis cycle            |           |
|     | 0.2um-RNA             | 1.0     | 0.2 µmol RNA synthesis cycle                             |           |
|     | <u>1um-PO</u>         | 1.0     | 1 µmol DNA synthesis cycle                               |           |
|     | 1um-PS                | 1.0     | 1 µmol phosphorothioate DNA synthesis cycle              |           |
|     | 1um-RNA               | 1.0     | 1 µmol RNA synthesis cycle                               |           |
| SE  | LECT ALL              |         | DELETE                                                   |           |
| Doc | ument: Done           |         | 0 //.                                                    |           |

### **Deleting a Custom Cycle Script**

**IMPORTANT!** Deleting a custom cycle script removes it permanently from the 3400 DNA Synthesizer software.

**Note:** The cycle scripts provided with the 3400 DNA Synthesizer software (see page 5-25) cannot be modified or deleted.

To delete a custom cycle script using a Web browser:

| 1. | Open a Web browser.                                                           |
|----|-------------------------------------------------------------------------------|
| 2. | In the Web browser, type or select the address for your 3400 DNA Synthesizer: |
|    | http://instrument name/                                                       |
|    | Where <i>instrument name</i> = the host name you set on page 3-12             |
|    | The Sequences window is displayed.                                            |

To delete a custom cycle script using a Web browser: (continued)

The Cycles window opens, displaying a list of the cycle scripts currently stored in your 3400 DNA Synthesizer software.

|               | 5 S     | SEQUENCES CYCLES RUN REPORTS                             |  |  |
|---------------|---------|----------------------------------------------------------|--|--|
| SELECT ALL    |         | DELETE                                                   |  |  |
| LV40-PO       | Version | Description<br>40 nmol low volume DNA synthesis cycle    |  |  |
| LV40-PS       | 1.0     | 40 nmol low volume phosphorothioate DNA synthesis cycle  |  |  |
| LV40-RNA      | 1.0     | 40 nmol low volume RNA synthesis cycle                   |  |  |
| LV200-PO      | 1.0     | 200 nmol low volume DNA synthesis cycle                  |  |  |
| LV200-PO Copy | 1.0     | 200 nmol low volume DNA synthesis cycle                  |  |  |
| LV200-PS      | 1.0     | 200 nmol low volume phosphorothioate DNA synthesis cycle |  |  |
| LV200-RNA     | 1.0     | 200 nmol low volume RNA synthesis cycle                  |  |  |
| 0.2um-PO      | 1.0     | 0.2 µmol DNA synthesis cycle                             |  |  |
| 0.2um-PS      | 1.0     | 0.2 µmol phosphorothioate DNA synthesis cycle            |  |  |
| 0.2um-RNA     | 1.0     | 0.2 µmol RNA synthesis cycle                             |  |  |
| 1um-PO        | 1.0     | 1 µmol DNA synthesis cycle                               |  |  |
| 1um-PS        | 1.0     | 1 $\mu mol$ phosphorothioate DNA synthesis cycle         |  |  |
| 1um-RNA       | 1.0     | 1 µmol RNA synthesis cycle                               |  |  |
| SELECT ALL    |         | DELETE                                                   |  |  |

#### To delete a custom cycle script using a Web browser: (continued)

4. Select the checkbox next to the custom cycle script you want to delete.

**Note:** No checkboxes appear next to the cycle scripts provided with the 3400 DNA Synthesizer software (see page 5-25) because these cycle scripts cannot be modified or deleted.

|    |               | ~ S     | EQUENCES    | CYCLES                                 | RUN REPORTS                   |  |
|----|---------------|---------|-------------|----------------------------------------|-------------------------------|--|
| SE | LECT ALL      |         |             |                                        | DELETE                        |  |
|    | Cycle Name    | Version |             | Desc                                   | ription                       |  |
|    | LV40-PO       | 1.0     | 40 nmol low | volume DNA synth                       | nesis cycle                   |  |
|    | LV40-PS       | 1.0     | 40 nmol low | volume phosphore                       | othioate DNA synthesis cycle  |  |
|    | LV40-RNA      | 1.0     | 40 nmol low | 40 nmol low volume RNA synthesis cycle |                               |  |
|    | LV200-PO      | 1.0     | 200 nmol lo | w volume DNA syn                       | thesis cycle                  |  |
| ◄  | LV200-PO Copy | 1.0     | 200 nmol lo | w volume DNA syn                       | thesis cycle                  |  |
|    | LV200-PS      | 1.0     | 200 nmol lo | w volume phospho                       | rothioate DNA synthesis cycle |  |
|    | LV200-RNA     | 1.0     | 200 nmol lo | w volume RNA syn                       | thesis cycle                  |  |
|    | 0.2um-PO      | 1.0     | 0.2 µmol DM | NA synthesis cycle                     |                               |  |
|    | 0.2um-PS      | 1.0     | 0.2 µmol ph | osphorothioate DN                      | A synthesis cycle             |  |
|    | 0.2um-RNA     | 1.0     | 0.2 µmol RM | IA synthesis cycle                     |                               |  |
|    | 1um-PO        | 1.0     | 1 µmol DNA  | synthesis cycle                        |                               |  |
|    | 1um-PS        | 1.0     | 1 µmol phos | sphorothioate DNA                      | synthesis cycle               |  |
|    | 1um-RNA       | 1.0     | 1 µmol RNA  | synthesis cycle                        |                               |  |
| SE | LECT ALL      |         |             |                                        | DELETE                        |  |

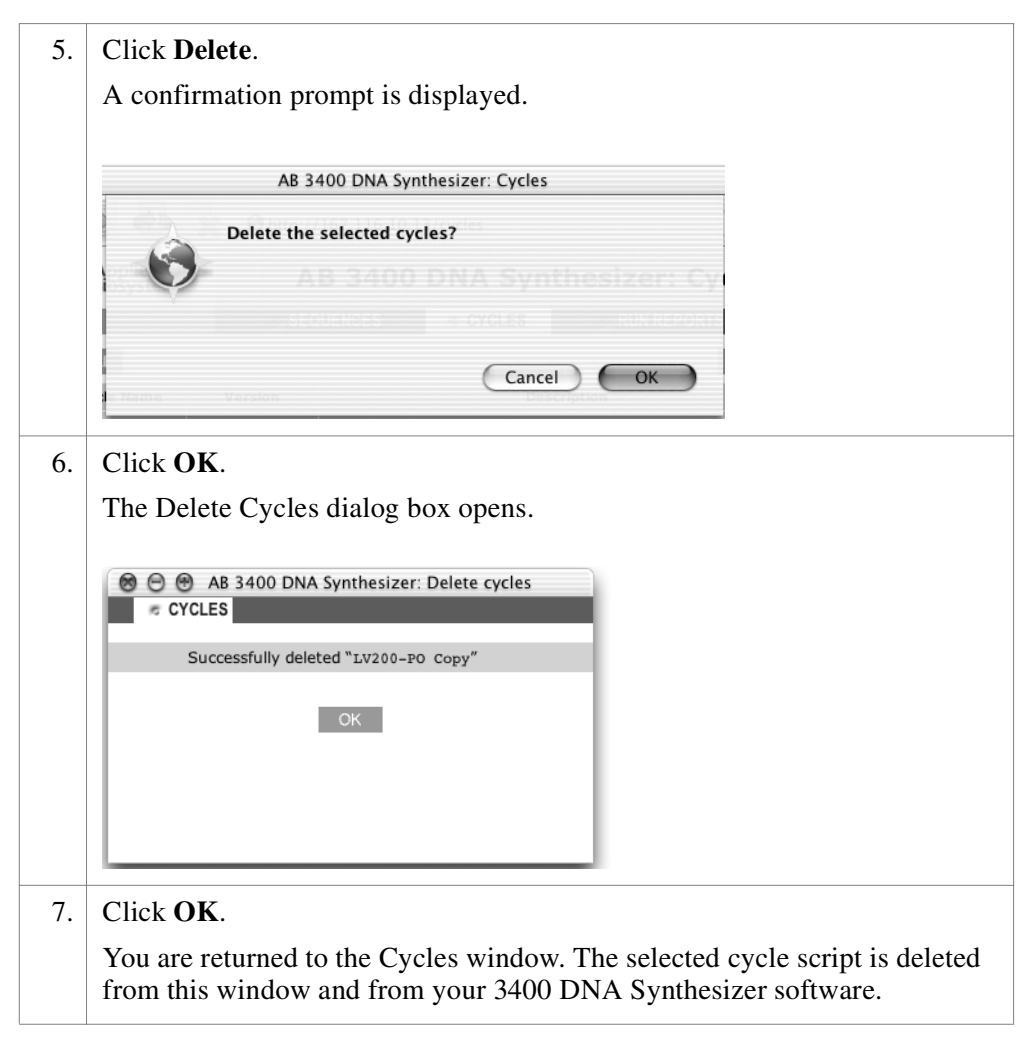

To delete a custom cycle script using a Web browser: (continued)
### This chapter covers:

| Setting Up and Starting a Run           | 6-2    |
|-----------------------------------------|--------|
| Monitoring the Run                      | 6-8    |
| Pausing or Aborting a Run               | 6-10   |
| Run Reporting                           | 6-15   |
| Using the Change Bottle Procedure       | . 6-19 |
| Using the Manual Control Menu           | . 6-20 |
| Preparing for Analysis and Purification | 6-25   |
| Shutting Down                           | 6-26   |

# Setting Up and Starting a Run

Use the Run Setup Menu to set up and begin a synthesis run. From this menu, you select the following items for your run:

- Run Title
- Sequences to be synthesized in each column
- Cycle script
- Trityl options
- DMT options
- Cleave options

You can also invoke the Run Setup Menu during a synthesis run to:

- View which columns are active
- View which cycle script is selected
- View or change trityl options
- View or change DMT options
- View or change Cleave options

**Setting a Run Title (Optional)** You can assign a run title to the synthesis run so you can more easily identify and match it against the subsequent run report. If you do not set a run title, the run report uses the run date and time as a default run title.

#### To set a run title:

| 1. | 1. From Page 1 of the Main Menu, press the <b>Run Setup</b> soft key. The Run Setup Menu is displayed. |                   |  |  |  |  |  |
|----|----------------------------------------------------------------------------------------------------|-------------------|--|--|--|--|--|
|    | Run Setup Set Run Title>                                                                               |                   |  |  |  |  |  |
|    | No active columns                                                                                      | Select Sequences> |  |  |  |  |  |
|    | No cycle selected                                                                                      | Select Cycle>     |  |  |  |  |  |
|    | (Page 1 of 3)                                                                                          | Next>             |  |  |  |  |  |
| 2. | Press the <b>Set Run Title</b> soft key. The Run Title Menu is displayed.                              |                   |  |  |  |  |  |
|    | Run Title: ""                                                                                          | Pick "a">         |  |  |  |  |  |
|    | Pick letters abcdefghijklm                                                                             | Case>             |  |  |  |  |  |
|    | or use 01-26 nopqrstuvwxyz                                                                             |                   |  |  |  |  |  |
|    | to enter A-Z  0123456789                                                                               | Set>              |  |  |  |  |  |
| 3. | Enter the desired run title, as described in "Entering Text" on page 3-5                               |                   |  |  |  |  |  |
| 4. | Press the <b>Set</b> soft key to accept the new title and return to the Run Setup menu.                |                   |  |  |  |  |  |

| Selecting the | To sel | ect the sequences to be s                                                                                                    | ynthesized in each column:                                                                                                    |                                                                                          |
|---------------|--------|----------------------------------------------------------------------------------------------------|----------------------------------------------------------------------------------------------------|------------------------------------------------------------------------------------------|
| Oequences     | 1.     | From Page 1 of the Run S<br>The Select Column Menu                                                                                                    | etup menu, press the Select Seq is displayed.                                                                                                    | <b>uences</b> soft key.                                                                  |
|               |        | Select Column                                                                                                    | Column 1><br>Column 2><br>Column 3><br>Column 4>                                                                                                    |                                                                                          |
|               | 2.     | Press the appropriate soft<br>Menu is displayed.                                                                                                    | key to select the desired column                                                                                                    | . The Column <i>n</i>                                                                    |
|               |        | Column $n$<br>Use <delete> to<br/>clear selection<br/>Page 1 of <math>n</math><br/>Column <math>n</math> = the number o<br/>Sequence Name = the nam<br/>Synthesizer software</delete>   | Sequence Name><br>Sequence Name><br>Sequence Name><br>Next><br>f the current column selected (1<br>ne(s) of the existing sequences in                                                   | to 4)<br>n the 3400 DNA                                                                  |
|               |        | n = the total number of pa<br>number of sequences that                                                                                                    | ges in the menu, which varies do are stored in the software.                                                                                                    | epending on the                                                                          |
|               | 3.     | Press the <b>Next</b> soft key to<br><b>Note:</b> If you want to add<br>software, see Chapter 5, "<br>Software."                                                                        | browse through all the existing<br>a new sequence to the 3400 DNA<br>Run Preparation: Setting Up the                                                                                    | sequences.<br>A Synthesizer<br>Instrument                                                |
|               | 4.     | When you find the desired<br>soft key. You are returned<br>next to the selected column<br><b>Note:</b> To make the column<br>pressing the <b>Delete</b> comm<br>Column Menu, and no sec | I sequence, press the appropriate<br>to the Select Column Menu; the<br>n.<br>n inactive, remove any current s<br>and key. You are returned to Pa<br>quence is listed next to the select | e Sequence Name<br>sequence is listed<br>election by<br>ge 1 of the Select<br>ed column. |
|               | 5.     | Repeat steps 1 to 4 for each <b>Note:</b> You can include an                                                                                                    | ch column you want to include in<br>y combination of Columns 1, 2,                                                                                                    | the synthesis run.<br>3, and 4                                                           |

To select the sequences to be synthesized in each column: (continued)

6. When you finish selecting the sequences to be synthesized in each column, press the **Prev. Menu** command key to return to Page 1 of the Run Setup Menu.

The Run Setup Menu displays the selected column(s) as active.

| Run Setup         | Set Run Title>    |
|-------------------|-------------------|
| Columns: 1, 2, 4  | Select Sequences> |
| No cycle selected | Select Cycle>     |
| (Page 1 of 3)     | Next>             |
|                   |                   |

# Selecting a Cycle Script Note: When more than one column is selected for the synthesis run, the same cycle script is used on all columns.

#### To select a cycle script:

| 1. | From Page 1 of the Run Setup Menu, press the Select Cycle soft key. The |
|----|-------------------------------------------------------------------------|
|    | Select Cycle Menu is displayed.                                         |

| Select Cycle             | Cycle Name> |
|--------------------------|-------------|
| Use <delete> to</delete> | Cycle Name> |
| clear selection          | Cycle Name> |
| (Page 1 of <i>n</i> )    | Next>       |
|                          |             |

*Cycle Name* = the names of the existing cycle scripts in the 3400 DNA Synthesizer software

n = the total number of pages in the menu, which varies depending on the number of cycle scripts that are stored in the software.

2. Press the **Next** soft key to browse through all the existing cycle scripts.

**Note:** The 3400 DNA Synthesizer software has 12 cycle scripts (see "Cycle Scripts Provided" on page 2-16). To add a new cycle script to the software, see Chapter 5, "Run Preparation: Setting Up the Instrument Software."

3. When you find the desired cycle script, press the appropriate *Cycle Name* soft key. You are returned to Page 1 of the Run Setup Menu, which displays the selected cycle script.

| Run Setup        | Set Run Title>    |
|------------------|-------------------|
| Columns: 1, 2, 4 | Select Sequences> |
| Cycle: 1 um-PO   | Select Cycle>     |
| (Page 1 of 3)    | Next>             |
|                  |                   |

**Note:** To clear the selection, press the **Delete** command key. You are returned to Page 1 of the Run Setup Menu, and no cycle script is listed. You cannot start a run until a cycle script is selected.

| Selecting Trityl | To se | lect trityl options:                                                                                                    |                                                                                                    |  |  |  |  |
|------------------|-------|----------------------------------------------------------------------------------------------------|----------------------------------------------------------------------------------------------------|--|--|--|--|
| options          | 1.    | 1. From Page 1 of the Run Setup Menu, press the <b>Next</b> soft Run Setup Menu is displayed.                                                                         |                                                                                                    |  |  |  |  |
|                  |       | Run Setup<br>Columns: 1, 2, 4<br>Cycle: 1 um-PO<br>(Page 2 of 3)                                                                                                    | Trityl Options><br>DMT Options><br>Cleave Options<br>Next>                                                            |  |  |  |  |
|                  | 2.    | Press the <b>Trityl Options</b> soft key. The Menu is displayed.                                                                                                    | Press the <b>Trityl Options</b> soft key. The prompt below the Trityl Options<br>Menu is displayed.                   |  |  |  |  |
|                  |       | Trityl Options [5%]<br>[80%]                                                                                                    | Delivery Threshold><br>Yield Threshold>                                                                               |  |  |  |  |
|                  | 3.    | To modify the delivery threshold:                                                                                                    |                                                                                                    |  |  |  |  |
|                  |       | a. Press the <b>Delivery Threshold</b> displayed:                                                                                                    | soft key. The following prompt is                                                                                     |  |  |  |  |
|                  |       | TCA Delivery Threshold<br>Stop delivery once trityl<br>readings approach baseline<br>within [5]% of peak height                                                       | Clear><br>Set>                                                                                                    |  |  |  |  |
|                  |       | <ul> <li>b. Using the numeric keys, type a</li> <li>Note: If the delivery threshold<br/>in effect and reagent delivery<br/>designated step time is elapsed</li> </ul> | an appropriate percentage.<br>I is set to zero, delivery monitoring is no<br>continues in all columns until the<br>I. |  |  |  |  |
|                  |       | c. Press the <b>Set</b> soft key. You are and the new threshold is show                                                                                               | e returned to the Trityl Options Menu,<br>n next to the Delivery Threshold soft ke                                    |  |  |  |  |
|                  |       | <b>Note:</b> If the delivery threshold is n setting takes effect immediately.                                                                                         | nodified during a synthesis run, the new                                                                              |  |  |  |  |

#### To select trityl options: (continued)

| 4. | To modify the yield threshold:                                                                                                    |
|----|----------------------------------------------------------------------------------------------------|
|    | <ul> <li>a. Press the Yield Threshold soft key. The following prompt is<br/>displayed:</li> </ul>                                                                       |
|    | Yield Threshold                                                                                                    |
|    | Terminate a column if its                                                                                                    |
|    | average stepwise yield falls Clear>                                                                                                    |
|    | below [80%] Set>                                                                                                    |
|    | <ul> <li>b. Using the numeric keys, type an appropriate percentage.</li> <li>Note: If the yield threshold is set to zero, yield monitoring is not in effect.</li> </ul> |
|    | c. Press the <b>Set</b> soft key. You are returned to the Trityl Options Menu, and the new threshold is shown next to the Yield Threshold soft key.                     |
|    | <b>Note:</b> If the yield threshold is modified during a synthesis run, the new setting takes effect immediately.                                                       |
| 5. | When you finish selecting the trityl options, press the <b>Prev. Menu</b> command key to return to Page 1 of the Run Setup Menu.                                        |
|    |                                                                                                    |

### Selecting DMT Options

To select DMT options:

final detritylation

- From Page 2 of the Run Setup Menu, press the DMT Options soft key. The DMT Removal Options Menu is displayed.
   DMT Removal Options [Yes] Column 1> [Yes] Column 2> Select whether to run [Yes] Column 3>
- 2. For each column, switch the desired dimethoxytrityl (DMT) state by pressing the corresponding soft key:
  - a. **Yes**, if you want the DNA automatically detritylated at the end of the run.

[Yes] Column 4>

b. **No**, if you do not want the DNA automatically detritylated at the end of the run.

**Note:** If the DMT options are modified during a synthesis run, the new setting takes effect immediately.

**Note:** If DMT Removal is not selected ("No"), the DNA can be manually detritylated by a 15-min treatment with 80% acetic acid at room temperature after synthesis and base deprotection.

3. Press the **Prev. Menu** key to return to Page 2 of the Run Setup Menu.

| Selecting Cleave<br>Options | To se | lect cleave options:                                                                                                  |                                                          |
|-----------------------------|-------|----------------------------------------------------------------------------------------------------|----------------------------------------------------------|
|                             | 1.    | From Page 2 of the Run Setup Menu, press the <b>Cleave Options</b> soft key.<br>The Cleave Options Menu is displayed. |                                                          |
|                             |       | Cleave Options                                                                                                    | [Yes] Column 1><br>[Yes] Column 2>                       |
|                             |       | Select whether to run                                                                                                 | [Yes] Column 3>                                          |
|                             |       | final cleavage                                                                                                    | [Yes] Column 4>                                          |
|                             | 2.    | For each column, switch the d corresponding soft key:                                                                 | esired cleave state by pressing the                      |
|                             |       | a. Yes, if you want cleavage                                                                                          | e to automatically occur at the end of the run.          |
|                             |       | b. <b>No</b> , if you do not want cle<br>run.                                                                         | eavage to automatically occur at the end of the          |
|                             |       | <b>Note:</b> If the Cleave optic<br>new setting takes effect in                                                       | ons are modified during a synthesis run, the mmediately. |
|                             | 3.    | Press the <b>Prev. Menu</b> key to r                                                                                  | eturn to Page 2 of the Run Setup Menu.                   |

### Starting the Run To start the synthesis run:

| 1. | From the Run Setup Menu, press the <b>Next</b> soft key twice. Page 3 of the Run Setup Menu is displayed.                                              |  |  |  |  |  |
|----|----------------------------------------------------------------------------------------------------|--|--|--|--|--|
|    | Run Setup Start Run>                                                                                                    |  |  |  |  |  |
|    | Columns: 1, 2, 4                                                                                                    |  |  |  |  |  |
|    | Cycle: 1 um-PO                                                                                                    |  |  |  |  |  |
|    | (Page 3 of 3) Next>                                                                                                    |  |  |  |  |  |
|    |                                                                                                    |  |  |  |  |  |
| 2. | Press the Start Run soft key. The Prepare Columns menu is displayed.                                                                                   |  |  |  |  |  |
|    | Prepare Columns Start>                                                                                                    |  |  |  |  |  |
|    | In column location: 1 2 4                                                                                                    |  |  |  |  |  |
|    | Please place column: A G T                                                                                                    |  |  |  |  |  |
| 3. | Insert the appropriate columns in the instrument, then press the <b>Start</b> soft key. The synthesis run begins and the Run Status Menu is displayed. |  |  |  |  |  |
| 4. | Continue with "Monitoring the Run" on page 6-8.                                                                                                    |  |  |  |  |  |

# Monitoring the Run

The Run Status Menu displays the status of the instrument during a synthesis run. Use this menu to:

|                                                                       | • Determine which cycle procedure is being performed         |                                                                                                    |                                       |                 |
|-----------------------------------------------------------------------|--------------------------------------------------------------|----------------------------------------------------------------------------------------------------|---------------------------------------|-----------------|
|                                                                       | • Determine which cycle step is being performed              |                                                                                                    |                                       |                 |
| • Access the Trityl Status Menu to view real-time trityl monitor data |                                                              |                                                                                                    |                                       |                 |
|                                                                       | • P                                                          | ause or Abort the run                                                                                                    | , , , , , , , , , , , , , , , , , , , |                 |
|                                                                       | • P                                                          | rint or Delete run reports for c                                                                                                    | ompleted runs                         |                 |
|                                                                       |                                                              | ľ                                                                                                    | 1                                     |                 |
| Viewing the Run Status                                                | To vie                                                       | w the run status:                                                                                                    |                                       |                 |
|                                                                       | 1.                                                           | As soon as you press the <b>Start Run</b> soft key in the Run Setup Menu (see page 6-7), the Run Status Menu is displayed. If you have exited the Run Status Menu and need to access it again: |                                       |                 |
|                                                                       |                                                              | From Page 1 of the <b>Main Menu</b> , press the <b>Run Status</b> soft key. The Run Status Menu is displayed.                                                                                  |                                       | ft key. The Run |
|                                                                       |                                                              | Run Status                                                                                                    | Trityl Status>                        |                 |
|                                                                       |                                                              | Real-time                                                                                                    | Pause>                                |                 |
|                                                                       |                                                              | run                                                                                                    | Abort>                                |                 |
|                                                                       |                                                              | information                                                                                                    | Next>                                 |                 |
| -                                                                     | 2.                                                           | <ol> <li>Real-time run information is displayed on the lower-left side of the sc<br/>Use this information to determine:</li> </ol>                                                             |                                       |                 |
|                                                                       | The number of bases that have been surtherized               |                                                                                                    |                                       |                 |
|                                                                       |                                                              | The total number of base                                                                                                    | a have been synthesized               |                 |
|                                                                       |                                                              | Which cycle procedure i                                                                                                    | s being performed                     |                 |
|                                                                       |                                                              | Which cycle step is bein                                                                                                    | a performed                           |                 |
|                                                                       |                                                              | • Which cycle step is bein                                                                                                    | g performed                           |                 |
|                                                                       | • How much time remains in the current step                  |                                                                                                    |                                       |                 |
|                                                                       | The following screen shows sample real-time run information: |                                                                                                    |                                       | tion:           |
|                                                                       |                                                              | Run Status                                                                                                    | Trityl Status>                        |                 |
|                                                                       |                                                              | Base 13/25                                                                                                    | Pause>                                |                 |
|                                                                       |                                                              | Detritylating                                                                                                    | Abort>                                |                 |
|                                                                       |                                                              | TCAToCWaste(1,2,4) 34s                                                                                                    | Next>                                 |                 |

| olalao | 1. | From the Run Status Menu, press the <b>Trityl Status</b> soft key. The Trityl Status Menu is displayed.                                                                         |
|--------|----|----------------------------------------------------------------------------------------------------|
|        |    | • If a monitored delivery is not in progress (that is, while the instrument is not delivering TCA to the columns), the Trityl Status Menu looks similar to the following:       |
|        |    | Not Monitoring<br>PeakArea 102.67 N/A N/A 133.29                                                                                                    |
|        |    | Yield 97% 95% 73% 96%                                                                                                    |
|        |    | Status Active Done Stopped Active                                                                                                    |
|        |    | • If a monitored delivery is in progress (that is, while the instrument is delivering TCA during the detritylation procedure), the Trityl Status Menu looks like the following: |
|        |    | Monitoring Peak 2 25s                                                                                                    |
|        |    | Baseline 4.21 4.18 4.26 4.32                                                                                                    |
|        |    | Peak 12.42 10.88 11.54 13.03                                                                                                    |
|        |    | Sensors 6.47 8.91 9.85 7.47                                                                                                    |
|        | 2  | To raturn to the Dun Status Many, prove the <b>Drew Many</b> button                                                                                                    |

# Pausing or Aborting a Run

The Run Status Menu displays the status of the instrument during a synthesis run. If necessary, you can use this menu to:

- Pause the run
- Abort the run
- Safe Points to<br/>Stop a RunBoth the Pause and Abort functions should be used only at points in the cycle<br/>procedure that you consider safe.

Although it is safe to pause or abort at the end of each cycle procedure (see page 2-16 for a list of cycle procedures), the best place to stop a run is at the end of the entire cycle script.

**IMPORTANT!** Failure to interrupt at a safe point could result in clogged valve blocks or lines and a failed synthesis.

### Pausing a Run To pause a synthesis run:

1. From Page 1 of the Main Menu, press the **Run Status** soft key. The Run Status Menu is displayed.

| Run Status  | Trityl Status> |
|-------------|----------------|
| Real-time   | Pause>         |
| run         | Abort>         |
| information | Next>          |
|             |                |

2. From Page 1 of the Run Status Menu, press the **Pause** soft key. The Pause Menu is displayed.

| Hold>        |
|--------------|
| Pause>       |
| Pause Ahead> |
|              |
|              |

**Note:** The Pause soft key is available only on the Run Status Menu when there is an active synthesis run.

To pause a synthesis run: *(continued)* 

| Kull Status                                                                                                    | Trityl Status>                                                                                                    |                                      |
|----------------------------------------------------------------------------------------------------|----------------------------------------------------------------------------------------------------|--------------------------------------|
| Real-time                                                                                                    | [Hold] Cancel>                                                                                                    |                                      |
| run                                                                                                    | Abort>                                                                                                    |                                      |
| information                                                                                                    | Next>                                                                                                    |                                      |
| After the preset step time has elaps<br>remaining step time in the real-tim                                                                                                    | ed, "Holding" is displayed ins<br>e information area:                                                                                                    | tead o                               |
| Run Status                                                                                                    | Trityl Status>                                                                                                    |                                      |
| Base 13/25                                                                                                    | [Hold] Cancel>                                                                                                    |                                      |
| Detritylating                                                                                                    | Abort>                                                                                                    |                                      |
| TCAToCWaste(1,2,4) Holding                                                                                                    | Next>                                                                                                    |                                      |
| To pause the run after the current c<br>You are returned to the Run Status                                                                                                    | ycle procedure, press the <b>Paus</b><br>Menu, which appears as follow                                                                                                    | <b>se</b> soft<br>ws:                |
| To pause the run after the current of<br>You are returned to the Run Status<br>Run Status                                                                                                    | ycle procedure, press the <b>Paus</b><br>Menu, which appears as follow<br>Trityl Status>                                                                                                    | <b>se</b> soft<br>ws:                |
| To pause the run after the current of<br>You are returned to the Run Status<br>Run Status<br><i>Real-time</i>                                                                                                    | ycle procedure, press the <b>Paus</b><br>Menu, which appears as follow<br>Trityl Status><br>[Pause] Cancel>                                                                                                    | se soft<br>ws:                       |
| To pause the run after the current of<br>You are returned to the Run Status<br>Run Status<br><i>Real-time</i><br><i>run</i><br><i>information</i>                                                                                                    | ycle procedure, press the <b>Paus</b><br>Menu, which appears as follow<br>Trityl Status><br>[Pause] Cancel><br>Abort><br>Next>                                                                                                    | se soft<br>ws:                       |
| To pause the run after the current of<br>You are returned to the Run Status<br>Run Status<br><i>Real-time</i><br><i>run</i><br><i>information</i><br>To cancel the pause, press the <b>Can</b><br>pause before the current step is con<br>Resume. The menu is displayed as                              | ycle procedure, press the <b>Paus</b><br>Menu, which appears as follow<br>Trityl Status><br>[Pause] Cancel><br>Abort><br>Next><br><b>cel</b> soft key. If you do not cance<br>apleted, the Cancel soft key is r<br>follows:                                          | se soft<br>ws:<br>cel the<br>replace |
| To pause the run after the current of<br>You are returned to the Run Status<br>Run Status<br><i>Real-time</i><br><i>run</i><br><i>information</i><br>To cancel the pause, press the <b>Can</b><br>pause before the current step is con<br>Resume. The menu is displayed as<br>Run Status                | ycle procedure, press the <b>Paus</b><br>Menu, which appears as follow<br>Trityl Status><br>[Pause] Cancel><br>Abort><br>Next><br>cel soft key. If you do not cance<br>apleted, the Cancel soft key is r<br>follows:                                                 | se soft<br>ws:<br>cel the<br>eplace  |
| To pause the run after the current of<br>You are returned to the Run Status<br>Run Status<br><i>Real-time</i><br><i>run</i><br><i>information</i><br>To cancel the pause, press the <b>Can</b><br>pause before the current step is con<br>Resume. The menu is displayed as<br>Run Status                | ycle procedure, press the <b>Paus</b><br>Menu, which appears as follow<br>Trityl Status><br>[Pause] Cancel><br>Abort><br>Next><br>cel soft key. If you do not cance<br>apleted, the Cancel soft key is r<br>follows:<br>Trityl Status><br>Resume><br>Abort>          | se soft<br>ws:<br>cel the<br>eplace  |
| To pause the run after the current of<br>You are returned to the Run Status<br>Run Status<br>Real-time<br>run<br>information<br>To cancel the pause, press the <b>Can</b><br>pause before the current step is con<br>Resume. The menu is displayed as<br>Run Status<br><i>Cycle Procedure</i><br>Paused | ycle procedure, press the <b>Paus</b><br>Menu, which appears as follow<br>Trityl Status><br>[Pause] Cancel><br>Abort><br>Next><br>cel soft key. If you do not cance<br>apleted, the Cancel soft key is r<br>follows:<br>Trityl Status><br>Resume><br>Abort><br>Next> | se soft<br>ws:<br>cel the<br>replace |

To pause a synthesis run: (continued)

|                   | 5.   | To pause the synthesis run before a particular base is synthesized:                                                                                                    |
|-------------------|------|----------------------------------------------------------------------------------------------------|
|                   |      | a. Press the Pause Ahead soft key. The Pause Ahead Menu is displayed.                                                                                                    |
|                   |      | Pause Ahead<br>Pause at base # _<br>Enter '0' to pause before Clear><br>DMT removal and/or cleaving. Set>                                                                                                    |
|                   |      | <ul><li>b. Use the numeric keys to type a base in the Pause at base # field.</li><li>c. Press the Set soft key to return to the Run Status Menu, which is displayed as follows:</li></ul>                                                                    |
|                   |      | Run StatusTrityl Status>Real-time[Pause at base n] Cancel>runAbort>informationNext>                                                                                                    |
|                   |      | n = the base you entered in the Pause Ahead menu.<br>To cancel the pause, press the <b>Cancel</b> soft key. If you do not cancel the pause before the selected base is reached, the Cancel soft key is replaced by Resume. The menu is displayed as follows: |
|                   |      | Run StatusTrityl Status><br>Resume>Cycle ProcedureAbort>PausedNext>                                                                                                    |
|                   | 6.   | When you are ready to resume the synthesis run after setting any type of Pause, press the <b>Resume</b> soft key. The run resumes from the point at which you paused it.                                                                                     |
| Aborting a Run To | o ab | ort a synthesis run:                                                                                                    |
|                   | 1.   | From Page 1 of the Main Menu, press the <b>Run Status</b> soft key. The Run Status Menu is displayed.                                                                                                    |

| Run Status  | Trityl Status> |
|-------------|----------------|
| Real-time   | Pause>         |
| run         | Abort>         |
| information | Next>          |

To abort a synthesis run: (continued)

| 2. | From the Run Status Me<br>displayed.                                                                              | enu, press the <b>Abort</b> soft key. The                                                                                     | Abort Menu is                                                |
|----|----------------------------------------------------------------------------------------------------|----------------------------------------------------------------------------------------------------|--------------------------------------------------------------|
|    | Abort Menu                                                                                                    | Abort immediately>                                                                                                    |                                                              |
|    | Real-time                                                                                                    | Abort and clean up>                                                                                                    |                                                              |
|    | run                                                                                                    | Abort Ahead>                                                                                                    |                                                              |
|    | information                                                                                                    |                                                                                                    |                                                              |
|    | <b>Note:</b> The Abort soft ket there is an active synthe                                                         | ey is available only in the Run Stat<br>esis run.                                                                             | us Menu when                                                 |
| 3. | To abort the run immediation run is aborted and you a                                                             | iately, press the <b>Abort immediate</b><br>are returned to the Run Status Men                                                | <b>ly</b> soft key. The<br>u.                                |
|    | Note: The Abort immed<br>off. Safe Mode is contro<br>Instrument Command C                                         | diately soft key is not available wholled by the cycle script; see "Cycle conventions" on page 2-17.                          | ile Safe Mode is<br>e Procedure                              |
|    | <b>IMPORTANT!</b> Be sure y pressing this soft key. Y                                                             | you want to immediately abort the four will not be given a confirmation                                                       | run before<br>n prompt.                                      |
| 4. | To abort the run immedi<br><b>up</b> soft key. The run is a<br>and you are returned to<br>displayed on the Run St | iately and begin cleanup, press the<br>aborted, the instrument begins auto<br>the Run Status Menu. The status o<br>atus Menu. | <b>Abort and clean</b><br>matic cleanup,<br>f the cleanup is |
|    | <b>IMPORTANT!</b> Be sure y pressing this soft key. Y                                                             | you want to immediately abort the four will not be given a confirmation                                                       | run before<br>n prompt.                                      |

To abort a synthesis run: (continued)

| • | To abort the synthesis run before a particular base is synthesized:<br>a. Press the <b>Abort Ahead</b> soft key. The Abort Ahead Menu is displayed.                                                                                                    |
|---|----------------------------------------------------------------------------------------------------|
|   | Abort Ahead                                                                                                    |
|   | Abort synthesis at base #                                                                                                    |
|   | Clear>                                                                                                    |
|   | Set>                                                                                                    |
|   | b. Using the numeric keys, type a base in the Abort synthesis at base # field.                                                                                                    |
|   | c. Press the <b>Set</b> soft key. You are returned to the Run Status Menu, which appears as follows:                                                                                                    |
|   | Run Status Trityl Status>                                                                                                    |
|   | Real-time [Abort at base n] Cancel>                                                                                                    |
|   | run Abort>                                                                                                    |
|   | information Next>                                                                                                    |
|   | n = the base you entered in the Abort Ahead Menu.<br><b>Note:</b> If desired, you can press the <b>Cancel</b> soft key to cancel the abort operation. If you do not cancel before the selected base is reached, the synthesis ends.                                                                                           |
|   | <b>Note:</b> After the selected base is reached, final detritylation and cleavage takes place on those columns for which the DMT Removal and Cleave options have been set. However, you can change these options prior to the actual abort operation. See "Selecting DMT Options" and "Selecting Cleave Options" on page 6-7. |
|   | <ul><li>After stopping a run with any type of Abort, you should:</li><li>a. Clean the instrument.</li><li>b. Start the run over.</li></ul>                                                                                                    |

| Run Reportin                     | 9                                                                                                    |
|----------------------------------|----------------------------------------------------------------------------------------------------|
|                                  | After synthesis is complete, the instrument generates a run report. The run report is saved on the instrument until it is deleted. At any time, you can view, print, or delete it using an external computer and a Web browser.                                                                                                    |
| Run Report                       | The run report includes:                                                                                                    |
| Contents                         | • The start time, end time, and elapsed time of the run                                                                                                    |
|                                  | • The instrument name (if set)                                                                                                    |
|                                  | • The instrument software version                                                                                                    |
|                                  | • The name of the cycle script that was used                                                                                                    |
|                                  | • The name, content, length, molecular weight, and melting point temperature of the sequence that was synthesized in each column                                                                                                    |
|                                  | Trityl data, including:                                                                                                    |
|                                  | <ul> <li>The delivery threshold</li> </ul>                                                                                                    |
|                                  | <ul> <li>The yield threshold</li> </ul>                                                                                                    |
|                                  | <ul> <li>The average step-wise yield for each column</li> </ul>                                                                                                    |
|                                  | <ul> <li>Peak height and integrated peak area for each monitored delivery</li> </ul>                                                                                                    |
| Run Report Name                  | If a Run Title was set (see "Setting a Run Title (Optional)" on page 6-2), then the name of the run report is the same. Otherwise, the name of the report is based on the time that the run completed. In either case, the name of the run report is shown in a message that is displayed on the front panel LCD screen after the run has completed or is terminated: |
|                                  | The synthesis run has completed.                                                                                                    |
|                                  | The total run time was Xh, Xm, Xs.                                                                                                    |
|                                  | A run report has been generated and                                                                                                    |
|                                  | saved as reportname .                                                                                                    |
| Web Browser<br>Requirements      | <ul> <li>To use a Web browser for run reporting, your 3400 DNA Synthesizer must:</li> <li>Be connected to a computer with a Web browser</li> <li>Have the TCP/ID connection correctly configured</li> </ul>                                                                                                    |
|                                  | • Have the TCF/IF connection correctly configured                                                                                                    |
|                                  | For more information, see "Connecting a Computer (Optional)" on page 3-14 and "Connecting the Instrument to the Router" on page 3-10.                                                                                                    |
| Viewing/Printing<br>a Run Report | To view or print a run report using a Web browser:                                                                                                    |
| •                                | 1. Open a Web browser.                                                                                                    |
|                                  | 2. In the Web browser, type or select the address for your 3400 DNA Synthesizer: http://instrument name/                                                                                                    |
|                                  | <i>instrument name</i> = the host name you set on page 3-12                                                                                                    |
|                                  | The Sequences window opens.                                                                                                    |

To view or print a run report using a Web browser: (continued)

3. Select the **Run Reports** tab.

The Run Reports window opens, displaying a list of the runs currently stored in your 3400 DNA Synthesizer software.

|                          | 🗙 🞯 http://19                        | 2.168.2.2/runs |           |           |           |
|--------------------------|--------------------------------------|----------------|-----------|-----------|-----------|
| AB Applied<br>Biosystems | AB 3400 DNA Synthesizer: Run Reports |                |           |           |           |
|                          | s SEQUE                              | INCES          | CYCLES    | 🕿 RUN REF | PORTS     |
| SELECT ALL               |                                      |                |           |           | DELETE    |
| Run Name                 | Column 1                             | Column 2       | Column 3  | Column 4  | Cycle     |
| 2003-06-09-2220          | RhoGEF5dsRN/                         | s RhoGEF5dsRNA | as -      | -         | 0.2um-RNA |
| 2003-06-05-0555          | install 1                            | install 2      | 25mer.txt | 80mer.txt | 0.2um-PO  |
|                          |                                      |                |           |           |           |

| 4. | Select the report you want to view.                                                                                                    |
|----|----------------------------------------------------------------------------------------------------|
|    | SELECT ALL                                                                                                    |
|    | Run Name Column 1 Column 2                                                                                                    |
|    | 2003-06-09-2220 RhoGEF5dsRNAs RhoGEF5dsR                                                                                                    |
|    | 2003-06-05-0555 install 1 install 2                                                                                                    |
|    | SELECT ALL                                                                                                    |
|    |                                                                                                    |
|    | The selected run report is displayed.                                                                                                    |
|    |                                                                                                    |
|    |                                                                                                    |
|    | RUN REPORTS                                                                                                    |
|    |                                                                                                    |
|    |                                                                                                    |
|    | AB 3400 DNA Synthesizer Run Report                                                                                                    |
|    |                                                                                                    |
|    | Run Title: 2003-06-05-0555<br>Start Time: 2003-06-04 18:24:56 Local time zone must be set                                                                                    |
|    | End Time: 2003-06-05 05:55:57 Local time zone must be set<br>Run Time: 11h, 30m, 59s                                                                                         |
|    | Software: A 3400 DNA Synthesizer 0.6.2                                                                                                    |
|    | Cycle: 0.2um-r0                                                                                                    |
|    | Sequences                                                                                                    |
|    |                                                                                                    |
|    | Column 1: install 1 (Size=19mer; MW=5771; Tm=46.8)<br>5'> ATC ACA GTC TGA TCT CGA A <3'                                                                                      |
|    | Column 2: install 2 (Size=21mer; MW=6356; Tm=50.5)<br>5'> AGT TTA ACC ATG TCT CTA CCG <3'                                                                                    |
|    | Column 3: 25mer.txt (Size=25mer; MW=7641; Tm=59.3)<br>5'> TCA TCA AAG CAT GCA TGG CCG TGC T <3'                                                                              |
|    | Column 4: 80mer.txt (Size=80mer; MW=24727; Tm=79.0)<br>5'> TTG CCT GGT CGA CTT AGA CTG GAG TCC AAG GGC AGT GAG AAC TGT<br>GTA GAC CTG TCC GAA CTT GGC AGC CTC GTA GAC TG <3' |
|    | Trityl Results                                                                                                    |
|    | Trityl levels were monitored until they fell within 0% of baseline<br>Minimum acceptable average step-wise yield was 0%                                                      |
|    |                                                                                                    |
| 5. | Click <b>Print</b> to print the run report.                                                                                                    |
| 6. | Click Close to close the run report and return to the Run Reports window.                                                                                                    |

To view or print a run report using a Web browser: (continued)

 

 Deleting a Run Report
 To delete a run report using a Web browser:

 1.
 Open a Web browser.

 2.
 In the Web browser, type or select the address for your 3400 DNA Synthesizer: http://instrument name/ instrument name = the host name you set on page 3-12 The Sequences window opens.

### To delete a run report using a Web browser: (continued)

| Image: Contract of the characterized and the characterized and the characteri | SELECT /<br>SELECT /<br>2000<br>SELECT / | Applied<br>Biosystems     S     Annu     Amu     S     Annu     S     S | Column 1<br>RhoGEF5dsRNAs<br>install 1 | IGES<br>Column 2<br>RhoGEF5dsRNAas<br>install 2             | A Synthes<br>CYCLES<br>Column 3<br>-<br>25mer.txt | Column 4<br>-<br>80mer.txt            | n Report<br>ORTS<br>0<br>0<br>0.2um-RNA<br>0.2um-PO | LETE        |
|----------------------------------------------------------------------------------------------------|------------------------------------------|----------------------------------------------------------------------------------------------------|----------------------------------------|-------------------------------------------------------------|---------------------------------------------------|---------------------------------------|-----------------------------------------------------|-------------|
| AB 3400 DNA Synthesizer: Run Reports     SELECT ALL     Run Name   Column 1   Column 2   2003-06-09-2220   RhoGEF5dsRNAs RhoGEF5dsRNAs -   0.2um-RNA   2003-06-05-0555   install 1   install 2   25mer.txt   80mer.txt   0.2um-PO   SELECT ALL   Document: Done   Document: Done   AB 3400 DNA Synthesizer: Run Reports                                                                                                    | SELECT                                   | Applied<br>Biosystems                                                                                                    | Column 1<br>RhoGEF5dsRNAs<br>install 1 | 3400 DNA<br>ICES<br>Column 2<br>RhoGEF5dsRNAas<br>install 2 | A Synthes<br>CYCLES<br>Column 3<br>-<br>25mer.txt | RUN REP<br>Column 4<br>-<br>80mer.txt | orts<br>Cycle<br>0.2um-RNA<br>0.2um-PO              | ts<br>ELETE |
| ACC OFFIC OFFIC OFFIC OFFIC OFFICES/ACTIVATION (CODUCES)         SELECT ALL       DELL         Run Name       Column 1       Column 2       Column 3       Column 4       Cycle         2003-06-09-2220       RhoGEF5dsRNAs RhoGEF5dsRNAas -       -       0.2um-RNA         2003-06-05-0555       install 1       install 2       25mer.txt       80mer.txt       0.2um-PO         SELECT ALL       DELL         Document: Done                                                                                                    | SELECT /                                 | Run Name<br>8-06-09-2220<br>3-06-05-0555                                                                                                    | Column 1<br>RhoGEF5dsRNAs<br>install 1 | Column 2<br>RhoGEF5dsRNAas<br>install 2                     | CYCLES<br>Column 3<br>25mer.txt                   | Column 4                              | ORTS<br>DE<br>Cycle<br>0.2um-RNA<br>0.2um-PO        | ELETE       |
| DELL         Run Name       Column 1       Column 2       Column 3       Column 4       Cycle         2003-06-09-2220       RhoGEF5dsRNAs RhoGEF5dsRNAss       -       -       0.2um-RNA         2003-06-05-0555       install 1       install 2       25mer.txt       80mer.txt       0.2um-PO         SELECT ALL         Document: Done         Document: Done         AB 3400 DNA Synthesizer: Run Reports                                                                                                    | SELECT /<br>2001<br>2002<br>SELECT /     | Run Name<br>3-06-09-2220<br>3-06-05-0555                                                                                                    | Column 1<br>RhoGEF5dsRNAs<br>install 1 | Column 2<br>RhoGEF5dsRNAas<br>install 2                     | Column 3<br>-<br>25mer.txt                        | Column 4<br>-<br>80mer.txt            | DE<br>Cycle<br>0.2um-RNA<br>0.2um-PO                | ELETE       |
| Run Name       Column 1       Column 2       Column 3       Column 4       Cycle         2003-06-09-2220       RhoGEF5dsRNAs       RhoGEF5dsRNAs       -       -       0.2um-RNA         2003-06-05-0555       install 1       install 2       25mer.txt       80mer.txt       0.2um-PO         SELECT ALL         Document: Done         Document: Done         Mathematical Colspan="4">AB 3400 DNA Synthesizer: Run Reports                                                                                                    | 200<br>2003                              | Run Name<br>8-06-09-2220<br>3-06-05-05555                                                                                                    | Column 1<br>RhoGEF5dsRNAs<br>install 1 | Column 2<br>RhoGEF5dsRNAas<br>install 2                     | Column 3<br>-<br>25mer.txt                        | Column 4<br>-<br>80mer.txt            | Cycle<br>0.2um-RNA<br>0.2um-PO                      |             |
| 2003-06-09-2220 RhoGEF5dsRNAs RhoGEF5dsRNAs 0.2um-RNA   2003-06-05-0555 install 1 install 2 25mer.txt 80mer.txt 0.2um-PO   SELECT ALL  Decument: Done   Document: Done   Belect the checkbox next to the run report(s) you want to delete.   AB 3400 DNA Synthesizer: Run Reports                                                                                                    | 200.                                     | 3-06-09-2220<br>3-06-05-0555<br>ALL                                                                                                    | RhoGEF5dsRNAs<br>install 1             | RhoGEF5dsRNAas                                              | 25mer.txt                                         | -<br>80mer.txt                        | 0.2um-RNA<br>0.2um-PO                               |             |
| 2003-06-05-0555       install 1       install 2       25mer.txt       80mer.txt       0.2um-PO         DELECT ALL    Document: Done          elect the checkbox next to the run report(s) you want to delete.            • • • • • • • • • • • • • • •                                                                                                    | SELECT                                   | 3-06-05-0555                                                                                                    | install 1                              | install 2                                                   | 25mer.txt                                         | 80mer.txt                             | 0.2um-PO                                            |             |
| SELECT ALL DELL<br>Socument: Done<br>Exercise the checkbox next to the run report(s) you want to delete.<br>AB 3400 DNA Synthesizer: Run Reports                                                                                                    | SELECT /                                 | uL .                                                                                                    |                                        |                                                             |                                                   |                                       |                                                     |             |
|                                                                                                    | elect                                    | the check                                                                                                    | box next to                            | ) the run re                                                | port(s) yo                                        | u want to                             | ) delete.                                           | © //.       |
| 🐑 💮 🤹 🛞 http://192.168.2.2/runs                                                                                                    |                                          |                                                                                                    | 💥 🞯 http://1                           | 192.168.2.2/run                                             | 5                                                 |                                       |                                                     |             |
| AB 3400 DNA Synthesizer: Run Re                                                                                                    | AB                                       | Applied<br>Biosystems                                                                                                    | AE                                     | 3 3400 D                                                    | NA Syntl                                          | hesizer:                              | Run Re                                              | epor        |
| SEQUENCES CYCLES RUN REPORTS                                                                                                    |                                          |                                                                                                    | SEQ                                    | UENCES                                                      | © CYCLES                                          | ≂ R                                   | UN REPORTS                                          |             |
| SELECT ALL                                                                                                    | SELECT                                   | ALL.                                                                                                    |                                        |                                                             |                                                   |                                       |                                                     | DE          |
|                                                                                                    |                                          | Run Name                                                                                                    | Column 1                               | Column                                                      | 2 Colum                                           | n 3 Col                               | lumn 4                                              | Cycl        |
| Run Name         Column 1         Column 2         Column 3         Column 4                                                                                                    | 200                                      | 3-06-09-2220                                                                                                    | RhoGEF5dsRl                            | NAs RhoGEF5dsF                                              | NAas -                                            | -                                     | 0.2                                                 | um-RNA      |
| Run Name         Column 1         Column 2         Column 3         Column 4           2003-06-09-2220         RhoGEF5dsRNAs         RhoGEF5dsRNAas         -         0.2ur                                                                                                    | 200                                      | 3-06-05-0555                                                                                                    | install 1                              | install 2                                                   | 25mer.tx                                          | t 80mer                               | r.txt 0.2                                           | um-PO       |

5. Click Delete. A confirmation prompt is displayed.
AB 3400 DNA Synthesizer: Run Reports Delete the selected run reports?
6. Click OK. You are returned to the Run Reports window. The selected run report(s) is deleted from this window and from your 3400 DNA Synthesizer software.

#### To delete a run report using a Web browser: (continued)

## Using the Change Bottle Procedure

Changing a Reagent Bottle

To change a reagent bottle using the Change Bottle procedure:

| 1. | From Page 1 of the Main Menu, press the <b>Next &gt; Next &gt; Change Bottle</b> soft keys. Page 1 of the Change Bottle Menu is displayed:                                                                                                    |
|----|----------------------------------------------------------------------------------------------------|
|    | Bottle Change: AStart>Please keep the old bottlein the instrument until youPrev>are prompted to remove it.Next>                                                                                                    |
| 2. | <ul> <li>Select the bottle you want to change by pressing the Prev and Next soft keys repeatedly. The following bottles are supported:</li> <li>Amidite Bottles A, G, C, T, 5, 6, 7, 8</li> <li>Tet</li> <li>Ammonia</li> <li>CapA</li> <li>CapB</li> <li>Iodine</li> <li>Aux</li> <li>TCA</li> <li>ACN</li> <li>DCM</li> </ul> |

To change a reagent bottle using the Change Bottle procedure:

| 3. | Press the <b>Start</b> soft key to begin the Bottle Change procedure. The following screen is displayed.                               |
|----|----------------------------------------------------------------------------------------------------|
|    | Bottle Change: BStop>Valve OperationNNs Hold>                                                                                          |
|    | B = The selected bottle                                                                                                    |
|    | <i>Valve Operation</i> = Currently open valve groups                                                                                   |
|    | <i>NN</i> = Remaining step time                                                                                                    |
| 4. | The procedure pauses and prompts you to remove the old bottle, wipe the line clean with a lint free tissue, and insert the new bottle. |
|    | Bottle Change: BStop>Remove the old bottle,Continue>wipe line with a lint freetissue, and insert new bottle.                           |
|    | B = The selected bottle                                                                                                    |
| 5. | Press the <b>Continue</b> soft key.                                                                                                    |
| 6. | Once the procedure has completed, the following screen is displayed:                                                                   |
|    | Bottle Change: B Start>                                                                                                    |
|    | Prev><br>Procedure completed. Next>                                                                                                    |
| 7. | Dispose of the contents of the old bottles per your laboratory practices.                                                              |

# Using the Manual Control Menu

The Manual Control Menu allows you to manually open and close individual valves and valve groups while monitoring the pressure and conductivity sensors installed in the system.

When to Use The primary uses of the Manual Control Menu are to perform:

- Valve operations (such as flushing reagent delivery lines) that are not covered by automated procedures
- Instrument and plumbing diagnostics

```
Using the Manual
                      To use Manual Control:
    Control Menu
                            From Page 1 of the Main Menu, press the Next > Next > Next > Manual
                        1.
                            Control soft keys. The Manual Control Menu is displayed.
                              Manual Control
                                                    0.00 <---- Pressure>
                              Valves:
                              Open Valves: [None]
                                                                  Close All>
                            Note: The Manual Control Menu is not accessible while the instrument is
                            performing a synthesis run.
                        2.
                            Start entering a list of valve numbers and/or valve codes on which you want
                            to operate. Refer to Appendix E for a plumbing diagram showing valve
                            numbers or Appendix A for a list of valve codes and operations.
                            Note: As you start entering digits, the Add and Remove soft keys become
                            available.
                             Manual Control 0.00 <----- Pressure>
                              Valves: 23
                                                                         Add>
                              Open Valves: [None]
                                                                     Remove>
                                                                  Close All>
                            Alternatively, you can use the Prev. and Next command keys to scroll
                            through available valve operations.
                        3.
                            If you select a valve operation that requires one or more variable arguments,
                            the cursor is positioned at the location where these arguments should be
                            provided. For instance, if you enter valve code "237" or scroll to the
                            corresponding valve operation, "ACNToColumn($Col)," you need to enter
                            one or more column(s):
                              Manual Control
                                                   0.00 <---- Pressure>
                              Valves: ACNToColumn()
                                                                         Add>
                              Open Valves: [None]
                                                                     Remove>
                                                                  Close All>
                            For instance, if you want to transfer acetonitrile to columns 1 and 3, you
                            would press the "1" and "3" numeric keys.
                              Manual Control
                                                   0.00 <---- Pressure>
                              Valves: ACNToColumn(1,3)
                                                                         Add>
                              Open Valves: [None]
                                                                     Remove>
                                                                  Close All>
```

### To use Manual Control: (continued)

| 4. | To add this valve operation to the list of valves to open, press the <b>Add</b> soft<br>key. To remove this operation from the list (in this case, to clear the list),<br>press the <b>Remove</b> soft key.<br>You can also use the <b>Delete</b> command key to remove the last entry from the<br>list.                                                                                                    |
|----|----------------------------------------------------------------------------------------------------|
| 5. | The Add and Remove soft keys are now replaced by Open and Close soft<br>keys.<br>Manual Control 0.00 < Pressure><br>Valves: ACNToColumn(1,3),Open><br>Open Valves: [None] Close><br>Close All><br>At this point, you can do either of the following:<br>• Use these soft keys to open and close the selected valves<br>• Enter additional valves/valve codes into the list. The soft keys change<br>back to Add and Remove. |
| 6. | When you complete the list of valves on which you want to operate, press<br>the <b>Open</b> soft key. The display changes to indicate that the corresponding<br>valves are open.<br>Manual Control 0.00 < Pressure><br>Valves: ACNToColumn(1,3) Open><br>Open Valves: 4,12,17,19,36,38 Close><br>50 Close All>                                                                                                    |

To use Manual Control: (continued)

7. You can open additional valves by entering the corresponding valve numbers and/or valve codes, each followed by Add.

```
Manual Control 0.00 <----- Pressure>
Valves: 8,18_ Add>
Open Valves: 4,12,17,19,36,38 Remove>
50 Close All>
```

```
Manual Control 0.00 <----- Pressure>
Valves: 8,18,_ Open>
Open Valves: 4,12,17,19,36,38 Close>
50 Close All>
```

To open the additional valves, again press the **Open** soft key.

```
        Manual Control
        0.00 <-----</th>
        Pressure>

        Valves: 8,18
        Open>

        Open Valves: 4,8,12,17,18,19
        Close>

        36,38,50
        Close All>
```

8. At this point, the Open or Close soft keys operate only on the most recently entered list of valves. In other words, valves that were previously open, but not included in the additional list, are kept open even after pressing the **Close** soft key.

```
Manual Control 0.00 <----- Pressure>
Valves: 8,18 Open>
Open Valves: 4,12,17,19,36,38 Close>
50 Close All>
```

9. To close all valves, including those that were previously opened, press the **Close All** soft key. The Manual Control Menu returns to its initial view.

```
Manual Control 0.00 <----- Pressure>
Valves: _
Open Valves: [None]
Close All>
```

#### To use Manual Control: (continued)

10. At any point, the first soft key allows you to scroll through sensor readings for each of the available sensors in the instrument, namely, the valve pressure sensor and each of four conductivity sensors (one for each column). Manual Control nn.nn <---- Pressure> Valves: \_ Open Valves: [None] Close All> Manual Control nn.nn <- Conductivity1> Valves: \_ Open Valves: [None] Close All> Manual Control nn.nn <- Conductivity2> Valves: \_ Open Valves: [None] Close All> Manual Control nn.nn <- Conductivity3> Valves: \_ Open Valves: [None] Close All> Manual Control nn.nn <- Conductivity4> Valves: \_ Open Valves: [None] Close All>

# **Preparing for Analysis and Purification**

After automatic cleavage, you need to remove the columns and oligo collection vials. The collection vial contains the oligonucleotide in ammonium hydroxide.

Removing a Column and Oligo Collection Vial To remove a column and oligo collection vial:

Unscrew the collection vial and screw on a Teflon<sup>®</sup> lined-cap.
 Pull off the top luer, remove the column, and set the column aside.
 IMPORTANT! Do not discard the column until you have isolated the oligos.

### Post-Synthesis Methods

See Chapter 7, "DNA/RNA Synthesis Chemistry," for post-synthesis methods for deprotection, desalting, purification, quantification, and oligo storage.

| Method                            | See Page |
|-----------------------------------|----------|
| Deprotection                      | 7-2      |
| Manual Cleavage and Deprotection  | 7-4      |
| Desalting                         | 7-6      |
| Preparing for Purification        | 7-7      |
| Purification by the OPC Cartridge | 7-8      |
| Oligonucleotide Quantitation      | 7-13     |
| Storing the Oligonucleotide       | 7-16     |

# **Shutting Down**

When to Perform Perform this shutdown procedure if your 3400 DNA Synthesizer will be idle for more than 1 week. Shutdown

Equipment

You need the following equipment for this procedure:

Required

| <br>Item                                | Supplier              | Part Number |
|-----------------------------------------|-----------------------|-------------|
| Column connector tubing (bypass tubing) | Applied<br>Biosystems | 225049      |

#### **Shutting Down** the Instrument

To perform shutdown:

|    | 1                                                                                  |                                                                   |                           |
|----|------------------------------------------------------------------------------------|-------------------------------------------------------------------|---------------------------|
| 1. | Replace all four columns with bypass tubing (PN 225049).                           |                                                                   |                           |
| 2. | From Page 1 of the M<br>The Shut Down Men                                          | ain Menu, press <b>Next &gt; Next &gt; Shu</b><br>1 is displayed: | <b>it Down</b> soft keys. |
|    | Shut Down<br>Please keep the old b<br>in the instrument und<br>are prompted to rem | Start><br>ottles<br>il you<br>ove them.                           |                           |
| 3. | Press the <b>Start</b> soft ke<br>Shut Down<br>Valve Operation                     | y to begin the Shut Down procedur<br>Stop><br>NNs Hold>           | re                        |
|    | <i>Valve Operation</i> = Cu<br><i>NN</i> = Remaining step                          | rrently open valve groups<br>time                                 |                           |

To perform shutdown: (continued)

| 4. | The procedure pauses and prompts you to remove all old bottles, wipe lines with a lint free tissue, and insert clean, dry bottles: |
|----|----------------------------------------------------------------------------------------------------|
|    | Shut DownStop>Remove old bottles, wipeContinue>lines with a lint free tissue,and install clean, dry bottles.                       |
|    | Install clean, dry bottles as follows:                                                                                             |
|    | • Eight 10-mL bottles on the phosphoramidite positions                                                                             |
|    | • Six 180-mL bottles on the ancillary reagent positions                                                                            |
|    | • One 4-L bottle on the Acetonitrile position                                                                                      |
|    | • One 2-L bottle on the DCM position                                                                                               |
|    | • One 2-L bottle on the TCA position                                                                                               |
| 5. | After the procedure is completed, the following screen is displayed:                                                               |
|    | Shut Down Start>                                                                                                    |
|    | Prev>                                                                                                    |
|    | Procedure completed. Next>                                                                                                    |

This chapter discusses the DNA synthesis chemistry that is performed off the 3400 DNA Synthesizer (manually).

This chapter covers:

| Deprotection                      | 7-2  |
|-----------------------------------|------|
| Manual Cleavage and Deprotection  | 7-4  |
| Desalting                         | 7-6  |
| Preparing for Purification        | 7-7  |
| Purification by the OPC Cartridge | 7-8  |
| Oligonucleotide Quantitation    7 | 7-13 |
| Storing the Oligonucleotide       | 7-16 |
| Alternative Chemistries    7      | /-17 |

# Deprotection

Phosphate and base deprotection are performed off the 3400 DNA Synthesizer immediately after cleavage.

**Materials** Required You need the following materials for this procedure:

| <br>Item                                                                                                    | Vendor | Part Number |
|----------------------------------------------------------------------------------------------------|--------|-------------|
| Reagent-grade, concentrated ammonium hydroxide                                                                                                    | MLS    | _           |
| Teflon <sup>®</sup> -lined caps (size 13-425)<br><b>IMPORTANT!</b> Use Teflon-lined caps with<br>the vials because the rubber-lined caps can<br>leach contaminants into the DNA-ammonium<br>hydroxide solution. | MLS    | _           |

#### Guidelines for Ammonium Hydroxide

Base deprotection is an ammonolysis reaction in which ammonia acts as a nucleophile that attacks the carbonyl of the amide protecting groups. When using ammonium hydroxide:

- Use fresh, concentrated ammonium hydroxide on the instrument.
- To ensure no decrease in ammonia concentration, store the reagent tightly ٠ capped in a refrigerator.

| Performing<br>Deprotection | То ре | rform deprotection:                                                                                                    |
|----------------------------|-------|----------------------------------------------------------------------------------------------------|
|                            | 1.    | After cleavage is performed on the 3400 DNA Synthesizer, remove the collection vials (containing oligonucleotides and ammonium hydroxide) from the instrument.<br>DANGER CHEMICAL HAZARD. Ammonium hydroxide is a corrosive chemical that can burn and cause serious skin or eye damage. Read the MSDS, and follow the handling instructions. Wear appropriate protective eyewear, clothing, and gloves. |
|                            | 2.    | <ul> <li>Place the collection vials in a heat block and heat as follows:</li> <li>For standard phosphoramidites, 55 °C for at least 8 to 15 h.</li> <li>For FastPhoramidite<sup>®</sup> reagents, 65 °C for 1 to 1.5 h.</li> </ul>                                                                                                    |
|                            | 3.    | Cool the ammonium hydroxide/oligonucleotide solution on ice (or put it in a refrigerator) for 10 min to prevent losses from bubbling.                                                                                                    |

#### To perform deprotection: (continued)

| 4. | Remove the ammonia by vacuum.                                                                                                    |
|----|----------------------------------------------------------------------------------------------------|
|    | <b>Note:</b> Ammonia is much easier to transfer low temperatures than at room temperature.                                                                                                    |
|    | <b>DANGER</b> CHEMICAL HAZARD. Ammonium hydroxide is a                                                                                                    |
|    | Read the MSDS, and follow the handling instructions. Wear appropriate protective eyewear, clothing, and gloves.                                                                                                    |
|    | <b>CAUTION</b> When drying down a trityl-on synthesis, it is important keep the oligonucleotide solution basic. Vacuum removal of the ammonia can lead to slightly acidic solution conditions, which may promote trityl removal. To maintain basic conditions during ammonia removal: |
|    | <ul> <li>Add 50 to 100 mL of saturated sodium bicarbonate. Do not overdry th<br/>DMT-on sample</li> <li>Or</li> </ul>                                                                                                    |
|    | <ul> <li>Add one drop of distilled triethylamine every 10 min and avoid heating the sample.</li> </ul>                                                                                                    |
|    | <b>DANGER</b> CHEMICAL HAZARD. Triethylamine is a flammab                                                                                                    |
|    | harmful if swallowed or inhaled. Read the MSDS and follow the handling instructions. Wear appropriate protective eyewear, clothing, and gloves.                                                                                                    |
|    | The oligonucleotide is now dried at the bottom of the collection vial.                                                                                                    |

### Desalting and Purification

The deprotected, detritylated oligonucleotide has free 5'- and 3'-hydroxyls and is biologically active. Desalting and purification may be necessary before use in experiments. See:

- "Desalting" on page 7-6
- "Preparing for Purification" on page 7-7

# Manual Cleavage and Deprotection

The information and procedures below are provided as examples for manual cleavage and deprotection of oligonucleotides when the standard 3400 DNA Synthesizer Cleave ending option is not used.

Materials Required

You need the following materials for this procedure:

| $\checkmark$ | Item                                                                                                    | Vendor                | Part Number |
|--------------|----------------------------------------------------------------------------------------------------|-----------------------|-------------|
|              | Luer tip syringes                                                                                                    | MLS                   | _           |
|              | Reagent-grade, concentrated ammonium hydroxide                                                                                                    | MLS                   | _           |
|              | 4-mL oligo collection vials with a rubber-<br>lined screw cap                                                                                                    | Applied<br>Biosystems | 400048      |
|              | Teflon <sup>®</sup> -lined caps (size 13-425)<br><b>IMPORTANT!</b> Use Teflon-lined caps with<br>the vials because the rubber-lined caps can<br>leach contaminants into the DNA-ammonium<br>hydroxide solution. | MLS                   | _           |

#### Guidelines for Ammonium Hydroxide

Base deprotection is an ammonolysis reaction in which ammonia acts as a nucleophile that attacks the carbonyl of the amide protecting groups. When using ammonium hydroxide:

- Use fresh, concentrated ammonium hydroxide on the instrument.
- To ensure no decrease in ammonia concentration, store the reagent tightly ٠ capped in a refrigerator.

Performing Manual Cleavage and Deprotection The manual cleavage and deprotection procedure below is called the Double Syringe Method.

#### To perform manual cleavage and deprotection:

| 1. | Attach an empty Luer tip syringe, with plunger fully inserted, into one end of a column.                                                                                                    |
|----|----------------------------------------------------------------------------------------------------|
| 2. | Load 2 to 3 mL of concentrated ammonia in another luer tip syringe and attach it to the other end of the column.                                                                                                    |
|    | IMPORTANT! The concentration of ammonia is critical. Use fresh, concentrated ammonium hydroxide that has been opened less than 1 month.<br>DANGER CHEMICAL HAZARD. Ammonium hydroxide is a corrosive chemical that can burn and cause serious skin or eye damage. Read the MSDS, and follow the handling instructions. Wear appropriate protective eyewear, clothing, and gloves. |

### To perform manual cleavage and deprotection: (continued)

| 3. | Holding a syringe in each hand, carefully inject the reagent through the column to the empty syringe and return the reagent through the column several times.                                                                                                    |                                                                                                    |  |  |  |
|----|----------------------------------------------------------------------------------------------------|----------------------------------------------------------------------------------------------------|--|--|--|
|    | For optimum results, push the ammonia through the column slowly over 1 h, pushing $\sim 0.5$ mL of ammonia through every 10–15 min.                                                                                                    |                                                                                                    |  |  |  |
|    | <b>CAUTION</b> Be carefu                                                                                                    | l not to pull the syringes loose from the column                                                                                                    |  |  |  |
| 4  |                                                                                                    |                                                                                                    |  |  |  |
| 4. | Drain all the reagent into one syringe and detach it from the column.                                                                                                    |                                                                                                    |  |  |  |
| 5. | Carefully push the ammonium hydroxide/oligonucleotide solution from the syringe into a collection vial and cap it tightly.                                                                                                    |                                                                                                    |  |  |  |
|    | <b>IMPORTANT!</b> Use a tightly sealed oligonucleotide collection vial that can withstand positive pressure. The vial must also have a Teflon-lined cap. Rubber-lined caps have contaminants that leach out of the cap liner during deprotection.                                                                                                    |                                                                                                    |  |  |  |
|    | <b>DANGER CHEMICAL HAZARD</b> . Ammonium hydroxide is a corrosive chemical that can burn and cause serious skin or eye damage. Read the MSDS, and follow the handling instructions. Wear appropriate protective eyewear, clothing, and gloves.                                                                                                    |                                                                                                    |  |  |  |
| 6. | The oligonucleotide is now in solution and no longer bound to the support.<br>Save the column until the cleavage is confirmed.                                                                                                    |                                                                                                    |  |  |  |
| 7. | If you are using                                                                                                    | Then                                                                                                    |  |  |  |
|    | Standard phosphoramidites                                                                                                    | Remove the exocyclic amine base-protecting groups (benzoyl and isobutyryl) by heating the vial of oligonucleotide at 55 °C for 8 to 15 h.                        |  |  |  |
|    | FastPhoramidite reagents                                                                                                    | Remove the exocyclic amine base-protecting groups (dimethylformamidine) by heating the vial of DNA at 65 °C for 1.5 h.                                           |  |  |  |
|    | <b>IMPORTANT!</b> Longer treatment is questionable or if the oligonable of the oligonable of the oligonable | nent is advisable if the ammonium concentration onucleotides are long.                                                                                           |  |  |  |
| 8. | Cool the ammonium hydroxi<br>refrigerator) for 10 min to pr                                                                                                    | de/oligonucleotide solution on ice (or put it in a event losses from bubbling.                                                                                   |  |  |  |
|    | <b>DANGER CHEMIC</b><br>corrosive chemical that can be<br>Read the MSDS, and follow<br>protective eyewear, clothing.                                                                                                    | <b>CAL HAZARD</b> . <b>Ammonium hydroxide</b> is a<br>burn and cause serious skin or eye damage.<br>the handling instructions. Wear appropriate<br>, and gloves. |  |  |  |

Desalting and Purification The deprotected, detritylated oligonucleotide has free 5'- and 3'-hydroxyls and is biologically active. Desalting and purification may be necessary before use in experiments. See:

- "Desalting" below
- "Preparing for Purification" on page 7-7

# Desalting

You can perform desalting using one of the following methods:

- Ethanol precipitation
- C18 RP
- Gel filtration

Only the ethanol precipitation method is described here.

Performing To perform ethanol precipitation: Ethanol Precipitation 1. Add 1 M NaCl to the dried-down oligonucleotide as follows: • For a 0.2-μmol scale synthesis, add 150 μL • For a 1.0-μmol scale synthesis, add 250 μL 2. Vortex until completely dissolved. 3. Add cold absolute ethanol as follows: • For a 0.2-µmol scale synthesis, add 1 mL For a 1.0-µmol scale synthesis, add 1.5 mL WARNING CHEMICAL HAZARD. Ethanol is a flammable liquid and vapor. Exposure causes eye, skin, and respiratory tract irritation and may cause central nervous system depression and liver damage. Read the MSDS, and follow the handling instructions. Wear appropriate protective eyewear, clothing, and gloves. 4. Vortex. A white precipitate forms. 5. Store the sample in the freezer for 10 to 15 min, or until cold to the touch. 6. Remove the sample from the freezer and centrifuge at 9000 rpm for 3 min. 7. Pour off the supernatant. 8. Repeat steps 3 to 7 two more times to remove the NaCl. 9. Redissolve the pellet for quantitation and analysis.

# **Preparing for Purification**

You can perform purification using one of the following methods:

- OPC<sup>®</sup> cartridge
- High-performance liquid chromatography (HPLC)
- Polyacrylamide gel electrophoresis (PAGE)

Preparation procedures for each purification method are described here.

### Preparing for the OPC Cartridge

#### To prepare for purification by the OPC cartridge:

| 1. | Dilute the DMT-on oligonucleotide with water:                                                                        |
|----|----------------------------------------------------------------------------------------------------|
|    | a. Add 100 $\mu$ L of water and vortex.                                                                              |
|    | b. Repeat step a until the oligonucleotide dissolves.                                                                |
| 2. | Load the oligonucleotide solution directly onto the OPC cartridge.                                                   |
| 3. | No other preparation is needed. For purification procedures, see<br>"Purification by the OPC Cartridge" on page 7-8. |

Preparing for PAGE or Ion-Exchange HPLC If the DMT group was removed previously as a part of the synthesis cycle, the DNA is ready for analysis and/or purification by PAGE or ion-exchange HPLC.

Change HPLC Preparing for Trityl-Specific

RPHPLC

To prepare for purification by trityl-specific, reverse-phase HPLC:

1. Remove the ammonia by vacuum.

**Note:** Ammonia is much easier to transfer at low temperatures than at room temperature.

**CAUTION** When drying down trityl-on synthesis, it is important to keep the oligonucleotide solution basic. Vacuum removal of the ammonia can lead to slightly acidic solution conditions, which may promote trityl removal. To maintain basic conditions during ammonia removal:

• Add 50 to 100 mL of saturated sodium bicarbonate. Do not overdry the DMT-on sample

Or

• Add one drop of distilled triethylamine every 10 min and avoid heating the sample.

**DANGER** CHEMICAL HAZARD. Triethylamine is a flammable liquid and vapor. Exposure causes eye, skin and respiratory tract burns. It is harmful if swallowed or inhaled. Read the MSDS and follow the handling instructions. Wear appropriate protective eyewear, clothing, and gloves.

#### After RPHPLC Purification

After collection and concentration of the product:

1. Detritylate the dried sample by dissolving it in 200 µL of 80% acetic acid for 10 to 15 min. DANGER CHEMICAL HAZARD. 80% Acetic acid is a flammable liquid and vapor. Exposure causes eye, skin, and respiratory tract burns. It is harmful if inhaled, swallowed, or absorbed through the skin. Keep away from heat, sparks, and flame. Read the MSDS, and follow the handling instructions. Wear appropriate protective eyewear, clothing, and gloves. Note: Because the acetic acid is an aqueous solution, the trityl cation reacts with water to form tritanol, which does not give an orange color. Add an equal volume of 95% ethanol and lyophilize the sample until no 2. acetic acid remains. WARNING CHEMICAL HAZARD. Ethanol is a flammable liquid and vapor. Exposure causes eve, skin, and respiratory tract irritation and may cause central nervous system depression and liver damage. Read the MSDS, and follow the handling instructions. Wear appropriate protective eyewear, clothing, and gloves. You can remove the hydrolyzed DMT group and remaining salts from the 3. vial by methods such as: • The OPC cartridge desalting procedure • Ethanol precipitation. See "Performing Ethanol Precipitation" on page 7-6.

# Purification by the OPC Cartridge

The Oligonucleotide Purification Cartridge is a rapid purification cartridge used specifically for synthetic DNA. It provides the level of purity required for common applications of synthetic DNA. The oligonucleotide is synthesized with the 5' DMT left on (DMT On).

Advantages of<br/>the OPC<br/>CartridgeThe OPC cartridge is fast, easy to use, and delivers consistent results. Complete<br/>purification, from the deprotected, crude oligonucleotide to its use in an experiment,<br/>requires only 20 minutes. If you currently only desalt your synthetic<br/>oligonucleotides, you can now use the OPC cartridge to desalt and purify in less time<br/>than it takes to desalt alone.

The OPC cartridge has the following features:

- The support material is stable to concentrated ammonia.
- The ammonia solution provides a *denaturing* medium, eliminating secondary structure, hydrogen-bonding, and coelution of partially complementary failure sequences.
|                                  | • The trityl group is detached and retained in the column.                                                                                                    |
|----------------------------------|----------------------------------------------------------------------------------------------------|
|                                  | • The purified, fully deprotected oligonucleotide is eluted in a small volume of 20% acetonitrile in water, completely desalted and ready for use. Many PCR and sequencing reactions are successfully run using DNA primers directly from the 20% acetonitrile/water solution.                                                                                                    |
| Other Purification               | Other purification methods include:                                                                                                    |
| Methods                          | <ul> <li>Polyacrylamide gel electrophoresis (PAGE)</li> <li>High performance liquid chromotography (HPLC)</li> </ul>                                                                                                    |
|                                  | • Figh-performance inquid circonatography (HPLC)                                                                                                    |
|                                  | Although the PAGE and HPLC methods can be used for successful purification, they are subject to the following qualifications:                                                                                                    |
|                                  | • Both methods can provide a high level of purity, but they require initial capital investment and are labor intensive and time consuming.                                                                                                    |
|                                  | • A short oligonucleotide (<30 bases) made with typically high synthesis efficiency (>98% average trityl yield/cycle) may require less stringent purification. Efficient desalting and removal of nonnucleotide synthesis by-products may be sufficient purification.                                                                                                    |
| Using Vacuum<br>Manifold Devices | The OPC cartridge purification process is facilitated by using any one of a number of commercially available vacuum manifold devices. These are designed to process many solid-phase cartridges at one time. You deliver the reagents in reservoirs (syringe barrels) mounted on the OPC cartridge, then direct the device to collect the OPC cartridge effluents or deliver them to waste. |

You need the following materials for this procedure:

### Materials Required

Item Vendor Part Number  $\sqrt{}$ Luer slip-tip syringe, all-polypropylene MLS \_ OPC<sup>®</sup> cartridge Applied 400771 Biosystems Applied Biosystems Male/male luer 110127 401087 HPLC-grade acetonitrile, 5 mL Applied Biosystems 2.0 M triethylamine acetate, 5 mL Applied 400613 Biosystems Deionized water, 20 mL MLS \_ Dilute ammonium hydroxide, 15 mL (1:10 MLS \_ dilution of concentrated ammonium hydroxide in deionized water) 3% trifluoracetic acid in deionized water, MLS \_ 5 mL 20% v/v acetonitrile/deionized water, 1 mL MLS \_

## Preparing the OPC Cartridge

To prepare the OPC cartridge:

1. Make the OPC cartridge connections: a. Connect the Luer slip-tip syringe to one end of the OPC cartridge column. b. Connect a male-to-male Luer tip to the other end. Male/male 5-mL **OPC** cartridge Luer fitting Luer slip-tip syringe () GR2270 2. Make sure all fittings are snug. Flush the OPC cartridge with 5 mL of HPLC-grade acetonitrile, keeping the 3. flow rate at 1 to 2 drops/sec. WARNING CHEMICAL HAZARD. Acetonitrile (ACN) is a flammable liquid and vapor. Exposure may cause eye, skin, and respiratory tract irritation, central nervous system depression, and damage to the heart, blood system, liver, and kidneys. Read the MSDS, and follow the handling instructions. Wear appropriate protective eyewear, clothing, and gloves. Flush the OPC cartridge with 5 mL of 2.0 M triethylamine acetate, keeping 4. the flow rate at 1 to 2 drops/sec. WARNING CHEMICAL HAZARD. Triethylamine Acetate is an irritant if inhaled or absorbed through the skin. Read the MSDS, and follow the handling instructions. Wear appropriate protective eyewear, clothing, and gloves.

| Loading the OPC | To loa | ad the OPC cartridge:                                                                                                    |
|-----------------|--------|----------------------------------------------------------------------------------------------------|
| Carthago        | 1.     | Dilute the ammonium hydroxide solution containing the cleaved,<br>deprotected, trityl-on crude oligonucleotide with an equal volume of<br>deionized water.                                                                                                    |
|                 |        | Note: Dilution of the ammonia sample with water prior to loading affects<br>the capacity of the OPC cartridge to bind DNA. Although ammonia has a<br>denaturing effect, minimizing secondary structures that hinder purification,<br>it also decreases the capacity of the oligonucleotide to bind to the<br>OPC cartridge medium. For maximum capacity, use an equal volume of<br>deionized water to dilute the ammonia sample. This increases the<br>OPC cartridge capacity up to 10 ODU of purified oligonucleotide.<br><b>DANGER CHEMICAL HAZARD. Ammonium hydroxide</b> is a<br>corrosive chemical that can burn and cause serious skin or eye damage.<br>Read the MSDS, and follow the handling instructions. Wear appropriate<br>protective eyewear, clothing, and gloves. |
|                 | 2.     | Load the above solution into the syringe.                                                                                                    |
|                 | 3.     | Gently push the solution through the OPC cartridge, saving the eluted fraction.                                                                                                    |
|                 | 4.     | Reload the eluted fraction, then push it through the OPC cartridge again.                                                                                                    |
|                 |        | This loads 1 to 5 ODU of the trityl oligonucleotide onto the OPC cartridge.<br>The ODU value depends on the length, sequence, and synthesis quality.                                                                                                    |
|                 | 5.     | If desired, store the final eluted fraction at –20 °C. You can run it through another OPC cartridge until all trityl oligonucleotide is removed.                                                                                                    |
|                 |        |                                                                                                    |

### **Detritylating** To detritylate the OPC cartridge-bound oligonucleotide:

| 1. | Flush the OPC cartridge three times with 5 mL of dilute ammonium hydroxide.<br>DANGER CHEMICAL HAZARD. Ammonium hydroxide is a corrosive chemical that can burn and cause serious skin or eye damage. Read the MSDS, and follow the handling instructions. Wear appropriate protective eyewear, clothing, and gloves. |
|----|----------------------------------------------------------------------------------------------------|
| 2. | Flush the OPC cartridge twice with 5 mL of deionized water.                                                                                                    |

To detritylate the OPC cartridge-bound oligonucleotide: (continued)

| 3.       | Detritylate the OPC cartridge-bound oligonucleotide with 5 mL of 3% trifluoroacetic acid (TFA) solution, as follows:                                                                                                    |
|----------|----------------------------------------------------------------------------------------------------|
|          | a. Gently push ~1 mL of TFA solution through the OPC cartridge.                                                                                                    |
|          | b. Incubate for 5 min.                                                                                                    |
|          | c. Flush the remaining TFA solution through the OPC cartridge.                                                                                                    |
|          | <b>DANGER</b> CHEMICAL HAZARD. Trifluoroacetic acid (TFA) causes eye, skin, and respiratory tract burns. It is harmful if inhaled. Read the MSDS, and follow the handling instructions. Wear appropriate protective eyewear, clothing, and gloves.                                                                                                    |
| 4.       | Flush the OPC cartridge twice with 5 mL of deionized water.                                                                                                    |
| 5.       | Perform this step only for sequences >40 bases. It removes shorter sequences that had trityl-protecting groups attached and therefore were co-<br>purified with the desired product. If the sequence is $\leq$ 40 bases, skip to step 6.                                                                                                    |
|          | a. Flush the OPC cartridge once with 5 mL of dilute ammonium hydroxide.                                                                                                    |
|          |                                                                                                    |
|          | <b>DANGER</b> CHEMICAL HAZARD. Ammonium hydroxide is a corrosive chemical that can burn and cause serious skin or eye damage. Read the MSDS, and follow the handling instructions. Wear appropriate protective eyewear, clothing, and gloves.                                                                                                    |
|          | <ul> <li>DANGER CHEMICAL HAZARD. Ammonium hydroxide is a corrosive chemical that can burn and cause serious skin or eye damage. Read the MSDS, and follow the handling instructions. Wear appropriate protective eyewear, clothing, and gloves.</li> <li>b. Flush the OPC cartridge twice with 5 mL of deionized water.</li> </ul>                                                                                                    |
| 6.       | <ul> <li>DANGER CHEMICAL HAZARD. Ammonium hydroxide is a corrosive chemical that can burn and cause serious skin or eye damage. Read the MSDS, and follow the handling instructions. Wear appropriate protective eyewear, clothing, and gloves.</li> <li>b. Flush the OPC cartridge twice with 5 mL of deionized water.</li> <li>Elute the purified, detritylated oligonucleotide by flushing the OPC cartridge with 1 mL of 20% acetonitrile.</li> </ul>                                                                                                    |
| 6.       | <ul> <li>DANGER CHEMICAL HAZARD. Ammonium hydroxide is a corrosive chemical that can burn and cause serious skin or eye damage. Read the MSDS, and follow the handling instructions. Wear appropriate protective eyewear, clothing, and gloves.</li> <li>b. Flush the OPC cartridge twice with 5 mL of deionized water.</li> <li>Elute the purified, detritylated oligonucleotide by flushing the OPC cartridge with 1 mL of 20% acetonitrile.</li> <li>WARNING CHEMICAL HAZARD. Acetonitrile (ACN) is a flammable liquid and vapor. Exposure may cause eye, skin, and respiratory tract irritation, central nervous system depression, and damage to the heart, blood system, liver, and kidneys. Read the MSDS, and follow the handling instructions. Wear appropriate protective eyewear, clothing, and gloves.</li> </ul> |
| 6.<br>7. | DANGER CHEMICAL HAZARD. Ammonium hydroxide is a<br>corrosive chemical that can burn and cause serious skin or eye damage.<br>Read the MSDS, and follow the handling instructions. Wear appropriate<br>protective eyewear, clothing, and gloves.b. Flush the OPC cartridge twice with 5 mL of deionized water.Elute the purified, detritylated oligonucleotide by flushing the<br>OPC cartridge with 1 mL of 20% acetonitrile.WARNING CHEMICAL HAZARD. Acetonitrile (ACN) is a<br>flammable liquid and vapor. Exposure may cause eye, skin, and respiratory<br>tract irritation, central nervous system depression, and damage to the heart,<br>                                                                                                    |

### **Oligonucleotide Quantitation**

### **UV Spectroscopy**

Oligonucleotides, like double-stranded DNA, are most commonly quantified by measuring their absorbance of ultraviolet light at 260 nm. Single-stranded oligonucleotides dissolved in neutral aqueous solution at a concentration of 33  $\mu$ g/mL have an absorbance at 260 nm (in a 1-cm cuvette) of approximately 1.0 optical density unit (ODU). For comparison, an ODU of 1.0 corresponds to approximately 50  $\mu$ g/mL for double-stranded DNA.

Nucleic acids of any variety are most easily quantified by UV spectroscopy, measuring at or near their UV absorbance maxima, about 260 nm.

| Details                       | Description                                                                                                    |
|-------------------------------|----------------------------------------------------------------------------------------------------|
| How measured                  | A dilute aqueous solution ≤1 mL (depending on the cuvette size) is<br>measured by either scanning the region between 200 and 350 nm<br>or using a single 260-nm wavelength measurement. |
| Characteristics of absorbance | A scan of an oligonucleotide shows broad absorbance with a maxima near 260 nm.                                                                                                    |

### ODU as a Measure of Concentration

A measurement of the absorbance indicates the concentration of the solution, provided the molar extinction coefficient is known.

| Term                                               | Definition                                                                                                    |
|----------------------------------------------------|----------------------------------------------------------------------------------------------------|
| ODU and Beer's Law                                 | V                                                                                                    |
| ODU                                                | ODU = optical density unit<br>One ODU is the absorbance (typically measured at 260 nm) of a<br>1-mL solution of oligonucleotide in water or an appropriate buffer<br>at a neutral pH range in a 1-cm pathlength cuvette.                                                          |
| Beer's Law                                         | The measurement uses Beer's Law to allow conversion of the absorbance reading to a molar amount. Beer's Law is A = $\mathcal{E}$ Cl, where:<br>A = Absorbance<br>$\mathcal{E}$ = molar extinction coefficient<br>C = Concentration (mol/L)<br>I = pathlength (cm), typically 1 cm |
| Molar Extinction Co                                | efficients                                                                                                    |
| Molar extinction coefficient                       | The exact molar extinction coefficient of a substance is a constant that depends on the UV-absorbing properties of the chemical structure of that substance.                                                                                                    |
| Major contributors<br>to extinction<br>coefficient | DNA contains four major contributors to the extinction coefficient:<br>the four nucleobases A, G, C, and T.<br>Each of the bases has a different extinction coefficient. A sample of<br>synthetic DNA has (generally) a mixture of all four.                                      |

The following definitions apply to using ODU as the unit of measure:

|                              |                               | Term                                          | Definition                                                                                                    |
|------------------------------|-------------------------------|-----------------------------------------------|----------------------------------------------------------------------------------------------------|
|                              | Crite                         | eria for ODU Me                               | asurement and Conversion to Mass or Concentration                                                                                                    |
|                              | Optir<br>meas<br>criter       | num<br>surement<br>ria                        | The ODU of an oligonucleotide is generally measured at the position where the absorbance is at a maximum (typically 260 nm). Oligonucleotides that are rich in either purines or pyrimidines may actually have absorbance maxima above or below 260 nm, depending on the composition. |
|                              | Crite<br>conv<br>mass<br>conc | ria for<br>erting ODU to<br>s or<br>entration | When the ODU reading is obtained, using the approximation that 1 ODU represents about 33 $\mu$ g of single-stranded DNA, the mass or concentration of an oligonucleotide can be determined provided the molecular weight of the oligo is known.                                       |
| Determining<br>Concentration | To de                         | termine the co                                | ncentration of an oligonucleotide stock solution:                                                                                                    |
|                              | 1.                            | Make one to t<br>fold) in distill             | three dilutions of the stock solution (for example, 100 to 500 ed water or dilute TE buffer.                                                                                                    |
|                              |                               | Note: TE buf                                  | fer is 10 mM Tris-HCl, 0.1 mM EDTA (pH 7.0).                                                                                                    |
|                              | 2.                            | Measure the a                                 | absorbance at 260 nm.                                                                                                    |
|                              | 3.                            | Calculate the                                 | concentration using the formula:                                                                                                    |
|                              |                               | [concentration where:                         | n, in $\mu$ M] = (A × dilution factor × 33,000)/MW of oligo                                                                                                    |
|                              |                               | • A is the                                    | measured absorbance                                                                                                    |
|                              |                               | • 33,000 is                                   | s a conversion factor from mass to concentration                                                                                                    |
|                              |                               | • MW is the calculate                         | ne molecular weight of the oligonucleotide, which can be<br>ad using the formula:                                                                                                    |
|                              |                               | $\mathbf{MW} = (A$                            | $A \times 312.2) + (C \times 288.2) + (G \times 328.2) + (T \times 302.2) - 61$                                                                                                    |
|                              |                               | Note: If you oligonucleotic                   | do not know the actual molecular weight of the particular de, substitute $N \times 330$ for MW:                                                                                                    |
|                              |                               | $N \times 330 = (A$                           | $\times$ 312.2) + (C $\times$ 288.2) + (G $\times$ 328.2) + (T $\times$ 302.2) - 61                                                                                                    |
|                              |                               | where:                                        |                                                                                                    |
|                              |                               | • N is the                                    | number of bases in the oligo                                                                                                    |
|                              |                               | • 330 is th                                   | e average molecular weight of a nucleotide                                                                                                    |

#### **Conversion Information**

Some useful conversion information is given below.

 $E260 = 0.89[(A \times 15480) + (C \times 7340) + (G \times 11760) + (T \times 8850)]$ pmoles/µg = 106/MW pmoles/OD = 109/E260 µg/OD = MW × 103/E260 GC Content = (#G +#C/Total # bases) × 100

# Determining<br/>MeltingNumerous formulas exist to determine the theoretical melting temperature (*Tm*) of<br/>nucleic acids (as well as oligonucleotides). These can serve as starting points for<br/>determining annealing conditions for PCR applications.

The Tm is the temperature at which half of the potential binding sites in a DNA are thought to have primer molecules bound to them. Longer primers, or ones with higher G+C content (number of guanine and cytosine residues), have higher Tm values because they have a greater number of hydrogen bonds per molecule. However, it is best to determine and optimize (empirically) the annealing conditions by performing the reaction at several temperatures, starting approximately at 5 °C below any calculated Tm. The following formula can be used to estimate the melting temperature for oligonucleotides:

 $Tm = 81.5 + 16.6 (log10[Na+]) + 0.41 \times (\%G+C) - 675/n$ 

where:

- [Na+] is the molar salt concentration
- [K+] = [Na+]
- n is the number of bases in the nucleotide

#### Example

To calculate the melting temperature of a 22-mer oligonucleotide with 60% G+C in 50 mM KCl:

 $\text{Tm} = 81.5 + 16.6 \times 9 \text{log} 10[0.05]) + 0.41 \times (60) - 675/22$ 

 $= 81.5 + 16.6 \times (-1.30) + 24.60 - 30.68 = 53.84$  C

### Storing the Oligonucleotide

Storage for Later Most applications for synthetic oligonucleotides require less DNA than the typical amount produced by the 3400 DNA Synthesizer. Fortunately, oligonucleotides can Use be stored easily, with little or no degradation, for long periods of time.

**Storage Methods** When stored with one of the methods described below, oligonucleotides are stable for over 1 year.

| Storage Method                         | Description                                                                                                    |
|----------------------------------------|----------------------------------------------------------------------------------------------------|
| Dry storage                            | At $-20$ to $4~^\circ$ C as a dried pellet in a clean, dry vessel (for example, a microcentrifuge tube).                                                                                                    |
|                                        | Note: The best storage method is dry storage.                                                                                                    |
| Storage in 1X TE<br>buffer             | At $-20$ to $4 \degree$ C in 1X TE buffer, in either a crude or purified state.                                                                                                    |
| Storage in<br>ammonia<br>(crudes only) | For oligonucleotides synthesized and collected crude:<br>At -20 to 4 °C in a concentrated ammonia solution.<br>DANGER CHEMICAL HAZARD. Ammonium<br>hydroxide is a corrosive chemical that can burn and cause<br>serious skin or eye damage. Read the MSDS, and follow the<br>handling instructions. Wear appropriate protective eyewear,<br>clothing, and gloves. |

Storage

• Never store oligonucleotides in water because they degrade in water.

Guidelines

٠ Keep oligonucleotides cold (-20 to 4 °C) to minimize degradation and bacterial growth.

### **Alternative Chemistries**

**Other Monomers** In addition to synthesis with the standard phosphoramidite monomers, you can use other monomers on the 3400 DNA Synthesizer. These include:

- Aminolink<sup>™</sup> reagents
- Biotin
- Deoxyinosine
- Phosphalink<sup>®</sup> reagents
- Fluorescent dye amidites

**Qualifications** Please note the following qualifications when using other monomers:

- When using Aminolink or Phosphalink reagents, select the DMT ending option (DMT On) for your synthesis run. See "Selecting DMT Options" on page 6-6 for more information.
- Because the DMT-On oligos using Phosphalink reagent synthesis fall off during NH<sub>4</sub>OH deprotection, there is no reason to remove it at the end of a synthesis.

## **For More** For more information on the monomers and alternative chemistries listed above, visit the Applied Biosystems Web site:

#### http://www.appliedbiosystems.com

This appendix covers:

| Valve Code Listing A-2       |
|------------------------------|
| Cycle Script LV40-PO         |
| Cycle Script LV40-PS         |
| Cycle Script LV40-RNA A-17   |
| Cycle Script 0.2 µm-PO A-23  |
| Cycle Script 0.2 µm-PS A-30  |
| Cycle Script 0.2 µm-RNA A-37 |
| Cycle Script LV200-PO. A-43  |
| Cycle Script LV200-PS A-49   |
| Cycle Script LV200-RNA A-56  |
| Cycle Script 1 μm-PO A-62    |
| Cycle Script 1 μm-PS A-68    |
| Cycle Script 1 µm-RNA A-75   |
|                              |

Valve Code Listing

Sequential List The table below lists all of the Applied Biosystems 3400 DNA Synthesizer code groups. The are listed in numerical order.

| Code | Valve Groups          | Code | Valve Groups            | Code | Valve Groups    | Code | Valve Groups  | Code | Valve Groups  |
|------|-----------------------|------|-------------------------|------|-----------------|------|---------------|------|---------------|
| 100  | BlockFlush            |      |                         |      |                 |      |               |      |               |
| 101  | ReverseFlush(\$Col)   |      |                         |      |                 |      |               |      |               |
| 102  | FlushToCWaste(\$Col)  |      |                         |      |                 |      |               |      |               |
| 103  | FlushToCollect(\$Col) |      |                         |      |                 |      |               |      |               |
| 104  | FlushToColumn(\$Col)  |      |                         |      |                 |      |               |      |               |
| 105  | FlushToWaste(\$Col)   |      |                         |      |                 |      |               |      |               |
|      |                       |      |                         |      |                 |      | _             |      |               |
| 110  | FlushTo(\$Base)       | 210  | (\$Base)ToColumn(\$Col) | 310  | (\$Base)ToWaste | 410  | ACNTo(\$Base) | 510  | AuxTo(\$Base) |
| 11   | FlushToA              | 211  | AToColumn(\$Col)        | 311  | AToWaste        | 411  | ACNToA        | 511  | AuxToA        |
| 112  | FlushToG              | 212  | GToColumn(\$Col)        | 312  | GToWaste        | 412  | ACNToG        | 512  | AuxToG        |
| 113  | FlushToC              | 213  | CToColumn(\$Col)        | 313  | CToWaste        | 413  | ACNToC        | 513  | AuxToC        |
| 114  | FlushToT              | 214  | TToColumn(\$Col)        | 314  | TToWaste        | 414  | ACNToT        | 514  | AuxToT        |
| 115  | FlushTo5              | 215  | 5ToColumn(\$Col)        | 315  | 5 ToWaste       | 415  | ACNTo5        | 515  | AuxTo5        |
| 116  | FlushTo6              | 216  | 6ToColumn(\$Col)        | 316  | 6ToWaste        | 416  | ACNTo6        | 516  | AuxTo6        |
| 117  | FlushTo7              | 217  | 7ToColumn(\$Col)        | 317  | 7ToWaste        | 417  | ACNTo7        | 517  | AuxTo7        |
| 118  | FlushTo8              | 218  | 8ToColumn(\$Col)        | 318  | 8ToWaste        | 418  | ACNT08        | 518  | AuxTo8        |
| 119  | FlushToBases          |      |                         | 319  | TetToWaste      | 419  | ACNToBases    | 519  | AuxToBases    |
|      |                       |      |                         |      |                 |      | -             |      |               |

Applied Biosystems 3400 DNA Synthesizer User Guide

| Code | Valve Groups        | Code | Valve Groups                | Code | Valve Groups        | Code | Valve Groups      | Code | Valve Groups      |
|------|---------------------|------|-----------------------------|------|---------------------|------|-------------------|------|-------------------|
| 120  | FlushTo(\$Base,Tet) | 220  | (\$Base,Tet)ToColumn(\$Col) | 320  | (\$Base,Tet)ToWaste | 420  | ACNTo(\$Base,Tet) | 520  | AuxTo(\$Base,Tet) |
| 121  | FlushTo(A, Tet)     | 221  | (A,Tet)ToColumn(\$Col)      | 321  | (A,Tet)ToWaste      | 421  | ACNTo(A, Tet)     | 521  | AuxTo(A,Tet)      |
| 122  | FlushTo(G,Tet)      | 222  | (G, Tet)ToColumn(\$Col)     | 322  | (G,Tet)ToWaste      | 422  | ACNTo(G,Tet)      | 522  | AuxTo(G,Tet)      |
| 123  | FlushTo(C,Tet)      | 223  | (C,Tet)ToColumn(\$Col)      | 323  | (C,Tet)ToWaste      | 423  | ACNTo(C,Tet)      | 523  | AuxTo(C,Tet)      |
| 124  | FlushTo(T,Tet)      | 224  | (T,Tet)ToColumn(\$Col)      | 324  | (T,Tet)ToWaste      | 424  | ACNTo(T,Tet)      | 524  | AuxTo(T,Tet)      |
| 125  | FlushTo(5,Tet)      | 225  | (5,Tet)ToColumn(\$Col)      | 325  | (5,Tet)ToWaste      | 425  | ACNTo(5,Tet)      | 525  | AuxTo(5,Tet)      |
| 126  | FlushTo(6,Tet)      | 226  | (6,Tet)ToColumn(\$Col)      | 326  | (6,Tet)ToWaste      | 426  | ACNTo(6,Tet)      | 526  | AuxTo(6,Tet)      |
| 127  | FlushTo(7,Tet)      | 227  | (7,Tet)ToColumn(\$Col)      | 327  | (7, Tet)ToWaste     | 427  | ACNTo(7,Tet)      | 527  | AuxTo(7,Tet)      |
| 128  | FlushTo(8,Tet)      | 228  | (8,Tet)ToColumn(\$Col)      | 328  | (8, Tet)ToWaste     | 428  | ACNTo(8,Tet)      | 528  | AuxTo(8,Tet)      |
| 129  | FlushToTet          | 229  | TetToColumn(\$Col)          | 329  | TetToWaste          | 429  | ACNToTet          | 529  | AuxToTet          |
|      |                     |      |                             |      |                     |      |                   |      |                   |
| 130  | FlushToAmmonia      | 230  | AmmoniaToColumn(\$Col)      | 330  | AmmoniaToWaste      | 430  | ACNToAmmonia      |      |                   |
| 131  | FlushToCapA         | 231  | CapAToColumn(\$Col)         | 331  | CapAToWaste         | 431  | ACNToCapA         |      |                   |
| 132  | FlushToCapB         | 232  | CapBToColumn(\$Col)         | 332  | CapBToWaste         | 432  | ACNToCapB         |      |                   |
| 133  | FlushToCapAB        | 233  | CapABToColumn(\$Col)        | 333  | CapABToWaste        | 433  | ACNToCapAB        |      |                   |
| 134  | FlushToAux          | 234  | AuxToColumn(\$Col)          | 334  | AuxToWaste          | 434  | ACNToAux          |      |                   |
| 135  | FlushTolodine       | 235  | lodineToColumn(\$Col)       | 335  | lodineToWaste       | 435  | ACNTolodine       |      |                   |
| 136  | FlushTo(Aux,Iodine) |      |                             |      |                     | 436  | ACNTo(Aux,lodine) |      |                   |
| 137  | FlushToACN          | 237  | ACNToColumn(\$Col)          | 337  | ACNToWaste          |      |                   |      |                   |
| 138  | FlushToDCM          | 238  | DCMToColumn(\$Col)          | 338  | DCMToWaste          | 438  | ACNToDCM          |      |                   |
| 139  | FlushToTCA          | 239  | TCAToColumn(\$Col)          | 339  | TCAToWaste          | 439  | ACNToTCA          | 639  | DCMToTCA          |
|      |                     |      |                             |      |                     |      |                   |      |                   |

Applied Biosystems 3400 DNA Synthesizer User Guide

| Code | Valve Groups            | Code | Valve Groups           | Code | Valve Groups |
|------|-------------------------|------|------------------------|------|--------------|
|      |                         |      |                        | 006  | BlockVent    |
|      |                         |      |                        |      |              |
|      |                         |      |                        | 910  | Vent(&Base)  |
|      |                         |      |                        | 911  | VentA        |
|      |                         |      |                        | 912  | VentG        |
|      |                         |      |                        | 913  | VentC        |
|      |                         |      |                        | 914  | VentT        |
|      |                         |      |                        | 915  | Vent5        |
|      |                         |      |                        | 916  | Vent6        |
| 247  | ACNToCWaste(\$Col)      |      |                        | 917  | Vent7        |
| 248  | DCMToCWaste(\$Col)      |      |                        | 918  | Vent8        |
| 249  | TCAToCWaste(\$Col)      |      |                        | 919  | VentBases    |
|      |                         |      |                        |      |              |
| 250  | AmmoniaToCollect(\$Col) | 820  | Pressure(Amidite, Tet) |      |              |
|      |                         |      |                        |      |              |
|      |                         | 830  | PressureAmmonia        | 026  | VentAmmonia  |
|      |                         | 833  | PressureCapAB          |      |              |
|      |                         | 834  | PressureAux            |      |              |
|      |                         | 835  | Pressurelodine         |      |              |
|      |                         | 836  | Pressure(Aux,lodine)   |      |              |
|      |                         | 837  | PressureACN            |      |              |
|      |                         | 838  | PressureDCM            |      |              |
|      |                         | 839  | PressureTCA            |      |              |

### Cycle Script LV40-PO

Cycle script LV40-PO is a 40-nmol, low-volume DNA synthesis cycle.

**Set Couple Times** TET time for pushing phosphoramidite to each column:

| Step Name | Time (Sec) |
|-----------|------------|
| TTIME 1   | 1.2        |
| TTIME 2   | 1.8        |
| TTIME 3   | 2.2        |
| TTIME 4   | 2.6        |

Couple time for each base:

Note: A default time is provided for those not specified.

| Step Name     | Time (Sec) |
|---------------|------------|
| CTIME A       | 20         |
| CTIME G       | 20         |
| CTIME C       | 20         |
| CTIME T       | 20         |
| CTIME 5       | 300        |
| CTIME 6       | 300        |
| CTIME 7       | 300        |
| CTIME 8       | 300        |
| CTIME Default | 20         |

**Begin Procedure** The BEGin procedure primes the delivery lines. It is invoked once at the beginning of the run.

Inputs:

| Command  | Valve Groups          | Time (Sec) |
|----------|-----------------------|------------|
| TRANsfer | Pressure(Amidite,Tet) | 15         |
| TRANsfer | AToWaste              | 3          |
| TRANsfer | GToWaste              | 3          |
| TRANsfer | CToWaste              | 3          |

| Command  | Valve Groups        | Time (Sec) |
|----------|---------------------|------------|
| TRANsfer | TToWaste            | 3          |
| TRANsfer | TetToWaste          | 5          |
| TRANsfer | PressureCapAB       | 8          |
| TRANsfer | CapAToWaste         | 5          |
| TRANsfer | CapBToWaste         | 5          |
| TRANsfer | Pressurelodine      | 5          |
| TRANsfer | IodineToWaste       | 5          |
| TRANsfer | PressureTCA         | 15         |
| TRANsfer | TCAToWaste          | 10         |
| TRANsfer | PressureDCM         | 15         |
| TRANsfer | DCMToWaste          | 10         |
| TRANsfer | PressureACN         | 15         |
| TRANsfer | ACNToWaste          | 10         |
| TRANsfer | ACNToColumn(\$Col)  | 10         |
| TRANsfer | ReverseFlush(\$Col) | 10         |
| TRANsfer | BlockFlush          | 10         |
| TRANsfer | BlockVent           | 3          |

**Detritylate** The DETRitylate procedure is a deprotection routine. It is invoked at every base addition and (optionally) at the end of the synthesis run.

#### Inputs:

| Command  | Valve Groups       | Time (Sec) |
|----------|--------------------|------------|
| TRANsfer | BlockVent          | 2          |
| TRANsfer | PressureTCA        | 2          |
| TRANsfer | PressureACN        | 2          |
| TRANsfer | PressureDCM        | 2          |
| TRANsfer | DCMToCWaste(\$Col) | 18         |
| SAFe     | No                 |            |
| MONitor  | TCAToCWaste(\$Col) | 45         |

| Command  | Valve Groups         | Time (Sec) |
|----------|----------------------|------------|
| TRANsfer | FlushToCWaste(\$Col) | 6          |
| TRANsfer | ACNToCWaste(\$Col)   | 9          |
| TRANsfer | FlushToCWaste(\$Col) | 5          |
| TRANsfer | ACNToCWaste(\$Col)   | 9          |
| TRANsfer | ReverseFlush(\$Col)  | 5          |
| TRANsfer | ACNToColumn(\$Col)   | 9          |
| TRANsfer | ReverseFlush(\$Col)  | 8          |
| TRANsfer | ACNToWaste           | 2          |
| TRANsfer | BlockFlush           | 5          |
| SAFe     | Yes                  |            |
|          |                      |            |

## Preparation<br/>ProcedureThe PREPare procedure prepares the instrument for amidite delivery. It is invoked<br/>once per base addition.

Inputs:

• \$Col = A comma-separated list of active columns

| Command  | Valve Groups          | Time (Sec) |
|----------|-----------------------|------------|
| TRANsfer | BlockVent             | 2          |
| TRANsfer | Pressure(Amidite,Tet) | 3          |

## Amidite Delivery<br/>ProcedureThe DELIVer procedure delivers the amidite. It is invoked once for each active<br/>column, at every base addition.

Inputs:

- \$Col = A single column
- \$Base = A single base to be delivered into the column
- \$TTime = Amidite delivery time (Set with TTIME)

| Command  | Valve Groups                | Time (Sec) |
|----------|-----------------------------|------------|
| TRANsfer | TetToColumn(\$Col)          | 0.5        |
| TRANsfer | (\$Base,Tet)ToColumn(\$Col) | 0.5        |
| TRANsfer | TetToColumn(\$Col)          | \$TTime    |
| TRANsfer | TetToWaste                  | 1          |
| TRANsfer | FlushToColumn(\$Col)        | 1          |

#### Coupling Procedure Inputs:

- \$Col = A comma-separated list of active columns
- \$CTime = Coupling time (Set with CTIME)

| Command  | Valve Groups        | Time (Sec) |
|----------|---------------------|------------|
| SLEep    |                     | \$CTime    |
| TRANsfer | ACNToWaste          | 4          |
| TRANsfer | ReverseFlush(\$Col) | 6          |
| TRANsfer | BlockFlush          | 5          |

Capping The CAP procedure caps the synthesis columns. It is invoked once per base addition. Procedure Inputs:

• \$Col = A comma-separated list of active columns

| Command  | Valve Groups         | Time (Sec) |
|----------|----------------------|------------|
| TRANsfer | BlockVent            | 2          |
| TRANsfer | PressureCapAB        | 2          |
| TRANsfer | CapABToColumn(\$Col) | 9          |
| SLEep    |                      | 6          |
| TRANsfer | ACNToWaste           | 4          |
| TRANsfer | ReverseFlush(\$Col)  | 8          |
| TRANsfer | BlockFlush           | 5          |

OxidizationThe OXIDize procedure performs the oxidization routine. It is invoked once per base<br/>addition.

Inputs:

| Command  | Valve Groups          | Time (Sec) |
|----------|-----------------------|------------|
| TRANsfer | BlockVent             | 2          |
| TRANsfer | Pressurelodine        | 2          |
| TRANsfer | lodineToColumn(\$Col) | 9          |
| TRANsfer | BlockFlush            | 4          |
| SLEep    |                       | 20         |

| Command  | Valve Groups         | Time (Sec) |
|----------|----------------------|------------|
| TRANsfer | ReverseFlush(\$Col)  | 6          |
| TRANsfer | ACNToColumn(\$Col)   | 11         |
| TRANsfer | FlushToColumn(\$Col) | 6          |
| TRANsfer | ACNToColumn(\$Col)   | 11         |
| TRANsfer | ReverseFlush(\$Col)  | 5          |
| TRANsfer | ACNToColumn(\$Col)   | 11         |
| TRANsfer | ReverseFlush(\$Col)  | 8          |
| TRANsfer | BlockFlush           | 5          |

## **Cleave Procedure** The CLEave procedure cleaves the active columns. It is invoked (optionally) at the very end of the run.

Inputs:

| Command  | Valve Groups            | Time (Sec) |
|----------|-------------------------|------------|
| TRANsfer | ACNToColumn(\$Col)      | 60         |
| TRANsfer | ReverseFlush(\$Col)     | 60         |
| TRANsfer | BlockFlush              | 6          |
| TRANsfer | PressureAmmonia         | 15         |
| TRANsfer | AmmoniaToCollect(\$Col) | 14         |
| TRANsfer | ACNToWaste              | 4          |
| TRANsfer | BlockFlush              | 7          |
| SLEep    |                         | 900        |
| TRANsfer | FlushToCollect(\$Col)   | 9          |
| TRANsfer | AmmoniaToCollect(\$Col) | 14         |
| TRANsfer | ACNToWaste              | 4          |
| TRANsfer | BlockFlush              | 7          |
| SLEep    |                         | 900        |
| TRANsfer | FlushToCollect(\$Col)   | 9          |
| TRANsfer | AmmoniaToCollect(\$Col) | 20         |
| TRANsfer | ACNToWaste              | 4          |

| Command  | Valve Groups            | Time (Sec) |
|----------|-------------------------|------------|
| TRANsfer | BlockFlush              | 7          |
| SLEep    |                         | 900        |
| TRANsfer | FlushToCollect(\$Col)   | 9          |
| TRANsfer | AmmoniaToCollect(\$Col) | 20         |
| TRANsfer | ACNToWaste              | 4          |
| TRANsfer | BlockFlush              | 7          |
| SLEep    |                         | 900        |
| TRANsfer | FlushToCollect(\$Col)   | 10         |
| TRANsfer | ReverseFlush(\$Col)     | 15         |
| TRANsfer | BlockFlush              | 4          |
| TRANsfer | ACNToColumn(\$Col)      | 30         |
| TRANsfer | ReverseFlush(\$Col)     | 60         |
| TRANsfer | BlockFlush              | 10         |
| TRANsfer | VentAmmonia             | 10         |

Wash Procedure The WASH procedure cleans the delivery lines after a run has been terminated. Inputs:

| Command  | Valve Groups         | Time (Sec) |
|----------|----------------------|------------|
| TRANsfer | ReverseFlush(\$Col)  | 15         |
| TRANsfer | BlockFlush           | 3          |
| TRANsfer | ACNToColumn(\$Col)   | 20         |
| TRANsfer | ReverseFlush(\$Col)  | 15         |
| TRANsfer | BlockFlush           | 3          |
| TRANsfer | ACNToColumn(\$Col)   | 20         |
| TRANsfer | FlushToColumn(\$Col) | 15         |
| TRANsfer | ACNToWaste           | 4          |
| TRANsfer | BlockFlush           | 8          |

### Cycle Script LV40-PS

Cycle script LV40-PS is a 40-nmol, low-volume phosphorothioate DNA synthesis cycle.

**Set Couple Times** TET time for pushing phosphoramidite to each column:

| Step Name | Time (Sec) |
|-----------|------------|
| TTIME 1   | 1.2        |
| TTIME 2   | 1.8        |
| TTIME 3   | 2.2        |
| TTIME 4   | 2.6        |

Couple time for each base:

Note: A default time is provided for those not specified.

| Step Name     | Time (Sec) |
|---------------|------------|
| CTIME A       | 30         |
| CTIME G       | 30         |
| CTIME C       | 30         |
| CTIME T       | 30         |
| CTIME 5       | 300        |
| CTIME 6       | 300        |
| CTIME 7       | 300        |
| CTIME 8       | 300        |
| CTIME Default | 30         |

### Begin Procedure T

The BEGin procedure primes the delivery lines. It is invoked once at the beginning of the run.

Inputs:

| Command  | Valve Groups          | Time (Sec) |
|----------|-----------------------|------------|
| TRANsfer | Pressure(Amidite,Tet) | 15         |

| Command  | Valve Groups        | Time (Sec) |
|----------|---------------------|------------|
| TRANsfer | AToWaste            | 3          |
| TRANsfer | GToWaste            | 3          |
| TRANsfer | CToWaste            | 3          |
| TRANsfer | TToWaste            | 3          |
| TRANsfer | TetToWaste          | 5          |
| TRANsfer | PressureCapAB       | 8          |
| TRANsfer | CapAToWaste         | 5          |
| TRANsfer | CapBToWaste         | 5          |
| TRANsfer | PressureAux         | 5          |
| TRANsfer | AuxToWaste          | 5          |
| TRANsfer | PressureTCA         | 15         |
| TRANsfer | TCAToWaste          | 10         |
| TRANsfer | PressureDCM         | 15         |
| TRANsfer | DCMToWaste          | 10         |
| TRANsfer | PressureACN         | 15         |
| TRANsfer | ACNToWaste          | 10         |
| TRANsfer | ACNToColumn(\$Col)  | 10         |
| TRANsfer | ReverseFlush(\$Col) | 10         |
| TRANsfer | BlockFlush          | 10         |
| TRANsfer | BlockVent           | 2          |

**Detritylate** The DETRitylate procedure is a deprotection routine. It is invoked at every base addition and (optionally) at the end of the synthesis run.

Inputs:

| Command  | Valve Groups | Time (Sec) |
|----------|--------------|------------|
| TRANsfer | BlockVent    | 2          |
| TRANsfer | PressureTCA  | 3          |
| TRANsfer | PressureACN  | 3          |
| TRANsfer | PressureDCM  | 3          |

| Command  | Valve Groups         | Time (Sec) |
|----------|----------------------|------------|
| TRANsfer | DCMToCWaste(\$Col)   | 20         |
| SAFe     | No                   |            |
| MONitor  | TCAToCWaste(\$Col)   | 45         |
| TRANsfer | FlushToCWaste(\$Col) | 6          |
| TRANsfer | ACNToWaste           | 2          |
| TRANsfer | ACNToCWaste(\$Col)   | 11         |
| TRANsfer | FlushToCWaste(\$Col) | 6          |
| TRANsfer | ACNToCWaste(\$Col)   | 11         |
| TRANsfer | ReverseFlush(\$Col)  | 6          |
| TRANsfer | ACNToColumn(\$Col)   | 11         |
| TRANsfer | FlushToColumn(\$Col) | 6          |
| TRANsfer | ACNToColumn(\$Col)   | 11         |
| TRANsfer | ReverseFlush(\$Col)  | 9          |
| TRANsfer | ACNToWaste           | 4          |
| TRANsfer | BlockFlush           | 6          |
| SAFe     | Yes                  |            |

### Preparation Procedure

The PREPare procedure prepares the instrument for amidite delivery. It is invoked once per base addition.

Inputs:

• \$Col = A comma-separated list of active columns

| Command  | Valve Groups          | Time (Sec) |
|----------|-----------------------|------------|
| TRANsfer | BlockVent             | 2          |
| TRANsfer | Pressure(Amidite,Tet) | 3          |

#### Amidite Delivery Procedure

The DELIVer procedure delivers the amidite. It is invoked once for each active column, at every base addition.

Inputs:

- \$Col = A single column
- \$Base = A single base to be delivered into the column

| • | Time = Am | idite delivery | time (Se | et with TTIME) |
|---|-----------|----------------|----------|----------------|
|---|-----------|----------------|----------|----------------|

| Command  | Valve Groups                | Time (Sec) |
|----------|-----------------------------|------------|
| TRANsfer | TetToColumn(\$Col)          | 0.5        |
| TRANsfer | (\$Base,Tet)ToColumn(\$Col) | 0.5        |
| TRANsfer | TetToColumn(\$Col)          | \$TTime    |
| TRANsfer | TetToWaste                  | 1          |
| TRANsfer | FlushToColumn(\$Col)        | 1          |

Coupling Procedure The COUPle procedure is invoked once per base addition. Inputs:

- \$Col = A comma-separated list of active columns
- \$CTime = Coupling time (Set with CTIME)

| Command  | Valve Groups        | Time (Sec) |
|----------|---------------------|------------|
| SLEep    |                     | \$CTime    |
| TRANsfer | ACNToWaste          | 4          |
| TRANsfer | ReverseFlush(\$Col) | 6          |
| TRANsfer | BlockFlush          | 5          |

Sulfurization Procedure The SULFurize procedure is invoked once per base addition. Inputs:

| Command  | Valve Groups       | Time (Sec) |
|----------|--------------------|------------|
| TRANsfer | BlockVent          | 2          |
| TRANsfer | PressureAux        | 3          |
| TRANsfer | AuxToColumn(\$Col) | 9          |
| TRANsfer | FlushToWaste       | 5          |
| SLEep    |                    | 450        |
| TRANsfer | AuxToColumn(\$Col) | 9          |
| SLEep    |                    | 450        |
| TRANsfer | ACNToWaste         | 4          |
| SLEep    |                    | 450        |

| Command  | Valve Groups         | Time (Sec) |
|----------|----------------------|------------|
| TRANsfer | ReverseFlush(\$Col)  | 8          |
| TRANsfer | ACNToWaste           | 2          |
| TRANsfer | ACNToColumn(\$Col)   | 11         |
| TRANsfer | FlushToColumn(\$Col) | 6          |
| TRANsfer | ACNToColumn(\$Col)   | 11         |
| TRANsfer | ReverseFlush(\$Col)  | 6          |
| TRANsfer | ACNToColumn(\$Col)   | 11         |
| TRANsfer | FlushToColumn(\$Col) | 8          |
| TRANsfer | BlockFlush           | 6          |

### Capping Procedure

The CAP procedure caps the synthesis columns. It is invoked once per base addition. Inputs:

| Command  | Valve Groups         | Time (Sec) |
|----------|----------------------|------------|
| TRANsfer | BlockVent            | 2          |
| TRANsfer | PressureCapAB        | 4          |
| TRANsfer | CapABToColumn(\$Col) | 9          |
| TRANsfer | ACNToWaste           | 4          |
| SLEep    |                      | 6          |
| TRANsfer | ReverseFlush(\$Col)  | 8          |
| TRANsfer | ACNToWaste           | 2          |
| TRANsfer | ACNToColumn(\$Col)   | 11         |
| TRANsfer | FlushToColumn(\$Col) | 6          |
| TRANsfer | ACNToColumn(\$Col)   | 11         |
| TRANsfer | ReverseFlush(\$Col)  | 6          |
| TRANsfer | ACNToColumn(\$Col)   | 11         |
| TRANsfer | FlushToColumn(\$Col) | 8          |
| TRANsfer | BlockFlush           | 6          |

**Cleave Procedure** The CLEave procedure cleaves the active columns. It is invoked (optionally) at the very end of the run.

Inputs:

| Command  | Valve Groups            | Time (Sec) |
|----------|-------------------------|------------|
| TRANsfer | ACNToColumn(\$Col)      | 60         |
| TRANsfer | ReverseFlush(\$Col)     | 60         |
| TRANsfer | BlockFlush              | 6          |
| TRANsfer | PressureAmmonia         | 15         |
| TRANsfer | AmmoniaToCollect(\$Col) | 14         |
| TRANsfer | ACNToWaste              | 4          |
| TRANsfer | BlockFlush              | 7          |
| SLEep    |                         | 900        |
| TRANsfer | FlushToCollect(\$Col)   | 9          |
| TRANsfer | AmmoniaToCollect(\$Col) | 14         |
| TRANsfer | ACNToWaste              | 4          |
| TRANsfer | BlockFlush              | 7          |
| SLEep    |                         | 900        |
| TRANsfer | FlushToCollect(\$Col)   | 9          |
| TRANsfer | AmmoniaToCollect(\$Col) | 20         |
| TRANsfer | ACNToWaste              | 4          |
| TRANsfer | BlockFlush              | 7          |
| SLEep    |                         | 900        |
| TRANsfer | FlushToCollect(\$Col)   | 9          |
| TRANsfer | AmmoniaToCollect(\$Col) | 20         |
| TRANsfer | ACNToWaste              | 4          |
| TRANsfer | BlockFlush              | 7          |
| SLEep    |                         | 900        |
| TRANsfer | FlushToCollect(\$Col)   | 10         |
| TRANsfer | ReverseFlush(\$Col)     | 15         |
| TRANsfer | BlockFlush              | 4          |

| Command  | Valve Groups        | Time (Sec) |
|----------|---------------------|------------|
| TRANsfer | ACNToColumn(\$Col)  | 30         |
| TRANsfer | ReverseFlush(\$Col) | 60         |
| TRANsfer | BlockFlush          | 10         |
| TRANsfer | VentAmmonia         | 10         |

Wash Procedure The WASH procedure cleans the delivery lines after a run has been terminated. Inputs:

• \$Col = A comma-separated list of active columns

| Command  | Valve Groups         | Time (Sec) |
|----------|----------------------|------------|
| TRANsfer | ReverseFlush(\$Col)  | 15         |
| TRANsfer | BlockFlush           | 3          |
| TRANsfer | ACNToColumn(\$Col)   | 20         |
| TRANsfer | ReverseFlush(\$Col)  | 15         |
| TRANsfer | BlockFlush           | 3          |
| TRANsfer | ACNToColumn(\$Col)   | 20         |
| TRANsfer | FlushToColumn(\$Col) | 15         |
| TRANsfer | ACNToWaste           | 4          |
| TRANsfer | BlockFlush           | 8          |

### Cycle Script LV40-RNA

Cycle script LV40-RNA is a 40-nmol, low-volume RNA synthesis cycle.

**Set Couple Times** TET time for pushing phosphoramidite to each column:

| Step Name | Time (Sec) |
|-----------|------------|
| TTIME 1   | 1.2        |
| TTIME 2   | 1.8        |
| TTIME 3   | 2.2        |
| TTIME 4   | 2.6        |

Couple time for each base:

Note: A default time is provided for those not specified.

| Step Name     | Time (Sec) |
|---------------|------------|
| CTIME A       | 600        |
| CTIME G       | 600        |
| CTIME C       | 600        |
| CTIME T       | 600        |
| CTIME 5       | 600        |
| CTIME 6       | 600        |
| CTIME 7       | 600        |
| CTIME 8       | 600        |
| CTIME Default | 600        |

**Begin Procedure** The BEGin procedure primes the delivery lines. It is invoked once at the beginning of the run.

### Inputs:

| Command  | Valve Groups           | Time (Sec) |
|----------|------------------------|------------|
| TRANsfer | Pressure(Amidite, Tet) | 15         |
| TRANsfer | AToWaste               | 3          |
| TRANsfer | GToWaste               | 3          |
| TRANsfer | CToWaste               | 3          |
| TRANsfer | TToWaste               | 3          |
| TRANsfer | TetToWaste             | 5          |
| TRANsfer | PressureCapAB          | 8          |
| TRANsfer | CapAToWaste            | 5          |
| TRANsfer | CapBToWaste            | 5          |
| TRANsfer | Pressurelodine         | 5          |
| TRANsfer | IodineToWaste          | 5          |
| TRANsfer | PressureTCA            | 15         |
| TRANsfer | TCAToWaste             | 10         |

| Command  | Valve Groups        | Time (Sec) |
|----------|---------------------|------------|
| TRANsfer | PressureDCM         | 15         |
| TRANsfer | DCMToWaste          | 10         |
| TRANsfer | PressureACN         | 15         |
| TRANsfer | ACNToWaste          | 10         |
| TRANsfer | ACNToColumn(\$Col)  | 10         |
| TRANsfer | ReverseFlush(\$Col) | 10         |
| TRANsfer | BlockFlush          | 10         |
| TRANsfer | BlockVent           | 3          |

### Detritylate Procedure

The DETRitylate procedure is a deprotection routine. It is invoked at every base addition and (optionally) at the end of the synthesis run.

Inputs:

| Command  | Valve Groups         | Time (Sec) |
|----------|----------------------|------------|
| TRANsfer | BlockVent            | 2          |
| TRANsfer | PressureTCA          | 3          |
| TRANsfer | PressureACN          | 3          |
| TRANsfer | PressureDCM          | 3          |
| TRANsfer | DCMToCWaste(\$Col)   | 20         |
| SAFe     | No                   |            |
| MONitor  | TCAToCWaste(\$Col)   | 45         |
| TRANsfer | FlushToCWaste(\$Col) | 6          |
| TRANsfer | ACNToCWaste(\$Col)   | 11         |
| TRANsfer | FlushToCWaste(\$Col) | 6          |
| TRANsfer | ACNToCWaste(\$Col)   | 11         |
| TRANsfer | ReverseFlush(\$Col)  | 6          |
| TRANsfer | ACNToColumn(\$Col)   | 11         |
| TRANsfer | FlushToColumn(\$Col) | 6          |
| TRANsfer | ACNToColumn(\$Col)   | 11         |
| TRANsfer | ReverseFlush(\$Col)  | 9          |

| Command  | Valve Groups | Time (Sec) |
|----------|--------------|------------|
| TRANsfer | ACNToWaste   | 4          |
| TRANsfer | BlockFlush   | 6          |
| SAFe     | Yes          |            |

## Preparation<br/>ProcedureThe PREPare procedure prepares the instrument for amidite delivery. It is invoked<br/>once per base addition.

Inputs:

• \$Col = A comma-separated list of active columns

| Command  | Valve Groups          | Time (Sec) |
|----------|-----------------------|------------|
| TRANsfer | BlockVent             | 2          |
| TRANsfer | Pressure(Amidite,Tet) | 3          |

## Amidite Delivery<br/>ProcedureThe DELIVer procedure delivers the amidite. It is invoked once for each active<br/>column, at every base addition.

#### Inputs:

- \$Col = A single column
- \$Base = A single base to be delivered into the column
- \$TTime = Amidite delivery time (Set with TTIME)

| Command  | Valve Groups                | Time (Sec) |
|----------|-----------------------------|------------|
| TRANsfer | TetToColumn(\$Col)          | 0.5        |
| TRANsfer | (\$Base,Tet)ToColumn(\$Col) | 0.5        |
| TRANsfer | TetToColumn(\$Col)          | \$TTime    |
| TRANsfer | TetToWaste                  | 1          |
| TRANsfer | FlushToColumn(\$Col)        | 1          |

Coupling Procedure The COUPle procedure is invoked once per base addition. Inputs:

- \$Col = A comma-separated list of active columns
- \$CTime = Coupling time (Set with CTIME)

| Command  | Valve Groups | Time (Sec) |
|----------|--------------|------------|
| SLEep    |              | \$CTime    |
| TRANsfer | ACNToWaste   | 4          |

| TRANsfer | ReverseFlush(\$Col) | 6 |
|----------|---------------------|---|
| TRANsfer | BlockFlush          | 5 |

Capping Procedure

The CAP procedure caps the synthesis columns. It is invoked once per base addition. Inputs:

• \$Col = A comma-separated list of active columns

| Command  | Valve Groups         | Time (Sec) |
|----------|----------------------|------------|
| TRANsfer | BlockVent            | 2          |
| TRANsfer | PressureCapAB        | 3          |
| TRANsfer | CapABToColumn(\$Col) | 9          |
| SLEep    |                      | 6          |
| TRANsfer | ACNToWaste           | 4          |
| TRANsfer | ReverseFlush(\$Col)  | 8          |
| TRANsfer | BlockFlush           | 6          |

**Oxidization** The OXIDize procedure performs the oxidization routine. It is invoked once per base addition.

Inputs:

- Valve Groups Command Time (Sec) 2 TRANsfer BlockVent 3 TRANsfer Pressurelodine 9 TRANsfer IodineToColumn(\$Col) 4 TRANsfer BlockFlush SLEep 20 ReverseFlush(\$Col) 6 TRANsfer TRANsfer **ACNToWaste** 2 TRANsfer ACNToColumn(\$Col) 11 6 TRANsfer FlushToColumn(\$Col) TRANsfer ACNToColumn(\$Col) 11 TRANsfer ReverseFlush(\$Col) 6 TRANsfer ACNToColumn(\$Col) 11
- \$Col = A comma-separated list of active columns

| Command  | Valve Groups         | Time (Sec) |
|----------|----------------------|------------|
| TRANsfer | FlushToColumn(\$Col) | 8          |
| TRANsfer | BlockFlush           | 6          |

## **Cleave Procedure** The CLEave procedure cleaves the active columns. It is invoked (optionally) at the very end of the run.

Inputs:

| Command  | Valve Groups            | Time (Sec) |
|----------|-------------------------|------------|
| TRANsfer | ACNToColumn(\$Col)      | 60         |
| TRANsfer | ReverseFlush(\$Col)     | 60         |
| TRANsfer | BlockFlush              | 6          |
| TRANsfer | PressureAmmonia         | 15         |
| TRANsfer | AmmoniaToCollect(\$Col) | 14         |
| TRANsfer | ACNToWaste              | 4          |
| TRANsfer | BlockFlush              | 7          |
| SLEep    |                         | 900        |
| TRANsfer | FlushToCollect(\$Col)   | 9          |
| TRANsfer | AmmoniaToCollect(\$Col) | 14         |
| TRANsfer | ACNToWaste              | 4          |
| TRANsfer | BlockFlush              | 7          |
| SLEep    |                         | 900        |
| TRANsfer | FlushToCollect(\$Col)   | 9          |
| TRANsfer | AmmoniaToCollect(\$Col) | 20         |
| TRANsfer | ACNToWaste              | 4          |
| TRANsfer | BlockFlush              | 7          |
| SLEep    |                         | 900        |
| TRANsfer | FlushToCollect(\$Col)   | 9          |
| TRANsfer | AmmoniaToCollect(\$Col) | 20         |
| TRANsfer | ACNToWaste              | 4          |
| TRANsfer | BlockFlush              | 7          |

| Command  | Valve Groups          | Time (Sec) |
|----------|-----------------------|------------|
| SLEep    |                       | 900        |
| TRANsfer | FlushToCollect(\$Col) | 10         |
| TRANsfer | ReverseFlush(\$Col)   | 15         |
| TRANsfer | BlockFlush            | 4          |
| TRANsfer | ACNToColumn(\$Col)    | 30         |
| TRANsfer | ReverseFlush(\$Col)   | 60         |
| TRANsfer | BlockFlush            | 10         |
| TRANsfer | VentAmmonia           | 10         |

Wash Procedure The WASH procedure cleans the delivery lines after a run has been terminated. Inputs:

• \$Col = A comma-separated list of active columns

| Command  | Valve Groups         | Time (Sec) |
|----------|----------------------|------------|
| TRANsfer | ReverseFlush(\$Col)  | 15         |
| TRANsfer | BlockFlush           | 3          |
| TRANsfer | ACNToColumn(\$Col)   | 20         |
| TRANsfer | ReverseFlush(\$Col)  | 15         |
| TRANsfer | BlockFlush           | 3          |
| TRANsfer | ACNToColumn(\$Col)   | 20         |
| TRANsfer | FlushToColumn(\$Col) | 15         |
| TRANsfer | ACNToWaste           | 4          |
| TRANsfer | BlockFlush           | 8          |

### Cycle Script 0.2 µm-PO

Cycle script 0.2 µm-PO is a 0.2-µmol DNA synthesis cycle.

**Set Couple Times** TET time for pushing phosphoramidite to each column:

| Step Name | Time (Sec) |
|-----------|------------|
| TTIME 1   | 3.0        |
| TTIME 2   | 3.2        |
| TTIME 3   | 3.4        |
| TTIME 4   | 3.6        |

Couple time for each base:

Note: A default time is provided for those not specified.

| Step Name     | Time (Sec) |
|---------------|------------|
| CTIME A       | 20         |
| CTIME G       | 20         |
| CTIME C       | 20         |
| CTIME T       | 20         |
| CTIME 5       | 300        |
| CTIME 6       | 300        |
| CTIME 7       | 300        |
| CTIME 8       | 300        |
| CTIME Default | 20         |

**Begin Procedure** The BEGin procedure primes the delivery lines. It is invoked once at the beginning of the run.

Inputs:

| Command  | Valve Groups          | Time (Sec) |
|----------|-----------------------|------------|
| TRANsfer | Pressure(Amidite,Tet) | 15         |
| TRANsfer | AToWaste              | 3          |
| TRANsfer | GToWaste              | 3          |
| TRANsfer | CToWaste              | 3          |
| TRANsfer | TToWaste              | 3          |
| TRANsfer | TetToWaste            | 5          |

| Command  | Valve Groups        | Time (Sec) |
|----------|---------------------|------------|
| TRANsfer | PressureCapAB       | 8          |
| TRANsfer | CapAToWaste         | 5          |
| TRANsfer | CapBToWaste         | 5          |
| TRANsfer | Pressurelodine      | 5          |
| TRANsfer | IodineToWaste       | 5          |
| TRANsfer | PressureTCA         | 15         |
| TRANsfer | TCAToWaste          | 10         |
| TRANsfer | PressureDCM         | 15         |
| TRANsfer | DCMToWaste          | 10         |
| TRANsfer | PressureACN         | 15         |
| TRANsfer | ACNToWaste          | 10         |
| TRANsfer | ACNToColumn(\$Col)  | 10         |
| TRANsfer | ReverseFlush(\$Col) | 10         |
| TRANsfer | BlockFlush          | 10         |
| TRANsfer | BlockVent           | 3          |

### Detritylate Procedure

The DETRitylate procedure is a deprotection routine. It is invoked at every base addition and (optionally) at the end of the synthesis run.

Inputs:

| Command  | Valve Groups         | Time (Sec) |
|----------|----------------------|------------|
| TRANsfer | BlockVent            | 2          |
| TRANsfer | PressureTCA          | 2          |
| TRANsfer | PressureACN          | 2          |
| TRANsfer | PressureDCM          | 2          |
| TRANsfer | DCMToCWaste(\$Col)   | 22         |
| SAFe     | No                   |            |
| MONitor  | TCAToCWaste(\$Col)   | 60         |
| TRANsfer | FlushToCWaste(\$Col) | 7          |
| TRANsfer | ACNToCWaste(\$Col)   | 11         |

| Command  | Valve Groups         | Time (Sec) |
|----------|----------------------|------------|
| TRANsfer | FlushToCWaste(\$Col) | 6          |
| TRANsfer | ACNToCWaste(\$Col)   | 11         |
| TRANsfer | ReverseFlush(\$Col)  | 6          |
| TRANsfer | ACNToColumn(\$Col)   | 11         |
| TRANsfer | ReverseFlush(\$Col)  | 10         |
| TRANsfer | ACNToWaste           | 3          |
| TRANsfer | BlockFlush           | 5          |
| SAFe     | Yes                  |            |

## Preparation<br/>ProcedureThe PREPare procedure prepares the instrument for amidite delivery. It is invoked<br/>once per base addition.

Inputs:

• \$Col = A comma-separated list of active columns

| Command  | Valve Groups          | Time (Sec) |
|----------|-----------------------|------------|
| TRANsfer | BlockVent             | 2          |
| TRANsfer | Pressure(Amidite,Tet) | 3          |

## Amidite Delivery<br/>ProcedureThe DELIVer procedure delivers the amidite. It is invoked once for each active<br/>column, at every base addition.

### Inputs:

- \$Col = A single column
- \$Base = A single base to be delivered into the column
- \$TTime = Amidite delivery time (Set with TTIME)

| Command  | Valve Groups                | Time (Sec) |
|----------|-----------------------------|------------|
| TRANsfer | TetToColumn(\$Col)          | 1.7        |
| TRANsfer | (\$Base,Tet)ToColumn(\$Col) | 1.5        |
| TRANsfer | TetToColumn(\$Col)          | 1.0        |
| TRANsfer | (\$Base,Tet)ToColumn(\$Col) | 2.0        |
| TRANsfer | TetToColumn(\$Col)          | \$TTime    |
| TRANsfer | TetToWaste                  | 1          |
| TRANsfer | FlushToColumn(\$Col)        | 1          |
Coupling The COUPle procedure is invoked once per base addition. Procedure

#### Inputs:

- \$Col = A comma-separated list of active columns
- \$CTime = Coupling time (Set with CTIME)

| Command  | Valve Groups        | Time (Sec) |
|----------|---------------------|------------|
| SLEep    |                     | \$CTime    |
| TRANsfer | ACNToWaste          | 4          |
| TRANsfer | ReverseFlush(\$Col) | 8          |
| TRANsfer | BlockFlush          | 5          |

Capping The CAP procedure caps the synthesis columns. It is invoked once per base addition. Procedure Inputs:

| Command  | Valve Groups         | Time (Sec) |
|----------|----------------------|------------|
| TRANsfer | BlockVent            | 2          |
| TRANsfer | PressureCapAB        | 2          |
| TRANsfer | CapABToColumn(\$Col) | 11         |
| SLEep    |                      | 6          |
| TRANsfer | ACNToWaste           | 4          |
| TRANsfer | ReverseFlush(\$Col)  | 8          |
| TRANsfer | BlockFlush           | 5          |

Oxidization The OXIDize procedure performs the oxidization routine. It is invoked once per base addition. Procedure

Inputs:

| Command  | Valve Groups          | Time (Sec) |
|----------|-----------------------|------------|
| TRANsfer | BlockVent             | 2          |
| TRANsfer | Pressurelodine        | 2          |
| TRANsfer | lodineToColumn(\$Col) | 11         |
| TRANsfer | BlockFlush            | 4          |
| SLEep    |                       | 20         |

| Command  | Valve Groups         | Time (Sec) |
|----------|----------------------|------------|
| TRANsfer | ReverseFlush(\$Col)  | 5          |
| TRANsfer | ACNToWaste           | 2          |
| TRANsfer | ACNToColumn(\$Col)   | 11         |
| TRANsfer | FlushToColumn(\$Col) | 6          |
| TRANsfer | ACNToColumn(\$Col)   | 11         |
| TRANsfer | ReverseFlush(\$Col)  | 5          |
| TRANsfer | ACNToColumn(\$Col)   | 11         |
| TRANsfer | FlushToColumn(\$Col) | 8          |
| TRANsfer | BlockFlush           | 5          |

# **Cleave Procedure** The CLEave procedure cleaves the active columns. It is invoked (optionally) at the very end of the run.

Inputs:

| Command  | Valve Groups            | Time (Sec) |
|----------|-------------------------|------------|
| TRANsfer | ACNToColumn(\$Col)      | 60         |
| TRANsfer | ReverseFlush(\$Col)     | 60         |
| TRANsfer | BlockFlush              | 6          |
| TRANsfer | PressureAmmonia         | 15         |
| TRANsfer | AmmoniaToCollect(\$Col) | 14         |
| TRANsfer | ACNToWaste              | 4          |
| TRANsfer | BlockFlush              | 7          |
| SLEep    |                         | 900        |
| TRANsfer | FlushToCollect(\$Col)   | 9          |
| TRANsfer | AmmoniaToCollect(\$Col) | 14         |
| TRANsfer | ACNToWaste              | 4          |
| TRANsfer | BlockFlush              | 7          |
| SLEep    |                         | 900        |
| TRANsfer | FlushToCollect(\$Col)   | 9          |
| TRANsfer | AmmoniaToCollect(\$Col) | 20         |

| Command  | Valve Groups            | Time (Sec) |
|----------|-------------------------|------------|
| TRANsfer | ACNToWaste              | 4          |
| TRANsfer | BlockFlush              | 7          |
| SLEep    |                         | 900        |
| TRANsfer | FlushToCollect(\$Col)   | 9          |
| TRANsfer | AmmoniaToCollect(\$Col) | 20         |
| TRANsfer | ACNToWaste              | 4          |
| TRANsfer | BlockFlush              | 7          |
| SLEep    |                         | 900        |
| TRANsfer | FlushToCollect(\$Col)   | 10         |
| TRANsfer | ReverseFlush(\$Col)     | 15         |
| TRANsfer | BlockFlush              | 4          |
| TRANsfer | ACNToColumn(\$Col)      | 30         |
| TRANsfer | ReverseFlush(\$Col)     | 60         |
| TRANsfer | BlockFlush              | 10         |
| TRANsfer | VentAmmonia             | 10         |

Wash Procedure The WASH procedure cleans the delivery lines after a run has been terminated. Inputs:

| Command  | Valve Groups         | Time (Sec) |
|----------|----------------------|------------|
| TRANsfer | ReverseFlush(\$Col)  | 15         |
| TRANsfer | BlockFlush           | 3          |
| TRANsfer | ACNToColumn(\$Col)   | 20         |
| TRANsfer | ReverseFlush(\$Col)  | 15         |
| TRANsfer | BlockFlush           | 3          |
| TRANsfer | ACNToColumn(\$Col)   | 20         |
| TRANsfer | FlushToColumn(\$Col) | 15         |
| TRANsfer | ACNToWaste           | 4          |
| TRANsfer | BlockFlush           | 8          |

### Cycle Script 0.2 $\mu$ m-PS

Cycle script 0.2 µm-PS is a 0.2-µmol phosphorothioate synthesis cycle.

**Set Couple Times** TET time for pushing phosphoramidite to each column:

| Step Name | Time (Sec) |
|-----------|------------|
| TTIME 1   | 3.0        |
| TTIME 2   | 3.2        |
| TTIME 3   | 3.4        |
| TTIME 4   | 3.6        |

Couple time for each base:

Note: A default time is provided for those not specified.

| Step Name     | Time (Sec) |
|---------------|------------|
| CTIME A       | 30         |
| CTIME G       | 30         |
| CTIME C       | 30         |
| CTIME T       | 30         |
| CTIME 5       | 300        |
| CTIME 6       | 300        |
| CTIME 7       | 300        |
| CTIME 8       | 300        |
| CTIME Default | 30         |

**Begin Procedure** The BEGin procedure primes the delivery lines. It is invoked once at the beginning of the run.

Inputs:

| Command  | Valve Groups          | Time (Sec) |
|----------|-----------------------|------------|
| TRANsfer | Pressure(Amidite,Tet) | 15         |
| TRANsfer | AToWaste              | 3          |
| TRANsfer | GToWaste              | 3          |
| TRANsfer | CToWaste              | 3          |

| Command  | Valve Groups        | Time (Sec) |
|----------|---------------------|------------|
| TRANsfer | TToWaste            | 3          |
| TRANsfer | TetToWaste          | 5          |
| TRANsfer | PressureCapAB       | 8          |
| TRANsfer | CapAToWaste         | 5          |
| TRANsfer | CapBToWaste         | 5          |
| TRANsfer | PressureAux         | 5          |
| TRANsfer | AuxToWaste          | 5          |
| TRANsfer | PressureTCA         | 15         |
| TRANsfer | TCAToWaste          | 10         |
| TRANsfer | PressureDCM         | 15         |
| TRANsfer | DCMToWaste          | 10         |
| TRANsfer | PressureACN         | 15         |
| TRANsfer | ACNToWaste          | 10         |
| TRANsfer | ACNToColumn(\$Col)  | 10         |
| TRANsfer | ReverseFlush(\$Col) | 10         |
| TRANsfer | BlockFlush          | 10         |
| TRANsfer | BlockVent           | 3          |

# DetritylateThe DETRitylate procedure is a deprotection routine. It is invoked at every baseProcedureaddition and (optionally) at the end of the synthesis run.

#### Inputs:

| Command  | Valve Groups       | Time (Sec) |
|----------|--------------------|------------|
| TRANsfer | BlockVent          | 2          |
| TRANsfer | PressureTCA        | 3          |
| TRANsfer | PressureACN        | 3          |
| TRANsfer | PressureDCM        | 3          |
| TRANsfer | DCMToCWaste(\$Col) | 32         |
| SAFe     | No                 |            |
| MONitor  | TCAToCWaste(\$Col) | 60         |

| Command  | Valve Groups         | Time (Sec) |
|----------|----------------------|------------|
| TRANsfer | FlushToCWaste(\$Col) | 7          |
| TRANsfer | ACNToCWaste(\$Col)   | 14         |
| TRANsfer | FlushToCWaste(\$Col) | 7          |
| TRANsfer | ACNToCWaste(\$Col)   | 14         |
| TRANsfer | ReverseFlush(\$Col)  | 7          |
| TRANsfer | ACNToColumn(\$Col)   | 14         |
| TRANsfer | FlushToColumn(\$Col) | 7          |
| TRANsfer | ACNToColumn(\$Col)   | 14         |
| TRANsfer | ReverseFlush(\$Col)  | 10         |
| TRANsfer | ACNToWaste           | 4          |
| TRANsfer | BlockFlush           | 6          |
| SAFe     | Yes                  |            |

# Preparation<br/>ProcedureThe PREPare procedure prepares the instrument for amidite delivery. It is invoked<br/>once per base addition.

Inputs:

• \$Col = A comma-separated list of active columns

| Command  | Valve Groups          | Time (Sec) |
|----------|-----------------------|------------|
| TRANsfer | BlockVent             | 2          |
| TRANsfer | Pressure(Amidite,Tet) | 3          |

#### Amidite Delivery Procedure

The DELIVer procedure delivers the amidite. It is invoked once for each active column, at every base addition.

Inputs:

- \$Col = A single column
- \$Base = A single base to be delivered into the column
- \$TTime = Amidite delivery time (Set with TTIME)

| Command  | Valve Groups                | Time (Sec) |
|----------|-----------------------------|------------|
| TRANsfer | TetToColumn(\$Col)          | 1.7        |
| TRANsfer | (\$Base,Tet)ToColumn(\$Col) | 1.5        |
| TRANsfer | TetToColumn(\$Col)          | 1.0        |

| Command  | Valve Groups                | Time (Sec) |
|----------|-----------------------------|------------|
| TRANsfer | (\$Base,Tet)ToColumn(\$Col) | 2.0        |
| TRANsfer | TetToColumn(\$Col)          | \$TTime    |
| TRANsfer | TetToWaste                  | 1          |
| TRANsfer | FlushToColumn(\$Col)        | 1          |

#### Coupling Procedure

The COUPle procedure is invoked once per base addition. Inputs:

- \$Col = A comma-separated list of active columns
- \$CTime = Coupling time (Set with CTIME)

| Command  | Valve Groups        | Time (Sec)   |
|----------|---------------------|--------------|
| SLEep    |                     | \$CoupleTime |
| TRANsfer | ACNToWaste          | 4            |
| TRANsfer | ReverseFlush(\$Col) | 8            |
| TRANsfer | BlockFlush          | 5            |

#### Sulfurization Procedure

The SULFurize procedure is invoked once per base addition.

#### Inputs:

| Command  | Valve Groups        | Time (Sec) |
|----------|---------------------|------------|
| TRANsfer | BlockVent           | 2          |
| TRANsfer | PressureAux         | 3          |
| TRANsfer | AuxToColumn(\$Col)  | 12         |
| TRANsfer | FlushToWaste        | 5          |
| SLEep    |                     | 450        |
| TRANsfer | AuxToColumn(\$Col)  | 12         |
| SLEep    |                     | 450        |
| TRANsfer | ACNToWaste          | 4          |
| SLEep    |                     | 450        |
| TRANsfer | ReverseFlush(\$Col) | 8          |
| TRANsfer | ACNToWaste          | 2          |

| Command  | Valve Groups         | Time (Sec) |
|----------|----------------------|------------|
| TRANsfer | ACNToColumn(\$Col)   | 14         |
| TRANsfer | FlushToColumn(\$Col) | 7          |
| TRANsfer | ACNToColumn(\$Col)   | 14         |
| TRANsfer | ReverseFlush(\$Col)  | 7          |
| TRANsfer | ACNToColumn(\$Col)   | 14         |
| TRANsfer | FlushToColumn(\$Col) | 10         |
| TRANsfer | BlockFlush           | 6          |

#### Capping Procedure

The CAP procedure caps the synthesis columns. It is invoked once per base addition. Inputs:

| Command  | Valve Groups         | Time (Sec) |
|----------|----------------------|------------|
| TRANsfer | BlockVent            | 2          |
| TRANsfer | PressureCapAB        | 3          |
| TRANsfer | CapABToColumn(\$Col) | 12         |
| SLEep    |                      | 6          |
| TRANsfer | ACNToWaste           | 4          |
| TRANsfer | ReverseFlush(\$Col)  | 8          |
| TRANsfer | ACNToWaste           | 2          |
| TRANsfer | ACNToColumn(\$Col)   | 14         |
| TRANsfer | FlushToColumn(\$Col) | 7          |
| TRANsfer | ACNToColumn(\$Col)   | 14         |
| TRANsfer | ReverseFlush(\$Col)  | 7          |
| TRANsfer | ACNToColumn(\$Col)   | 14         |
| TRANsfer | FlushToColumn(\$Col) | 10         |
| TRANsfer | BlockFlush           | 6          |

## **Cleave Procedure** The CLEave procedure cleaves the active columns. It is invoked (optionally) at the very end of the run.

Inputs:

| Command  | Valve Groups            | Time (Sec) |
|----------|-------------------------|------------|
| TRANsfer | ACNToColumn(\$Col)      | 60         |
| TRANsfer | ReverseFlush(\$Col)     | 60         |
| TRANsfer | BlockFlush              | 6          |
| TRANsfer | PressureAmmonia         | 15         |
| TRANsfer | AmmoniaToCollect(\$Col) | 14         |
| TRANsfer | ACNToWaste              | 4          |
| TRANsfer | BlockFlush              | 7          |
| SLEep    |                         | 900        |
| TRANsfer | FlushToCollect(\$Col)   | 9          |
| TRANsfer | AmmoniaToCollect(\$Col) | 14         |
| TRANsfer | ACNToWaste              | 4          |
| TRANsfer | BlockFlush              | 7          |
| SLEep    |                         | 900        |
| TRANsfer | FlushToCollect(\$Col)   | 9          |
| TRANsfer | AmmoniaToCollect(\$Col) | 20         |
| TRANsfer | ACNToWaste              | 4          |
| TRANsfer | BlockFlush              | 7          |
| SLEep    |                         | 900        |
| TRANsfer | FlushToCollect(\$Col)   | 9          |
| TRANsfer | AmmoniaToCollect(\$Col) | 20         |
| TRANsfer | ACNToWaste              | 4          |
| TRANsfer | BlockFlush              | 7          |
| SLEep    |                         | 900        |
| TRANsfer | FlushToCollect(\$Col)   | 10         |
| TRANsfer | ReverseFlush(\$Col)     | 15         |
| TRANsfer | BlockFlush              | 4          |

| Command  | Valve Groups        | Time (Sec) |
|----------|---------------------|------------|
| TRANsfer | ACNToColumn(\$Col)  | 30         |
| TRANsfer | ReverseFlush(\$Col) | 60         |
| TRANsfer | BlockFlush          | 10         |
| TRANsfer | VentAmmonia         | 10         |

Wash Procedure The WASH procedure cleans the delivery lines after a run has been terminated. Inputs:

| Command  | Valve Groups         | Time (Sec) |
|----------|----------------------|------------|
| TRANsfer | ReverseFlush(\$Col)  | 15         |
| TRANsfer | BlockFlush           | 3          |
| TRANsfer | ACNToColumn(\$Col)   | 20         |
| TRANsfer | ReverseFlush(\$Col)  | 15         |
| TRANsfer | BlockFlush           | 3          |
| TRANsfer | ACNToColumn(\$Col)   | 20         |
| TRANsfer | FlushToColumn(\$Col) | 15         |
| TRANsfer | ACNToWaste           | 4          |
| TRANsfer | BlockFlush           | 8          |

### Cycle Script 0.2 µm-RNA

Cycle script 0.2  $\mu$ m-RNA is a 0.2- $\mu$ mol RNA synthesis cycle.

**Set Couple Times** TET time for pushing phosphoramidite to each column:

| Step Name | Time (Sec) |
|-----------|------------|
| TTIME 1   | 3.0        |
| TTIME 2   | 3.2        |
| TTIME 3   | 3.4        |
| TTIME 4   | 3.6        |

Couple time for each base:

**Note:** A default time is provided for those not specified.

| Step Name     | Time (Sec) |
|---------------|------------|
| CTIME A       | 600        |
| CTIME G       | 600        |
| CTIME C       | 600        |
| CTIME T       | 600        |
| CTIME 5       | 600        |
| CTIME 6       | 600        |
| CTIME 7       | 600        |
| CTIME 8       | 600        |
| CTIME Default | 600        |

**Begin Procedure** The BEGin procedure primes the delivery lines. It is invoked once at the beginning of the run.

Inputs:

| Command  | Valve Groups          | Time (Sec) |
|----------|-----------------------|------------|
| TRANsfer | Pressure(Amidite,Tet) | 15         |
| TRANsfer | AToWaste              | 3          |
| TRANsfer | GToWaste              | 3          |
| TRANsfer | CToWaste              | 3          |

| Command  | Valve Groups        | Time (Sec) |
|----------|---------------------|------------|
| TRANsfer | TToWaste            | 3          |
| TRANsfer | TetToWaste          | 5          |
| TRANsfer | PressureCapAB       | 8          |
| TRANsfer | CapAToWaste         | 5          |
| TRANsfer | CapBToWaste         | 5          |
| TRANsfer | Pressurelodine      | 5          |
| TRANsfer | IodineToWaste       | 5          |
| TRANsfer | PressureTCA         | 15         |
| TRANsfer | TCAToWaste          | 10         |
| TRANsfer | PressureDCM         | 15         |
| TRANsfer | DCMToWaste          | 10         |
| TRANsfer | PressureACN         | 15         |
| TRANsfer | ACNToWaste          | 10         |
| TRANsfer | ACNToColumn(\$Col)  | 10         |
| TRANsfer | ReverseFlush(\$Col) | 10         |
| TRANsfer | BlockFlush          | 10         |
| TRANsfer | BlockVent           | 3          |

**Detritylate** The DETRitylate procedure is a deprotection routine. It is invoked at every base addition and (optionally) at the end of the synthesis run.

#### Inputs:

| Command  | Valve Groups       | Time (Sec) |
|----------|--------------------|------------|
| TRANsfer | BlockVent          | 2          |
| TRANsfer | PressureTCA        | 3          |
| TRANsfer | PressureACN        | 3          |
| TRANsfer | PressureDCM        | 3          |
| TRANsfer | DCMToCWaste(\$Col) | 32         |
| SAFe     | No                 |            |
| MONitor  | TCAToCWaste(\$Col) | 60         |

| Command  | Valve Groups         | Time (Sec) |
|----------|----------------------|------------|
| TRANsfer | FlushToCWaste(\$Col) | 7          |
| TRANsfer | ACNToCWaste(\$Col)   | 14         |
| TRANsfer | FlushToCWaste(\$Col) | 7          |
| TRANsfer | ACNToCWaste(\$Col)   | 14         |
| TRANsfer | ReverseFlush(\$Col)  | 7          |
| TRANsfer | ACNToColumn(\$Col)   | 14         |
| TRANsfer | FlushToColumn(\$Col) | 7          |
| TRANsfer | ACNToColumn(\$Col)   | 14         |
| TRANsfer | ReverseFlush(\$Col)  | 10         |
| TRANsfer | ACNToWaste           | 4          |
| TRANsfer | BlockFlush           | 6          |
| SAFe     | Yes                  |            |

### Preparation Procedure

The PREPare procedure prepares the instrument for amidite delivery. It is invoked once per base addition.

Inputs:

• \$Col = A comma-separated list of active columns

| Command  | Valve Groups          | Time (Sec) |
|----------|-----------------------|------------|
| TRANsfer | BlockVent             | 2          |
| TRANsfer | Pressure(Amidite,Tet) | 3          |

#### Amidite Delivery Procedure

The DELIVer procedure delivers the amidite. It is invoked once for each active column, at every base addition.

Inputs:

- \$Col = A single column
- \$Base = A single base to be delivered into the column
- \$TTime = Amidite delivery time (Set with TTIME)

| Command                  | Valve Groups                          | Time (Sec) |
|--------------------------|---------------------------------------|------------|
| NEW CDELivery \$Col \$Ba | ase \$TetTime <multiline></multiline> |            |
| TRANsfer                 | TetToColumn(\$Col)                    | 1.7        |
| TRANsfer                 | (\$Base,Tet)ToColumn(\$Col)           | 1.5        |

| Command  | Valve Groups                | Time (Sec) |
|----------|-----------------------------|------------|
| TRANsfer | TetToColumn(\$Col)          | 1.0        |
| TRANsfer | (\$Base,Tet)ToColumn(\$Col) | 2.0        |
| TRANsfer | TetToColumn(\$Col)          | \$TTime    |
| TRANsfer | TetToWaste                  | 1          |
| TRANsfer | FlushToColumn(\$Col)        | 1          |

Coupling<br/>ProcedureThe COUPle procedure is invoked once per base addition.Inputs:

• \$Col = A comma-separated list of active columns

• \$CTime = Coupling time (Set with CTIME)

| Command  | Valve Groups        | Time (Sec) |
|----------|---------------------|------------|
| SLEep    |                     | \$CTime    |
| TRANsfer | ACNToWaste          | 4          |
| TRANsfer | ReverseFlush(\$Col) | 8          |
| TRANsfer | BlockFlush          | 5          |

Capping Procedure The CAP procedure caps the synthesis columns. It is invoked once per base addition. Inputs:

| Command  | Valve Groups         | Time (Sec) |
|----------|----------------------|------------|
| TRANsfer | BlockVent            | 2          |
| TRANsfer | PressureCapAB        | 3          |
| TRANsfer | CapABToColumn(\$Col) | 12         |
| SLEep    |                      | 6          |
| TRANsfer | ACNToWaste           | 4          |
| TRANsfer | ReverseFlush(\$Col)  | 8          |
| TRANsfer | BlockFlush           | 6          |

# Oxidization<br/>ProcedureThe OXIDize procedure performs the oxidization routine. It is invoked once per base<br/>addition.

Inputs:

• \$Col = A comma-separated list of active columns

| Command  | Valve Groups          | Time (Sec) |
|----------|-----------------------|------------|
| TRANsfer | BlockVent             | 2          |
| TRANsfer | Pressurelodine        | 3          |
| TRANsfer | lodineToColumn(\$Col) | 12         |
| TRANsfer | BlockFlush            | 4          |
| SLEep    |                       | 20         |
| TRANsfer | ReverseFlush(\$Col)   | 6          |
| TRANsfer | ACNToWaste            | 4          |
| TRANsfer | ACNToColumn(\$Col)    | 14         |
| TRANsfer | FlushToColumn(\$Col)  | 6          |
| TRANsfer | ACNToColumn(\$Col)    | 14         |
| TRANsfer | ReverseFlush(\$Col)   | 6          |
| TRANsfer | ACNToColumn(\$Col)    | 14         |
| TRANsfer | FlushToColumn(\$Col)  | 9          |
| TRANsfer | BlockFlush            | 6          |

**Cleave Procedure** The CLEave procedure cleaves the active columns. It is invoked (optionally) at the very end of the run.

Inputs:

| Command  | Valve Groups            | Time (Sec) |
|----------|-------------------------|------------|
| TRANsfer | ACNToColumn(\$Col)      | 60         |
| TRANsfer | ReverseFlush(\$Col)     | 60         |
| TRANsfer | BlockFlush              | 6          |
| TRANsfer | PressureAmmonia         | 15         |
| TRANsfer | AmmoniaToCollect(\$Col) | 14         |
| TRANsfer | ACNToWaste              | 4          |
| TRANsfer | BlockFlush              | 7          |
|          |                         |            |

| Command  | Valve Groups            | Time (Sec) |
|----------|-------------------------|------------|
| SLEep    |                         | 900        |
| TRANsfer | FlushToCollect(\$Col)   | 9          |
| TRANsfer | AmmoniaToCollect(\$Col) | 14         |
| TRANsfer | ACNToWaste              | 4          |
| TRANsfer | BlockFlush              | 7          |
| SLEep    |                         | 900        |
| TRANsfer | FlushToCollect(\$Col)   | 9          |
| TRANsfer | AmmoniaToCollect(\$Col) | 20         |
| TRANsfer | ACNToWaste              | 4          |
| TRANsfer | BlockFlush              | 7          |
| SLEep    |                         | 900        |
| TRANsfer | FlushToCollect(\$Col)   | 9          |
| TRANsfer | AmmoniaToCollect(\$Col) | 20         |
| TRANsfer | ACNToWaste              | 4          |
| TRANsfer | BlockFlush              | 7          |
| SLEep    |                         | 900        |
| TRANsfer | FlushToCollect(\$Col)   | 10         |
| TRANsfer | ReverseFlush(\$Col)     | 15         |
| TRANsfer | BlockFlush              | 4          |
| TRANsfer | ACNToColumn(\$Col)      | 30         |
| TRANsfer | ReverseFlush(\$Col)     | 60         |
| TRANsfer | BlockFlush              | 10         |
| TRANsfer | VentAmmonia             | 10         |

### Wash Procedure The WASH procedure cleans the delivery lines after a run has been terminated. Inputs:

| Command  | Valve Groups        | Time (Sec) |
|----------|---------------------|------------|
| TRANsfer | ReverseFlush(\$Col) | 15         |

| Command  | Valve Groups         | Time (Sec) |
|----------|----------------------|------------|
| TRANsfer | BlockFlush           | 3          |
| TRANsfer | ACNToColumn(\$Col)   | 20         |
| TRANsfer | ReverseFlush(\$Col)  | 15         |
| TRANsfer | BlockFlush           | 3          |
| TRANsfer | ACNToColumn(\$Col)   | 20         |
| TRANsfer | FlushToColumn(\$Col) | 15         |
| TRANsfer | ACNToWaste           | 4          |
| TRANsfer | BlockFlush           | 8          |

### Cycle Script LV200-PO

Cycle script LV200-PO is a 200-nmol, low-volume DNA synthesis cycle.

**Set Couple Times** TET time for pushing phosphoramidite to each column:

| Step Name | Time (Sec) |
|-----------|------------|
| TTIME 1   | 1.8        |
| TTIME 2   | 2.0        |
| TTIME 3   | 2.2        |
| TTIME 4   | 2.3        |

Couple time for each base:

**Note:** A default time is provided for those not specified.

| Step Name | Time (Sec) |
|-----------|------------|
| CTIME A   | 20         |
| CTIME G   | 20         |
| CTIME C   | 20         |
| CTIME T   | 20         |
| CTIME 5   | 300        |
| CTIME 6   | 300        |
| CTIME 7   | 300        |

| Step Name     | Time (Sec) |
|---------------|------------|
| CTIME 8       | 300        |
| CTIME Default | 20         |

## **Begin Procedure** The BEGin procedure primes the delivery lines. It is invoked once at the beginning of the run.

Inputs:

| Command  | Valve Groups          | Time (Sec) |
|----------|-----------------------|------------|
| TRANsfer | Pressure(Amidite,Tet) | 15         |
| TRANsfer | AToWaste              | 3          |
| TRANsfer | GToWaste              | 3          |
| TRANsfer | CToWaste              | 3          |
| TRANsfer | TToWaste              | 3          |
| TRANsfer | TetToWaste            | 5          |
| TRANsfer | PressureCapAB         | 8          |
| TRANsfer | CapAToWaste           | 5          |
| TRANsfer | CapBToWaste           | 5          |
| TRANsfer | Pressurelodine        | 5          |
| TRANsfer | lodineToWaste         | 5          |
| TRANsfer | PressureTCA           | 15         |
| TRANsfer | TCAToWaste            | 10         |
| TRANsfer | PressureDCM           | 15         |
| TRANsfer | DCMToWaste            | 10         |
| TRANsfer | PressureACN           | 15         |
| TRANsfer | ACNToWaste            | 10         |
| TRANsfer | ACNToColumn(\$Col)    | 10         |
| TRANsfer | ReverseFlush(\$Col)   | 10         |
| TRANsfer | BlockFlush            | 10         |
| TRANsfer | BlockVent             | 3          |

#### Detritylate Procedure

The DETRitylate procedure is a deprotection routine. It is invoked at every base addition and (optionally) at the end of the synthesis run.

Inputs:

| • | \$Col = A comma-separated list of active columns |  |
|---|--------------------------------------------------|--|
|   |                                                  |  |

| Command  | Valve Groups         | Time (Sec) |
|----------|----------------------|------------|
| TRANsfer | BlockVent            | 2          |
| TRANsfer | PressureTCA          | 2          |
| TRANsfer | PressureACN          | 2          |
| TRANsfer | PressureDCM          | 2          |
| TRANsfer | DCMToCWaste(\$Col)   | 20         |
| SAFe     | No                   |            |
| MONitor  | TCAToCWaste(\$Col)   | 60         |
| TRANsfer | FlushToCWaste(\$Col) | 6          |
| TRANsfer | ACNToCWaste(\$Col)   | 11         |
| TRANsfer | FlushToCWaste(\$Col) | 6          |
| TRANsfer | ACNToCWaste(\$Col)   | 11         |
| TRANsfer | ReverseFlush(\$Col)  | 6          |
| TRANsfer | ACNToColumn(\$Col)   | 11         |
| TRANsfer | ReverseFlush(\$Col)  | 8          |
| TRANsfer | ACNToWaste           | 3          |
| TRANsfer | BlockFlush           | 5          |
| SAFe     | Yes                  |            |

**Preparation Procedure** The PREPare procedure prepares the instrument for amidite delivery. It is invoked once per base addition.

Inputs:

| Command  | Valve Groups          | Time (Sec) |
|----------|-----------------------|------------|
| TRANsfer | BlockVent             | 2          |
| TRANsfer | Pressure(Amidite,Tet) | 3          |

Amidite Delivery<br/>ProcedureThe DELIVer procedure delivers the amidite. It is invoked once for each active<br/>column, at every base addition.

Inputs:

- \$Col = A single column
- \$Base = A single base to be delivered into the column
- \$TTime = Amidite delivery time (Set with TTIME)

| Command  | Valve Groups                | Time (Sec) |
|----------|-----------------------------|------------|
| TRANsfer | TetToColumn(\$Col)          | 1.0        |
| TRANsfer | (\$Base,Tet)ToColumn(\$Col) | 1.0        |
| TRANsfer | TetToColumn(\$Col)          | \$TTime    |
| TRANsfer | TetToWaste                  | 1          |
| TRANsfer | FlushToColumn(\$Col)        | 1          |

Coupling Procedure The COUPle procedure is invoked once per base addition.

#### Inputs:

- \$Col = A comma-separated list of active columns
- \$CTime = Coupling time (Set with CTIME)

| Command  | Valve Groups        | Time (Sec) |
|----------|---------------------|------------|
| SLEep    |                     | \$CTime    |
| TRANsfer | ACNToWaste          | 4          |
| TRANsfer | ReverseFlush(\$Col) | 8          |
| TRANsfer | BlockFlush          | 5          |

Capping The CAP procedure caps the synthesis columns. It is invoked once per base addition. Procedure Inputs:

| Command  | Valve Groups         | Time (Sec) |
|----------|----------------------|------------|
| TRANsfer | BlockVent            | 2          |
| TRANsfer | PressureCapAB        | 2          |
| TRANsfer | CapABToColumn(\$Col) | 11         |
| SLEep    |                      | 6          |
| TRANsfer | ACNToWaste           | 4          |

| Command  | Valve Groups        | Time (Sec) |
|----------|---------------------|------------|
| TRANsfer | ReverseFlush(\$Col) | 8          |
| TRANsfer | BlockFlush          | 5          |

# **Oxidization** The OXIDize procedure performs the oxidization routine. It is invoked once per base addition.

Inputs:

• \$Col = A comma-separated list of active columns

| Command  | Valve Groups          | Time (Sec) |
|----------|-----------------------|------------|
| TRANsfer | BlockVent             | 2          |
| TRANsfer | Pressurelodine        | 2          |
| TRANsfer | lodineToColumn(\$Col) | 11         |
| TRANsfer | BlockFlush            | 4          |
| SLEep    |                       | 20         |
| TRANsfer | ReverseFlush(\$Col)   | 6          |
| TRANsfer | ACNToWaste            | 2          |
| TRANsfer | ACNToColumn(\$Col)    | 11         |
| TRANsfer | FlushToColumn(\$Col)  | 6          |
| TRANsfer | ACNToColumn(\$Col)    | 11         |
| TRANsfer | ReverseFlush(\$Col)   | 6          |
| TRANsfer | ACNToColumn(\$Col)    | 11         |
| TRANsfer | ReverseFlush(\$Col)   | 8          |
| TRANsfer | BlockFlush            | 5          |

# **Cleave Procedure** The CLEave procedure cleaves the active columns. It is invoked (optionally) at the very end of the run.

Inputs:

| Command  | Valve Groups        | Time (Sec) |
|----------|---------------------|------------|
| TRANsfer | ACNToColumn(\$Col)  | 60         |
| TRANsfer | ReverseFlush(\$Col) | 60         |
| TRANsfer | BlockFlush          | 6          |

| Command  | Valve Groups            | Time (Sec) |
|----------|-------------------------|------------|
| TRANsfer | PressureAmmonia         | 15         |
| TRANsfer | AmmoniaToCollect(\$Col) | 14         |
| TRANsfer | ACNToWaste              | 4          |
| TRANsfer | BlockFlush              | 7          |
| SLEep    |                         | 900        |
| TRANsfer | FlushToCollect(\$Col)   | 9          |
| TRANsfer | AmmoniaToCollect(\$Col) | 14         |
| TRANsfer | ACNToWaste              | 4          |
| TRANsfer | BlockFlush              | 7          |
| SLEep    |                         | 900        |
| TRANsfer | FlushToCollect(\$Col)   | 9          |
| TRANsfer | AmmoniaToCollect(\$Col) | 20         |
| TRANsfer | ACNToWaste              | 4          |
| TRANsfer | BlockFlush              | 7          |
| SLEep    |                         | 900        |
| TRANsfer | FlushToCollect(\$Col)   | 9          |
| TRANsfer | AmmoniaToCollect(\$Col) | 20         |
| TRANsfer | ACNToWaste              | 4          |
| TRANsfer | BlockFlush              | 7          |
| SLEep    |                         | 900        |
| TRANsfer | FlushToCollect(\$Col)   | 10         |
| TRANsfer | ReverseFlush(\$Col)     | 15         |
| TRANsfer | BlockFlush              | 4          |
| TRANsfer | ACNToColumn(\$Col)      | 30         |
| TRANsfer | ReverseFlush(\$Col)     | 60         |
| TRANsfer | BlockFlush              | 10         |
| TRANsfer | VentAmmonia             | 10         |

Wash Procedure The WASH procedure cleans the delivery lines after a run has been terminated. Inputs:

| Command  | Valve Groups         | Time (Sec) |
|----------|----------------------|------------|
| TRANsfer | ReverseFlush(\$Col)  | 15         |
| TRANsfer | BlockFlush           | 3          |
| TRANsfer | ACNToColumn(\$Col)   | 20         |
| TRANsfer | ReverseFlush(\$Col)  | 15         |
| TRANsfer | BlockFlush           | 3          |
| TRANsfer | ACNToColumn(\$Col)   | 20         |
| TRANsfer | FlushToColumn(\$Col) | 15         |
| TRANsfer | ACNToWaste           | 4          |
| TRANsfer | BlockFlush           | 8          |

• \$Col = A comma-separated list of active columns

### Cycle Script LV200-PS

Cycle script LV200-PS is a 200-nmol, low-volume phosphorothioate DNA synthesis cycle.

**Set Couple Times** TET time for pushing phosphoramidite to each column:

| Step Name | Time (Sec) |
|-----------|------------|
| TTIME 1   | 1.8        |
| TTIME 2   | 2.0        |
| TTIME 3   | 2.2        |
| TTIME 4   | 2.3        |

Couple time for each base:

**Note:** A default time is provided for those not specified.

| Step Name | Time (Sec) |
|-----------|------------|
| CTIME A   | 30         |
| CTIME G   | 30         |
| CTIME C   | 30         |

| Step Name     | Time (Sec) |
|---------------|------------|
| CTIME T       | 30         |
| CTIME 5       | 300        |
| CTIME 6       | 300        |
| CTIME 7       | 300        |
| CTIME 8       | 300        |
| CTIME Default | 30         |

**Begin Procedure** The BEGin procedure primes the delivery lines. It is invoked once at the beginning of the run.

Inputs:

| Command  | Valve Groups           | Time (Sec) |
|----------|------------------------|------------|
| TRANsfer | Pressure(Amidite, Tet) | 15         |
| TRANsfer | AToWaste               | 3          |
| TRANsfer | GToWaste               | 3          |
| TRANsfer | CToWaste               | 3          |
| TRANsfer | TToWaste               | 3          |
| TRANsfer | TetToWaste             | 5          |
| TRANsfer | PressureCapAB          | 8          |
| TRANsfer | CapAToWaste            | 5          |
| TRANsfer | CapBToWaste            | 5          |
| TRANsfer | PressureAux            | 5          |
| TRANsfer | AuxToWaste             | 5          |
| TRANsfer | PressureTCA            | 15         |
| TRANsfer | TCAToWaste             | 10         |
| TRANsfer | PressureDCM            | 15         |
| TRANsfer | DCMToWaste             | 10         |
| TRANsfer | PressureACN            | 15         |
| TRANsfer | ACNToWaste             | 10         |
| TRANsfer | ACNToColumn(\$Col)     | 10         |

| Command  | Valve Groups        | Time (Sec) |
|----------|---------------------|------------|
| TRANsfer | ReverseFlush(\$Col) | 10         |
| TRANsfer | BlockFlush          | 10         |
| TRANsfer | BlockVent           | 3          |

# DetritylateThe DETRitylate procedure is a deprotection routine. It is invoked at every baseProcedureaddition and (optionally) at the end of the synthesis run.

Inputs:

| Command  | Valve Groups         | Time (Sec) |
|----------|----------------------|------------|
| TRANsfer | BlockVent            | 2          |
| TRANsfer | PressureTCA          | 3          |
| TRANsfer | PressureACN          | 3          |
| TRANsfer | PressureDCM          | 3          |
| TRANsfer | DCMToCWaste(\$Col)   | 32         |
| SAFe     | No                   |            |
| MONitor  | TCAToCWaste(\$Col)   | 60         |
| TRANsfer | FlushToCWaste(\$Col) | 6          |
| TRANsfer | ACNToCWaste(\$Col)   | 12         |
| TRANsfer | FlushToCWaste(\$Col) | 6          |
| TRANsfer | ACNToCWaste(\$Col)   | 12         |
| TRANsfer | ReverseFlush(\$Col)  | 6          |
| TRANsfer | ACNToColumn(\$Col)   | 12         |
| TRANsfer | FlushToColumn(\$Col) | 6          |
| TRANsfer | ACNToColumn(\$Col)   | 12         |
| TRANsfer | ReverseFlush(\$Col)  | 10         |
| TRANsfer | ACNToWaste           | 4          |
| TRANsfer | BlockFlush           | 6          |
| SAFe     | Yes                  |            |

## Preparation<br/>ProcedureThe PREPare procedure prepares the instrument for amidite delivery. It is invoked<br/>once per base addition.

Inputs:

• \$Col = A comma-separated list of active columns

| Command  | Valve Groups          | Time (Sec) |
|----------|-----------------------|------------|
| TRANsfer | BlockVent             | 2          |
| TRANsfer | Pressure(Amidite,Tet) | 3          |

Amidite Delivery<br/>ProcedureThe DELIVer procedure delivers the amidite. It is invoked once for each active<br/>column, at every base addition.

Inputs:

- \$Col = A single column
- \$Base = A single base to be delivered into the column
- \$TTime = Amidite delivery time (Set with TTIME)

| Command  | Valve Groups                | Time (Sec) |
|----------|-----------------------------|------------|
| TRANsfer | TetToColumn(\$Col)          | 1.0        |
| TRANsfer | (\$Base,Tet)ToColumn(\$Col) | 1.0        |
| TRANsfer | TetToColumn(\$Col)          | \$TTime    |
| TRANsfer | TetToWaste                  | 1          |
| TRANsfer | FlushToColumn(\$Col)        | 1          |

Coupling<br/>ProcedureThe COUPle procedure is invoked once per base addition.Inputs:

- \$Col = A comma-separated list of active columns
- \$CTime = Coupling time (Set with CTIME)

| Command  | Valve Groups        | Time (Sec) |
|----------|---------------------|------------|
| SLEep    |                     | \$CTime    |
| TRANsfer | ACNToWaste          | 4          |
| TRANsfer | ReverseFlush(\$Col) | 8          |
| TRANsfer | BlockFlush          | 5          |

### Sulfurization The SULFurize procedure is invoked once per base addition.

#### Inputs:

| Command  | Valve Groups         | Time (Sec) |
|----------|----------------------|------------|
| TRANsfer | BlockVent            | 2          |
| TRANsfer | PressureAux          | 3          |
| TRANsfer | AuxToColumn(\$Col)   | 12         |
| TRANsfer | FlushToWaste         | 5          |
| SLEep    |                      | 450        |
| TRANsfer | AuxToColumn(\$Col)   | 12         |
| SLEep    |                      | 450        |
| TRANsfer | ACNToWaste           | 4          |
| SLEep    |                      | 450        |
| TRANsfer | ReverseFlush(\$Col)  | 8          |
| TRANsfer | ACNToWaste           | 2          |
| TRANsfer | ACNToColumn(\$Col)   | 12         |
| TRANsfer | FlushToColumn(\$Col) | 6          |
| TRANsfer | ACNToColumn(\$Col)   | 12         |
| TRANsfer | ReverseFlush(\$Col)  | 6          |
| TRANsfer | ACNToColumn(\$Col)   | 12         |
| TRANsfer | FlushToColumn(\$Col) | 8          |
| TRANsfer | BlockFlush           | 6          |

• \$Col = A comma-separated list of active columns

### Capping Procedure The CAP procedure caps the synthesis columns. It is invoked once per base addition. Inputs:

\$Col = A comma-separated list of active columns

| Command  | Valve Groups         | Time (Sec) |
|----------|----------------------|------------|
| TRANsfer | BlockVent            | 2          |
| TRANsfer | PressureCapAB        | 3          |
| TRANsfer | CapABToColumn(\$Col) | 12         |
| SLEep    |                      | 6          |

| Command  | Valve Groups         | Time (Sec) |
|----------|----------------------|------------|
| TRANsfer | ACNToWaste           | 4          |
| TRANsfer | ReverseFlush(\$Col)  | 8          |
| TRANsfer | ACNToWaste           | 2          |
| TRANsfer | ACNToColumn(\$Col)   | 12         |
| TRANsfer | FlushToColumn(\$Col) | 6          |
| TRANsfer | ACNToColumn(\$Col)   | 12         |
| TRANsfer | ReverseFlush(\$Col)  | 6          |
| TRANsfer | ACNToColumn(\$Col)   | 12         |
| TRANsfer | FlushToColumn(\$Col) | 8          |
| TRANsfer | BlockFlush           | 6          |

**Cleave Procedure** The CLEave procedure cleaves the active columns. It is invoked (optionally) at the very end of the run.

Inputs:

| Command  | Valve Groups            | Time (Sec) |
|----------|-------------------------|------------|
| TRANsfer | ACNToColumn(\$Col)      | 60         |
| TRANsfer | ReverseFlush(\$Col)     | 60         |
| TRANsfer | BlockFlush              | 6          |
| TRANsfer | PressureAmmonia         | 15         |
| TRANsfer | AmmoniaToCollect(\$Col) | 14         |
| TRANsfer | ACNToWaste              | 4          |
| TRANsfer | BlockFlush              | 7          |
| SLEep    |                         | 900        |
| TRANsfer | FlushToCollect(\$Col)   | 9          |
| TRANsfer | AmmoniaToCollect(\$Col) | 14         |
| TRANsfer | ACNToWaste              | 4          |
| TRANsfer | BlockFlush              | 7          |
| SLEep    |                         | 900        |
| TRANsfer | FlushToCollect(\$Col)   | 9          |
|          |                         |            |

| Command  | Valve Groups            | Time (Sec) |
|----------|-------------------------|------------|
| TRANsfer | AmmoniaToCollect(\$Col) | 20         |
| TRANsfer | ACNToWaste              | 4          |
| TRANsfer | BlockFlush              | 7          |
| SLEep    |                         | 900        |
| TRANsfer | FlushToCollect(\$Col)   | 9          |
| TRANsfer | AmmoniaToCollect(\$Col) | 20         |
| TRANsfer | ACNToWaste              | 4          |
| TRANsfer | BlockFlush              | 7          |
| SLEep    |                         | 900        |
| TRANsfer | FlushToCollect(\$Col)   | 10         |
| TRANsfer | ReverseFlush(\$Col)     | 15         |
| TRANsfer | BlockFlush              | 4          |
| TRANsfer | ACNToColumn(\$Col)      | 30         |
| TRANsfer | ReverseFlush(\$Col)     | 60         |
| TRANsfer | BlockFlush              | 10         |
| TRANsfer | VentAmmonia             | 10         |

Wash Procedure The WASH procedure cleans the delivery lines after a run has been terminated. Inputs:

• \$Col = A comma-separated list of active columns

| Command  | Valve Groups         | Time (Sec) |
|----------|----------------------|------------|
| TRANsfer | ReverseFlush(\$Col)  | 15         |
| TRANsfer | BlockFlush           | 3          |
| TRANsfer | ACNToColumn(\$Col)   | 20         |
| TRANsfer | ReverseFlush(\$Col)  | 15         |
| TRANsfer | BlockFlush           | 3          |
| TRANsfer | ACNToColumn(\$Col)   | 20         |
| TRANsfer | FlushToColumn(\$Col) | 15         |
| TRANsfer | ACNToWaste           | 4          |

| Command  | Valve Groups | Time (Sec) |
|----------|--------------|------------|
| TRANsfer | BlockFlush   | 8          |

### Cycle Script LV200-RNA

Cycle script LV200-RNA is a 200-nmol, low-volume RNA synthesis cycle.

**Set Couple Times** TET time for pushing phosphoramidite to each column:

| Step Name | Time (Sec) |
|-----------|------------|
| TTIME 1   | 1.8        |
| TTIME 2   | 2.0        |
| TTIME 3   | 2.2        |
| TTIME 4   | 2.3        |

Couple time for each base:

Note: A default time is provided for those not specified.

| Step Name     | Time (Sec) |
|---------------|------------|
| CTIME A       | 600        |
| CTIME G       | 600        |
| CTIME C       | 600        |
| CTIME T       | 600        |
| CTIME 5       | 600        |
| CTIME 6       | 600        |
| CTIME 7       | 600        |
| CTIME 8       | 600        |
| CTIME Default | 600        |

**Begin Procedure** The BEGin procedure primes the delivery lines. It is invoked once at the beginning of the run.

Inputs:

| Command  | Valve Groups          | Time (Sec) |
|----------|-----------------------|------------|
| TRANsfer | Pressure(Amidite,Tet) | 15         |
| TRANsfer | AToWaste              | 3          |
| TRANsfer | GToWaste              | 3          |
| TRANsfer | CToWaste              | 3          |
| TRANsfer | TToWaste              | 3          |
| TRANsfer | TetToWaste            | 5          |
| TRANsfer | PressureCapAB         | 8          |
| TRANsfer | CapAToWaste           | 5          |
| TRANsfer | CapBToWaste           | 5          |
| TRANsfer | Pressurelodine        | 5          |
| TRANsfer | IodineToWaste         | 5          |
| TRANsfer | PressureTCA           | 15         |
| TRANsfer | TCAToWaste            | 10         |
| TRANsfer | PressureDCM           | 15         |
| TRANsfer | DCMToWaste            | 10         |
| TRANsfer | PressureACN           | 15         |
| TRANsfer | ACNToWaste            | 10         |
| TRANsfer | ACNToColumn(\$Col)    | 10         |
| TRANsfer | ReverseFlush(\$Col)   | 10         |
| TRANsfer | BlockFlush            | 10         |
| TRANsfer | BlockVent             | 3          |

#### Detritylate Procedure

The DETRitylate procedure is a deprotection routine. It is invoked at every base addition and (optionally) at the end of the synthesis run.

#### Inputs:

| Command  | Valve Groups | Time (Sec) |
|----------|--------------|------------|
| TRANsfer | BlockVent    | 2          |
| TRANsfer | PressureTCA  | 3          |
| TRANsfer | PressureACN  | 3          |

| Command  | Valve Groups         | Time (Sec) |
|----------|----------------------|------------|
| TRANsfer | PressureDCM          | 3          |
| TRANsfer | DCMToCWaste(\$Col)   | 32         |
| SAFe     | No                   |            |
| MONitor  | TCAToCWaste(\$Col)   | 60         |
| TRANsfer | FlushToCWaste(\$Col) | 6          |
| TRANsfer | ACNToCWaste(\$Col)   | 12         |
| TRANsfer | FlushToCWaste(\$Col) | 6          |
| TRANsfer | ACNToCWaste(\$Col)   | 12         |
| TRANsfer | ReverseFlush(\$Col)  | 6          |
| TRANsfer | ACNToColumn(\$Col)   | 12         |
| TRANsfer | FlushToColumn(\$Col) | 6          |
| TRANsfer | ACNToColumn(\$Col)   | 12         |
| TRANsfer | ReverseFlush(\$Col)  | 10         |
| TRANsfer | ACNToWaste           | 4          |
| TRANsfer | BlockFlush           | 6          |
| SAFe     | Yes                  |            |

# Preparation<br/>ProcedureThe PREPare procedure prepares the instrument for amidite delivery. It is invoked<br/>once per base addition.

Inputs:

• \$Col = A comma-separated list of active columns

| Command  | Valve Groups          | Time (Sec) |
|----------|-----------------------|------------|
| TRANsfer | BlockVent             | 2          |
| TRANsfer | Pressure(Amidite,Tet) | 3          |

**Amidite Delivery Procedure Column**, at every base addition. **Column** 

Inputs:

- \$Col = A single column
- \$Base = A single base to be delivered into the column

• \$TTime = Amidite delivery time (Set with TTIME)

| Command  | Valve Groups              | Time (Sec) |
|----------|---------------------------|------------|
| TRANsfer | TetToColumn(\$Col)        | 1.0        |
| TRANsfer | \$Base+TetToColumn(\$Col) | 1.0        |
| TRANsfer | TetToColumn(\$Col)        | \$TTime    |
| TRANsfer | TetToWaste                | 1          |
| TRANsfer | FlushToColumn(\$Col)      | 1          |

#### Coupling Procedure

The COUPle procedure is invoked once per base addition.

Inputs:

- \$Col = A comma-separated list of active columns
- \$CTime = Coupling time (Set with CTIME)

| Command  | Valve Groups        | Time (Sec) |
|----------|---------------------|------------|
| SLEep    |                     | \$CTime    |
| TRANsfer | ACNToWaste          | 4          |
| TRANsfer | ReverseFlush(\$Col) | 8          |
| TRANsfer | BlockFlush          | 5          |

#### Capping Procedure

The CAP procedure caps the synthesis columns. It is invoked once per base addition. Inputs:

| Command  | Valve Groups         | Time (Sec) |
|----------|----------------------|------------|
| TRANsfer | BlockVent            | 2          |
| TRANsfer | PressureCapAB        | 3          |
| TRANsfer | CapABToColumn(\$Col) | 12         |
| SLEep    |                      | 6          |
| TRANsfer | ACNToWaste           | 4          |
| TRANsfer | ReverseFlush(\$Col)  | 8          |
| TRANsfer | BlockFlush           | 6          |

# OxidizationThe OXIDize procedure performs the oxidization routine. It is invoked once per base<br/>addition.

Inputs:

• \$Col = A comma-separated list of active columns

| Command  | Valve Groups          | Time (Sec) |
|----------|-----------------------|------------|
| TRANsfer | BlockVent             | 2          |
| TRANsfer | Pressurelodine        | 3          |
| TRANsfer | IodineToColumn(\$Col) | 12         |
| TRANsfer | BlockFlush            | 4          |
| SLEep    |                       | 20         |
| TRANsfer | ReverseFlush(\$Col)   | 6          |
| TRANsfer | ACNToWaste            | 4          |
| TRANsfer | ACNToColumn(\$Col)    | 12         |
| TRANsfer | FlushToColumn(\$Col)  | 6          |
| TRANsfer | ACNToColumn(\$Col)    | 12         |
| TRANsfer | ReverseFlush(\$Col)   | 6          |
| TRANsfer | ACNToColumn(\$Col)    | 12         |
| TRANsfer | FlushToColumn(\$Col)  | 9          |
| TRANsfer | BlockFlush            | 6          |

**Cleave Procedure** The CLEave procedure cleaves the active columns. It is invoked (optionally) at the very end of the run.

Inputs:

| Command  | Valve Groups            | Time (Sec) |
|----------|-------------------------|------------|
| TRANsfer | ACNToColumn(\$Col)      | 60         |
| TRANsfer | ReverseFlush(\$Col)     | 60         |
| TRANsfer | BlockFlush              | 6          |
| TRANsfer | PressureAmmonia         | 15         |
| TRANsfer | AmmoniaToCollect(\$Col) | 14         |
| TRANsfer | ACNToWaste              | 4          |
| TRANsfer | BlockFlush              | 7          |

| Command  | Valve Groups            | Time (Sec) |
|----------|-------------------------|------------|
| SLEep    |                         | 900        |
| TRANsfer | FlushToCollect(\$Col)   | 9          |
| TRANsfer | AmmoniaToCollect(\$Col) | 14         |
| TRANsfer | ACNToWaste              | 4          |
| TRANsfer | BlockFlush              | 7          |
| SLEep    |                         | 900        |
| TRANsfer | FlushToCollect(\$Col)   | 9          |
| TRANsfer | AmmoniaToCollect(\$Col) | 20         |
| TRANsfer | ACNToWaste              | 4          |
| TRANsfer | BlockFlush              | 7          |
| SLEep    |                         | 900        |
| TRANsfer | FlushToCollect(\$Col)   | 9          |
| TRANsfer | AmmoniaToCollect(\$Col) | 20         |
| TRANsfer | ACNToWaste              | 4          |
| TRANsfer | BlockFlush              | 7          |
| SLEep    |                         | 900        |
| TRANsfer | FlushToCollect(\$Col)   | 10         |
| TRANsfer | ReverseFlush(\$Col)     | 15         |
| TRANsfer | BlockFlush              | 4          |
| TRANsfer | ACNToColumn(\$Col)      | 30         |
| TRANsfer | ReverseFlush(\$Col)     | 60         |
| TRANsfer | BlockFlush              | 10         |
| TRANsfer | VentAmmonia             | 10         |

### **Wash Procedure** The WASH procedure cleans the delivery lines after a run has been terminated.

Inputs:

| Command  | Valve Groups        | Time (Sec) |
|----------|---------------------|------------|
| TRANsfer | ReverseFlush(\$Col) | 15         |

| Command  | Valve Groups         | Time (Sec) |
|----------|----------------------|------------|
| TRANsfer | BlockFlush           | 3          |
| TRANsfer | ACNToColumn(\$Col)   | 20         |
| TRANsfer | ReverseFlush(\$Col)  | 15         |
| TRANsfer | BlockFlush           | 3          |
| TRANsfer | ACNToColumn(\$Col)   | 20         |
| TRANsfer | FlushToColumn(\$Col) | 15         |
| TRANsfer | ACNToWaste           | 4          |
| TRANsfer | BlockFlush           | 8          |

### Cycle Script 1 µm-PO

Cycle script 1 µm-PO is a 1-µmol DNA synthesis cycle.

**Set Couple Times** TET time for pushing phosphoramidite to each column:

| Step Name | Time (Sec) |
|-----------|------------|
| TTIME 1   | 3.9        |
| TTIME 2   | 4.1        |
| TTIME 3   | 4.3        |
| TTIME 4   | 4.5        |

Couple time for each base:

Note: A default time is provided for those not specified.

| Step Name | Time (Sec) |
|-----------|------------|
| CTIME A   | 20         |
| CTIME G   | 20         |
| CTIME C   | 20         |
| CTIME T   | 20         |
| CTIME 5   | 300        |
| CTIME 6   | 300        |
| CTIME 7   | 300        |
| Step Name     | Time (Sec) |
|---------------|------------|
| CTIME 8       | 300        |
| CTIME Default | 20         |

# **Begin Procedure** The BEGin procedure primes the delivery lines. It is invoked once at the beginning of the run.

Inputs:

| Command  | Valve Groups          | Time (Sec) |
|----------|-----------------------|------------|
| TRANsfer | Pressure(Amidite,Tet) | 15         |
| TRANsfer | AToWaste              | 3          |
| TRANsfer | GToWaste              | 3          |
| TRANsfer | CToWaste              | 3          |
| TRANsfer | TToWaste              | 3          |
| TRANsfer | TetToWaste            | 5          |
| TRANsfer | PressureCapAB         | 8          |
| TRANsfer | CapAToWaste           | 5          |
| TRANsfer | CapBToWaste           | 5          |
| TRANsfer | Pressurelodine        | 5          |
| TRANsfer | IodineToWaste         | 5          |
| TRANsfer | PressureTCA           | 15         |
| TRANsfer | TCAToWaste            | 10         |
| TRANsfer | PressureDCM           | 15         |
| TRANsfer | DCMToWaste            | 10         |
| TRANsfer | PressureACN           | 15         |
| TRANsfer | ACNToWaste            | 10         |
| TRANsfer | ACNToColumn(\$Col)    | 10         |
| TRANsfer | ReverseFlush(\$Col)   | 10         |
| TRANsfer | BlockFlush            | 10         |
| TRANsfer | BlockVent             | 3          |

# DetritylateThe DETRitylate procedure is a deprotection routine. It is invoked at every baseProcedureaddition and (optionally) at the end of the synthesis run.

Inputs:

| Command  | Valve Groups         | Time (Sec) |
|----------|----------------------|------------|
| TRANsfer | BlockVent            | 2          |
| TRANsfer | PressureTCA          | 2          |
| TRANsfer | PressureACN          | 2          |
| TRANsfer | PressureDCM          | 2          |
| TRANsfer | DCMToCWaste(\$Col)   | 25         |
| SAFe     | No                   |            |
| MONitor  | TCAToCWaste(\$Col)   | 110        |
| TRANsfer | FlushToCWaste(\$Col) | 7          |
| TRANsfer | ACNToCWaste(\$Col)   | 12         |
| TRANsfer | FlushToCWaste(\$Col) | 7          |
| TRANsfer | ACNToCWaste(\$Col)   | 12         |
| TRANsfer | ReverseFlush(\$Col)  | 7          |
| TRANsfer | ACNToColumn(\$Col)   | 12         |
| TRANsfer | ReverseFlush(\$Col)  | 9          |
| TRANsfer | ACNToWaste           | 2          |
| TRANsfer | BlockFlush           | 5          |
| SAFe     | Yes                  |            |

• \$Col = A comma-separated list of active columns

**Preparation Procedure** The PREPare procedure prepares the instrument for amidite delivery. It is invoked once per base addition.

Inputs:

| Command  | Valve Groups          | Time (Sec) |
|----------|-----------------------|------------|
| TRANsfer | BlockVent             | 2          |
| TRANsfer | Pressure(Amidite,Tet) | 3          |

# Amidite Delivery<br/>ProcedureThe DELIVer procedure delivers the amidite. It is invoked once for each active<br/>column, at every base addition.

Inputs:

- \$Col = A single column
- \$Base = A single base to be delivered into the column
- \$TTime = Amidite delivery time (Set with TTIME)

| Command  | Valve Groups                | Time (Sec) |
|----------|-----------------------------|------------|
| TRANsfer | TetToColumn(\$Col)          | 1.3        |
| TRANsfer | (\$Base,Tet)ToColumn(\$Col) | 2.5        |
| TRANsfer | TetToColumn(\$Col)          | 1.0        |
| TRANsfer | (\$Base,Tet)ToColumn(\$Col) | 2.5        |
| TRANsfer | TetToColumn(\$Col)          | \$TTime    |
| TRANsfer | FlushToColumn(\$Col)        | 1          |

#### Coupling Procedure

The COUPle procedure is invoked once per base addition.

Inputs:

- \$Col = A comma-separated list of active columns
- \$CTime = Coupling time (Set with CTIME)

| Command  | Valve Groups        | Time (Sec) |
|----------|---------------------|------------|
| SLEep    |                     | \$CTime    |
| TRANsfer | ACNToWaste          | 4          |
| TRANsfer | ReverseFlush(\$Col) | 8          |
| TRANsfer | BlockFlush          | 5          |

Capping The CAP procedure caps the synthesis columns. It is invoked once per base addition. Procedure Inputs:

| Command  | Valve Groups         | Time (Sec) |
|----------|----------------------|------------|
| TRANsfer | BlockVent            | 2          |
| TRANsfer | PressureCapAB        | 2          |
| TRANsfer | CapABToColumn(\$Col) | 12         |
| SLEep    |                      | 6          |

| Command  | Valve Groups        | Time (Sec) |
|----------|---------------------|------------|
| TRANsfer | ACNToWaste          | 4          |
| TRANsfer | ReverseFlush(\$Col) | 8          |
| TRANsfer | BlockFlush          | 5          |

# **Oxidization** The OXIDize procedure performs the oxidization routine. It is invoked once per base addition.

Inputs:

• \$Col = A comma-separated list of active columns

| Command  | Valve Groups          | Time (Sec) |
|----------|-----------------------|------------|
| TRANsfer | BlockVent             | 2          |
| TRANsfer | Pressurelodine        | 2          |
| TRANsfer | lodineToColumn(\$Col) | 12         |
| TRANsfer | BlockFlush            | 4          |
| SLEep    |                       | 20         |
| TRANsfer | ReverseFlush(\$Col)   | 8          |
| TRANsfer | ACNToWaste            | 2          |
| TRANsfer | ACNToColumn(\$Col)    | 13         |
| TRANsfer | FlushToColumn(\$Col)  | 7          |
| TRANsfer | ACNToColumn(\$Col)    | 13         |
| TRANsfer | ReverseFlush(\$Col)   | 7          |
| TRANsfer | ACNToColumn(\$Col)    | 15         |
| TRANsfer | FlushToColumn(\$Col)  | 9          |
| TRANsfer | BlockFlush            | 5          |

# **Cleave Procedure** The CLEave procedure cleaves the active columns. It is invoked (optionally) at the very end of the run.

Inputs:

| Command  | Valve Groups        | Time (Sec) |
|----------|---------------------|------------|
| TRANsfer | ACNToColumn(\$Col)  | 60         |
| TRANsfer | ReverseFlush(\$Col) | 60         |

| Command  | Valve Groups            | Time (Sec) |
|----------|-------------------------|------------|
| TRANsfer | BlockFlush              | 6          |
| TRANsfer | PressureAmmonia         | 15         |
| TRANsfer | AmmoniaToCollect(\$Col) | 14         |
| TRANsfer | ACNToWaste              | 4          |
| TRANsfer | BlockFlush              | 7          |
| SLEep    |                         | 900        |
| TRANsfer | FlushToCollect(\$Col)   | 9          |
| TRANsfer | AmmoniaToCollect(\$Col) | 14         |
| TRANsfer | ACNToWaste              | 4          |
| TRANsfer | BlockFlush              | 7          |
| SLEep    |                         | 900        |
| TRANsfer | FlushToCollect(\$Col)   | 9          |
| TRANsfer | AmmoniaToCollect(\$Col) | 20         |
| TRANsfer | ACNToWaste              | 4          |
| TRANsfer | BlockFlush              | 7          |
| SLEep    |                         | 900        |
| TRANsfer | FlushToCollect(\$Col)   | 9          |
| TRANsfer | AmmoniaToCollect(\$Col) | 20         |
| TRANsfer | ACNToWaste              | 4          |
| TRANsfer | BlockFlush              | 7          |
| SLEep    |                         | 900        |
| TRANsfer | FlushToCollect(\$Col)   | 10         |
| TRANsfer | ReverseFlush(\$Col)     | 15         |
| TRANsfer | BlockFlush              | 4          |
| TRANsfer | ACNToColumn(\$Col)      | 30         |
| TRANsfer | ReverseFlush(\$Col)     | 60         |
| TRANsfer | BlockFlush              | 10         |
| TRANsfer | VentAmmonia             | 10         |

Wash Procedure The WASH procedure cleans the delivery lines after a run has been terminated. Inputs:

| Command  | Valve Groups         | Time (Sec) |
|----------|----------------------|------------|
| TRANsfer | ReverseFlush(\$Col)  | 15         |
| TRANsfer | BlockFlush           | 3          |
| TRANsfer | ACNToColumn(\$Col)   | 20         |
| TRANsfer | ReverseFlush(\$Col)  | 15         |
| TRANsfer | BlockFlush           | 3          |
| TRANsfer | ACNToColumn(\$Col)   | 20         |
| TRANsfer | FlushToColumn(\$Col) | 15         |
| TRANsfer | ACNToWaste           | 4          |
| TRANsfer | BlockFlush           | 8          |

• \$Col = A comma-separated list of active columns

## Cycle Script 1 µm-PS

Cycle script 1 µm-PS is a 1-µmol phosphorothioate DNA synthesis cycle.

**Set Couple Times** TET time for pushing phosphoramidite to each column:

| Step Name | Time (Sec) |
|-----------|------------|
| TTIME 1   | 3.9        |
| TTIME 2   | 4.1        |
| TTIME 3   | 4.3        |
| TTIME 4   | 4.5        |

Couple time for each base:

Note: A default time is provided for those not specified.

| Step Name | Time (Sec) |
|-----------|------------|
| CTIME A   | 30         |
| CTIME G   | 30         |
| CTIME C   | 30         |

| Step Name     | Time (Sec) |
|---------------|------------|
| CTIME T       | 30         |
| CTIME 5       | 300        |
| CTIME 6       | 300        |
| CTIME 7       | 300        |
| CTIME 8       | 300        |
| CTIME Default | 30         |

**Begin Procedure** The BEGin procedure primes the delivery lines. It is invoked once at the beginning of the run.

Inputs:

| Command  | Valve Groups          | Time (Sec) |
|----------|-----------------------|------------|
| TRANsfer | Pressure(Amidite,Tet) | 15         |
| TRANsfer | AToWaste              | 3          |
| TRANsfer | GToWaste              | 3          |
| TRANsfer | CToWaste              | 3          |
| TRANsfer | TToWaste              | 3          |
| TRANsfer | TetToWaste            | 5          |
| TRANsfer | PressureCapAB         | 8          |
| TRANsfer | CapAToWaste           | 5          |
| TRANsfer | CapBToWaste           | 5          |
| TRANsfer | PressureAux           | 5          |
| TRANsfer | AuxToWaste            | 5          |
| TRANsfer | PressureTCA           | 15         |
| TRANsfer | TCAToWaste            | 10         |
| TRANsfer | PressureDCM           | 15         |
| TRANsfer | DCMToWaste            | 10         |
| TRANsfer | PressureACN           | 15         |
| TRANsfer | ACNToWaste            | 10         |
| TRANsfer | ACNToColumn(\$Col)    | 10         |

| Command  | Valve Groups        | Time (Sec) |
|----------|---------------------|------------|
| TRANsfer | ReverseFlush(\$Col) | 10         |
| TRANsfer | BlockFlush          | 10         |
| TRANsfer | BlockVent           | 3          |

**Detritylate** The DETRitylate procedure is a deprotection routine. It is invoked at every base addition and (optionally) at the end of the synthesis run.

Inputs:

| Command  | Valve Groups         | Time (Sec) |
|----------|----------------------|------------|
| TRANsfer | BlockVent            | 2          |
| TRANsfer | PressureTCA          | 3          |
| TRANsfer | PressureACN          | 3          |
| TRANsfer | PressureDCM          | 3          |
| TRANsfer | DCMToCWaste(\$Col)   | 42         |
| SAFe     | No                   |            |
| MONitor  | TCAToCWaste(\$Col)   | 110        |
| TRANsfer | FlushToCWaste(\$Col) | 7          |
| TRANsfer | ACNToCWaste(\$Col)   | 15         |
| TRANsfer | FlushToCWaste(\$Col) | 7          |
| TRANsfer | ACNToCWaste(\$Col)   | 15         |
| TRANsfer | ReverseFlush(\$Col)  | 7          |
| TRANsfer | ACNToColumn(\$Col)   | 15         |
| TRANsfer | FlushToColumn(\$Col) | 7          |
| TRANsfer | ACNToColumn(\$Col)   | 15         |
| TRANsfer | ReverseFlush(\$Col)  | 10         |
| TRANsfer | ACNToWaste           | 4          |
| TRANsfer | BlockFlush           | 6          |
| SAFe     | Yes                  |            |

# Preparation<br/>ProcedureThe PREPare procedure prepares the instrument for amidite delivery. It is invoked<br/>once per base addition.

Inputs:

• \$Col = A comma-separated list of active columns

| Command  | Valve Groups          | Time (Sec) |
|----------|-----------------------|------------|
| TRANsfer | BlockVent             | 2          |
| TRANsfer | Pressure(Amidite,Tet) | 3          |

# Amidite Delivery<br/>ProcedureThe DELIVer procedure delivers the amidite. It is invoked once for each active<br/>column, at every base addition.

Inputs:

- \$Col = A single column
- \$Base = A single base to be delivered into the column
- \$TTime = Amidite delivery time (Set with TTIME)

| Command  | Valve Groups                | Time (Sec) |
|----------|-----------------------------|------------|
| TRANsfer | TetToColumn(\$Col)          | 1.3        |
| TRANsfer | (\$Base,Tet)ToColumn(\$Col) | 2.5        |
| TRANsfer | TetToColumn(\$Col)          | 1.0        |
| TRANsfer | (\$Base,Tet)ToColumn(\$Col) | 2.5        |
| TRANsfer | TetToColumn(\$Col)          | \$TTime    |
| TRANsfer | FlushToColumn(\$Col)        | 1          |

#### Coupling Procedure

The COUPle procedure is invoked once per base addition. Inputs:

- \$Col = A comma-separated list of active columns
- \$CTime = Coupling time (Set with CTIME)

| Command  | Valve Groups        | Time (Sec) |
|----------|---------------------|------------|
| SLEep    |                     | \$CTime    |
| TRANsfer | ACNToWaste          | 4          |
| TRANsfer | ReverseFlush(\$Col) | 8          |
| TRANsfer | BlockFlush          | 5          |

**Sulfurization** The SULFurize procedure is invoked once per base addition.

Procedure Inputs:

| Command  | Valve Groups         | Time (Sec) |
|----------|----------------------|------------|
| TRANsfer | BlockVent            | 2          |
| TRANsfer | PressureAux          | 3          |
| TRANsfer | AuxToColumn(\$Col)   | 12         |
| TRANsfer | FlushToWaste         | 5          |
| SLEep    |                      | 450        |
| TRANsfer | AuxToColumn(\$Col)   | 12         |
| SLEep    |                      | 450        |
| TRANsfer | ACNToWaste           | 4          |
| SLEep    |                      | 450        |
| TRANsfer | ReverseFlush(\$Col)  | 8          |
| TRANsfer | ACNToWaste           | 2          |
| TRANsfer | ACNToColumn(\$Col)   | 15         |
| TRANsfer | FlushToColumn(\$Col) | 7          |
| TRANsfer | ACNToColumn(\$Col)   | 15         |
| TRANsfer | ReverseFlush(\$Col)  | 7          |
| TRANsfer | ACNToColumn(\$Col)   | 15         |
| TRANsfer | FlushToColumn(\$Col) | 10         |
| TRANsfer | BlockFlush           | 6          |

• \$Col = A comma-separated list of active columns

Capping Procedure The CAP procedure caps the synthesis columns. It is invoked once per base addition. Inputs:

| Command  | Valve Groups         | Time (Sec) |
|----------|----------------------|------------|
| TRANsfer | BlockVent            | 2          |
| TRANsfer | PressureCapAB        | 3          |
| TRANsfer | CapABToColumn(\$Col) | 12         |
| SLEep    |                      | 6          |

| Command  | Valve Groups         | Time (Sec) |
|----------|----------------------|------------|
| TRANsfer | ACNToWaste           | 4          |
| TRANsfer | ReverseFlush(\$Col)  | 8          |
| TRANsfer | ACNToWaste           | 2          |
| TRANsfer | ACNToColumn(\$Col)   | 15         |
| TRANsfer | FlushToColumn(\$Col) | 7          |
| TRANsfer | ACNToColumn(\$Col)   | 15         |
| TRANsfer | ReverseFlush(\$Col)  | 7          |
| TRANsfer | ACNToColumn(\$Col)   | 15         |
| TRANsfer | FlushToColumn(\$Col) | 10         |
| TRANsfer | BlockFlush           | 6          |

## **Cleave Procedure** The CLEave procedure cleaves the active columns. It is invoked (optionally) at the very end of the run.

Inputs:

| Command  | Valve Groups            | Time (Sec) |
|----------|-------------------------|------------|
| TRANsfer | ACNToColumn(\$Col)      | 60         |
| TRANsfer | ReverseFlush(\$Col)     | 60         |
| TRANsfer | BlockFlush              | 6          |
| TRANsfer | PressureAmmonia         | 15         |
| TRANsfer | AmmoniaToCollect(\$Col) | 14         |
| TRANsfer | ACNToWaste              | 4          |
| TRANsfer | BlockFlush              | 7          |
| SLEep    |                         | 900        |
| TRANsfer | FlushToCollect(\$Col)   | 9          |
| TRANsfer | AmmoniaToCollect(\$Col) | 14         |
| TRANsfer | ACNToWaste              | 4          |
| TRANsfer | BlockFlush              | 7          |
| SLEep    |                         | 900        |
| TRANsfer | FlushToCollect(\$Col)   | 9          |

| Command  | Valve Groups            | Time (Sec) |
|----------|-------------------------|------------|
| TRANsfer | AmmoniaToCollect(\$Col) | 20         |
| TRANsfer | ACNToWaste              | 4          |
| TRANsfer | BlockFlush              | 7          |
| SLEep    |                         | 900        |
| TRANsfer | FlushToCollect(\$Col)   | 9          |
| TRANsfer | AmmoniaToCollect(\$Col) | 20         |
| TRANsfer | ACNToWaste              | 4          |
| TRANsfer | BlockFlush              | 7          |
| SLEep    |                         | 900        |
| TRANsfer | FlushToCollect(\$Col)   | 10         |
| TRANsfer | ReverseFlush(\$Col)     | 15         |
| TRANsfer | BlockFlush              | 4          |
| TRANsfer | ACNToColumn(\$Col)      | 30         |
| TRANsfer | ReverseFlush(\$Col)     | 60         |
| TRANsfer | BlockFlush              | 10         |
| TRANsfer | VentAmmonia             | 10         |

Wash Procedure The WASH procedure cleans the delivery lines after a run has been terminated. Inputs:

| Command  | Valve Groups         | Time (Sec) |
|----------|----------------------|------------|
| TRANsfer | ReverseFlush(\$Col)  | 15         |
| TRANsfer | BlockFlush           | 3          |
| TRANsfer | ACNToColumn(\$Col)   | 20         |
| TRANsfer | ReverseFlush(\$Col)  | 15         |
| TRANsfer | BlockFlush           | 3          |
| TRANsfer | ACNToColumn(\$Col)   | 20         |
| TRANsfer | FlushToColumn(\$Col) | 15         |
| TRANsfer | ACNToWaste           | 4          |

| Command  | Valve Groups | Time (Sec) |
|----------|--------------|------------|
| TRANsfer | BlockFlush   | 8          |

## Cycle Script 1 $\mu$ m-RNA

Cycle script 1 µm-RNA is a 1-µmol RNA synthesis cycle.

**Set Couple Times** TET time for pushing phosphoramidite to each column:

| Step Name | Time (Sec) |
|-----------|------------|
| TTIME 1   | 3.9        |
| TTIME 2   | 4.1        |
| TTIME 3   | 4.3        |
| TTIME 4   | 4.5        |

Couple time for each base:

**Note:** A default time is provided for those not specified.

| Step Name     | Time (Sec) |
|---------------|------------|
| CTIME A       | 600        |
| CTIME G       | 600        |
| CTIME C       | 600        |
| CTIME T       | 600        |
| CTIME 5       | 600        |
| CTIME 6       | 600        |
| CTIME 7       | 600        |
| CTIME 8       | 600        |
| CTIME Default | 600        |

**Begin Procedure** The BEGin procedure primes the delivery lines. It is invoked once at the beginning of the run.

Inputs:

| Command  | Valve Groups          | Time (Sec) |
|----------|-----------------------|------------|
| TRANsfer | Pressure(Amidite,Tet) | 15         |
| TRANsfer | AToWaste              | 3          |
| TRANsfer | GToWaste              | 3          |
| TRANsfer | CToWaste              | 3          |
| TRANsfer | TToWaste              | 3          |
| TRANsfer | TetToWaste            | 5          |
| TRANsfer | PressureCapAB         | 8          |
| TRANsfer | CapAToWaste           | 5          |
| TRANsfer | CapBToWaste           | 5          |
| TRANsfer | Pressurelodine        | 5          |
| TRANsfer | IodineToWaste         | 5          |
| TRANsfer | PressureTCA           | 15         |
| TRANsfer | TCAToWaste            | 10         |
| TRANsfer | PressureDCM           | 15         |
| TRANsfer | DCMToWaste            | 10         |
| TRANsfer | PressureACN           | 15         |
| TRANsfer | ACNToWaste            | 10         |
| TRANsfer | ACNToColumn(\$Col)    | 10         |
| TRANsfer | ReverseFlush(\$Col)   | 10         |
| TRANsfer | BlockFlush            | 10         |
| TRANsfer | BlockVent             | 3          |

#### Detritylate Procedure

The DETRitylate procedure is a deprotection routine. It is invoked at every base addition and (optionally) at the end of the synthesis run.

Inputs:

| +        |                      |            |  |
|----------|----------------------|------------|--|
| Command  | Valve Groups         | Time (Sec) |  |
| TRANsfer | BlockVent            | 2          |  |
| TRANsfer | PressureTCA          | 3          |  |
| TRANsfer | PressureACN          | 3          |  |
| TRANsfer | PressureDCM          | 3          |  |
| TRANsfer | DCMToCWaste(\$Col)   | 42         |  |
| SAFe     | No                   |            |  |
| MONitor  | TCAToCWaste(\$Col)   | 110        |  |
| TRANsfer | FlushToCWaste(\$Col) | 7          |  |
| TRANsfer | ACNToCWaste(\$Col)   | 15         |  |
| TRANsfer | FlushToCWaste(\$Col) | 7          |  |
| TRANsfer | ACNToCWaste(\$Col)   | 15         |  |
| TRANsfer | ReverseFlush(\$Col)  | 7          |  |
| TRANsfer | ACNToColumn(\$Col)   | 15         |  |
| TRANsfer | FlushToColumn(\$Col) | 7          |  |
| TRANsfer | ACNToColumn(\$Col)   | 15         |  |
| TRANsfer | ReverseFlush(\$Col)  | 10         |  |
| TRANsfer | ACNToWaste           | 4          |  |
| TRANsfer | BlockFlush           | 6          |  |
| SAFe     | Yes                  |            |  |
|          |                      |            |  |

• \$Col = A comma-separated list of active columns

#### Preparation Procedure

The PREPare procedure prepares the instrument for amidite delivery. It is invoked once per base addition.

Inputs:

| Command  | Valve Groups          | Time (Sec) |
|----------|-----------------------|------------|
| TRANsfer | BlockVent             | 2          |
| TRANsfer | Pressure(Amidite,Tet) | 3          |

Amidite Delivery<br/>ProcedureThe DELIVer procedure delivers the amidite. It is invoked once for each active<br/>column, at every base addition.

Inputs:

- \$Col = A single column
- \$Base = A single base to be delivered into the column
- \$TTime = Amidite delivery time (Set with TTIME)

| Command  | Valve Groups                | Time (Sec) |
|----------|-----------------------------|------------|
| TRANsfer | TetToColumn(\$Col)          | 1.3        |
| TRANsfer | (\$Base,Tet)ToColumn(\$Col) | 2.5        |
| TRANsfer | TetToColumn(\$Col)          | 1.0        |
| TRANsfer | (\$Base,Tet)ToColumn(\$Col) | 2.5        |
| TRANsfer | TetToColumn(\$Col)          | \$TTime    |
| TRANsfer | FlushToColumn(\$Col)        | 1          |

# Coupling<br/>ProcedureThe COUPle procedure is invoked once per base addition.Inputs:

- \$Col = A comma-separated list of active columns
- \$CTime = Coupling time (Set with CTIME)

| Command  | Valve Groups        | Time (Sec) |
|----------|---------------------|------------|
| SLEep    |                     | \$CTime    |
| TRANsfer | ACNToWaste          | 4          |
| TRANsfer | ReverseFlush(\$Col) | 8          |
| TRANsfer | BlockFlush          | 5          |

Capping The CAP procedure caps the synthesis columns. It is invoked once per base addition. Procedure Inputs:

| Command  | Valve Groups         | Time (Sec) |
|----------|----------------------|------------|
| TRANsfer | BlockVent            | 2          |
| TRANsfer | PressureCapAB        | 3          |
| TRANsfer | CapABToColumn(\$Col) | 12         |
| SLEep    |                      | 6          |

| Command  | Valve Groups        | Time (Sec) |
|----------|---------------------|------------|
| TRANsfer | ACNToWaste          | 4          |
| TRANsfer | ReverseFlush(\$Col) | 8          |
| TRANsfer | BlockFlush          | 6          |

# OxidizationThe OXIDize procedure performs the oxidization routine. It is invoked once per base<br/>addition.

Inputs:

• \$Col = A comma-separated list of active columns

| Command  | Valve Groups          | Time (Sec) |
|----------|-----------------------|------------|
| TRANsfer | BlockVent             | 2          |
| TRANsfer | PressureACN           | 3          |
| TRANsfer | Pressurelodine        | 3          |
| TRANsfer | lodineToColumn(\$Col) | 12         |
| TRANsfer | BlockFlush            | 4          |
| SLEep    |                       | 20         |
| TRANsfer | ReverseFlush(\$Col)   | 8          |
| TRANsfer | ACNToWaste            | 4          |
| TRANsfer | ACNToColumn(\$Col)    | 15         |
| TRANsfer | FlushToColumn(\$Col)  | 7          |
| TRANsfer | ACNToColumn(\$Col)    | 15         |
| TRANsfer | ReverseFlush(\$Col)   | 7          |
| TRANsfer | ACNToColumn(\$Col)    | 15         |
| TRANsfer | FlushToColumn(\$Col)  | 10         |
| TRANsfer | BlockFlush            | 6          |

## **Cleave Procedure** The CLEave procedure cleaves the active columns. It is invoked (optionally) at the very end of the run.

Inputs:

| Command  | Valve Groups       | Time (Sec) |
|----------|--------------------|------------|
| TRANsfer | ACNToColumn(\$Col) | 60         |

| Command  | Valve Groups            | Time (Sec) |
|----------|-------------------------|------------|
| TRANsfer | ReverseFlush(\$Col)     | 60         |
| TRANsfer | BlockFlush 6            |            |
| TRANsfer | PressureAmmonia 15      |            |
| TRANsfer | AmmoniaToCollect(\$Col) | 14         |
| TRANsfer | ACNToWaste              | 4          |
| TRANsfer | BlockFlush              | 7          |
| SLEep    |                         | 900        |
| TRANsfer | FlushToCollect(\$Col)   | 9          |
| TRANsfer | AmmoniaToCollect(\$Col) | 14         |
| TRANsfer | ACNToWaste              | 4          |
| TRANsfer | BlockFlush              | 7          |
| SLEep    |                         | 900        |
| TRANsfer | FlushToCollect(\$Col)   | 9          |
| TRANsfer | AmmoniaToCollect(\$Col) | 20         |
| TRANsfer | ACNToWaste 4            |            |
| TRANsfer | BlockFlush              | 7          |
| SLEep    |                         | 900        |
| TRANsfer | FlushToCollect(\$Col)   | 9          |
| TRANsfer | AmmoniaToCollect(\$Col) | 20         |
| TRANsfer | ACNToWaste              | 4          |
| TRANsfer | BlockFlush              | 7          |
| SLEep    |                         | 900        |
| TRANsfer | FlushToCollect(\$Col)   | 10         |
| TRANsfer | ReverseFlush(\$Col)     | 15         |
| TRANsfer | BlockFlush              | 4          |
| TRANsfer | ACNToColumn(\$Col)      | 30         |
| TRANsfer | ReverseFlush(\$Col)     | 60         |
| TRANsfer | BlockFlush              | 10         |
| TRANsfer | VentAmmonia             | 10         |

Wash Procedure The WASH procedure cleans the delivery lines after a run has been terminated. Inputs:

| Command  | Valve Groups         | Time (Sec) |
|----------|----------------------|------------|
| TRANsfer | ReverseFlush(\$Col)  | 15         |
| TRANsfer | BlockFlush           | 3          |
| TRANsfer | ACNToColumn(\$Col)   | 20         |
| TRANsfer | ReverseFlush(\$Col)  | 15         |
| TRANsfer | BlockFlush           | 3          |
| TRANsfer | ACNToColumn(\$Col)   | 20         |
| TRANsfer | FlushToColumn(\$Col) | 15         |
| TRANsfer | ACNToWaste           | 4          |
| TRANsfer | BlockFlush           | 8          |

# B

#### This Appendix covers:

| Main Menu                                                                  | B-5         |
|----------------------------------------------------------------------------|-------------|
| Edit Sequence Menu                                                         | B-6         |
| Open Submenu in Edit Sequences Menu                                        | B-6         |
| Print Submenu in Edit Sequences Menu                                       | B-6         |
| Delete Submenu                                                             | <b>B-</b> 7 |
| Save Submenu                                                               | B-8         |
| Close Confirmation                                                         | B-8         |
| [ ] Submenu inside Edit Sequences Menu                                     | B-8         |
| Run Setup Menu (no selections made)                                        | B-9         |
| Run Setup Menu (after Run Title, Sequences, and Cycle are selected)B       | -10         |
| Run Setup Menu (while a synthesis is in progress)B                         | -10         |
| Run Title MenuB                                                            | -10         |
| Select Column MenuB                                                        | -10         |
| Select Sequence Menu for a Given ColumnB                                   | 8-11        |
| Select Cycle MenuB                                                         | 8-11        |
| DMT Removal Options MenuB                                                  | 8-11        |
| Cleavage Options MenuB                                                     | 8-11        |
| Trityl Options MenuB                                                       | 8-11        |
| Delivery Threshold MenuB                                                   | 8-11        |
| Yield Threshold MenuB                                                      | 8-11        |
| Prepare Columns MenuB                                                      | -12         |
| Run Status Menu (if no run is in progress)B                                | -12         |
| Run Status Menu (during a synthesis run)B                                  | -12         |
| Run Status Menu (Hold, Pause or Abort operations selected)B                | -12         |
| Trityl Status Screen (During a Monitored Delivery)B                        | -13         |
| Trityl Status Screen (While Not Running or While Not Monitoring Trityls) B | -13         |
| Pause MenuB                                                                | -13         |
| Pause Ahead MenuB                                                          | -13         |
| Abort MenuB                                                                | -14         |
| Abort Ahead MenuB                                                          | -14         |
| Show Sequences MenuB                                                       | -14         |
| Column n Menu (inside Show Sequences Menu)                                 | -14         |
| Print Reports MenuB                                                        | -14         |
| Delete Reports MenuB                                                       | -15         |
| Edit Cycle MenuB                                                           | -15         |

| Open Cycle Menu                                          |
|----------------------------------------------------------|
| Save Cycle Menu                                          |
| Close Confirmation Dialog B-16                           |
| Print Cycle Menu                                         |
| Delete Cycle Menu:                                       |
| Select Routine Menu – PO + RNA B-18                      |
| Select Routine Menu – PS B-18                            |
| Cycle Steps Menu B-18                                    |
| Edit Cycle Step Menu B-19                                |
| Select Command Menu: B-19                                |
| Select Valves Menu:                                      |
| Step Time Menu                                           |
| Safe Mode Menu B-20                                      |
| Coupling Menu B-20                                       |
| Tet Delivery Times Menu B-20                             |
| Tet Time: Column n Menu B-20                             |
| Coupling Times Menu B-20                                 |
| Formula Weights Setup Menu B-21                          |
| Base X Formula Weight Menu B-21                          |
| Configuration Menu B-21                                  |
| Reset Menu                                               |
| Delete All Sequences Confirmation                        |
| Delete Custom Cycles Confirmation B-22                   |
| Delete Custom Cycles Confirmation B-22                   |
| Clear Run Settings Confirmation                          |
| Unselect Amidite Bottles Confirmation                    |
| Reset Reagent Bottle Sizes Confirmation B-23             |
| Reset Formula Weights Confirmation B-23                  |
| Reset Time Zone Confirmation B-23                        |
| Reset Network Configuration Confirmation B-24            |
| Time/Date Menu B-24                                      |
| Select Timezone Menu B-24                                |
| Select Timezone Submenu                                  |
| Time (NTP) Server Menu B-25                              |
| Time Server By Host Menu B-25                            |
| Time Server By IP Address Menu: B-25                     |
| Set Clock Menu B-26                                      |
| Setting the Clock without a Time Zone B-26               |
| Network Configuration Menu:                              |
| Host Name Menu                                           |
| Ethernet Status Menu                                     |
| TCP/IP Menu         B-27                                 |
| IP Mode Menu (invoked by Change key in TCP/IP Menu) B-27 |

| IP Config Menu (invoked by Manual key in IP Mode Menu)     | .B-27          |
|------------------------------------------------------------|----------------|
| IP Address Menu                                            | .B-28          |
| Netmask Menu                                               | .B-28          |
| Gateway Menu                                               | .B-28          |
| DNS Suffix Menu                                            | .B-28          |
| Workgroup Menu.                                            | .B-28          |
| IP Configuration Confirmation Prompt.                      | .B-28          |
| Mail Host Menu.                                            | .B-29          |
| Syslog Host Menu                                           | .B-29          |
| Printer Menu                                               | .B-29          |
| Set by Host Name Menu                                      | .B-29          |
| Set by IP Address Menu                                     | . <b>B-</b> 30 |
| Software Version Menu                                      | .B-30          |
| Details Menu inside Software Version Menu                  | .B-30          |
| Autodilution Menu (No Bottle Sizes Selected)               | . <b>B-3</b> 1 |
| Autodilution Menu (Bottles Selected).                      | . <b>B-3</b> 1 |
| Select bottle N size Menu                                  | . <b>B-3</b> 1 |
| Bottle N Delivery Volume Menu.                             | .B-32          |
| Autodilution Run Menu (While Not Running)                  | .B-32          |
| Autodilution Run Menu (While Running)                      | . <b>B-3</b> 2 |
| Autodilution Run Menu (Holding)                            | .B-32          |
| Autodilution Run Menu (Paused for New Bottle)              | .B-33          |
| Autodilution Run Menu (Done)                               | .B-33          |
| Bottle Change Menu (While Not Running)                     | .B-33          |
| Bottle Change Menu (While Running)                         | .B-33          |
| Bottle Change Menu (Paused for Bottle Change)              | .B-33          |
| Bottle Change Menu (Done)                                  | .B-33          |
| Shut Down Menu (While Not Running)                         | .B-33          |
| Shut Down Menu (While Running)                             | .B-34          |
| Shut Down Menu (Paused for Bottle Change)                  | .B-34          |
| Shut Down Menu (Done)                                      | .B-34          |
| Manual Control Menu                                        | .B-34          |
| Diagnostics Menu                                           | .B-35          |
| Display Test.                                              | .B-36          |
| Keypad Test menu                                           | .B-36          |
| Conductivity Test Menu                                     | .B-37          |
| Ventilation Test Menu                                      | .B-37          |
| Leak Test                                                  | .B-38          |
| Regulator Test                                             | .B-39          |
| External Bottles Test                                      | . <b>B</b> -40 |
| Drip Test                                                  | . <b>B</b> -40 |
| Flow Measurement Test Menu                                 | . <b>B</b> -42 |
| Weight Specifications for Remaining Flow Measurement Tests | .B-46          |

| Autodilution Setup Menu | B-46 |
|-------------------------|------|
| Flush Lines Menu        | B-48 |
| Final Leak Test Menu    | B-51 |

### Main Menu

# Accessing the The Main Menu can be accessed at any time. Main Menu

#### To access the Main Menu, press the Main Menu command key.

| Main Menu Edit Seque       | nce>                                                   |                                                                                                    |
|----------------------------|--------------------------------------------------------|----------------------------------------------------------------------------------------------------|
|                            | Run Setup>                                             |                                                                                                    |
|                            | Run Status>                                            |                                                                                                    |
| (Page 1 of 4)              | Next>                                                  | ← During synthesis: (Page 1 of 2)                                                                                                    |
| Main Menu Edit Cycle       | >                                                      |                                                                                                    |
|                            | Formula Weights>                                       |                                                                                                    |
|                            | Configuration>                                         |                                                                                                    |
| (Page 2 of 4)              | Next>                                                  | $\leftarrow$ During synthesis: (Page 1 of 2)                                                                                                    |
| Main Menu                  | Autodilution>                                          |                                                                                                    |
|                            | Change Bottle>                                         | $\leftarrow$ Not available during synthesis (unless paused)                                                                                                    |
|                            | 5                                                      |                                                                                                    |
|                            | Shut Down>                                             | $\leftarrow$ Not available during synthesis (unless paused)                                                                                                    |
| (Page 3 of 4)              | Shut Down><br>Next>                                    | <ul> <li>Not available during synthesis (unless paused)</li> <li>Not available during synthesis (unless paused)</li> <li>Not available during synthesis (unless paused)</li> </ul>                                                                                                    |
| (Page 3 of 4)<br>Main Menu | Shut Down><br>Next><br>Manual Control>                 | <ul> <li>Not available during synthesis (unless paused)</li> <li>Not available during synthesis (unless paused)</li> <li>Not available during synthesis (unless paused)</li> </ul>                                                                                                    |
| (Page 3 of 4)<br>Main Menu | Shut Down><br>Next><br>Manual Control><br>Diagnostics> | <ul> <li>Not available during synthesis (unless paused)</li> <li>Not available during synthesis (unless paused)</li> <li>Not available during synthesis (unless paused)</li> <li>Not available during synthesis (unless paused)</li> <li>Not available during synthesis (unless paused)</li> </ul> |
| (Page 3 of 4)<br>Main Menu | Shut Down><br>Next><br>Manual Control><br>Diagnostics> | <ul> <li>Not available during synthesis (unless paused)</li> <li>Not available during synthesis (unless paused)</li> <li>Not available during synthesis (unless paused)</li> <li>Not available during synthesis (unless paused)</li> <li>Not available during synthesis (unless paused)</li> </ul> |

## Edit Sequence Menu

| No bases entered:                                                |                                                     |                                                                                                    |
|------------------------------------------------------------------|-----------------------------------------------------|----------------------------------------------------------------------------------------------------|
| <pre>(No Sequence) 5&gt;_&lt;3 Bases entered from scratch;</pre> | Open><br>Print><br>Delete><br>()><br>not yet saved: | <ul> <li>Open key because no unsaved changes</li> <li>Print key because there is no sequence</li> <li>Delete key because there is no sequence</li> </ul>             |
| (Untitled)<br>5>GATACA_<3                                        | [6] Save><br>Close><br>5'><br>()>                   | <ul> <li>Save key if sequence is modified; sequence size</li> <li>Close key because there is a sequence</li> <li>5' key because we are at end of sequence</li> </ul> |
| Sequence has just been save                                      | d as "Gattaca":                                     |                                                                                                    |
| Gattaca<br>5>GATACA_<3                                           | [6] Open><br>Close><br>5'><br>()>                   | <- Open key because no unsaved changes                                                                                                    |
| Inserted base "T" at positi                                      | on 3:                                               |                                                                                                    |
| Gattaca [4<br>5>GAT <u>T</u> ACA<3                               | of 7] Save><br>Close><br>3'><br>()>                 | Save key because changes are not saved $\leftarrow$ 3' to jump to end of sequence                                                                                    |

#### **Open Submenu in Edit Sequences Menu**

| Open Sequence | Sequence Name> |
|---------------|----------------|
|               | Sequence Name> |
|               | Sequence Name> |
| (Page 1 of n) | Next>          |

#### Print Submenu in Edit Sequences Menu

| Print Sequences<br><a> = Select All<br/><c> = Clear All<br/>(Page 1 of <i>n</i>)</c></a> | [ ]<br>[ ]<br>[ ]         | Sequence<br>Sequence<br>Sequence | Name><br>Name><br>Name><br>Next> | <- No sequences selected                          |
|------------------------------------------------------------------------------------------|---------------------------|----------------------------------|----------------------------------|---------------------------------------------------|
| Print Sequences<br><a> = Select All<br/><c> = Clear All<br/>(Page 1 of <i>n</i>)</c></a> | [X]<br>[]<br>[X]          | Sequence<br>Sequence<br>Sequence | Name><br>Name><br>Name><br>Next> | <- Selected for printing <- Selected for printing |
| Confirm Print Oper<br>Are you sure you<br>the sequence " <i>Se</i>                       | ation<br>want t<br>quence | to print<br>Name"?               | Yes><br>No>                      | Upon leaving the "Print Sequences" Menu:          |

| Confirm Print Operation Yes><br>Are you sure you want to print<br>the <i>n</i> selected sequences?<br>No>                             | < Multiple sequences were selected               |
|----------------------------------------------------------------------------------------------------|--------------------------------------------------|
| Sequences Printed.<br>The sequences were successfully<br>sent to the print spool at<br>printer address.                               | Confirmation message.                            |
| No printer is configured.<br>The sequences cannot be printed.<br>Please set up a printer under<br>Configuration -> Network -> Printer | Trying to print while no printer is configured   |
| Unable to print sequences:<br>>>reason<<<br>Please check printer and settings.                                                        | If a printer is configured, but printing failed. |

#### Delete Submenu

| Delete Sequences [] Sequence Name><br><a> = SelectAll [] Sequence Name&gt;<br/><c> = Clear All [] Sequence Name&gt;<br/>(Page 1 of n) Next&gt;</c></a>   | <- No sequences selected                          |
|----------------------------------------------------------------------------------------------------|---------------------------------------------------|
| Delete Sequences [X] Sequence Name><br><a> = SelectAll [] Sequence Name&gt;<br/><c> = Clear All [X] Sequence Name&gt;<br/>(Page 1 of n) Next&gt;</c></a> | <- Selected for deletion <- Selected for deletion |
| Confirm Delete Operation Yes><br>Are you sure you want to delete<br>the sequence "Sequence Name"?<br>No>                                                 | Upon leaving the "Delete Sequences" Menu:         |
| Confirm Delete Operation Yes><br>Are you sure you want to print<br>the <i>n</i> selected sequences?<br>No>                                               | < Multiple sequences were selected                |
| Delete operation successful.<br>The sequence "Sequence Name" has<br>been removed.                                                                        | Confirmation of a single sequence deletion        |
| Delete operation successful.<br>The <i>n</i> selected sequences have<br>been removed.                                                                    | Confirmation of a multiple sequences deletion     |

| Save as: "" Pick "a"><br>Pick letters  abcdefghijklm  Case>                                                                                  | No letters entered                                                                                                    |
|----------------------------------------------------------------------------------------------------|----------------------------------------------------------------------------------------------------|
| or use 01-26  nopqrstuvwxyz <br>to enter A-Z  0123456789                                                                                     |                                                                                                    |
| Save as: "" Pick "A"><br>Pick letters  ABCDEFGHIJKLM  Case><br>or use 01-26  NOPQRSTUVWXYZ <br>to enter A-Z  0123456789                      | ← Case key was pressed                                                                                                    |
| Save as: "" Pick "D"><br>Pick letters  ABCDEFGHIJKLM  Case><br>or use 01-26  NOPQRSTUVWXYZ <br>to enter A-Z  0123456789                      | <ul> <li>~ "D" is highlighted (using ←,→, Prev, Next)</li> </ul>                                                                                                    |
| Save as: "D" Pick "D"><br>Pick letters  ABCDEFGHIJKLM  Case><br>or use 01-26  NOPQRSTUVWXYZ  Clear><br>to enter A-Z  0123456789   Save>      | <- Pick "D" was pressed                                                                                                    |
| Save as: "Darren" Pick "n"><br>Pick letters  abcdefghijklm  Case><br>or use 01-26  nopqrstuvwxyz  Clear><br>to enter A-Z  0123456789   Save> | A name has been entered <b>Save</b> button saves sequence                                                                                                    |
| Replace existing sequence? Yes><br>The sequence "Darren"<br>already exists on this instrument.<br>Do you wish to replace it? No>             | If a sequence by the same name already exists, a confirmation prompt appears. (However, if an existing sequence was opened, then saved by the same name, this prompt is skipped). |
| Darren [7] Open><br>5>AGCTATG_<3 Close><br>5'><br>()>                                                                                        | < Open button shows that all changes are saved.                                                                                                    |

#### Save Submenu

#### **Close Confirmation**

| Abandon sequence?<br>There are unsaved changes.           | Yes> | If <b>Close</b> is pressed while there are unsaved changes, the following prompt appears. |
|-----------------------------------------------------------|------|-------------------------------------------------------------------------------------------|
| If you close the sequence,<br>these changes will be lost. | No>  |                                                                                           |

## [ ] Submenu inside Edit Sequences Menu

| (Untitled)<br>5>AGCT( <u>)</u> <3  | [5 - 5] Paste>                           | $\leftarrow$ The region spans bases 5 through 5 (0 bases)                               |
|------------------------------------|------------------------------------------|-----------------------------------------------------------------------------------------|
| (Untitled)<br>5>AGCT(A <u>)</u> <3 | [5 - 6] Cut><br>AGCT/TCGA><br>AGCT/5678> | The region spans bases 5 through 6 (1 base) A base has been entered between "(" and ")" |

| (Untitled)<br>5>AGCT(AT <u>)</u> <3 | [5 - 7] Cut><br>AGCT/TCGA><br>AGCT/5678><br>(AT)> | <ul> <li>Cut is available once there is something to cut</li> <li>Complements bases in region</li> <li>Translates bases in region; letters ´ numbers</li> <li>Inserts an IUB (degeneracy) code at current base position (5)</li> </ul> |
|-------------------------------------|---------------------------------------------------|----------------------------------------------------------------------------------------------------|
| (Untitled)<br>5>AGCT_<3             | [4] Save><br>Close><br>5'><br>()>                 | The <b>Cut</b> key was pressed; we are back to Edit<br>Sequence menu.<br>← Let's move to the beginning of the sequence                                                                                                    |
| (Untitled)<br>5> <u>A</u> GCT<3     | [1 of 4] Save><br>Close><br>3'><br>()>            | We are at the beginning of the sequence. $\leftarrow$ Let's press the <b>()</b> key again.                                                                                                    |
| (Untitled)<br>5>()AGCT<3            | [1 - 1] Paste>                                    | The Paste soft key is available after the () soft key<br>has been pressed; the region between "(" and ")" does<br>not contain any bases. Let's press it.                                                                               |
| (Untitled)<br>5>AT <u>A</u> GCT<3   | [3 of 6] Save><br>Close><br>3'><br>()>            | The <b>Paste</b> key was pressed; we are back to Edit<br>Sequence menu. Bases from the clipboard have been<br>inserted in the beginning of the sequence.<br>← Let's press <b>()</b> once more                                          |
| (Untitled)<br>5>AT( <u>)</u> AGCT<3 | [3 - 3] Paste>                                    | We have opened a region; now let us expand it using the > arrow key                                                                                                    |
| (Untitled)<br>5>AT(AG <u>)</u> CT<3 | [3 - 5] Cut><br>AGCT/TCGA><br>AGCT/5678><br>(AG)> | The region covers bases 3 to (but not including) 5 — Let's insert the corresponding IUB (degeneracy) code                                                                                                    |
| (Untitled)<br>5>ATR <u>C</u> T<3    | [4 of 5] Save><br>Close><br>3'><br>()>            | The IUB (degeneracy) code is inserted.                                                                                                    |

#### Run Setup Menu (no selections made)

| Run Setup<br>No active columns<br>No cycle selected<br>(Page 1 of 3) | Set Run Title><br>Select Sequences><br>Select Cycle><br>Next> | <ul> <li>Not available during synthesis</li> <li>Not available during synthesis</li> </ul> |
|----------------------------------------------------------------------|---------------------------------------------------------------|--------------------------------------------------------------------------------------------|
| Run Setup<br>No active columns<br>No cycle selected<br>(Page 2 of 3) | Trityl Options><br>DMT Options><br>Cleave Options><br>Next>   |                                                                                            |

| Run Setup         | Start Run> |  |
|-------------------|------------|--|
| No active columns |            |  |
| No cycle selected |            |  |
| (Page 3 of 3)     | Next>      |  |

#### Run Setup Menu (after Run Title, Sequences, and Cycle are selected)

| Run Setup: My Run | Set Run Title>    |
|-------------------|-------------------|
| Columns: 1, 2, 4  | Select Sequences> |
| Cycle: LV200-PO   | Select Cycle>     |
| (Page 1 of 3)     | Next>             |

#### Run Setup Menu (while a synthesis is in progress)

| Run Setup        | Set Run Title>  | $\leftarrow$ Takes effect if changed before end of run          |
|------------------|-----------------|-----------------------------------------------------------------|
| Columns: 1, 2, 4 | Trityl Options> | $\leftarrow$ Changes take effect immediately                    |
| Cycle: LV200-PO  | DMT Options>    | $\leftarrow$ Takes effect if changed before final detritylation |
|                  | Cleave Options> | $\leftarrow$ Takes effect if changed before final cleavage      |

#### **Run Title Menu**

| Pick "a"> | No title has been set                                                             |
|-----------|-----------------------------------------------------------------------------------|
| Case>     |                                                                                   |
|           |                                                                                   |
| Set>      | $\leftarrow$ Pressing <b>Set</b> at this point clears any run title               |
| Pick "n"> | A run title has been entered                                                      |
| Case>     |                                                                                   |
| Clear>    |                                                                                   |
| Set>      |                                                                                   |
|           | <pre>Pick "a"&gt; Case&gt; Case&gt; Pick "n"&gt; Case&gt; Clear&gt; Set&gt;</pre> |

#### Select Column Menu

Invoked by "Select Sequences" soft key in Run Setup Menu

| Select Column                     |                                    | Column 1><br>Column 2><br>Column 3><br>Column 4> | No sequences have been selected |
|-----------------------------------|------------------------------------|--------------------------------------------------|---------------------------------|
| Select Column [F<br>[B<br>[Gatta] | co: 25mer<br>ar: 50mer<br>ca: 7mer | Column 1><br>Column 2><br>Column 3><br>Column 4> | Columns 1, 2, and 4 are active  |

| Column 1<br>Use <delete> to<br/>clear selection<br/>(Page 1 of 2)</delete> | Bar><br>Degenerated><br>Foo><br>Next> | Browse through available sequences, or use the<br>Delete key to remove the current selection from a<br>column (make the column inactive). |
|----------------------------------------------------------------------------|---------------------------------------|----------------------------------------------------------------------------------------------------|
| (Page 1 of 2)                                                              | Next>                                 |                                                                                                    |

#### Select Cycle Menu

| Select Cycle<br>Use <delete> to<br/>clear selection<br/>(Page 1 of 4)</delete> | LV40-PO><br>LV40-PS><br>LV40-RNA><br>Next> | Browse through available cycles, or use the Delete key<br>to clear the current selection. If no cycle is selected,<br>the run cannot start. |
|--------------------------------------------------------------------------------|--------------------------------------------|----------------------------------------------------------------------------------------------------|
|--------------------------------------------------------------------------------|--------------------------------------------|----------------------------------------------------------------------------------------------------|

#### **DMT Removal Options Menu**

| DMT Removal Options   | [Yes]<br>[Yes] | Column<br>Column | 1><br>2> | Pressing any soft key switches corresponding setting between <b>Yes</b> and <b>No</b> . |
|-----------------------|----------------|------------------|----------|-----------------------------------------------------------------------------------------|
| Select whether to run | [Yes]          | Column           | 3>       | Setting is saved in instrument; default is <b>Yes</b>                                   |
| final detritylation   | [Yes]          | Column           | 4>       |                                                                                         |

#### **Cleavage Options Menu**

| Cleavage Options      | [Yes] Colu | ımn 1> | Pressing any soft key switches corresponding setting |
|-----------------------|------------|--------|------------------------------------------------------|
|                       | [Yes] Colu | ımn 2> | between res and NO.                                  |
| Select whether to run | [Yes] Colu | ımn 3> |                                                      |
| final cleavage        | [Yes] Colu | umn 4> | Setting is saved in instrument; default is Yes       |

#### **Trityl Options Menu**

| Trityl C | Options | [ 5%] | Delivery | Threshold> | Trityl Delivery and Yield Monitor thresholds.                |
|----------|---------|-------|----------|------------|--------------------------------------------------------------|
|          |         | [80%] | Yield    | Threshold> | A "0" or empty value disables corresponding monitor.         |
|          |         |       |          |            | Thresholds are saved in instrument; defaults are shown here. |

## **Delivery Threshold Menu**

| Delivery Threshold          |        |                                                                  |
|-----------------------------|--------|------------------------------------------------------------------|
| Stop delivery once trityl   |        |                                                                  |
| readings approach baseline  | Clear> | $\leftarrow$ Clear key visible if one or more digits are entered |
| within [5 ]% of peak height | Set>   | $\leftarrow$ Set threshold                                       |

## Yield Threshold Menu

| Yield Threshold              |        |                                                                  |
|------------------------------|--------|------------------------------------------------------------------|
| Terminate a column if its    |        |                                                                  |
| average stepwise yield falls | Clear> | $\leftarrow$ Clear key visible if one or more digits are entered |
| below [80]%                  | Set>   | $\leftarrow$ Set threshold                                       |

#### **Prepare Columns Menu**

Invoked by "Start Run" key in "Run Setup" Menu

| Prepare Columns Start>                                                                                                    |                                                                                     |
|----------------------------------------------------------------------------------------------------|-------------------------------------------------------------------------------------|
| In column location : 1 2 4<br>Please place column: C G T                                                                                |                                                                                     |
| Missing sequences!<br>You have not selected any sequences.<br>In order to start a synthesis run,<br>at least one column must be active. | Shown if no sequences have been selected.<br>Any key will return to Run Setup Menu. |
| No cycle!<br>You have not selected a cycle.<br>In order to start a synthesis run,<br>you need to do so.                                 | Shown if no cycle has been selected.<br>Any key will return to Run Setup Menu.      |

#### Run Status Menu (if no run is in progress)

| Print Report><br>Delete Report> |
|---------------------------------|
|---------------------------------|

#### Run Status Menu (during a synthesis run)

| Run Status: My Run<br>Base 4 of 50<br>Cleaving<br>ACNToColumn(1,2,4) 41s | Trityl Status><br>Pause><br>Abort><br>Next>                 | <ul> <li>A run title was set (optional)</li> <li>Base addition, total # of bases, cycle procedure</li> <li>Cycle step; remaining step time</li> </ul> |
|--------------------------------------------------------------------------|-------------------------------------------------------------|----------------------------------------------------------------------------------------------------|
| Run Status: My Run<br>Base 4 of 50<br>Cleaving<br>ACNToColumn(1,2,4) 38s | Show Sequences><br>Print Report><br>Delete Report><br>Next> | Second page                                                                                                    |

#### Run Status Menu (Hold, Pause or Abort operations selected)

| Run Status: My Run<br>Base 4 of 50<br>Cleaving<br>ACNToColumn(1,2,4) 4 | Trityl Status><br>[Hold] Cancel><br>Abort><br>1s Next> | ← Will hold at current step                   |
|------------------------------------------------------------------------|--------------------------------------------------------|-----------------------------------------------|
| Run Status: My Run<br>Base 4 of 50<br>Cleaving<br>ACNToColumn(1,2,4) H | Trityl Status><br>[Hold] Cancel><br>Abort><br>Next>    | $\leftarrow$ Step time elapsed; still holding |

| Run Status: My Run<br>Base 4 of 50<br>Cleaving<br>ACNToColumn(1,2,4) | Trit<br>[Paus<br>41s       | yl Status><br>e] Cancel><br>Abort><br>Next> | ← Will pause after current step                               |
|----------------------------------------------------------------------|----------------------------|---------------------------------------------|---------------------------------------------------------------|
| Run Status: My Run<br>Base 4 of 50<br>Cleaving<br>ACNToColumn(1,2,4) | Trit<br>[Pause at 1<br>41s | yl Status><br>5] Cancel><br>Abort><br>Next> | $\leftarrow$ Will pause run before base addition #15          |
| Run Status: My Run<br>Base 4 of 50<br>Cleaving<br>Paused             | Trit                       | yl Status><br>Resume><br>Abort><br>Next>    | <ul> <li>Currently paused</li> <li>No current step</li> </ul> |
| Run Status: My Run<br>Base 4 of 50<br>Cleaving<br>ACNToColumn(1,2,4) | Trit<br>[Abort at 1<br>41s | yl Status><br>5] Cancel><br>Abort><br>Next> | <- Will terminate run before base addition #15                |

#### Trityl Status Screen (During a Monitored Delivery)

| Monitoring | Peak 8 |       |     | 22s | ← Current base addition; remaining step time               |
|------------|--------|-------|-----|-----|------------------------------------------------------------|
| Baseline   | 4.23   | 4.12  | N/A | N/A | $\leftarrow$ Baseline reading for each column              |
| Peak       | 20.41  | 18.94 | N/A | N/A | $\leftarrow$ Peak reading for each column                  |
| Sensors    | 8.92   | 6.01  | N/A | N/A | $\leftarrow$ Current sensor readings (updated each second) |

#### Trityl Status Screen (While Not Running or While Not Monitoring Trityls)

| Not Monit | oring  |        |     |      |                                                            |
|-----------|--------|--------|-----|------|------------------------------------------------------------|
| PeakArea  | 220.4  | N/A    | N/A | N/A  | $\leftarrow$ Sum of readings that are >= 50% of peak delta |
| Yield     | 94%    | 96%    | N/A | 95%  | $\leftarrow$ Last recorded average step-wise yield         |
| Status    | Active | Active | N/A | Done | $\leftarrow$ Current status                                |

#### Pause Menu

| Pause Menu: My Run     | Hold>        |
|------------------------|--------------|
| Base 4 of 50           | Pause>       |
| Cleaving               | Pause Ahead> |
| ACNToColumn(1,2,4) 41s |              |

#### Pause Ahead Menu

| Pause Ahead                 |        |
|-----------------------------|--------|
| Pause at base # 15_         |        |
| Enter '0' to pause before   | Clear> |
| DMT removal and/or cleaving | Set>   |

#### Abort Menu

| Abort Menu: My Run | Abort immediately>  | $\leftarrow$ Only available while Safe Mode is enabled     |
|--------------------|---------------------|------------------------------------------------------------|
| Base 4 of 50       | Abort and clean up> | $\leftarrow$ Not available if already in cleanup procedure |
| Cleaving           | Abort Ahead>        | $\leftarrow$ Not available if already in cleanup procedure |
| ACNToColumn(1,2,4) | 41s                 |                                                            |

#### **Abort Ahead Menu**

| Abort Ahead                   |  |
|-------------------------------|--|
| Abort synthesis at base # 15_ |  |
| Clear>                        |  |
| Set>                          |  |

#### Show Sequences Menu

| Sequences [Foo: 25mer] Column 1><br>[Bar: 50mer] Column 2> |
|------------------------------------------------------------|
| [Gattaca: 7mer] Column 4>                                  |

#### Column *n* Menu (inside Show Sequences Menu)

| Column 2: | Bar         |             | Up>   |  |
|-----------|-------------|-------------|-------|--|
| 5>AGC TAG | CTA GCT AGC | TAG CTA GCT |       |  |
| AGC TAG   | CTA CGT AGC | TAG CTA GCT |       |  |
| Size=50   | MW=15410    | Tm=72.0     | Down> |  |

#### **Print Reports Menu**

| Print Report                                                                                                    | Report Name><br>Report Name><br>Report Name><br>Next> |                                                                    |
|----------------------------------------------------------------------------------------------------|-------------------------------------------------------|--------------------------------------------------------------------|
| Confirm Print Operation<br>Are you sure you want to p<br>the run report "Report Nat                               | Yes><br>print<br>me"?<br>No>                          | Upon leaving the Print Report Menu, a confirmation prompt appears. |
| Run report printed.<br>The run report was success<br>sent to the print spool as<br>printer address.               | sfully<br>t                                           | Confirmation message                                               |
| No printer is configured.<br>The run report cannot be p<br>Please set up a printer un<br>Configuration -> Network | printed.<br>nder<br>-> Printer                        | Trying to print while no printer is configured                     |

| There is nothing to print!<br>The run report you are trying to<br>print is empty. | If there is an empty run report (e.g. an empty file<br>uploaded to the runs directory from a computer) |
|-----------------------------------------------------------------------------------|----------------------------------------------------------------------------------------------------|
| Unable to print run report:<br>>>reason<<<br>Please check printer and settings.   | If a printer is configured, but printing failed                                                        |

## **Delete Reports Menu**

| Delete Reports                    | []      | Report   | Name> | No reports selected                                 |
|-----------------------------------|---------|----------|-------|-----------------------------------------------------|
| <a> = Select All</a>              | []      | Report   | Name> |                                                     |
| <c> = Clear All</c>               | []      | Report   | Name> |                                                     |
|                                   |         |          | Next> |                                                     |
| Delete Reports                    | [X]     | Report   | Name> | Two reports selected for deletion                   |
| <a> = Select All</a>              | [X]     | Report   | Name> |                                                     |
| <c> = Clear All</c>               | []      | Report   | Name> |                                                     |
|                                   |         |          | Next> |                                                     |
| Confirm Delete Oper               | ation   |          | Yes>  | Upon leaving the Delete Report Menu, a confirmation |
| Are you sure you                  | want t  | o delete |       | prompt appears.                                     |
| the run report "A                 | leport  | Name"?   |       | $\leftarrow$ A single report was selected           |
|                                   |         |          | No>   |                                                     |
| Confirm Delete Oper               | ation   |          | Yes>  |                                                     |
| Are you sure you want to delete   |         |          |       |                                                     |
| the <i>n</i> selected ru          | in repo | rts?     |       | $\leftarrow$ Multiple run reports were selected     |
|                                   |         |          | No>   |                                                     |
| Delete operation su               | ccessf  | ul.      |       | Single report confirmation message                  |
| The run report "Report Name"      |         |          |       |                                                     |
| has been removed.                 |         |          |       |                                                     |
| Delete operation su               | ccessf  | ul.      |       | Multiple report confirmation message                |
| The <i>n</i> selected run reports |         |          |       |                                                     |
| have been removed                 | ι.      |          |       |                                                     |

#### Edit Cycle Menu

| No cycle is open:                                   |                                     |                                                                                                    |
|-----------------------------------------------------|-------------------------------------|----------------------------------------------------------------------------------------------------|
| (No Cycle)<br>E<br>De                               | Open><br>Print><br>elete>           | Open key because no unsaved changes Print key because no cycle is open Delete key because no cycle is open |
| A cycle script has been opened, but not yet modifie | ed:                                 |                                                                                                    |
| Cycle: LV200-PO<br>C<br>Edit S<br>Edit Coup         | Open><br>Close><br>Steps><br>pling> | Open key because no unsaved changes                                                                        |

| Cycle (steps and/or coupling) has been modified: |                |                                                 |  |  |
|--------------------------------------------------|----------------|-------------------------------------------------|--|--|
| Cycle: LV200-PO                                  | Save>          | $\leftarrow$ Save key because there are changes |  |  |
| [Modified]                                       | Close>         |                                                 |  |  |
|                                                  | Edit Steps>    |                                                 |  |  |
|                                                  | Edit Coupling> |                                                 |  |  |

#### **Open Cycle Menu**

| Open Cycle                  | LV40-PO><br>LV40-PS><br>LV40-RNA>             |                                                               |
|-----------------------------|-----------------------------------------------|---------------------------------------------------------------|
| (Page 1 of 4)               | Next>                                         | $\leftarrow$ If custom cycles are added, # of pages increases |
| Open Cycle<br>(Page 2 of 4) | LV200-PO><br>LV200-PS><br>LV200-RNA><br>Next> |                                                               |
| Open Cycle<br>(Page 3 of 4) | 0.2um-PO><br>0.2um-PS><br>0.2um-RNA><br>Next> |                                                               |
| Open Cycle<br>(Page 4 of 4) | lum-PO><br>lum-PS><br>lum-RNA><br>Next>       |                                                               |

#### Save Cycle Menu

| An AB cycle was opened, so the default name is the same:                                                                                       |                                     |  |  |  |  |
|----------------------------------------------------------------------------------------------------|-------------------------------------|--|--|--|--|
| Save as: "LV200-PO" Pick "a"><br>Pick letters  abcdefghijklm  Case><br>or use 01-26  nopqrstuvwxyz  Clear><br>to enter A-Z  0123456789   Save> |                                     |  |  |  |  |
| Overwriting an AB cycle will fail:                                                                                                    |                                     |  |  |  |  |
| I am sorry, I cannot let you do that.<br>"LV200-PO" is a read-only cycle,<br>which cannot be modified or deleted.                              | Any key returns to Edit Cycle Menu. |  |  |  |  |

## **Close Confirmation Dialog**

If "Close" key is pressed while there are changes

| Abandon current cycle? | Yes> |
|------------------------|------|
| Any changes you made   |      |
| Will be lost.          |      |
|                        | No>  |
# Print Cycle Menu

| Print Cycle<br>(Page 1 of <i>n</i> )                                                                                              | Cycle Name><br>Cycle Name><br>Cycle Name><br>Next> | <ul> <li>← Selecting a cycle prints it immediately.</li> </ul>                                            |
|----------------------------------------------------------------------------------------------------|----------------------------------------------------|----------------------------------------------------------------------------------------------------|
| Cycle printed.<br>The cycle was successful<br>sent to the print spool<br>printer address.                                         | lly<br>at                                          | Confirmation message                                                                                      |
| No printer is configured.<br>The cycle cannot be printed.<br>Please set up a printer under<br>Configuration -> Network -> Printer |                                                    | Trying to print while no printer is configured                                                            |
| There is nothing to print!<br>The cycle you are trying to print<br>is empty.                                                      |                                                    | If there is an empty cycle script (e.g. an empty file<br>uploaded to the cycle directory from a computer) |
| Unable to print cycle: >>reason<<                                                                                                 |                                                    | If a printer is configured, but printing failed                                                           |
| Please check printer and settings.                                                                                                |                                                    |                                                                                                    |

# Delete Cycle Menu:

| Delete Cycle                                                                                                    | Cycle Name><br>Cycle Name><br>Cycle Name> |                                                             |
|----------------------------------------------------------------------------------------------------|-------------------------------------------|-------------------------------------------------------------|
| (Page 1 of <i>n</i> )                                                                                                    | Next>                                     |                                                             |
| Confirm Deletion<br>Are you sure you want<br>to delete the cycle                                                             | Yes>                                      | Confirmation dialog                                         |
| "Cycle Name"?                                                                                                    | No>                                       |                                                             |
| Delete operation successful.<br>The cycle " <i>Cycle Name</i> " has<br>been removed.                                         |                                           | Confirmation message<br>Any key returns to Edit Cycle Menu. |
| I am sorry, I cannot let you do that.<br>" <i>Cycle Name</i> " is a read-only cycle,<br>which cannot be modified or deleted. |                                           | If trying to delete an AB cycle                             |

### Select Routine Menu – PO + RNA

Invoked by "Edit Steps" button in Edit Cycle Menu

| Select Routine<br>(Page 1 of 3) | Begin><br>Detritylate><br>Prepare><br>Next> | <ul> <li>Performed once at beginning of run</li> <li>Invoked for each base addition + maybe at end</li> <li>Invoked for each base addition</li> </ul> |
|---------------------------------|---------------------------------------------|----------------------------------------------------------------------------------------------------|
| Select Routine<br>(Page 2 of 3) | Deliver><br>Couple><br>Cap><br>Next>        | <ul> <li>Invoked for each active column each base addition</li> <li>Invoked for each base addition</li> <li>Invoked for each base addition</li> </ul> |
| Select Routine<br>(Page 3 of 3) | Oxidize><br>Cleave><br>Wash><br>Next>       | <ul> <li>Invoked for each base addition</li> <li>Invoked once at the very end (if selected)</li> <li>Invoked by "Abort and clean up"</li> </ul>       |

## Select Routine Menu – PS

Invoked by "Edit Steps" button in Edit Cycle Menu

| Select Routine<br>(Page 1 of 3) | Begin><br>Detritylate><br>Prepare><br>Next> | <ul> <li>Performed once at beginning of run</li> <li>Invoked for each base addition + maybe at end</li> <li>Invoked for each base addition</li> </ul> |
|---------------------------------|---------------------------------------------|----------------------------------------------------------------------------------------------------|
| Select Routine<br>(Page 2 of 3) | Deliver><br>Couple><br>Sulfurize><br>Next>  | Invoked for each active column ea base addition Invoked for each base addition Invoked for each base addition                                         |
| Select Routine<br>(Page 3 of 3) | Cap><br>Cleave><br>Wash><br>Next>           | <ul> <li>Invoked for each base addition</li> <li>Invoked once at the very end (if selected)</li> <li>Invoked by "Abort and clean up"</li> </ul>       |

## **Cycle Steps Menu**

Invoked by selecting a Cycle Procedure

| [PROCedure \$Arguments] Cha<br>->COMMand Arguments<br>COMMand Arguments<br>COMMand Arguments | <ul> <li>Procedure name and commands are "SCPI" compliant, and thus capitalized as shown:</li> <li>Three first letters if the fourth is a vowel</li> <li>Four first letters if the fourth is a consonant</li> </ul> |
|----------------------------------------------------------------------------------------------|----------------------------------------------------------------------------------------------------|
|----------------------------------------------------------------------------------------------|----------------------------------------------------------------------------------------------------|

## Edit Cycle Step Menu

Invoked by Change button in Cycle Steps Menu

| Edit | Cycle Step | [COMMand]<br>[Value]<br>[Value] | Command><br>Argument1><br>Argument2><br>Done> | TRANSFER, MONITOR, SLEEP, OR SAFE<br>TRANSFER, "Step Time", OR "Safe Mode",<br>depending on command |
|------|------------|---------------------------------|-----------------------------------------------|----------------------------------------------------------------------------------------------------|
| Edit | Cycle Step | [TRANsfer]                      | Command>                                      | Example screen                                                                                      |
|      | [Pressure  | (Amidite,Tet)]                  | Valves>                                       |                                                                                                    |
|      |            | [15]                            | Step Time>                                    |                                                                                                    |
|      |            |                                 | Done>                                         |                                                                                                    |

#### Select Command Menu:

Invoked by Command button above, or by Insert key in Cycle Steps Menu

| Select Command | Transfer>           | TRANsfer ValveGroups StepTime     MONitor ValueGroups StepTime |
|----------------|---------------------|----------------------------------------------------------------|
|                | Monitored Transfer> | MONICOL VALVEGIOUPS SCEPTIME                                   |
|                | Sleep>              | $\leftarrow$ SLEep StepTime                                    |
|                | Safe Mode>          | $\leftarrow$ SAFe Yes or SAFe No                               |

#### Select Valves Menu:

Invoked after selecting TRANsfer or MONitor, or from Edit Cycle Step Menu if the command is TRANsfer or MONitor

| Select Valves                                                           | No valve code has been entered yet                  |
|-------------------------------------------------------------------------|-----------------------------------------------------|
| Use <prev> and <next> to scroll,<br/>or enter valve code:</next></prev> |                                                     |
| >COMMand                                                                | ← Either "TRANsfer" or "MONitor"                    |
| Select Valves                                                           | A valve code has been entered, or located using the |
| Use <prev> and <next> to scroll,</next></prev>                          | Prev and Next command keys.                         |
| or enter valve code: 101_                                               |                                                     |
|                                                                         |                                                     |

#### **Step Time Menu**

Invoked after selecting SLEep command, or after the valve code for the TRANsfer or MONitor command, or from the Edit Cycle Step Menu if the command was TRANsfer, MONitor or SLEep

| Set Step Time      | No step time has been entered yet |
|--------------------|-----------------------------------|
| Step Time: _       |                                   |
| COMMand Incomenta  | Either "TRANsfer" or "MONItor"    |
| SCOMMAND Arguments |                                   |

| Set Step Time                   |        | A step time has been entered |
|---------------------------------|--------|------------------------------|
| Valve Code: 15_                 | .>     |                              |
|                                 | Clear> |                              |
| <i>&gt;COMMand Arguments</i> 15 | Set>   |                              |

#### Safe Mode Menu

Invoked after selecting the SAFe command, or from the Edit Cycle Step Menu

| Enable safe mode?                | Yes> |  |
|----------------------------------|------|--|
| Select Yes to turn safe mode on. |      |  |
| Select No to turn safe mode off. |      |  |
|                                  | No>  |  |

## **Coupling Menu**

#### Invoked by the Edit Coupling button in the Cycle Edit Menu

| Coupling Menu | Tet Delivery Times><br>Coupling Times> |  |
|---------------|----------------------------------------|--|
|               |                                        |  |

### **Tet Delivery Times Menu**

| Tet Delivery Times | [1.8] Column 1> |  |
|--------------------|-----------------|--|
|                    | [2.0] Column 2> |  |
|                    | [2.2] Column 3> |  |
|                    | [2.3] Column 4> |  |

#### Tet Time: Column *n* Menu

| Tet Time: Column <i>n</i><br>Column <i>n</i> Tet Time: <i>n.n</i> |  |
|-------------------------------------------------------------------|--|
| Clear><br>Set>                                                    |  |

### **Coupling Times Menu**

| Coupling Times | [30] Default> | $\leftarrow$ Coupling time for other bases (degeneracies) |
|----------------|---------------|-----------------------------------------------------------|
|                | [30] Base A>  |                                                           |
|                | [30] Base G>  |                                                           |
| (Page 1 of 3)  | Next>         |                                                           |
| Coupling Times | [30] Base C>  |                                                           |
|                | [30] Base T>  |                                                           |
|                | [300] Base 5> |                                                           |
| (Page 2 of 3)  | Next>         |                                                           |

| Coupling Times [300] Base 6><br>[300] Base 7><br>[300] Base 8> |
|----------------------------------------------------------------|
| (Page 3 of 3) Next>                                            |

#### Formula Weights Setup Menu

Formula weights are used for Molecular Weight calculations:

- In sequence printouts
- In run reports
- In the "Show Sequences" menu inside Run Status

| Formula Weight Setup | [313.2] Base A><br>[329.2] Base G><br>[289.2] Base C>     |  |
|----------------------|-----------------------------------------------------------|--|
| (Page I OI 3)        | Next>                                                     |  |
| Formula Weight Setup | [304.2] Base T><br>[Not Set] Base 5><br>[Not Set] Base 6> |  |
| (Page 2 01 3)        | Next>                                                     |  |
| Formula Weight Setup | [Not Set] Base 7><br>[Not Set] Base 8>                    |  |
| (Page 3 of 3)        | Next>                                                     |  |

## Base X Formula Weight Menu

| Base X Formula Weight                                                  |                | ← X is A, G, C, T, 5, 6, 7, or 8                         |
|------------------------------------------------------------------------|----------------|----------------------------------------------------------|
| Please enter the formula weight<br>Of base <i>X</i> : <i>current</i> _ | Clear><br>Set> | ← <i>current</i> is a real number, e.g. 313.2 for base A |

### **Configuration Menu**

| Configuration Reset> |  |
|----------------------|--|
| Time/Date>           |  |
| Network>             |  |
| Software>            |  |

## **Reset Menu**

| Reset Menu    | Delete All Sequences>   |
|---------------|-------------------------|
|               | Delete Custom Cycles>   |
|               | Delete All Run Reports> |
| (Page 1 of 3) | Next>                   |

| Reset Menu Clear Run Settin   | ngs> |
|-------------------------------|------|
| Unselect Amidite Bott         | les> |
| Reset Reagent Bottle Si       | zes> |
| (Page 2 of 3) No              | ext> |
| Reset Menu Reset Formula Weig | nts> |
| Reset Time Zo                 | one> |
| Reset Network Configurat      | ion> |
| (Page 3 of 3) No              | ext> |

## **Delete All Sequences Confirmation**

| Yes> |             |
|------|-------------|
|      |             |
| No>  |             |
|      |             |
|      |             |
|      |             |
|      | Yes><br>No> |

# **Delete Custom Cycles Confirmation**

| Really delete custom cycles?                                  | Yes> |  |
|---------------------------------------------------------------|------|--|
| This operation cannot be undone.                              |      |  |
|                                                               | No>  |  |
| Delete operation successful.<br>The <i>NN</i> selected cycles |      |  |
| have been removed.                                            |      |  |

## **Delete Custom Cycles Confirmation**

| Really delete all run reports?   | Yes> |  |
|----------------------------------|------|--|
| This operation cannot be undone. |      |  |
|                                  | No>  |  |
| Delete operation successful.     |      |  |
| The NN selected run reports      |      |  |
| have been removed.               |      |  |
|                                  |      |  |

## **Clear Run Settings Confirmation**

| Really clear run settings?       | Yes> |  |
|----------------------------------|------|--|
| This operation cannot be undone. |      |  |
|                                  | No>  |  |

| Run settings have been reset.<br>Sequence and cycle selections are<br>cleared. DMT removal, cleavage and<br>trityl options are set to defaults. |  |
|----------------------------------------------------------------------------------------------------|--|
| The instrument is currently running!<br>Run settings cannot be cleared until<br>the synthesis run is done.                                      |  |

## **Unselect Amidite Bottles Confirmation**

| Really unselect amidite bottles? Yes>                                                                                     |  |
|----------------------------------------------------------------------------------------------------|--|
| This operation cannot be undone.                                                                                          |  |
| No>                                                                                                    |  |
| Amidite bottles have been unselected.<br>The autodilution procedure will<br>now require bottle sizes to be<br>reselected. |  |

## **Reset Reagent Bottle Sizes Confirmation**

| Really reset reagent bottle sizes? Yes>                              |  |
|----------------------------------------------------------------------|--|
| This operation cannot be undone.<br>No>                              |  |
| Reagent bottles size has been reset.                                 |  |
| The Leak Test will now default to using normal size reagent bottles. |  |

## **Reset Formula Weights Confirmation**

| Really reset formula weights? Yes                                                                                             | > |
|----------------------------------------------------------------------------------------------------|---|
| This operation cannot be undone.                                                                                              |   |
| N                                                                                                    |   |
| Formula weights have been reset.<br>Any custom formula weights used in<br>molecular weight calculations have<br>been removed. |   |

# **Reset Time Zone Confirmation**

| Really reset time zone?          | Yes> |  |
|----------------------------------|------|--|
| This operation cannot be undone. |      |  |
|                                  | No>  |  |

| Time zone selection has been reset. |  |
|-------------------------------------|--|
| The instrument now uses the Factory |  |
| time zone. Until a new zone is      |  |
| selected, the clock cannot be set.  |  |

## **Reset Network Configuration Confirmation**

| Really reset network configuration? Yes>                                                                                                    |  |
|----------------------------------------------------------------------------------------------------|--|
| This operation cannot be undone.<br>No>                                                                                                    |  |
| Clearing network settings<br>Please wait                                                                                                    |  |
| Network configuration has been reset.<br>Until the instrument is restarted<br>or TCP/IP networking is reenabled,<br>its network operation is suspended. |  |

## Time/Date Menu

| Time/Date             |              |
|-----------------------|--------------|
| [Factory]             | Time Zone>   |
| [time.nist.gov]       | Time Server> |
| [YYYY-MM-DD hh:mm:ss] | Set Clock>   |

# Select Timezone Menu

| Select Timezone<br>[Factory]<br>(Page 1 of 5) | US><br>Canada><br>Americas><br>Next>                    | < 12 subzones<br>← 9 subzones<br>← 121 subzones                                                                                |
|-----------------------------------------------|---------------------------------------------------------|----------------------------------------------------------------------------------------------------|
| Select Timezone<br>[Factory]<br>(Page 2 of 5) | Atlantic Ocean><br>Europe><br>Africa><br>Next>          | <pre><math>\leftarrow</math> 11 subzones<br/><math>\leftarrow</math> 52 subzones<br/><math>\leftarrow</math> 52 subzones</pre> |
| Select Timezone<br>[Factory]<br>(Page 3 of 5) | Indian Ocean><br>Asia><br>Australia><br>Next>           | < 11 subzones<br>← 86 subzones<br>← 21 subzones                                                                                |
| Select Timezone<br>[Factory]<br>(Page 4 of 5) | Pacific Ocean><br>Posix Format><br>GMT Offset><br>Next> | $\leftarrow$ 40 subzones $\leftarrow$ 45 subzones $\leftarrow$ 35 subzones                                                     |

| Select Timezone<br>[Factory] | Factory> | ← Unconfigured |
|------------------------------|----------|----------------|
| (Page 5 of 5)                | Next>    |                |

## Select Timezone Submenu

Example: US

| Select Timezone<br>US/<br>(Page 1 of 4) | Alaska><br>Aleutian><br>Arizona><br>Next>        |  |
|-----------------------------------------|--------------------------------------------------|--|
| Select Timezone<br>US/<br>(Page 2 of 4) | Central><br>Eastern><br>East-Indiana><br>Next>   |  |
| Select Timezone<br>US/<br>(Page 3 of 4) | Hawaii><br>Indiana-Starke><br>Michigan><br>Next> |  |
| Select Timezone<br>US/<br>(Page 4 of 4) | Mountain><br>Pacific><br>Samoa><br>Next>         |  |

## Time (NTP) Server Menu

| Time Server Menu       | Set by host name><br>Set by IP address> |  |
|------------------------|-----------------------------------------|--|
| Current Time Server: t | ime.nist.gov                            |  |

### Time Server By Host Menu

| Time Server: "t | time.nist.gov" P: | ick "a"> |
|-----------------|-------------------|----------|
| Pick letters    | abcdefghijklm     |          |
| or use 01-26    | nopqrstuvwxyz     | Clear>   |
| to enter A-Z    | 0123456789        | Set>     |

## Time Server By IP Address Menu:

| Time Server          |        |                                                         |
|----------------------|--------|---------------------------------------------------------|
| Enter Time Server: _ | .>     | $\leftarrow$ Available when applicable                  |
| C                    | Clear> | $\leftarrow$ Available when there is input              |
|                      | Set>   | $\leftarrow$ Available when there is a valid IP address |

| Enter New Date<br>Year (>2000):<br>Month (1-12):<br>Day (1-31): | /Time ( <i>Zone</i> )<br>[YYYY] Hour<br>[ <i>MM</i> ] Minute<br>[ <i>DD</i> ] Second | (0-23): [hh]<br>(0-59): [mm]<br>(0-59): [ss] | When just entering, no buttons are visible, and display is being updated with current time. |
|-----------------------------------------------------------------|--------------------------------------------------------------------------------------|----------------------------------------------|---------------------------------------------------------------------------------------------|
| Enter New Date                                                  | /Time ( <i>Zone</i> )                                                                | Set Clock>                                   | Set Clock button is available after valid input is received.                                |
| Year (>2000):                                                   | [20_] Hour                                                                           | (0-23): [hh]                                 |                                                                                             |
| Month (1-12):                                                   | [ <i>MM</i> ] Minute                                                                 | (0-59): [mm]                                 |                                                                                             |
| Day (1-31):                                                     | [ <i>DD</i> ] Second                                                                 | (0-59): [ss]                                 |                                                                                             |

#### Set Clock Menu

## Setting the Clock without a Time Zone

| Cannot set clock without timezone! |  |
|------------------------------------|--|
| In order to set the clock,         |  |
| you must first select a time zone. |  |

## **Network Configuration Menu:**

| Network<br>(Page 1 of | [Not Set]<br>[XX:XX:XX:XX:XX]<br>[192.168.2.100]<br>2) | Host Name><br>Ethernet><br>TCP/IP><br>Next> |
|-----------------------|--------------------------------------------------------|---------------------------------------------|
| Network               | [None]<br>[None]<br>[None]                             | Mail Host><br>Log Host><br>Printer>         |
| (Page 2 of            | 2)                                                     | Next>                                       |

## Host Name Menu

| Host Name: ""                | Pick "a">                                | No host name configured |
|------------------------------|------------------------------------------|-------------------------|
| Pick letters                 | abcdefghijklm                            |                         |
| or use 01-26                 | nopqrstuvwxyz                            |                         |
| to enter A-Z                 | 0123456789   Set>                        |                         |
| Host Name, "hos              |                                          | A boot name is entered  |
| nost Name. nos               | chame" PICK "a">                         | A nost name is entered  |
| Pick letters                 | abcdefghijklm                            | A nost name is entered  |
| Pick letters<br>or use 01-26 | abcdefghijklm <br> nopqrstuvwxyz  Clear> | A nost name is entered  |

#### **Ethernet Status Menu**

| Ethernet Status: No | Link Refresh>         | Instrument has no ethernet connection |
|---------------------|-----------------------|---------------------------------------|
| Link Speed :        |                       |                                       |
| Autonegotiation: No | )                     |                                       |
| MAC Address : XX    | X: XX: XX: XX: XX: XX | 6 hexadecimal numbers, 00 – FF        |

| Ethernet Status: | Link OK        | Refresh> | Instrument has ethernet connection |
|------------------|----------------|----------|------------------------------------|
| Link Speed :     | 100baseTx-FD   |          |                                    |
| Autonegotiation: | Yes            |          |                                    |
| MAC Address :    | XX:XX:XX:XX:XX | :XX      |                                    |

## **TCP/IP Menu**

| TCP/IP Settings - Automatic<br>IP Address : 167.116.10.15<br>Netmask : 255.255.255.0<br>Gateway : 167.116.10.1 | Change><br>Next> | Status is "Automatic", "Inactive", "Manual",<br>"Disabled" |
|----------------------------------------------------------------------------------------------------|------------------|------------------------------------------------------------|
| TCP/IP Settings - DNS<br>DNS Server 1 : 167.116.75.3<br>DNS Server 2 : 167.116.75.4<br>DNS Suffix : pe-c.com   | Change><br>Next> |                                                            |
| TCP/IP Settings - WINS<br>WINS Server 1: 167.116.77.153<br>WINS Server 2:<br>Workgroup : ABIPRISM              | Next>            |                                                            |

## IP Mode Menu (invoked by Change key in TCP/IP Menu)

| Select IP Configuration |                |                                       |
|-------------------------|----------------|---------------------------------------|
|                         | [*] Automatic> | $\leftarrow$ [*] denotes current mode |
|                         | Manual>        |                                       |
|                         | Disabled>      |                                       |

## IP Config Menu (invoked by Manual key in IP Mode Menu)

| <pre>IP Config [192.168.2.100] Address&gt;     [255.255.255.0] Netmask&gt;     [192.168.2.1] Gateway&gt; (Page 1 of 3) Next&gt; IP Config [192.168.2.1] First DNS&gt;     [None] Second DNS&gt;     [None] DNS Suffix&gt; (Page 2 of 3) Next&gt; IP Config [None] First WINS&gt;     [None] Second WINS&gt;     [ABIPRISM] Workgroup&gt; (Page 3 of 3) Next&gt;</pre> |                         |                                                           |                                                    |  |
|----------------------------------------------------------------------------------------------------|-------------------------|-----------------------------------------------------------|----------------------------------------------------|--|
| IP Config [192.168.2.1] First DNS><br>[None] Second DNS><br>[None] DNS Suffix><br>(Page 2 of 3) Next><br>IP Config [None] First WINS><br>[None] Second WINS><br>[ABIPRISM] Workgroup><br>(Page 3 of 3) Next>                                                                                                    | IP Config<br>(Page 1 of | [192.168.2.100]<br>[255.255.255.0]<br>[192.168.2.1]<br>3) | Address><br>Netmask><br>Gateway><br>Next>          |  |
| IP Config [None] First WINS><br>[None] Second WINS><br>[ABIPRISM] Workgroup><br>(Page 3 of 3) Next>                                                                                                    | IP Config<br>(Page 2 of | [192.168.2.1]<br>[None]<br>[None]<br>3)                   | First DNS><br>Second DNS><br>DNS Suffix><br>Next>  |  |
|                                                                                                    | IP Config<br>(Page 3 of | [None]<br>[None]<br>[ABIPRISM]<br>3)                      | First WINS><br>Second WINS><br>Workgroup><br>Next> |  |

#### **IP Address Menu**

Invoked by Address key in IP Config Menu

```
IP Address
Enter IP Address: 192.168.2.2_
Clear>
Set>
```

#### Netmask Menu

| Netmask                       |        |  |  |
|-------------------------------|--------|--|--|
| Enter Netmask: 255.255.255.0_ |        |  |  |
|                               | Clear> |  |  |
|                               | Set>   |  |  |

#### Gateway Menu

| Netmask                     |       |
|-----------------------------|-------|
| Enter Gateway: 192.168.2.1_ |       |
| Cl                          | lear> |
|                             | Set>  |

**Note:** First DNS, Second DNS, First WINS, and Second WINS menus follow similar format.

#### **DNS Suffix Menu**

```
DNS Suffix: "applera.net" Pick "t">

Pick letters |abcdefghijklm|

or use 01-26 |nopqrstuvwxyz| Clear>

to enter A-Z |0123456789-. | Set>
```

#### Workgroup Menu

| DNS Suffix: "ABI | PRISM"        | Pick | "M"> |  |
|------------------|---------------|------|------|--|
| Pick letters     | ABCDEFGHIJKLM |      |      |  |
| or use 01-26     | NOPQRSTUVWXYZ |      |      |  |
| to enter A-Z     | 0123456789    |      | Set> |  |

### **IP Configuration Confirmation Prompt**

| Use automatic network settings?                                                                                   | Yes>      | Displayed when user selects "Automatic" IP config |
|----------------------------------------------------------------------------------------------------|-----------|---------------------------------------------------|
| Do you wish to use the dynamic ho<br>configuration protocol to update<br>the instrument network settings?         | st<br>No> |                                                   |
| Apply manual IP Configuration? Yes><br>Do you wish to update the instrument<br>Network settings using this static |           | Displayed once user exits "Manual" config menu    |
| IP Configuration?                                                                                                 | No>       |                                                   |

| Disable instrument networking? | Yes> | Displayed when user selects "Disabled" |
|--------------------------------|------|----------------------------------------|
| Do you wish to disable TCP/IP  |      |                                        |
| networking on this instrument? |      |                                        |

#### Mail Host Menu

| Mail Host Menu                | Set by host name><br>Set by IP address> | No mail (SMTP) host is configured |
|-------------------------------|-----------------------------------------|-----------------------------------|
| No Mail Host is confi         | igured                                  |                                   |
| Mail Host Menu                | Set by host name><br>Set by IP address> | A mail host is configured         |
| Current Mail Host: SMTPserver |                                         |                                   |

### Syslog Host Menu

| Syslog Host Menu                 | Set by host name><br>Set by IP address> | No log (Syslog) host is configured |
|----------------------------------|-----------------------------------------|------------------------------------|
| No Syslog Host is co             | nfigured                                |                                    |
| Syslog Host Menu                 | Set by host name><br>Set by IP address> | A log host is configured           |
| Current Syslog Host: syslog-host |                                         |                                    |

# **Printer Menu**

| Printer Menu             | Set by host name><br>Set by IP address> | No printer is configured |
|--------------------------|-----------------------------------------|--------------------------|
| No Printer is configu    | ired                                    |                          |
| Syslog Host Menu         | Set by host name><br>Set by IP address> | A printer is configured  |
| Current Printer: printer |                                         |                          |

### Set by Host Name Menu

Invoked by "Set by host name" key in Time Server, Mail Host, Syslog Host, and Printer Menus

| <i>Host Type</i> : ""        | Pick "a">                            | <i>Host Type</i> is "Time Server", "Mail Host", "Syslog |
|------------------------------|--------------------------------------|---------------------------------------------------------|
| Pick letters                 | abcdefghijklm                        | Host", or "Printer"                                     |
| or use 01-26<br>to enter A-Z | nopqrstuvwxyz <br> 0123456789   Set> |                                                         |

| Host Type: "host | cname"        | Pick "a"> | A host name is entered |
|------------------|---------------|-----------|------------------------|
| Pick letters     | abcdefghijklm |           |                        |
| or use 01-26     | nopqrstuvwxyz | Clear>    |                        |
| to enter A-Z     | 0123456789    | Set>      |                        |

#### Set by IP Address Menu

Invoked by "Set by host name" key, as above

| Host Type<br>Enter Host Type: _                                 | <i>Host Type</i> is "Time Server", "Mail Host", "Syslog Host", or "Printer"                                    |
|-----------------------------------------------------------------|----------------------------------------------------------------------------------------------------|
| Set>                                                            | $\leftarrow$ With no address, Set will unset/erase the entry                                                   |
| Host Type<br>Enter Host Type: nnn.nnn .><br>Clear>              | An address is partially entered<br>← Available when applicable<br>← Available when there is something to clear |
| Host Type<br>Enter Host Type: nnn.nnn.nnn.nnn<br>Clear><br>Set> | A complete/valid address is entered $\leftarrow$ Available when the entry is valid                             |

#### Software Version Menu

Invoked by Software key in the Configuration Menu

| Software Version            | Details> |  |
|-----------------------------|----------|--|
| AB 3400 DNA Synthesizer 1.0 |          |  |

#### Details Menu inside Software Version Menu

| Single Board Computer<br>User Interface : 1.0<br>Instrument Control: 1.0<br>(Page 1 of 6) | Next> |  |
|-------------------------------------------------------------------------------------------|-------|--|
| Power Distribution Board<br>Boot Code : 0.51<br>Application : 0.31<br>(Page 2 of 6)       | Next> |  |
| LCD/Keypad Interface Board<br>Boot Code : 0.51<br>Application : 0.3<br>(Page 3 of 6)      | Next> |  |
| Valve Driver Board #1<br>Boot Code : 0.51<br>Application : 0.5<br>(Page 4 of 6)           | Next> |  |

| Valve Driver Board #2 |       |
|-----------------------|-------|
| Boot Code : 0.51      |       |
| Application : 0.5     |       |
| (Page 5 of 6)         | Next> |
| Valve Driver Board #3 |       |
| Boot Code : 0.51      |       |
| Application : 0.5     |       |
| (Page 6 of 6)         | Next> |
|                       |       |

### Autodilution Menu (No Bottle Sizes Selected)

| Autodilution<br>No bottles selected | Bottle A><br>Bottle G><br>Bottle C> |  |
|-------------------------------------|-------------------------------------|--|
| (Page 1 of 3)                       | Next>                               |  |
| Autodilution                        | Bottle T>                           |  |
| No bottles selected                 | Bottle 5>                           |  |
|                                     | Bottle 6>                           |  |
| (Page 2 of 3)                       | Next>                               |  |
| Autodilution                        | Bottle 7>                           |  |
|                                     | Bottle 8>                           |  |
|                                     |                                     |  |
| (Page 3 of 3)                       | Next>                               |  |

### Autodilution Menu (Bottles Selected)

| Autodilution<br>5 bottles<br>(Page 1 of 3) | [1.0g/11.20mL] Bottle<br>Bottle<br>[0.5g/ 5.90mL] Bottle<br>Ne | A><br>G><br>C><br>xt>  | <ul> <li>Bottle A size + ACN delivery volume (11.2 mL/g)</li> <li>Bottle G size + ACN delivery volume (11.6 mL/g)</li> <li>Bottle C size + ACN delivery volume (11.8 mL/g)</li> </ul> |
|--------------------------------------------|----------------------------------------------------------------|------------------------|----------------------------------------------------------------------------------------------------|
| Autodilution<br>5 bottles<br>(Page 2 of 3) | [2.0g/26.40mL] Bottle<br>[12.34mL] Bottle<br>Bottle<br>Ne      | T><br>5><br>6><br>xt>  | <ul> <li>Bottle G size + ACN delivery volume (13.2 mL/g)</li> <li>Bottles 5678 show ACN delivery volume only</li> </ul>                                                               |
| Autodilution<br>5 bottles<br>(Page 3 of 3) | Bottle<br>[43.21mL] Bottle<br>Sta<br>Ne                        | 7><br>8><br>rt><br>xt> | <- Start button is available if 1+ bottles are selected                                                                                                    |

#### Select bottle N size Menu

Invoked by Bottle A, Bottle G, Bottle C, and Bottle T buttons above

| Select Bottle N Size | [None]><br>0.5 g> |  |
|----------------------|-------------------|--|
| 1.0 g><br>2.0 g>     |                   |  |

| Bottle N Delivery Volume<br>ACN delivery volume: mL |                | No volume entered |
|-----------------------------------------------------|----------------|-------------------|
|                                                     | Set>           |                   |
| Bottle N Delivery Volume                            |                | Volume entered    |
|                                                     | Clear><br>Set> |                   |

### Autodilution Run Menu (While Not Running)

Invoked by Start button in Autodilution Menu

| Autodilution: Preparation<br>Please keep the old bottles<br>in the instrument until you<br>are prompted to remove them. | Start><br>Prev><br>Next> |  |
|----------------------------------------------------------------------------------------------------|--------------------------|--|
| Autodilution: Bottle A<br>Please keep the old bottles<br>in the instrument until you<br>are prompted to remove them.    | Start><br>Prev><br>Next> |  |
| one page for each selected bott                                                                                         | tle …                    |  |
| Autodilution: Cleanup<br>Please keep the old bottles<br>in the instrument until you<br>are prompted to remove them.     | Start><br>Prev><br>Next> |  |

## Autodilution Run Menu (While Running)

After each stage/bottle is complete, the procedure automatically advances to the next bottle – finally to the Cleanup stage.

| Autodilution: Stage<br>Valve Operation | Stop><br>NNs Hold> | <i>Stage</i> is "Preparation", "Bottle X", or "Cleanup" <i>NN</i> is remaining step time in seconds |
|----------------------------------------|--------------------|----------------------------------------------------------------------------------------------------|
|                                        |                    |                                                                                                    |

### Autodilution Run Menu (Holding)

| Autodilution: Stage<br>Valve Operation | Stop><br>Continue> | Stage is "Preparation", "Bottle X", or "Cleanup" |
|----------------------------------------|--------------------|--------------------------------------------------|
|                                        |                    |                                                  |

### Autodilution Run Menu (Paused for New Bottle)

| Autodilution: Bottle N       | Stop>     |
|------------------------------|-----------|
| Remove old amidite bottle,   | Continue> |
| wipe line with a lint free   |           |
| tissue, and insert new bottl | e.        |

## Autodilution Run Menu (Done)

| Autodilution: Cleanup   | Start>         |                                         |
|-------------------------|----------------|-----------------------------------------|
| Procedure Completed :-) | Prev><br>Next> | May get nixed by product test. Oh well. |

#### Bottle Change Menu (While Not Running)

| Bottle Change: A                                              | Start>     |                                    |
|---------------------------------------------------------------|------------|------------------------------------|
| Please keep the old bottle                                    |            |                                    |
| in the instrument until you                                   | Prev>      |                                    |
| are prompted to remove it.                                    | Next>      |                                    |
| Repeat above for bottles: A, G,<br>Iodine, Aux, TCA, CAN, DCM | С, Т, 5, 6 | 5, 7, 8, Tet, Ammonia, CapA, CapB, |

#### **Bottle Change Menu (While Running)**

| Bottle Change: Bottle<br>Valve Operation | Stop><br>NNs Hold> | NN is remaining step time (in seconds) |
|------------------------------------------|--------------------|----------------------------------------|
|                                          |                    |                                        |

#### **Bottle Change Menu (Paused for Bottle Change)**

| Bottle Change: Bottle          | Stop>     |  |
|--------------------------------|-----------|--|
| Remove the old bottle,         | Continue> |  |
| wipe line with a lint free     |           |  |
| tissue, and insert new bottle. |           |  |

### **Bottle Change Menu (Done)**

| Bottle Change: Bottle   | Start> |  |
|-------------------------|--------|--|
|                         | Prev>  |  |
| Procedure Completed :-) | Next>  |  |

#### Shut Down Menu (While Not Running)

| Shut Down                    | Start> |
|------------------------------|--------|
| Please keep the old bottles  |        |
| in the instrument until you  |        |
| are prompted to remove them. |        |

## Shut Down Menu (While Running)

| Shut Down<br>Valve Operation | NNs | Stop><br>Hold> | NN is remaining step time (in seconds) |
|------------------------------|-----|----------------|----------------------------------------|
|                              |     |                |                                        |

## Shut Down Menu (Paused for Bottle Change)

| Shut Down                    | Stop>     |  |  |  |  |
|------------------------------|-----------|--|--|--|--|
| Remove old bottles, wipe     | Continue> |  |  |  |  |
| line with a lint free tissue | ,         |  |  |  |  |
| and insert clean, dry bottle | s.        |  |  |  |  |

## Shut Down Menu (Done)

| Shut Down           | Start> |  |
|---------------------|--------|--|
|                     |        |  |
| Procedure Completed |        |  |

## Manual Control Menu

| Manual Control NN.NN < Pressure><br>Valves: _<br>Open Valves: [None]<br>Close All>               | Displayed upon entering the Manual Control Menu. <i>NN.NN</i> is a real-time pressure sensor reading.                     |
|--------------------------------------------------------------------------------------------------|----------------------------------------------------------------------------------------------------|
| Manual Control NN.NN <- Conductivity1><br>Valves: _<br>Open Valves: [None]<br>Close All>         | The first soft key switches between the 5 different<br>sensors: Pressure, Conductivity1 – Conductivity4.                  |
| Manual ControlNN.NN < Sensor Name>Valves: 12_Add>Open Valves: [None]Remove>Close All>            | A valve number has been entered. It can be<br>added to or removed from the list of valves to be<br>opened or closed.      |
| Manual ControlNN.NN <Sensor Name>Valves: 12,_Open>Open Valves: [None]Close>Close All>            | Add key inserts a comma, and makes Open and<br>Close keys available.                                                      |
| Manual ControlNN.NN <Sensor Name>Valves:12,1_Add>Open Valves:[None]Remove>Close All>             | Another digit was entered; soft keys switch back<br>to Add/Remove.                                                        |
| Manual ControlNN.NN <Sensor Name>Valves:12,FlushTo(C,Tet)Add>Open Valves:[None]Remove>Close All> | A valve code ("123") was entered. To scroll<br>through available valve operations, use the Prev and<br>Next command keys. |

| Manual ControlNN.NN <                                                                                                    | $\leftarrow$ Add key was pressed, soft keys are Open/Close.                                                          |
|----------------------------------------------------------------------------------------------------|----------------------------------------------------------------------------------------------------|
| Manual ControlNN.NN <Sensor Name>Valves:12,FlushTo(C,Tet)Open>Open Valves:12,33,35,36,37,41Close>44,53Close All>              | ← Open key was pressed                                                                                               |
| Manual ControlNN.NN <Sensor Name>Valves:ReverseFlush()Add>Open Valves:12,33,35,36,37,41Remove>44,53Close All>                 | Another valve code ("101") was entered (or the <b>Prev/Next</b> keys were used to locate a desired valve operation). |
| Manual ControlNN.NN <Sensor Name>Valves:ReverseFlush(1,2)Add>Open Valves:12,33,35,36,37,41Remove>44,53Close All>              | $\leftarrow$ "12" was entered to select columns 1 and 2                                                              |
| Manual ControlNN.NN <Sensor Name>Valves:ReverseFlush(1,2)Open>OpenValves:12,33,35,36,37,41Close>44,53Close All>               | ← Add key was pressed                                                                                                |
| Manual ControlNN.NN <Sensor Name>Valves:ReverseFlush(1,2)Open>Open Valves:1,5,12,17,18,26Close>33,35,36,37,41,44,53Close All> | <- Open key was pressed                                                                                              |
| Manual ControlNN.NN <Sensor Name>Valves:ReverseFlush(1,2)Open>Open Valves:12,33,35,36,37,41Close>44,53Close All>              | <- Close key was pressed; ReverseFlush(1,2) closed                                                                   |
| Manual Control NN.NN < Sensor Name><br>Valves: _<br>Open Valves: [None]<br>Close All>                                         | ← Close All key was pressed.                                                                                         |

# **Diagnostics Menu**

| Diagnostics   | Display Test><br>Keypad Test><br>Conductivity Test> |  |
|---------------|-----------------------------------------------------|--|
| (Page 1 of 4) | Next>                                               |  |
| Diagnostics   | Ventilation Test><br>Leak Test><br>Regulator Test>  |  |
| (Page 2 of 4) | Next>                                               |  |

| Diagnostics<br>(Page 3 of 4) | Ext. Bottles Test><br>Drip Test><br>Flow Measurement><br>Next>   |  |
|------------------------------|------------------------------------------------------------------|--|
| Diagnostics<br>(Page 4 of 4) | Autodilution Setup><br>Flush Lines><br>Final Leak Test><br>Next> |  |

# **Display Test**

| Any key returns to Diagnostics Menu |
|-------------------------------------|
|                                     |
|                                     |

# Keypad Test menu

| Keypad Test<br>Press each key on the keypad,<br>until every has been tested.<br>Use MainMenu + PrevMenu to abort. |                                                                                                    |               |         |    |        | ad,<br>l.<br>abor | Press any key to enter the test |        |                                                           |
|----------------------------------------------------------------------------------------------------|----------------------------------------------------------------------------------------------------|---------------|---------|----|--------|-------------------|---------------------------------|--------|-----------------------------------------------------------|
| 01                                                                                                    | MainN                                                                                                    | lonu          |         | 7  | 0      | 0                 |                                 | 7      |                                                           |
| 22<br>21                                                                                                    | Drow                                                                                                    | lenu          |         | 7  | 0<br>5 | 9                 |                                 | A<br>C |                                                           |
| 52                                                                                                    | FIEVE                                                                                                    | Drev          |         | 1  | 2      | 3                 |                                 | C      |                                                           |
| S4                                                                                                    | Left                                                                                                    | Next          | Right   | -  | 0      | Ins               | Del                             | T      |                                                           |
| S1                                                                                                    | <mainm< td=""><td>lenu&gt;</td><td></td><td>7</td><td>8</td><td>9</td><td></td><td>A</td><td>MainMenu key is pressed (but not yet released)</td></mainm<> | lenu>         |         | 7  | 8      | 9                 |                                 | A      | MainMenu key is pressed (but not yet released)            |
| S2                                                                                                    | PrevM                                                                                                    | lenu          |         | 4  | 5      | 6                 |                                 | G      |                                                           |
| S3                                                                                                    |                                                                                                    | Prev          |         | 1  | 2      | 3                 |                                 | С      |                                                           |
| S4                                                                                                    | Left                                                                                                    | Next          | Right   |    | 0      | Ins               | Del                             | Т      |                                                           |
| S1                                                                                                    |                                                                                                    |               |         | 7  | 8      | 9                 |                                 | А      | MainMenu key is released                                  |
| S2                                                                                                    | PrevM                                                                                                    | lenu          |         | 4  | 5      | 6                 |                                 | G      |                                                           |
| S3                                                                                                    |                                                                                                    | Prev          |         | 1  | 2      | 3                 |                                 | С      |                                                           |
| S4                                                                                                    | Left                                                                                                    | Next          | Right   |    | 0      | Ins               | Del                             | Т      |                                                           |
| S1                                                                                                    |                                                                                                    |               |         | 7  | 8      | 9                 |                                 | A      | Prev and Next keys are pressed simultaneously             |
| S2                                                                                                    | PrevM                                                                                                    | lenu          |         | 4  | 5      | 6                 |                                 | G      |                                                           |
| S3                                                                                                    |                                                                                                    | <prev></prev> |         | 1  | 2      | 3                 |                                 | С      |                                                           |
| S4                                                                                                    | Left                                                                                                    | <next></next> | Right   |    | 0      | Ins               | Del                             | Т      |                                                           |
|                                                                                                    |                                                                                                    |               |         |    |        |                   |                                 |        | All keys except <b>S4</b> have been pressed and released. |
| S4                                                                                                    |                                                                                                    |               |         |    |        |                   |                                 |        |                                                           |
|                                                                                                    |                                                                                                    |               |         |    |        |                   |                                 |        | All keys were pressed and released.                       |
| Ke                                                                                                    | ypad t                                                                                                    | est co        | mpleted | ł. |        |                   |                                 |        |                                                           |
| Al                                                                                                    | l keys                                                                                                    | passe         | d.      |    |        |                   |                                 |        |                                                           |

| Keypad test aborted.       | MainMenu and PrevMenu were pressed simultaneously; test exits. |
|----------------------------|----------------------------------------------------------------|
| Not every key was pressed. |                                                                |

# Conductivity Test Menu

| Conductiv | vity Test |       |       | Start>   | Upon entering                              |
|-----------|-----------|-------|-------|----------|--------------------------------------------|
|           |           |       |       |          |                                            |
| Idle      |           |       |       |          |                                            |
| Conductiv | vity Test | _     |       | Stop>    | While running, before lodine is delivered  |
| Valve Ope | eration   |       | NI    | Ns Hold> | <- NN = remaining step time                |
|           | ·         |       |       |          | While supping during loding delivery       |
| Conductiv | rity Test |       |       | Stop>    | vinite running, during todine delivery     |
| Valve Ope | eration   |       | NI    | Ns Hold> | $\leftarrow$ NN = remaining step time      |
| Sensor:   | Cond1     | Cond2 | Cond3 | Cond4    |                                            |
| Value :   | nn.nn     | nn.nn | nn.nn | nn.nn    | < nn.nn = conductivity sensor 1-4 readings |
| Conductiv | vity Test | :     |       | Stop>    | While running, after lodine delivery       |
| Valve Ope | eration   |       | NI    | Ns Hold> |                                            |
| Min:      | nn.nn     | nn.nn | nn.nn | nn.nn    | $\leftarrow$ Minimum sensor readings       |
| Max:      | nn.nn     | nn.nn | nn.nn | nn.nn    | $\leftarrow$ Maximum sensor readings       |
| Conductiv | vity Test |       |       | Start>   | Test completed                             |
|           |           |       |       |          |                                            |
| Min:      | nn.nn     | nn.nn | nn.nn | nn.nn    |                                            |
| Max:      | nn.nn     | nn.nn | nn.nn | nn.nn    |                                            |

# Ventilation Test Menu

| Upon Entering                                                                                                    |                                                                                      |  |  |  |
|----------------------------------------------------------------------------------------------------|--------------------------------------------------------------------------------------|--|--|--|
| Test 3a: Phosphoramidite Bottles Start>                                                                                                    |                                                                                      |  |  |  |
| Prev>                                                                                                    |                                                                                      |  |  |  |
|                                                                                                    |                                                                                      |  |  |  |
| While running first test:                                                                                                    |                                                                                      |  |  |  |
| Test 3a: Phosphoramidite Bottles Stop><br>Initial Pressure : <i>nn.nn NN</i> s Hold>                                                          | First Stage<br><i>     ← nn.nn</i> =pressure reading; <i>NN</i> =remaining step time |  |  |  |
| Valves 37,36,27,28,41                                                                                                    |                                                                                      |  |  |  |
| Test 3a: Phosphoramidite Bottles Stop><br>Initial Pressure : <i>nn.nn</i><br>Final Pressure : <i>nn.nn</i><br>Valves 37,36,27,28,41 - 37 + 44 | Second Stage                                                                         |  |  |  |
| First test Completed                                                                                                    |                                                                                      |  |  |  |

| Test 3a: Phosphoramidite Bottles<br>Initial Pressure : <i>nn.nn</i> | Start> |                                                 |
|---------------------------------------------------------------------|--------|-------------------------------------------------|
| Final Pressure : nn.nn                                              | Prev>  |                                                 |
| Test Result : Result                                                | Next>  | <─ Result is " <b>Pass</b> " or " <b>Fail</b> " |
| Last stage of remaining tests                                       |        |                                                 |
| Test 3b: Ammonia Bottle                                             | Stop>  |                                                 |
| Initial Pressure : nn.nn                                            |        |                                                 |
|                                                                     |        |                                                 |
| Final Pressure : nn.nn                                              |        |                                                 |

## Leak Test

| Upon Entering                                                                   |                                            |
|---------------------------------------------------------------------------------|--------------------------------------------|
| Test 4: Valve Block Test Start>                                                 |                                            |
| Idle Next>                                                                      |                                            |
| Test 5: Amidite Bottles Start><br>[Normal] Capacity><br>Prev><br>Idle Next>     | < Capacity keys switches Normal ´ Extended |
| Test 6: Tetrazole Bottle Start><br>[Normal] Capacity><br>Prev><br>Idle Next>    |                                            |
| Test 7: Ammonia Bottle Start>                                                   |                                            |
| Idle Prev>                                                                      |                                            |
| Test 8: Cap A/Cap B Bottles Start><br>[Normal] Capacity><br>Prev><br>Idle Next> |                                            |
| Test 9: Auxillary Bottle Start><br>[Normal] Capacity><br>Prev><br>Idle Next>    |                                            |
| Test 10: Iodine Bottle Start><br>[Normal] Capacity><br>Prev><br>Idle Next>      |                                            |

| Test 11: Chlorinated Waste + TCA Start> |                                                                       |
|-----------------------------------------|-----------------------------------------------------------------------|
| Drevs                                   |                                                                       |
| Tdle Nevts                              |                                                                       |
|                                         |                                                                       |
| Test 12: Chlorinated Waste + DCM Start> |                                                                       |
| Prev>                                   |                                                                       |
| Idle Next>                              |                                                                       |
|                                         |                                                                       |
| Test 13: Non-Chlor'd Waste + ACN Start> |                                                                       |
|                                         |                                                                       |
| Prev>                                   |                                                                       |
| Idle Next>                              |                                                                       |
| While running the first test:           | •                                                                     |
| Test 4: Valve Block Test Stop>          |                                                                       |
| Initial Pressure : nn.nn NNs Hold>      | $\leftarrow$ nn.nn=pressure reading: NN=remaining step time           |
| Final Pressure : nn.nn                  |                                                                       |
| Valves 17 18 19 20 36 41 (37)           |                                                                       |
| Varves 17,10,19,20,50,41 (57)           |                                                                       |
| First test completed                    |                                                                       |
| Test 4: Valve Block Test Start>         |                                                                       |
| Initial Pressure : nn.nn                |                                                                       |
| Final Pressure : nn.nn Prev>            |                                                                       |
| Drop (max=0.12) : Result Next>          | $\leftarrow$ Result is "Pass", "Fail", or "Huh?" (if final > initial) |
|                                         |                                                                       |

# **Regulator Test**

| Upon Entering                                                                                          |                    |                                                  |
|----------------------------------------------------------------------------------------------------|--------------------|--------------------------------------------------|
| Test 14a: Regulator Gauge 1                                                                            | Start>             |                                                  |
| Idle                                                                                                   | Prev><br>Next>     |                                                  |
| Test 14b: Regulator Gauge 2                                                                            | Start>             |                                                  |
| Idle                                                                                                   | Prev><br>Next>     |                                                  |
| Test 14c: Regulator Gauge 3                                                                            | Start>             |                                                  |
| Idle                                                                                                   | Prev><br>Next>     |                                                  |
| While running the first test:                                                                          |                    |                                                  |
| Test 14a: Regulator Gauge 1<br>Vent Pressure : nn.nn<br>Pressure Reading : nn.nn<br>Valves 31,36,41,43 | Stop><br>NNs Hold> | < nn.nn=pressure reading; NN=remaining step time |

| sFirst test completed                                          |                |
|----------------------------------------------------------------|----------------|
| Test 14a: Regulator Gauge 1<br>Vent Pressure : <i>nn.nn</i>    | Start>         |
| Pressure Reading : <i>nn.nn</i><br>Compare pressure w/gauge #1 | Prev><br>Next> |

## **External Bottles Test**

| While not running                                              |                |  |  |
|----------------------------------------------------------------|----------------|--|--|
| Test 15a: ACN Bottle Connection                                | Start>         |  |  |
|                                                                | Prev><br>Next> |  |  |
| Test 15b: DCM Bottle Connection                                | Start>         |  |  |
|                                                                | Prev><br>Next> |  |  |
| Test 15c: TCA Bottle Connection                                | Start>         |  |  |
|                                                                | Prev><br>Next> |  |  |
| While running the first test:                                  |                |  |  |
| Test 15a: ACN Bottle Connection<br>Valve(s): 50                | Stop>          |  |  |
| You should now detect argon<br>blowing from the delivery line. | Prev><br>Next> |  |  |

## **Drip Test**

| While not running      |              |
|------------------------|--------------|
| Test 16a: ACN to A Sta | rt>          |
| Pr<br>Ne               | ev><br>xt>   |
| Test 16b: ACN to G Sta | rt>          |
| Pr<br>Ne               | ev><br>xt>   |
| Test 16c: ACN to C Sta | rt>          |
| Pı<br>Ne               | rev><br>hxt> |

| Test 16d: A | CN to T         | Start> |  |
|-------------|-----------------|--------|--|
|             |                 | Decen  |  |
|             |                 | Prev>  |  |
|             |                 | Next>  |  |
| Test 16e: A | CN to 5         | Start> |  |
|             |                 | Prev>  |  |
|             |                 | Next>  |  |
|             |                 |        |  |
| Test 16f: A | CN to 6         | Start> |  |
|             |                 | Prev>  |  |
|             |                 | Next>  |  |
| Test 16g: A | CN to 7         | Start> |  |
|             |                 | Prevs  |  |
|             |                 | Nevt>  |  |
|             |                 | NCXC>  |  |
| Test 16h: A | CN to 8         | Start> |  |
|             |                 | Prev>  |  |
|             |                 | Next>  |  |
| Test 16i: A | CN to Tetrazole | Start> |  |
|             |                 |        |  |
|             |                 | Prev>  |  |
|             |                 | Next>  |  |
| Test 16j: A | CN to Ammonia   | Start> |  |
|             |                 | Drevs  |  |
|             |                 | Novt > |  |
|             |                 | NEXC>  |  |
| Test 16k: A | CN to CAP A     | Start> |  |
|             |                 | Prev>  |  |
|             |                 | Next>  |  |
|             |                 |        |  |
| Test 161: A | CN to CAP B     | Start> |  |
|             |                 | Prev>  |  |
|             |                 | Next>  |  |
| Test 16m: A | CN to Auxillary | Start> |  |
|             |                 | Prev>  |  |
|             |                 | Novt - |  |
|             |                 | INCAL> |  |

| Test 16n: ACN to Iodine                         | Start>         |  |
|-------------------------------------------------|----------------|--|
|                                                 | Prev><br>Next> |  |
| Test 160: ACN to DCM                            | Start>         |  |
|                                                 | Prev><br>Next> |  |
| Test 16p: ACN to TCA                            | Start>         |  |
|                                                 | Prev><br>Next> |  |
| Test 16q: ACN to Waste (Halogen)                | Start>         |  |
|                                                 | Prev><br>Next> |  |
| Test 16r: ACN to Column + Waste                 | Start>         |  |
|                                                 | Prev><br>Next> |  |
| Test 16s: ACN to Waste (Chlor.)                 | Start>         |  |
|                                                 | Prev><br>Next> |  |
| While running the first test                    |                |  |
| Test 16a: ACN to A<br>Valves: 50.38.36.31       | Stop>          |  |
| ACN should now be coming out the A bottle only. | Prev><br>Next> |  |

## **Drip Test (Continued)**

# Flow Measurement Test Menu

| Upon entering                                                   |                |  |
|-----------------------------------------------------------------|----------------|--|
| Test 17a: Aux to Column 1                                       | Start>         |  |
| Prepare all bottles for test,<br>press Start to prime the lines | Prev><br>Next> |  |
| Test 17b: Aux to Column 2                                       | Start>         |  |
| Prepare all bottles for test,<br>press Start to prime the lines | Prev><br>Next> |  |

| Test 17c: Aux to Column 3      | Start> |   |
|--------------------------------|--------|---|
| Dropara all bottles for test   | Droute |   |
| Prepare all bottles for test,  | PIEV>  |   |
| press Start to prime the lines | Next>  |   |
| Test 17d: Aux to Column 4      | Start> |   |
|                                |        |   |
| Prepare all bottles for test,  | Prev>  |   |
| press Start to prime the lines | Next>  |   |
|                                |        |   |
| Test 18: A to Column 1         | Start> |   |
| Property all bettles for test  | Dreath |   |
| Prepare all bottles for test,  | PIEV>  |   |
| press Start to prime the lines | Next>  |   |
| Test 19: Ammonia to Column 1   | Start> |   |
|                                |        |   |
| Prepare all bottles for test,  | Prev>  |   |
| press Start to prime the lines | Next>  |   |
|                                |        |   |
| Test 20a: G to Column 1        | Start> |   |
| Duenene ell bettles feu test   | Desere |   |
| Prepare all bottles for test,  | PIEV>  |   |
| press Start to prime the lines | Next>  |   |
| Test 20b: C to Column 1        | Start> |   |
|                                |        |   |
| Prepare all bottles for test,  | Prev>  |   |
| press Start to prime the lines | Next>  |   |
|                                |        |   |
| Test 20c: T to Column 1        | Start> |   |
| Dropara all bottles for test   | Drous  |   |
| riepaie all boccles for cest,  | FIEV>  |   |
| press Start to prime the lines | Next>  |   |
| Test 20d: 5 to Column 1        | Start> |   |
|                                |        |   |
| Prepare all bottles for test,  | Prev>  |   |
| press Start to prime the lines | Next>  |   |
|                                |        |   |
| Test 20e: 6 to Column 1        | Start> |   |
|                                | Dec    |   |
| Prepare all pottles for test,  | Prev>  |   |
| press Start to prime the lines | Next>  |   |
| Test 20f: 7 to Column 1        | Start> |   |
|                                |        |   |
| Prepare all bottles for test,  | Prev>  |   |
| press Start to prime the lines | Next>  |   |
|                                |        | 1 |

| Test 20g: 8 to Column 1        | Start> |
|--------------------------------|--------|
| Prepare all bottles for test,  | Prev>  |
| press Start to prime the lines | Next>  |

## Flow Measurement Test Menu (Continued)

| Test 20h: Tetrazole to Column 1                                 | Start>         |  |
|-----------------------------------------------------------------|----------------|--|
| Prepare all bottles for test,<br>press Start to prime the lines | Prev><br>Next> |  |
| Test 20i: Cap A to Column 1                                     | Start>         |  |
| Prepare all bottles for test,<br>press Start to prime the lines | Prev><br>Next> |  |
| Test 20j: Cap B to Column 1                                     | Start>         |  |
| Prepare all bottles for test,<br>press Start to prime the lines | Prev><br>Next> |  |
| Test 20k: Aux to Column 1                                       | Start>         |  |
| Prepare all bottles for test,<br>press Start to prime the lines | Prev><br>Next> |  |
| Test 201: Iodine to Column 1                                    | Start>         |  |
| Prepare all bottles for test,<br>press Start to prime the lines | Prev><br>Next> |  |
| Test 20m: ACN to Column 1                                       | Start>         |  |
| Prepare all bottles for test,<br>press Start to prime the lines | Prev><br>Next> |  |
| Test 20n: DCM to Column 1                                       | Start>         |  |
| Prepare all bottles for test,<br>press Start to prime the lines | Prev><br>Next> |  |
| Test 200: TCA to Column 1                                       | Start>         |  |
| Prepare all bottles for test,<br>press Start to prime the lines | Prev><br>Next> |  |
| Test 21a: Ammonia to Vial 1                                     | Start>         |  |
| Prepare all bottles for test,<br>press Start to prime the lines | Prev><br>Next> |  |

| Test 21b: Ammonia to Vial 2                                     | Start>         |  |
|-----------------------------------------------------------------|----------------|--|
| Prepare all bottles for test,<br>press Start to prime the lines | Prev><br>Next> |  |
| Test 21c: Ammonia to Vial 3                                     | Start>         |  |
| Prepare all bottles for test,<br>press Start to prime the lines | Prev><br>Next> |  |
| Test 21d: Ammonia to Vial 4                                     | Start>         |  |
| Prepare all bottles for test,<br>press Start to prime the lines | Prev><br>Next> |  |

## Flow Measurement Test Menu (Continued)

| While running the first test                                                                  |                                          |                                                   |
|-----------------------------------------------------------------------------------------------|------------------------------------------|---------------------------------------------------|
| Test 17a: Aux to Column 1<br>Valves: 48,23,17                                                 | Stop><br>NNs Hold>                       | First stage<br><i> </i>                           |
| Priming lines; please wait                                                                    |                                          |                                                   |
| Test 17a: Aux to Column 1<br>Tare the balance to zero,<br>then press Continue.                | Stop><br>Continue>                       | Paused while user sets up scale                   |
| Test 17a: Aux to Column 1<br>Valves: 48,23,17<br>Delivering flow to column                    | Stop><br>NNs Hold>                       | Second stage<br><i>← NN</i> = remaining step time |
| Test 17a: Aux to Column 1<br>You can now measure the fluid.<br>The weight should be 1.35 - 1. | Start><br>Repeat><br>Prev><br>44 g Next> | First Test Completed                              |

| Test 17a: Aux to Column 1       | 1.35 - 1.44 g |
|---------------------------------|---------------|
| Test 17b: Aux to Column 2       | 1.35 - 1.44 g |
| Test 17c: Aux to Column 3       | 1.35 - 1.44 g |
| Test 17d: Aux to Column 4       | 1.35 - 1.44 g |
| Test 18: A to Column 1          | 1.14 - 1.22 g |
| Test 19: Ammonia to Column 1    | 1.95 - 2.10 g |
| Test 20a: G to Column 1         | 1.14 - 1.22 g |
| Test 20b: C to Column 1         | 1.14 - 1.22 g |
| Test 20c: T to Column 1         | 1.14 - 1.22 g |
| Test 20d: 5 to Column 1         | 1.14 - 1.22 g |
| Test 20e: 6 to Column 1         | 1.14 - 1.22 g |
| Test 20f: 7 to Column 1         | 1.14 - 1.22 g |
| Test 20g: 8 to Column 1         | 1.14 - 1.22 g |
| Test 20h: Tetrazole to Column 1 | 1.14 - 1.22 g |
| Test 20i: Cap A to Column 1     | 1.30 - 1.46 g |
| Test 20j: Cap B to Column 1     | 1.30 - 1.46 g |
| Test 20k: Aux to Column 1       | 1.30 - 1.46 g |
| Test 201: Iodine to Column 1    | 1.30 - 1.44 g |
| Test 20m: ACN to Column 1       | 1.30 - 1.44 g |
| Test 20n: DCM to Column 1       | 1.30 - 1.44 g |
| Test 200: TCA to Column 1       | 1.30 - 1.44 g |
| Test 21a: Ammonia to Vial 1     | 2.60 - 3.10 g |
| Test 21b: Ammonia to Vial 2     | 2.60 - 3.10 g |
| Test 21c: Ammonia to Vial 3     | 2.60 - 3.10 g |
| Test 21d: Ammonia to Vial 4     | 2.60 - 3.10 g |

Weight Specifications for Remaining Flow Measurement Tests

## **Autodilution Setup Menu**

| While not running                                                 |                |                                                              |
|-------------------------------------------------------------------|----------------|--------------------------------------------------------------|
| Test 22a: ACN to bottle A<br>Last recorded weight: <i>n.nnn</i> g | Start>         | $\leftarrow$ Autodilution flow rate was set in manufacturing |
| Prepare all bottles for test,<br>press Start to prime the lines   | Prev><br>Next> |                                                              |

| Test 22b: ACN to bottle G<br>Last recorded weight: <i>n.nnn</i> g<br>Prepare all bottles for test,<br>press Start to prime the lines | Start><br>Prev><br>Next> |                                                   |
|----------------------------------------------------------------------------------------------------|--------------------------|---------------------------------------------------|
| Test 22c: ACN to bottle C<br>Last recorded weight: <i>n.nnn</i> g<br>Prepare all bottles for test,<br>press Start to prime the lines | Start><br>Prev><br>Next> |                                                   |
| Test 22d: ACN to bottle T<br>Last recorded weight: <i>n.nnn</i> g<br>Prepare all bottles for test,<br>press Start to prime the lines | Start><br>Prev><br>Next> |                                                   |
| Test 22e: ACN to bottle 5<br>Last recorded weight: <i>n.nnn</i> g<br>Prepare all bottles for test,<br>press Start to prime the lines | Start><br>Prev><br>Next> |                                                   |
| Test 22f: ACN to bottle 6<br>Last recorded weight: <i>n.nnn</i> g<br>Prepare all bottles for test,<br>press Start to prime the lines | Start><br>Prev><br>Next> |                                                   |
| Test 22g: ACN to bottle 7<br>Last recorded weight: <i>n.nnn</i> g<br>Prepare all bottles for test,<br>press Start to prime the lines | Start><br>Prev><br>Next> |                                                   |
| Test 22h: ACN to bottle 8<br>Last recorded weight: <i>n.nnn</i> g<br>Prepare all bottles for test,<br>press Start to prime the lines | Start><br>Prev><br>Next> |                                                   |
| While running the first test:                                                                                                    |                          |                                                   |
| Test 22a: ACN to bottle A<br>Valves: 50,38,36,31                                                                                     | Stop><br>NNs Hold>       | First stage $\leftarrow NN$ = remaining step time |
| Priming lines; please Walt                                                                                                    | -                        |                                                   |
| Test 22a: ACN to bottle A                                                                                                    | Stop><br>Continue>       | Prompt for user to reset scale                    |
| Tare the balance to zero,<br>then press Continue.                                                                                    |                          |                                                   |
| Test 22a: ACN to bottle A<br>Valves: 50,38,36,31                                                                                     | Stop><br>NNs Hold>       | Second stage                                      |
| Delivering flow to column                                                                                                    |                          |                                                   |

| Test 22a: ACN to bottle A    | Start>  | Test completed; prompt for flow rate          |
|------------------------------|---------|-----------------------------------------------|
|                              | Repeat> |                                               |
| Measure the fluid, and enter | Prev>   |                                               |
| its weight: n.nnn_g          | Next>   | $\leftarrow$ Edit the last recorded flow rate |

# Flush Lines Menu

| Upon entering                                      |                                      |                                         |
|----------------------------------------------------|--------------------------------------|-----------------------------------------|
| Test 23a: Block Flush                              | Start>                               |                                         |
| Idle                                               | Prev><br>Next>                       |                                         |
| While running (once each test                      | completes, t                         | the next one is invoked automatically): |
| Test 23a: Block Flush<br>Valves: 37,36,26          | Stop><br>30s Hold><br>Prev><br>Next> |                                         |
| Test 23b: Flush to Column 1                        | Stop><br>30s Hold><br>Prev>          |                                         |
| Valves: 37,36,17,4                                 | Next>                                |                                         |
| Test 23c: Flush to Column 2                        | Stop><br>30s Hold><br>Prev>          |                                         |
| Valves: 37,36,18,8                                 | Next>                                |                                         |
| Test 23d: Flush to Column 3<br>Valves: 37,36,19,12 | Stop><br>30s Hold><br>Prev><br>Next> |                                         |
| Test 23e: Flush to Column 4<br>Valves: 37,36,20,16 | Stop><br>30s Hold><br>Prev><br>Next> |                                         |
| Test 23f: Flush Block 1<br>Valves: 1,4             | Stop><br>30s Hold><br>Prev><br>Next> |                                         |
| Test 23g: Flush Block 2<br>Valves: 5,8             | Stop><br>30s Hold><br>Prev><br>Next> |                                         |

| Test 23h: Flush Block 3<br>Valves: 9,12  | Stop><br>30s Hold><br>Prev><br>Next> |  |
|------------------------------------------|--------------------------------------|--|
| Test 23i: Flush Block 4<br>Valves: 13,16 | Stop><br>30s Hold><br>Prev><br>Next> |  |
| Test 23j: Flush Vial 1<br>Valves: 1,2    | Stop><br>30s Hold><br>Prev><br>Next> |  |
| Test 23k: Flush Vial 2<br>Valves: 5,6    | Stop><br>30s Hold><br>Prev><br>Next> |  |
| Test 231: Flush Vial 3<br>Valves: 9,10   | Stop><br>30s Hold><br>Prev><br>Next> |  |

# Flush Lines Menu (Continued)

| Test 23m: Flush Vial 4 | Stop>     |  |
|------------------------|-----------|--|
|                        | 30s Hold> |  |
|                        | Prev>     |  |
| Valves: 13,14          | Next>     |  |
| Test 23n: Flush to A   | Stop>     |  |
|                        | 30s Hold> |  |
|                        | Prev>     |  |
| Valves: 44,41,36,31,53 | Next>     |  |
| Test 230: Flush to G   | Stop>     |  |
|                        | 30s Hold> |  |
|                        | Prev>     |  |
| Valves: 44,41,36,32,53 | Next>     |  |
| Test 23p: Flush to C   | Stop>     |  |
|                        | 30s Hold> |  |
|                        | Prev>     |  |
| Valves: 44,41,36,33,53 | Next>     |  |
| Test 23q: Flush to T   | Stop>     |  |
|                        | 30s Hold> |  |
|                        | Prev>     |  |
| Valves: 44,41,36,34,53 | Next>     |  |

| Test 23r: Flush to 5                           | Stop><br>30s Hold>                   |  |
|------------------------------------------------|--------------------------------------|--|
| Valves: 44,41,36,27,53                         | Next>                                |  |
| Test 23s: Flush to 6<br>Valves: 44,41,36,28,53 | Stop><br>30s Hold><br>Prev><br>Next> |  |
| Test 23t: Flush to 7                           | Stop><br>30s Hold><br>Prev>          |  |
| Valves: 44,41,36,29,53                         | Next>                                |  |
| Test 23u: Flush to 8                           | Stop><br>30s Hold><br>Prev>          |  |
| Valves: 44,41,36,30,53                         | Next>                                |  |
| Test 23v: Flush to Tet<br>Valves: 37,36,35     | Stop><br>30s Hold><br>Prev><br>Next> |  |
| Test 23w: Flush to Ammonia                     | Stop><br>30s Hold><br>Prev>          |  |
| Valves: 37,36,25,46                            | Next>                                |  |
| Test 23x: Flush to CapA<br>Valves: 37,36,21    | Stop><br>30s Hold><br>Prev><br>Next> |  |
| Test 23y: Flush to CapB<br>Valves: 37,36,22    | Stop><br>30s Hold><br>Prev><br>Next> |  |
| Test 23z: Flush to Aux<br>Valves: 37,36,23     | Stop><br>30s Hold><br>Prev><br>Next> |  |

# Flush Lines Menu (Continued)

| Test 23A: Flush to Iodine | Stop>     |  |
|---------------------------|-----------|--|
|                           | 30s Hold> |  |
|                           | Prev>     |  |
| Valves: 37,36,24          | Next>     |  |

| Test 23B: Flush to ACN<br>Valves: 37,38 | Stop><br>30s Hold><br>Prev><br>Next> |  |
|-----------------------------------------|--------------------------------------|--|
| Test 23C: Flush to DCM<br>Valves: 37,39 | Stop><br>30s Hold><br>Prev><br>Next> |  |
| Test 23D: Flush to TCA<br>Valves: 37,40 | Stop><br>30s Hold><br>Prev><br>Next> |  |

#### **Final Leak Test Menu**

| Upon Entering                                                                                                    |                                          |
|----------------------------------------------------------------------------------------------------|------------------------------------------|
| Test 24a: Valve Block + Columns Start>                                                                                                 |                                          |
| Idle Prev>                                                                                                    |                                          |
| While running the first test                                                                                                    |                                          |
| Test 24a: Valve Block + Columns Stop><br>Initial Pressure : nn.nn 10s Hold>                                                            | First Stage                              |
| Valves 17,18,19,20,36,37,41                                                                                                    |                                          |
| Test 24a: Valve Block + Columns Stop><br>Initial Pressure : nn.nn 10s Hold><br>Final Pressure : nn.nn<br>Valves 17,18,19,20,36,41 (37) | Second Stage                             |
| After completing the first test.                                                                                                    |                                          |
| Test 24a: Valve Block + Columns Start><br>Initial Pressure : nn.nn<br>Final Pressure : nn.nn Prev>                                     |                                          |
| Test Result : Result Next>                                                                                                    | $\leftarrow$ Result is "Pass" or "Fail". |
# Maintaining the 3400 DNA Synthesizer

| This appendix covers:   |
|-------------------------|
| Column Flow Restrictors |
| Fuses                   |

## **Column Flow Restrictors**

Reagents flow to the column through the lower luer. Underneath the lower luer is a cylindrical glass flow restrictor. Reagents flow through a small channel in the flow restrictor to the column. Small amounts of reagents can crystallize in the flow restrictor and, over time, may block the flow. This problem may be magnified if reagents other than Applied Biosystems reagents are used.

**When to Clean** To prevent clogging, clean the restrictors once a month. Keep sufficient matched sets of restrictors on hand to allow necessary cleaning of each set.

#### Equipment Required

You may need the following equipment for this procedure:

| <br>Item                           | Vendor                                | Part Number |
|------------------------------------|---------------------------------------|-------------|
| Canned compressed air              | Major<br>Laboratory<br>Supplier (MLS) | _           |
| Methanol                           | MLS                                   | _           |
| Sonicator                          | MLS                                   | _           |
| Glass flow restrictors (6/package) | Applied<br>Biosystems                 | 602190      |

#### Removing the Flow Restrictors from the Column

To remove the flow restrictors from the column:

| 1. | Unscrew the bottom luer from the column.  |
|----|-------------------------------------------|
| 2. | Locate the flow restrictor and remove it. |

Cleaning the Flow Restrictors

Try any one of the following methods:

- 1. Blow the flow restrictor with canned compressed air.
- 2. Boil the flow restrictors in water for 15 min, then sonicate in methanol for 15 min.

**WARNING** CHEMICAL HAZARD. Methanol is a flammable liquid and vapor. Exposure causes eye and skin irritation, and may cause central nervous system depression and nerve damage. Read the MSDS, and follow the handling instructions. Wear appropriate protective eyewear, clothing, and gloves.

3. If neither method 1 or 2 works, purchase new flow restrictors.

## **Fuses**

The 3400 DNA Synthesizer is shipped with the fuses installed in the power inlet module fuse holder.

**When to Replace** Although the fuses have a long life, they can stop operating. For example, if the instrument has no power (that is, the fan is not working or the LCD screen is blank), a bad fuse may be causing the problem.

**IMPORTANT!** Before concluding there is a bad fuse, make sure that the instrument is properly connected to a functional power source.

#### Replacing a Fuse To replace a fuse:

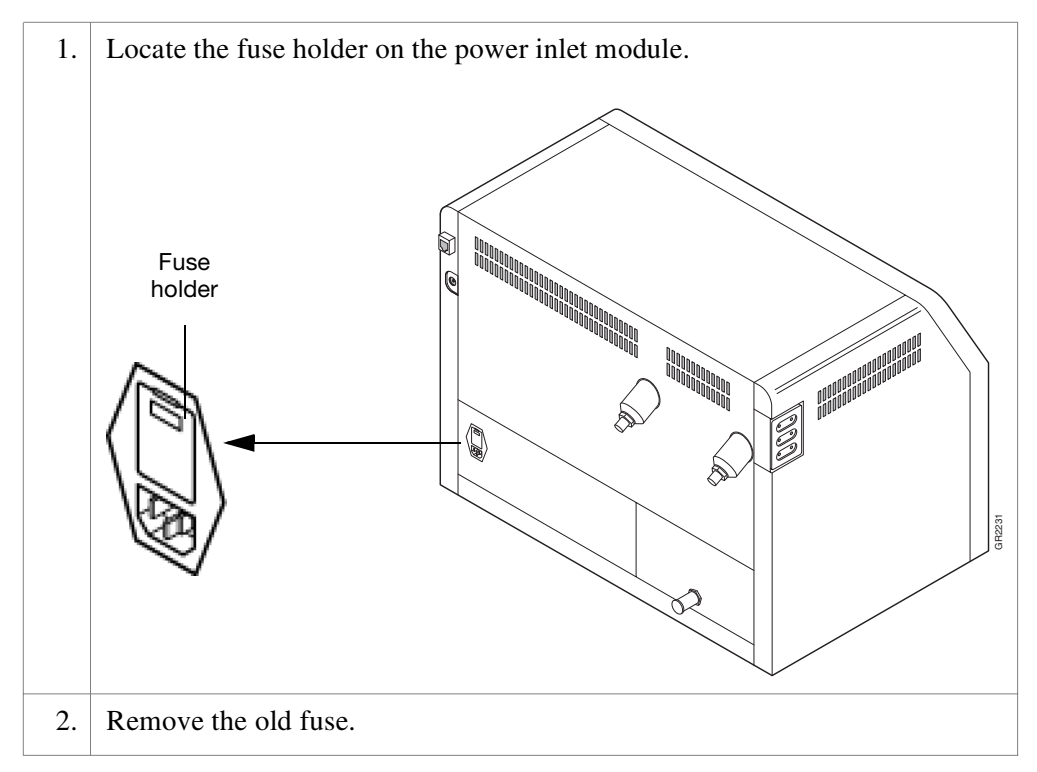

#### To replace a fuse: (continued)

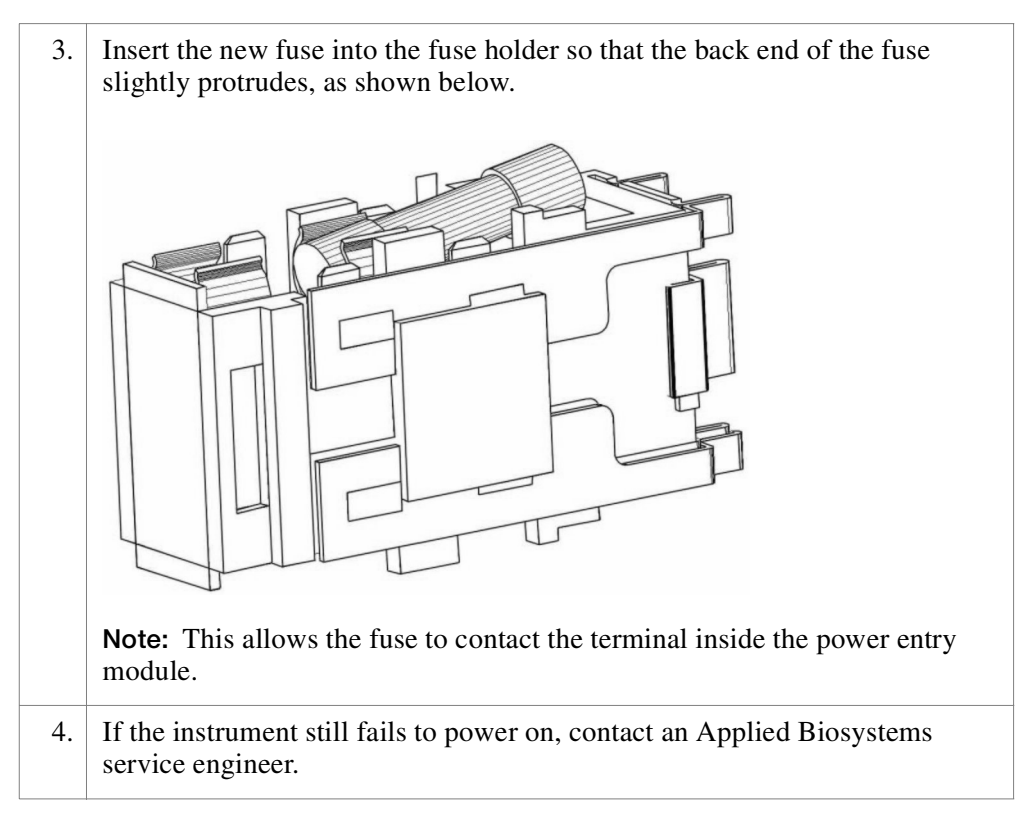

## Parts List

# D

This appendix covers:

| 3400 DNA Synthesizer Hardware           | D-2  |
|-----------------------------------------|------|
| 3400 DNA Synthesizer Consumables        | D-5  |
| 3400 DNA Synthesizer Chemicals/Reagents | D-8  |
| Documentation                           | D-10 |

## 3400 DNA Synthesizer Hardware

## Instrument

Assemblies

Bottle

| Item                                                                                   | Quantity       | Part Number |
|----------------------------------------------------------------------------------------|----------------|-------------|
| Applied Biosystems 3400 DNA Synthesizer                                                | 1              | 4334667     |
|                                                                                        |                |             |
| Item                                                                                   | Quantity       | Part Number |
| Assembly, insert tetrazole                                                             | 1              | 602184      |
| Assembly, insert ammonium hydroxide                                                    | 1              | 602186      |
| Assembly, insert capping                                                               | 1              | 602187      |
| Assembly, insert iodine                                                                | 1              | 602188      |
| Assembly, insert auxiliary                                                             | 1              | 4337118     |
| 4-mL oligo collection vials with caps                                                  | 10/<br>package | 400048      |
| Jerry can, 6-L                                                                         | 1              | 4304141     |
| Jerry can, 10-L                                                                        | 1              | 140040      |
| Bottle seals, 180-mL                                                                   | 10/<br>package | 400790      |
| Assembly, cap 4-L 1/8" T (acetonitrile cap assembly)                                   | 1              | 602458      |
| Assembly, waste cap                                                                    | 1              | 602544      |
| Gasket, EPR 1.38 $	imes$ 0.88 $	imes$ 0.060" (4-L bottle)                              | 1              | 4498        |
| Gasket, Kalrez <sup>®</sup> 1.38 ×775 ×_0.060"<br>(2-L bottle)                         | 1              | 4297        |
| Kalrez <sup>®</sup> O-ring, 5/16" ID, 1/2" OD <sup>*</sup><br>(phosphoramidite bottle) | 1              | 221014      |
| O-ring, 0.364" ID (deprotect vial)                                                     | 1              | 221019      |

\*OD = outside diameter; ID = inside diameter

#### User-Installable Parts

See Figure D-1 on page D-4 for an illustration of the ratchet cap assembly.

| Item                                    | Quantity      | Part Number |
|-----------------------------------------|---------------|-------------|
| Housing receptacle/ratchet              | 1             | 1208        |
| Wave spring, nickel-plated 1.80 OD*     | 1             | 2571        |
| Receptacle ratchet, 8-oz                | 1             | 3558        |
| Lid, receptacle ratchet                 | 1             | 3560        |
| Column connector tubing (bypass tubing) | per foot      | 225049      |
| Assembly, insert R1-R8                  | 1             | 602183      |
| Matched line R1-R8                      | 1             | 602189      |
| Glass point restrictor                  | 6/<br>package | 602190      |
| Measuring line tube assembly            | 1             | 602278      |

\*OD = outside diameter; ID = inside diameter

#### Illustration(s)

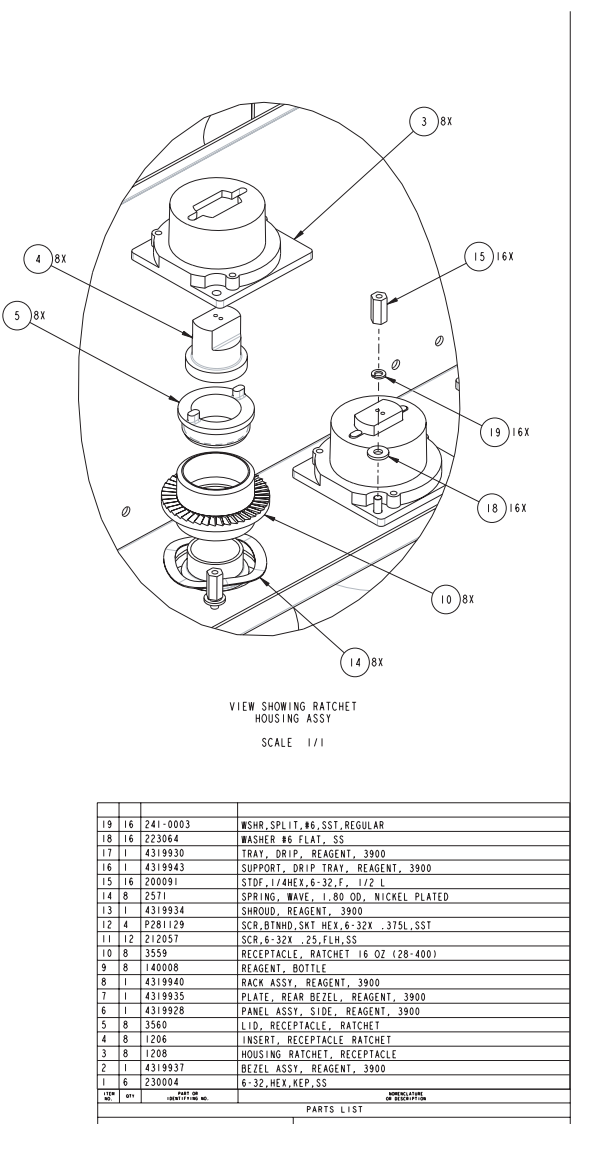

Figure D-1 Ratchet cap assembly

## 3400 DNA Synthesizer Consumables

#### ABI LV40 Columns

**Note:** Polystyrene columns cut cycle costs by about 25% when used with a companion cycle. ABI LV40<sup>®</sup> Column cycles are available for use with the 3400 DNA Synthesizer.

| Item                                                      | Amount per<br>Package | Part Number |
|-----------------------------------------------------------|-----------------------|-------------|
| ABI LV40 <sup>®</sup> dA <sup>bz</sup>                    | 1                     | 401738      |
| ABI LV40 <sup>®</sup> dG <sup>ibu</sup>                   | 1                     | 401742      |
| ABI LV40 <sup>®</sup> dG <sup>dmf *</sup>                 | 1                     | 401745      |
| ABI LV40 <sup>®</sup> dC <sup>bz</sup>                    | 1                     | 401743      |
| ABI LV40 <sup>®</sup> T                                   | 1                     | 401744      |
| ABI LV40 <sup>®</sup> dA <sup>bz</sup> pack               | 60                    | 4316341     |
| ABI LV40 <sup>®</sup> dC <sup>bz</sup> pack               | 60                    | 4316342     |
| ABI LV40 <sup>®</sup> dG <sup>ibu</sup> pack              | 60                    | 4316343     |
| ABI LV40 <sup>®</sup> dG <sup>dmf</sup> pack <sup>*</sup> | 60                    | 4316344     |
| ABI LV40 <sup>®</sup> dT pack                             | 60                    | 4316345     |

\*FastPhoramidite<sup>®</sup> columns: For use with the fast-deprotecting set of phosphoramidites.

## ABI LV200 Note: Columns comp

**Note:** Polystyrene columns cut cycle costs by about 40% when used with a companion cycle. ABI LV200<sup>TM</sup> Column cycles are available for use with the 3400 DNA Synthesizer.

| Item                                           | Amount per<br>Package | Part Number |
|------------------------------------------------|-----------------------|-------------|
| ABI LV200™ dA <sup>bz</sup>                    | 1                     | 401937      |
| ABI LV200™ dC <sup>bz</sup>                    | 1                     | 401938      |
| ABI LV200™ dG <sup>ibu</sup>                   | 1                     | 401939      |
| ABI LV200™ dG <sup>dmf *</sup>                 | 1                     | 401940      |
| ABI LV200™ T                                   | 1                     | 401941      |
| ABI LV200™ dA <sup>bz</sup> pack               | 60                    | 4316440     |
| ABI LV200™ dC <sup>bz</sup> pack               | 60                    | 4316441     |
| ABI LV200™ dG <sup>ibu</sup> pack              | 60                    | 4316442     |
| ABI LV200™ dG <sup>dmf</sup> pack <sup>*</sup> | 60                    | 4316443     |

| Item               | Amount per<br>Package | Part Number |
|--------------------|-----------------------|-------------|
| ABI LV200™ dT pack | 60                    | 4316444     |

\*FastPhoramidite<sup>®</sup> columns: For use with the fast-deprotecting set of phosphoramidites.

#### Controlled Pore Glass (CPG) Columns, 500 Å

| Item                                      | Amount per<br>Package | Part Number |
|-------------------------------------------|-----------------------|-------------|
| dA <sup>bz</sup> , 0.2 μmol               | 1                     | 400953      |
| dG <sup>ibu</sup> , 0.2 μmol              | 1                     | 400955      |
| dC <sup>bz</sup> , 0.2 μmol               | 1                     | 400954      |
| Τ, 0.2 μmol                               | 1                     | 400956      |
| dA <sup>bz</sup> , 1.0 μmol               | 1                     | 400945      |
| dG <sup>ibu</sup> , 1.0 μmol              | 1                     | 400947      |
| dG <sup>dmf</sup> , 1.0 μmol <sup>*</sup> | 1                     | 401346      |
| dC <sup>bz</sup> , 1.0 μmol               | 1                     | 400946      |
| T, 1.0 μmol                               | 1                     | 400948      |

\*FastPhoramidite® columns: For use with the fast-deprotecting set of phosphoramidites.

#### Controlled Pore Glass (CPG) Columns, 1000 Å

| Item                                      | Amount per<br>Package | Part Number |
|-------------------------------------------|-----------------------|-------------|
| dA <sup>bz</sup> , 0.2 μmol               | 1                     | 400949      |
| dG <sup>ibu</sup> , 0.2 μmol              | 1                     | 400951      |
| dG <sup>dmf</sup> , 0.2 μmol <sup>*</sup> | 1                     | 401184      |
| dC <sup>bz</sup> , 0.2 μmol               | 1                     | 400950      |
| T, 0.2 μmol                               | 1                     | 400952      |
| dA <sup>bz</sup> , 1.0 μmol               | 1                     | 401438      |
| dG <sup>ibu</sup> , 1.0 μmol              | 1                     | 401439      |
| dC <sup>bz</sup> , 1.0 μmol               | 1                     | 401440      |
| T, 1.0 μmol                               | 1                     | 401441      |

\*FastPhoramidite<sup>®</sup> columns: For use with the fast-deprotecting set of phosphoramidites.

#### Empty Synthesis Columns

| Item                                   | Amount     | Part Number |
|----------------------------------------|------------|-------------|
| Empty synthesis columns, 1.0 $\mu$ mol | 50/package | 400407      |
| Column filters                         | 100/box    | 400059      |
| Column vials                           | 10/kit     | 400048      |

#### Bulk Controlled Pore Glass (CPG), 500 Å

| Item                              | Size  | Part Number |
|-----------------------------------|-------|-------------|
| dA <sup>bz</sup> derivatized CPG  | 1.0 g | 400394      |
| dG <sup>ibu</sup> derivatized CPG | 1.0 g | 400396      |
| dC <sup>bz</sup> derivatized CPG  | 1.0 g | 400395      |
| T derivatized CPG                 | 1.0 g | 400397      |

## 3400 DNA Synthesizer Chemicals/Reagents

# $\begin{array}{l} \beta \text{-Cyanoethyl} \\ \text{Phosphoramidites} \end{array}$

**Note:** There is a 2-week phosphoramidite lifetime on instruments using CPG synthesis columns at 0.1 M concentration. There is a 3-week phosphoramidite lifetime on instruments using polystyrene synthesis columns. The standard series of phosphoramidite deprotects in 6 to 8 h at 55 °C. The FastPhoramidite<sup>®</sup> series deprotects in 1 h at 65 °C.

| Item                                                                | Size               | Part Number |
|---------------------------------------------------------------------|--------------------|-------------|
| dA <sup>bz</sup> Phosphoramidite                                    | 0.50 g             | 400330      |
| dG <sup>ibu</sup> Phosphoramidite                                   | 0.50 g             | 400331      |
| dG <sup>dmf</sup> FastPhoramidite <sup>®</sup> reagent <sup>*</sup> | 0.50 g             | 401182      |
| dC <sup>bz</sup> Phosphoramidite                                    | 0.50 g             | 400332      |
| T Phosphoramidite                                                   | 0.50 g             | 400333      |
| dA <sup>bz</sup> Phosphoramidite                                    | 1.0 g              | 400326      |
| dG <sup>ibu</sup> Phosphoramidite                                   | 1.0 g              | 400327      |
| dG <sup>dmf</sup> FastPhoramidite <sup>®</sup> reagent <sup>*</sup> | 1.0 g              | 401183      |
| dC <sup>bz</sup> Phosphoramidite                                    | 1.0 g              | 400328      |
| T Phosphoramidite                                                   | 1.0 g              | 400329      |
| dA <sup>bz</sup> Phosphoramidite                                    | 2.0 g <sup>†</sup> | 401159      |
| dG <sup>ibu</sup> Phosphoramidite                                   | 2.0 g <sup>†</sup> | 401161      |
| dG <sup>dmf</sup> FastPhoramidite <sup>®</sup> reagent*             | 2.0 g <sup>†</sup> | 401165      |
| dC <sup>bz</sup> Phosphoramidite                                    | 2.0 g <sup>†</sup> | 401160      |
| T Phosphoramidite                                                   | 2.0 g <sup>†</sup> | 401162      |
| Deoxyinosine                                                        | 0.25 g             | 400402      |

\*To be used as a component of a fast-deprotecting chemistry set including dA<sup>bz</sup>, dC<sup>bz</sup>, and T amidites.

+For use with 3400 DNA Synthesizers equipped with the Extended Capacity Upgrade.

#### Specialty Phosphoramidite Derivatives

| Item                                      | Size   | Part Number |
|-------------------------------------------|--------|-------------|
| TFA Aminolink™ Phosphoramidite            | 0.25 g | 402872      |
| Biotin Amidite                            | 85 mg  | 401395      |
| Biotin Amidite                            | 250 mg | 401396      |
| [6-FAM <sup>™</sup> ] DYE Phosphoramidite | 45 mg  | 403169      |

| Item                                                      | Size   | Part Number |
|-----------------------------------------------------------|--------|-------------|
| [6-FAM™] DYE Phosphoramidite                              | 85 mg  | 401527      |
| [HEX™] DYE Phosphoramidite                                | 55 mg  | 403170      |
| [HEX™] DYE Phosphoramidite                                | 105 mg | 401526      |
| [TET™] DYE Phosphoramidite                                | 50 mg  | 403171      |
| [TET™] DYE Phosphoramidite                                | 100 mg | 401533      |
| Phosphalink <sup>®</sup> Amidite (for 3' and 5' labeling) | 70 mg  | 401717      |

## Standard

| Item                                                   | Size   | Part Number |
|--------------------------------------------------------|--------|-------------|
| Anhydrous acetonitrile, amidite diluent                | 30 mL  | 400060      |
| Anhydrous acetonitrile, amidite diluent                | 100 mL | 401445      |
| Tetrazole/acetonitrile, amidite activator solution     | 180 mL | 400606      |
| Acetic anhydride/pyridine/tetrahydrofuran              | 180 mL | 402222      |
| 1-Methylimidazole/tetrahydrofuran                      | 180 mL | 400785      |
| 0.02 M lodine/water/pyridine/tetrahydrofuran           | 200 mL | 401732      |
| Trichloroacetic acid/dichloromethane, deblock solution | 2 L    | 401272      |
| Dichloromethane, HPLC grade                            | 2 L    | 402152      |
| Anhydrous acetonitrile, amidite diluent                | 4 L    | 401087      |
| Tetraethylthiuram disulfide/acetonitrile               | 180 mL | 401147      |

#### Materials for Rapid Purification of Synthetic DNA

| Item                                                                                                    | Amount/Size | Part Number |
|----------------------------------------------------------------------------------------------------|-------------|-------------|
| OPC <sup>®</sup> cartridge                                                                                                    | 10/package  | 400771      |
| <b>Note:</b> The OPC <sup>®</sup> cartridge desalts, deprotects, and eliminates trace organic impurities from oligonucleotide synthesis in one step |             |             |
| Triethylamine acetate, 2.0 M                                                                                                    | 200 mL      | 400613      |
| Trifluoroacetic acid, neat liquid                                                                                                    | 450 mL      | 400137      |
| 20% Acetonitrile in water                                                                                                    | 200 mL      | 400314      |

## Documentation

#### Documentation

| Item                                                                         | Amount | Part Number |
|------------------------------------------------------------------------------|--------|-------------|
| Applied Biosystems 3400 DNA Synthesizer Site<br>Preparation and Safety Guide | 1      | 4334679     |
| Applied Biosystems 3400 DNA Synthesizer User<br>Guide                        | 1      | 4334680     |

This appendix covers:

| Applied Biosystems 3400 DNA Synthesizer | E-2 |
|-----------------------------------------|-----|

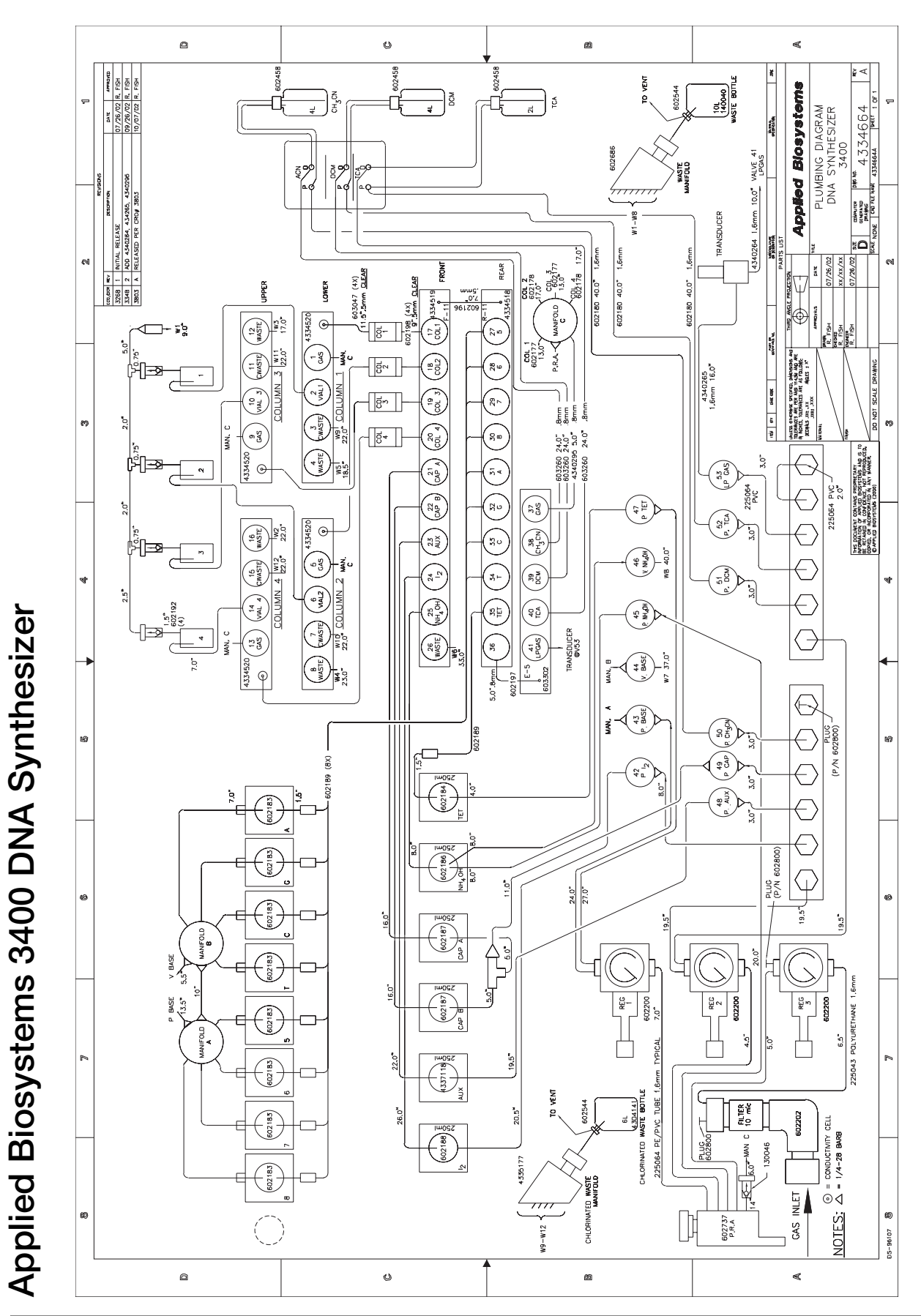

# F

This appendix contains the following:

| Laboratory Environmental Requirements | 2 |
|---------------------------------------|---|
| Electrical Requirements               | 2 |
| Physical Specifications               | 4 |

## Laboratory Environmental Requirements

| Altitude                           | This instrument is for indoor use only and for altitudes not exceeding 2000 m (6500 ft) above sea level.                                                                                                    |
|------------------------------------|----------------------------------------------------------------------------------------------------|
| Temperature and<br>Humidity        | The laboratory temperature should be between 16–22 °C (60–72 °F). The instrument can tolerate maximum relative humidity of 80% for temperatures up to 31 °C, decreasing linearly to 50% relative humidity at 40 °C. Avoid placing the instrument adjacent to heaters, cooling ducts, or in direct sunlight. |
| Pollution                          | The installation category (overvoltage category) for this instrument is II, and it is classified as stationary equipment. The instrument has a pollution degree rating of 2 and may be installed in an environment that has nonconductive pollutants only.                                                  |
| Emission/<br>Immunity<br>Statement | For our European customers, any product marked with the CE label meets the European EMC Directive 89/336/EEC and the Low Voltage Directive 72/23/EEC. This product meets Class B emission limits.                                                                                                    |

## **Electrical Requirements**

**Power IMPORTANT!** You must be able to disconnect the main power supply to the instrument immediately if necessary.

The following table specifies the electrical operating range for the instrument in various parts of the world:

| Location          | Voltage (VAC) | Frequency    | Amperage (A) |
|-------------------|---------------|--------------|--------------|
| Japan             | 100 ±10%      | 50/60 Hz ±1% | <6.25        |
| USA/Canada        | 120 ±10%      | 50/60 Hz ±1% | <6.25        |
| Europe (pre-1992) | 220 ±10%      | 50/60 Hz ±1% | <6.25        |
| EC                | 230 ±10%      | 50/60 Hz ±1% | <6.25        |
| UK (pre-1992)     | 240 +6%/-10%  | 50/60 Hz ±1% | <6.25        |
| Australia         | 240 +6%/–10%  | 50/60 Hz ±1% | <6.25        |

**Power Line** The electrical receptacle must have a dedicated 1.5 kVA power line and ground or a 1.5 kVA power line with a line conditioner or uninterruptible power supply (UPS).

**Electrical Outlets** This instrument requires a Nema 5-15 receptacle in the USA.

The electrical receptacle must be located within 2.5 m (8 ft) of the instrument rear panel. Do not use extension cords.

| Power Rating              | This instrument is rated for a maximum output of 540 W.                                                                                                    |
|---------------------------|----------------------------------------------------------------------------------------------------|
| Power Cords               | In the USA, Canada, and Japan, the instrument is supplied with a detachable cord equipped with a standard three-prong plug.                                                                                                    |
|                           | In Europe and Australia, the instrument is supplied with an detachable electrical cord equipped with a standard EC plug.                                                                                                    |
| Grounding                 | Certain types of electrical noise are greatly exaggerated by poor or improper<br>electrical ground connections. To prevent these problems, it is very important to have<br>a dedicated line and ground between the instrument and building main electrical<br>service.                                                                                                    |
| Power Line<br>Regulator   | In areas where the supplied power is subject to voltage fluctuations exceeding $\pm 10\%$ of the nominal value (above), a power line regulator may be required. High or low voltages can have adverse effects on the electronic components of the instrument.                                                                                                    |
| Voltage Spikes            | Short-duration, high-voltage spikes often cause random failures in microprocessor-<br>controlled instrumentation. These spikes can be caused by other devices using the<br>same power source (refrigerators, air conditioners, and centrifuges) or by outside<br>influences such as lightning. A dedicated line and ground between the instrument<br>and building main electrical service will prevent such problems. |
|                           | If your environment contains devices that are electrically noisy or you are in an area with frequent electrical storms, a line conditioner with a recommended capacity of at least 1.5 kVA will enhance the reliability of your system.                                                                                                    |
| Power Outages             | The instrument has been designed to pause from short periods of power outage (loss). To continue operation you must resume the run from the software, provided that the line voltage did not become excessively noisy before the outage. If you want increased protection during a power outage, install a UPS with a capacity of 2.0 kVA.                                                                            |
| Electric Shock<br>Warning | WARNING ELECTRICAL SHOCK HAZARD. Severe electrical shock,<br>which could cause physical injury or death, can result from working on an instrument<br>when the high-voltage power supply is operating. To avoid electrical shock,<br>disconnect the power supply to the instrument, unplug the power cord, and wait at<br>least 1 minute before working on the instrument.                                             |

## **Physical Specifications**

## **Dimensions and**

The 3400 DNA Synthesizer has the following dimensions:

## Weight

| Component                      | Width   | Depth   | Height    | Weight    |
|--------------------------------|---------|---------|-----------|-----------|
| 3400 DNA Synthesizer, crated   | 86.4 cm | 71.1 cm | 78.7 cm   | 81.6 kg   |
|                                | (34 in) | (28 in) | (31 in)   | (180 lbs) |
| 3400 DNA Synthesizer, uncrated | 66.0 cm | 45.7 cm | 50.5 cm   | 42.9 kg   |
|                                | (26 in) | (18 in) | (19.9 in) | 94.6 lbs  |

#### **Connections and** Accessories

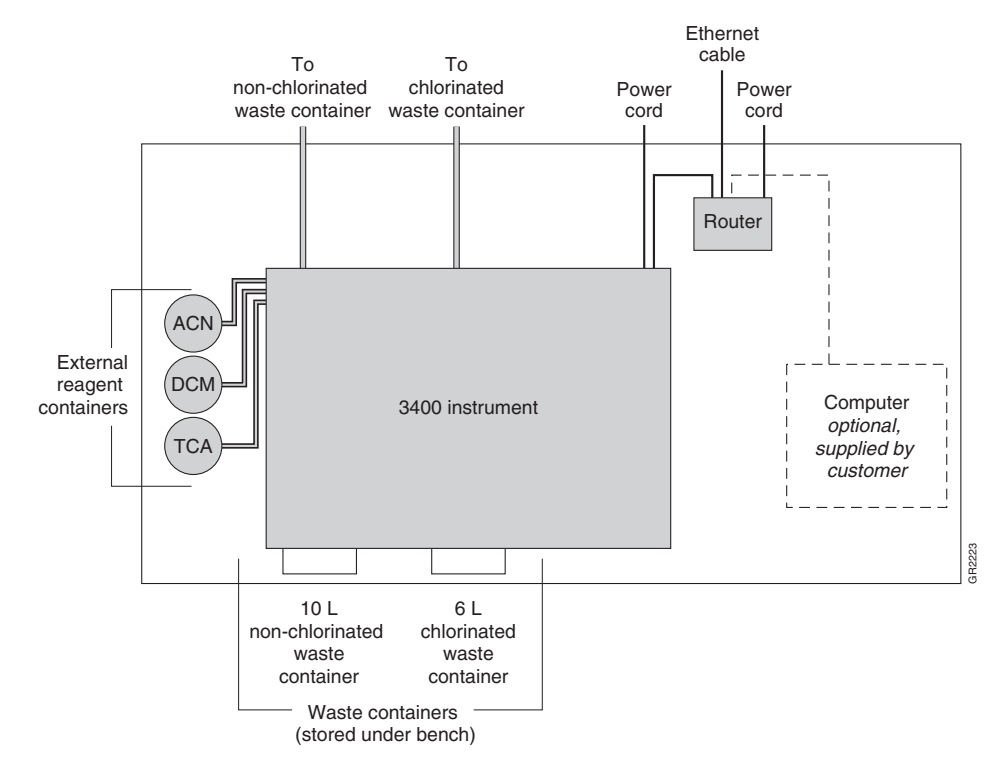

Figure F-1 Connections and accessories in a typical laboratory layout

This appendix contains the following:

| Computer Configuration       | B-2          |
|------------------------------|--------------|
| Limited Product Warranty     | B <b>-</b> 2 |
| Damages, Claims, and Returns | B-4          |

## **Computer Configuration**

Applied Biosystems supplies or recommends certain configurations of computer hardware, software, and peripherals for use with its instrumentation. Applied Biosystems reserves the right to decline support for or impose extra charges for supporting nonstandard computer configurations or components that have not been supplied or recommended by Applied Biosystems. Applied Biosystems also reserves the right to require that computer hardware and software be restored to the standard configuration prior to providing service or technical support. For systems that have built-in computers or processing units, installing unauthorized hardware or software may void the Warranty or Service Plan.

## **Limited Product Warranty**

#### **Limited Warranty**

Applied Biosystems warrants that all standard components of its Applied Biosystems 3400 DNA Synthesizer will be free of defects in materials and workmanship for a period of one (1) year from the date the warranty period begins. Applied Biosystems will repair or replace, at its discretion, all defective components during this warranty period. After this warranty period, repairs and replacement components may be purchased from Applied Biosystems at its published rates. Applied Biosystems also provides service agreements for post-warranty coverage. Applied Biosystems reserves the right to use new, repaired, or refurbished instruments or components for warranty and post-warranty service agreement replacements. Repair or replacement of products or components that are under warranty does not extend the original warranty period.

Applied Biosystems warrants that all optional accessories supplied with its Applied Biosystems 3400 DNA Synthesizer, such as peripherals, printers, and special monitors, will be free of defects in materials and workmanship for a period of ninety (90) days from the date the warranty begins. Applied Biosystems will repair or replace, at its discretion, defective accessories during this warranty period. After this warranty period, Applied Biosystems will pass on to the buyer, to the extent that it is permitted to do so, the warranty of the original manufacturer for such accessories.

With the exception of consumable and maintenance items, replaceable products or components used on or in the instrument are themselves warranted to be free of defects in materials and workmanship for a period of ninety (90) days.

Applied Biosystems warrants that chemicals and other consumable products will be free of defects in materials and workmanship when received by the buyer, but not thereafter, unless otherwise specified in documentation accompanying the product.

Applied Biosystems warrants that for a period of ninety (90) days from the date the warranty period begins, the tapes, diskettes, or other media bearing the operating software of the product, if any, will be free of defects in materials and workmanship under normal use. If there is a defect in the media covered by the above warranty and the media is returned to Applied Biosystems within the ninety (90) day warranty period, Applied Biosystems will replace the defective media.

Applied Biosystems does not warrant that the operation of the instrument or its operating software will be uninterrupted or error free.

| Warranty Period<br>Effective Date | Any applicable warranty period under these sections begins on the earlier of the date<br>of installation or ninety (90) days from the date of shipment for hardware and<br>software installed by Applied Biosystems personnel. For all hardware and software<br>installed by the buyer or anyone other than Applied Biosystems, and for all other<br>products, the applicable warranty period begins the date the product is delivered to<br>the buyer.                                                                                                    |
|-----------------------------------|----------------------------------------------------------------------------------------------------|
| Warranty Claims                   | Warranty claims must be made within the applicable warranty period, or, for chemicals or other consumable products, within thirty (30) days after receipt by the buyer.                                                                                                    |
| Warranty<br>Exceptions            | The above warranties do not apply to defects resulting from misuse, neglect, or<br>accident, including without limitation: operation with incompatible solvents or<br>samples in the system; operation outside of the environmental or use specifications<br>or not in conformance with the instructions for the instrument system, software, or<br>accessories; improper or inadequate maintenance by the user; installation of software<br>or interfacing, or use in combination with software or products, not supplied or<br>authorized by Applied Biosystems; and modification or repair of the product not<br>authorized by Applied Biosystems.                                                                                                    |
|                                   | THE FOREGOING PROVISIONS SET FORTH APPLIED BIOSYSTEMS'<br>SOLE AND EXCLUSIVE REPRESENTATIONS, WARRANTIES, AND<br>OBLIGATIONS WITH RESPECT TO ITS PRODUCTS, AND<br>APPLIED BIOSYSTEMS MAKES NO OTHER WARRANTY OF ANY KIND<br>WHATSOEVER, EXPRESSED OR IMPLIED, INCLUDING WITHOUT<br>LIMITATION, WARRANTIES OF MERCHANTABILITY AND FITNESS<br>FOR A PARTICULAR PURPOSE, WHETHER ARISING FROM A STATUTE<br>OR OTHERWISE IN LAW OR FROM A COURSE OF DEALING OR USAGE<br>OF TRADE, ALL OF WHICH ARE EXPRESSLY DISCLAIMED.                                                                                                    |
| Warranty<br>Limitations           | THE REMEDIES PROVIDED HEREIN ARE THE BUYER'S SOLE AND<br>EXCLUSIVE REMEDIES. WITHOUT LIMITING THE GENERALITY OF<br>THE FOREGOING, IN NO EVENT SHALL APPLIED BIOSYSTEMS BE<br>LIABLE, WHETHER IN CONTRACT, TORT, WARRANTY, OR UNDER<br>ANY STATUTE (INCLUDING WITHOUT LIMITATION, ANY TRADE<br>PRACTICE, UNFAIR COMPETITION, OR OTHER STATUTE OF SIMILAR<br>IMPORT) OR ON ANY OTHER BASIS, FOR DIRECT, INDIRECT,<br>PUNITIVE, INCIDENTAL, MULTIPLE, CONSEQUENTIAL, OR SPECIAL<br>DAMAGES SUSTAINED BY THE BUYER OR ANY OTHER PERSON OR<br>ENTITY, WHETHER OR NOT FORESEEABLE AND WHETHER OR NOT<br>APPLIED BIOSYSTEMS IS ADVISED OF THE POSSIBILITY OF SUCH<br>DAMAGES, INCLUDING WITHOUT LIMITATION, DAMAGES ARISING<br>FROM OR RELATED TO LOSS OF USE, LOSS OF DATA, FAILURE OR<br>INTERRUPTION IN THE OPERATION OF ANY EQUIPMENT OR<br>SOFT WARE, DELAY IN REPAIR OR REPLACEMENT, OR FOR LOSS OF<br>REVENUE OR PROFITS, LOSS OF GOOD WILL, LOSS OF BUSINESS, OR<br>OTHER FINANCIAL LOSS OR PERSONAL INJURY OR PROPERTY<br>DAMAGE. |
|                                   | NO AGENT, EMPLOYEE, OR REPRESENTATIVE OF<br>APPLIED BIOSYSTEMS HAS ANY AUTHORITY TO MODIFY THE<br>TERMS OF THIS LIMITED WARRANTY STATEMENT OR TO BIND<br>APPLIED BIOSYSTEMS TO ANY AFFIRMATION, REPRESENTATION,<br>OR WARRANTY CONCERNING THE PRODUCT THAT IS NOT                                                                                                    |

#### CONTAINED IN THIS LIMITED WARRANTY STATEMENT, AND ANY SUCH MODIFICATION, AFFIRMATION, REPRESENTATION, OR WARRANTY MADE BY ANY AGENT, EMPLOYEE, OR REPRESENTATIVE OF APPLIED BIOSYSTEMS WILL NOT BE BINDING ON APPLIED BIOSYSTEMS, UNLESS IN A WRITING SIGNED BY AN EXECUTIVE OFFICER OF APPLIED BIOSYSTEMS.

#### THIS WARRANTY IS LIMITED TO THE BUYER OF THE PRODUCT FROM APPLIED BIOSYSTEMS AND IS NOT TRANSFERABLE.

Some countries or jurisdictions limit the scope of or preclude limitations or exclusion of warranties, of liability, such as liability for gross negligence or wilful misconduct, or of remedies or damages, as or to the extent set forth above. In such countries and jurisdictions, the limitation or exclusion of warranties, liability, remedies or damages set forth above shall apply to the fullest extent permitted by law, and shall not apply to the extent prohibited by law.

## Damages, Claims, and Returns

- **Damages** If shipping damage to the product is discovered, contact the shipping carrier and request inspection by a local agent. Secure a written report of the findings to support any claim. Do not return damaged goods to Applied Biosystems without first securing an inspection report and contacting Applied Biosystems Technical Support for a Return Authorization (RA) number.
  - **Claims** After a damage inspection report is received by Applied Biosystems, Applied Biosystems will process the claim unless other instructions are provided.
  - **Returns** Do not return any material without prior notification and authorization.

If for any reason it becomes necessary to return material to Applied Biosystems, contact Applied Biosystems Technical Support or your nearest Applied Biosystems subsidiary or distributor for a return authorization (RA) number and forwarding address. Place the RA number in a prominent location on the outside of the shipping container, and return the material to the address designated by the Applied Biosystems representative.

Η

Use this section to insert User Bulletins for the Applied Biosystems 3400 DNA Synthesizer.

## Index

## Α

aborting a run 6-12 acetonitrile volumes for dissolving phosphoramidites 4-15 Alternative Chemistries 7-17 Applied Biosystems contacting xvi customer feedback on documentation xvi Services and Support xvi Technical Communications xvi Technical Support xvi argon cylinder replacing 4-3 when to replace 4-3 Assumptions, for using this guide xv Australian EMC standards xxvi autodilution procedure 4-11

## В

Beer's Law 7-13 biohazardous waste, handling xxiv Bold text, when to use xv bottle change procedure 6-19

## С

Canadian safety standards xxvi CAUTION description xviii example xviii chemical delivery system 1-5 to 1-10 argon cylinder 1-6 columns 1-9 pressure and delivery lines 1-7 pressure regulators 1-6 reagent bottles 1-7 valve blocks 1-8 chemical safety xxii chemical safety guidelines xxiii chemical waste hazards xxiii safety xxiii safety guidelines xxiii chemical waste disposal, guidelines xxiii Chemistries

alternative 7-17 claims, processing G-4 cleavage and deprotection 7-2 cleave options, selecting 6-7 collection vials, installing 4-19 columns 1-9, 4-18 compressed fluids, hazard xxv compressed gases hazard xxv See also pressurized fluids computer configuration requirement G-2 technical support for altered configuration G-2 Conventions bold text xv IMPORTANT xv in this guide xv italic text xv menu commands xv Notes xv user attention words xv conventions, safety xviii creating a cycle script using a Web Browser 5-37 to 5-48 creating a sequence 5-5 to 5-6 creating a new sequence 5-5 saving changes 5-11 using the () Select Region menu 5-8 creating a sequence using a Web browser 5-15 creating custom cycle scripts 5-27 to 5-34 creating 5-27 cycle procedure command conventions 5-25 editing 5-32 inserting a new step 5-29 saving changes 5-34 two ways to create custom cycles 5-24 valve group naming conventions 5-26 creating/editing/deleting a sequence using a Web browser creating 5-15, 5-37 requirements 5-15, 5-37 Criteria for converting ODU to mass or concentration 7-14 custom cycles creating using an external computer 5-24 creating using the Edit cycle menu 5-24

Customer feedback, on Applied Biosystems documents xvi cycle procedure command conventions 5-25

## D

damage, reporting G-4 damaged items, returning G-4 DANGER description xviii example xviii degeneracy table 5-10 deleting a cycle script using a Web browser 5-48 deleting a sequence 5-12 deleting a sequence using a Web browser 5-20 deleting custom cycle scripts 5-35 denaturing media 7-8 deprotection phosphate 7-2 diluting phosphoramidites 4-9 to ?? DMT options, selecting 6-6 DNA purification 7-16 DNA storage period of stability 7-16 Documentation feedback xvi related to this guide xvi

## Ε

editing a sequence 5-7 to 5-11 editing a sequence using a Web browser 5-18 electrical hazard symbol xix electrical safety xxiv electrical shock hazards xxiv electrical symbols, on instruments xix electromagnetic compatibility standards. See EMC standards EMC standards xxvi Australian xxvi Canadian xxvi European xxvi European EMC standards xxvi European safety standards xxvi Extinction coefficient major contributors to 7-13

## G

gases, compressed xxv general hazard symbol xix guidelines chemical safety xxiii chemical waste disposal xxiii chemical waste safety xxiii waste disposal xxiv

#### Н

hazard icons accompanying safety alert words xviii components xviii described xviii in documents xviii on instruments xviii, xix See also hazard symbols See also safety symbols hazard symbols electrical xix general xix hot surface xix in documents xviii laser hazard xx moving parts xx on instruments xix See also hazard icons See also safety symbols hazards chemical waste xxiii compressed gases xxv electrical shock xxiv moving/lifting instrument xxi physical xxv pressurized fluids xxv solvents xxv

## I

**IMPORTANT** description xv, xviii example xviii installation category XXV installing collection vials 4-19 columns 4-18 installing phosphoramidites manually acetonitrile volumes 4-15 dissolving 4-15 equipment required 4-14 guidelines for dissolving phosphoramidites 4-14 installing the bottles 4-16 instrument host name 3-12 instrument operational safety, instructions for xxi Italic text, when to use xv

## L

labels, instrument safety xx laser hazard symbol xx LCD screen and keypad 1-4, 3-2, 3-3 command key functions 3-4 layout 3-3

## Μ

main menu navigation 3-6 manual control, using 6-20 Menu commands, conventions for describing xv Molar extinction coefficent 7-13 monitoring a run viewing runstatus 6-8 viewing the trityl status 6-9 Monomers other than standard phosphoramidite 7-17 moving and lifting instrument, safety xxi moving parts hazard symbol xx **MSDSs** description xxii obtaining xxii referring to xxiii when to review xxi MSDSs, obtaining xvi

## Ν

networking the instrument 3-10 to 3-15 connecting a computer 3-14 connecting the instrument to the router 3-10 setting an instrument host name 3-12 setting up a printer 3-12 using the supplied NAT router 3-10 Notes, description xv

## 0

ODU as a measure of concentration 7-13 criteria for converting to mass or concentration 7-14 definition 7-13 ODU as the Unit of Measure definitions which apply 7-13 ODU Measurement optimum measurement criteria 7-14 oligonucleotide quantitation 7-13 oligonucleotides solutions to avoid when storing 7-16 storage for later use 7-16 overvoltage category (rating) xxv overvoltage rating xxv

## Ρ

PAGE and HPLC

use for purification 7-9 pausing a run 6-10 Phosphate deprotection 7-2 phosphoramidite bottles attaching 4-9 removing 4-9 phosphoramidites choosing autodilution or manual dilution 4-10 handling precautions 4-11 physical hazard safety xxv physical hazards xxv pressure and delivery lines 1-7 pressurized fluids hazards xxv safety xxv See also compressed gases printer set up 3-12 printing a sequence 5-13 to 5-14

## Q

quantitation of oligonucleotides by UV spectroscopy 7-13

## R

RA number G-4 RA number. See return authorization number radioactive waste, handling xxiv reagent bottles 1-7 reagent bottles (ancillary) installing new reagents 4-6 when to replace 4-6 Refrigerated storage in solution 7-16 reporting, damages G-4 reports deleting using a Web browser 6-17 viewing using a Web browser 6-15 return authorization (RA) number G-4 returning damaged items G-4 returns G-4 router 3-10 run status, viewing 6-8

## S

safe points to stop a run 6-10 safety before operating the instrument xxi chemical xxii compressed gases xxv conventions xviii electrical xxiv

instrument xxi instrument operation xxi moving and lifting instrument xxi physical hazard xxv solvents xxv standards xxvi safety alert words accompanying hazard icons xviii CAUTIONS xviii DANGERS xviii description xviii IMPORTANTS xviii WARNINGS xviii safety labels, on instruments XX Safety standards U.S. xxvi safety standards Canadian xxvi European xxvi safety symbols on instruments xix See also hazard symbols Services and Support, obtaining xvi Setting time and date selecting a time zone 3-8 setting the date and time 3-9 setting time and date accessing the Time/Date menu 3-8 setting up and starting a run 6-2 to 6-7 selecting a cycle 6-4 selecting cleave options 6-7 selecting DMT options 6-6 selecting sequences 6-3 selecting trityl options 6-5 setting a run title 6-2 starting 6-7 setup checklist 4-2 shutting down the instrumnet 6-26 software 1-4 solvents, safety xxv standards EMC xxvi safety xxvi starting a run 6-7 starting the instrument 3-2 Storage guidelines 7-16 of crudes 7-16 symbols hazard xix hot surface xix symbols on instruments electrical xix safety xix

scales 1-2 synthesis scales 1-2

## Т

Technical Communications contacting xvi e-mail address xvi Technical Support, contacting xvi technical support, for computers with altered configuration G-2 Training, obtaining information about xvi trityl options, selecting 6-5 trityl status, viewing 6-9

## U

US safety standards xxvi User attention words, defined xv UV spectroscopy 7-13

## V

valve blocks 1-8 viewing/printing/deleting a run report using a Web browser 6-15 requirements 6-15

## W

WARNING, description xviii warranty damages, claims, returns G-4 exceptions G-3 for computers with altered configuration G-2 limitations G-3 period G-2 warranty claims G-3 warranty exceptions G-3 warranty period, effective date G-3 waste containers 1-10 empting 4-4 reattaching 4-5 when the empty 4-4 waste disposal, guidelines xxiv waste profiles, description xxiv

synthesis

#### Headquarters

850 Lincoln Centre Drive Foster City, CA 94404 USA Phone: +1 650.638.5800 Toll Free (In North America): +1 800.345.5224 Fax: +1 650.638.5884

#### Worldwide Sales and Support

Applied Biosystems vast distribution and service network, composed of highly trained support and applications personnel, reaches 150 countries on six continents. For sales office locations and technical support, please call our local office or refer to our Web site at www.appliedbiosystems.com.

#### www.appliedbiosystems.com

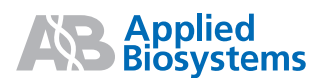

Applied Biosystems is committed to providing the world's leading technology and information for life scientists.

Printed in the U.S.A., 06/2010 Part Number 4334680 Rev. C